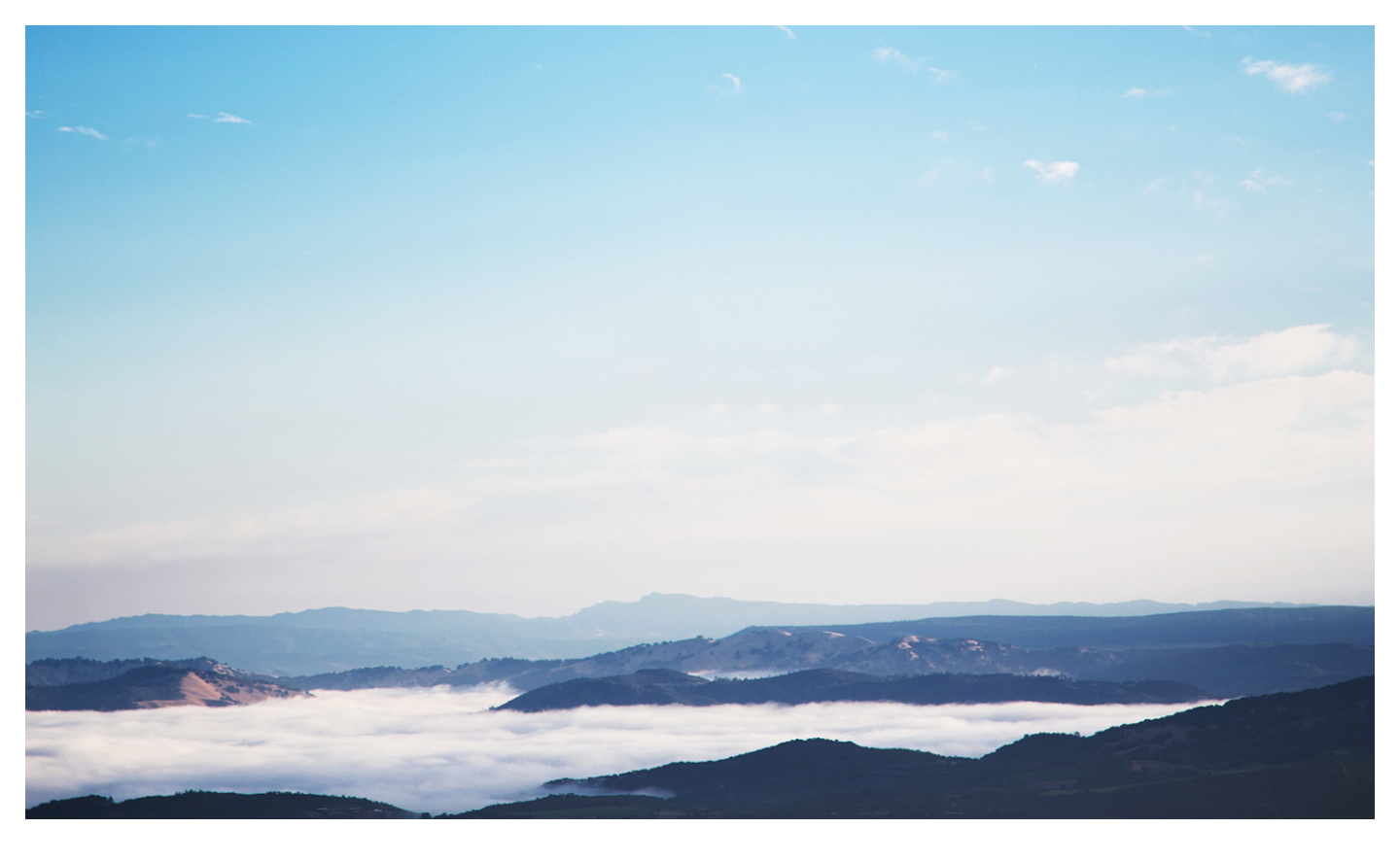

# PaaS平台使用手册

User Manual For PaaS Platform 发行版本: 1707 发布时间: 2017 / 08 / 04

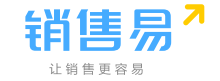

# 声明

您购买的产品、服务或特性等应受北京仁科互动信息科技有限公司商业合同和条款的约束,本文档中 描述的全部或部分产品、服务或特性可能不在您的购买或使用范围之内。除非合同另有约定,北京仁 科互动对本文档内容不做任何明示或暗示的声明或保证。

由于产品版本升级或其他原因,本文档内容会不定期进行更新。除非另有约定,本文档仅作为使用指导,本文档中的所有陈述、信息和建议不构成任何明示或暗示的担保。非经本公司书面许可复制文档 内容的部分或全部内容,不得以任何形式传播。

版权所有 © Copyright 2012 - 2017 | 仁科互动 (北京) 网络技术有限公司

# 联系我们

销售咨询:400-050-0907
渠道加盟:400-832-0718
客户服务:400-012-2980
销售热线:400-050-0907
渠道热线:400-832-0718
技术热线:400-012-2980
邮箱地址: info@xiaoshouyi.com, service@xiaoshouyi.com
官方网址:www.xiaoshouyi.com

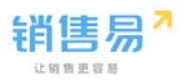

# 阅读指南

# 手册目标

本文档主要介绍销售易 CRM PaaS 平台的使用方法。

### 手册约定

本文档中所有标识为 NOTE 的部分表示需要您特别关注的内容。 本文档中所有标识为 NEW 的部分表示销售易 PaaS 平台 V1707 版的增强部分或者新增功能。

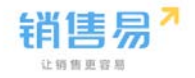

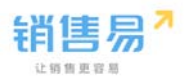

移动云时代CRM 销售品牌——销售易

| 第-      | -章        | 销售易             | B PaaS            | 平台概              | 述             |             |             |           |             |             |             | ••••        |             |           |             | 5                  |
|---------|-----------|-----------------|-------------------|------------------|---------------|-------------|-------------|-----------|-------------|-------------|-------------|-------------|-------------|-----------|-------------|--------------------|
| 销售      | 易 P       | aaS 平台          | →概述.              |                  |               |             |             |           |             |             |             |             |             |           |             | 6                  |
| Paa     | S 포ŕ      | 台核心组            | (件                |                  |               |             |             |           |             |             |             |             |             |           |             | 7                  |
|         | 数据        | 模型构建            | 建                 |                  |               |             |             |           |             |             |             |             |             |           |             | 7                  |
|         | 业务        | 逻辑与流            |                   |                  |               |             |             |           |             |             |             |             |             |           |             | 8                  |
|         | 用户        | 界面设证            | #                 |                  |               |             |             |           |             |             |             |             |             |           |             | 9                  |
|         | 开发        | 支持              |                   |                  | • • • • • • • |             |             |           |             |             |             |             |             |           |             | 9                  |
| <u></u> |           | ی بغیر بغیر     |                   | 44               |               |             |             |           |             |             |             |             |             |           |             |                    |
| 弗_      | -早        | 日正义             | (北方)              | 」家               | ••••          | ••••        | ••••        | ••••      | ••••        | •••••       | ••••        | ••••        | ••••        | ••••      | ••••        | . 11               |
| 添加      | 自定        | 义业务             | 对象                |                  |               |             |             |           |             |             |             |             |             |           |             | . 12               |
| 设置      | 自定        | 义业务             | 对象                |                  |               |             |             |           |             |             |             |             |             |           |             | 18                 |
|         | 设置        | 业务类             | 뀣                 |                  |               |             |             |           |             |             |             |             |             |           |             | . 18               |
|         | 设置        | 字段              |                   |                  | • • • • • • • |             |             |           |             |             |             |             |             |           |             | . 23               |
|         | 设置        | 布局              |                   |                  | • • • • • •   |             |             | • • • • • |             | • • • • • • |             |             |             | • • • • • | • • • • • • | 145                |
|         | 设置        | 校验规             | U                 | • • • • • • • •  | •••••         | • • • • • • | • • • • • • | • • • • • | • • • • • • | • • • • • • | • • • • • • | • • • • • • | • • • • • • | • • • • • | • • • • • • | . 167              |
|         | 设直        |                 | 则<br>对每+□→        | ·····            |               | • • • • • • | • • • • • • | • • • • • | • • • • • • | • • • • • • | • • • • • • | • • • • • • | • • • • • • | • • • • • | • • • • • • | 101                |
|         | 日疋        | 又业务》            | 小家怕力              | 又好呢              | я             | • • • • • • | • • • • • • | ••••      | • • • • • • | •••••       | • • • • • • | • • • • • • | •••••       | • • • • • | •••••       | . 101              |
| 第三      | 章         | 业务参             | 数设分               | 2                |               |             |             |           |             |             |             |             |             |           |             | 185                |
| 心里      | <br>≹t⊤⊆⊓ |                 |                   | -                |               |             |             |           |             |             |             |             |             |           |             | 196                |
| 汉国      | 汤加        | パ実収・・<br>はTFN構想 | 示                 | •••••            | •••••         | • • • • • • | • • • • • • |           | • • • • • • |             |             |             |             |           |             | 186                |
|         | TED       | 樟板在領            | 从 · · · ·<br>肖售易首 | 1111111<br>行台的应用 |               |             |             |           |             |             |             |             |             |           |             | 192                |
|         | 修改        | 、禁用、            | 删除打               | 丁印模板             |               |             |             |           |             |             |             |             |             |           |             | 195                |
| 设置      | 诵用        | 洗项集             |                   |                  |               |             |             |           |             |             |             |             |             |           |             | . 197              |
| ~_      | 添加        | 通用选             | <br>页集            |                  |               |             |             |           |             |             |             |             |             |           |             | . 197              |
|         | 通用        | 选项集             | <b>王单选</b> 利      | 1多选字             | 设中的应          | Z用          |             |           |             |             |             |             |             |           |             | . 200              |
|         | 修改        | 、删除ì            | 通用选项              | 頭集列表             |               |             |             |           |             |             |             |             |             |           |             | . 200              |
| 设置      | 全文        | 检索              |                   |                  |               |             |             |           |             |             |             |             |             |           |             | 203                |
|         | 全文        | 检索的             | 工作原理              | <b>ŧ</b>         |               |             |             |           |             |             |             |             |             |           |             | 203                |
|         | 全文        | 检索的             | λ□                |                  |               |             |             |           |             |             |             |             |             |           |             | , <mark>203</mark> |
|         | 全文        | 检索的证            | 殳置                |                  |               |             |             |           |             |             |             |             |             |           |             | 204                |
|         | 全文        | 检索的原            | 立用                |                  | • • • • • •   |             |             | ••••      |             | • • • • • • |             |             |             | • • • • • | • • • • • • | . 206              |
|         | 全文        | 检索相关            | 天支持议              | 记明               | •••••         | • • • • • • | • • • • • • | • • • • • | • • • • • • | • • • • • • | • • • • • • | • • • • • • | • • • • • • | • • • • • | ••••        | . 207              |
| 笛       | 音         | 田山和             |                   |                  |               |             |             |           |             |             |             |             |             |           |             | 200                |
| ЯΡК     | 구         | /tj/"\fi        | - 214 2.11        | ••••             | ••••          | ••••        | • • • • •   | ••••      | • • • • •   | •••••       | ••••        | ••••        | ••••        | • • • • • | ••••        | 209                |
| 数据      | 叔限        | 多维度             | 管理                |                  | ••••          |             |             | • • • • • |             | • • • • • • |             |             | • • • • • • |           | • • • • • • | 210                |
|         |           |                 |                   |                  |               |             |             |           |             |             |             |             |             |           |             |                    |

|                                                                                                    | 210                                                                                                    |
|----------------------------------------------------------------------------------------------------|----------------------------------------------------------------------------------------------------|
| 设置管理维度使用方式                                                                                                    | 211                                                                                                    |
| 设置数据权限                                                                                                    | 211                                                                                                    |
| 角色管理                                                                                                    | 213                                                                                                    |
| 新建角色                                                                                                    | 213                                                                                                    |
| 数据权限                                                                                                    | 214                                                                                                    |
| 社交权限                                                                                                    | 218                                                                                                    |
| 职能管理                                                                                                    | 220                                                                                                    |
| 新建职能                                                                                                    | 220                                                                                                    |
| 用户职级设置                                                                                                    | 223                                                                                                    |
| 部门 / 用户管理                                                                                                    | 224                                                                                                    |
| 部门管理                                                                                                    | 224                                                                                                    |
| 用户管理                                                                                                    | 226                                                                                                    |
| 助理设置                                                                                                    | 234                                                                                                    |
| 用户组                                                                                                    | 235                                                                                                    |
|                                                                                                    | 236                                                                                                    |
| 八子仪量                                                                                                    | 220                                                                                                    |
| 公共组                                                                                                    | 259                                                                                                    |
| 第二音 法程管理                                                                                                    | 2/1                                                                                                    |
|                                                                                                    | . 241                                                                                                    |
| 设置触发事件                                                                                                    | 242                                                                                                    |
| 2. 没置通知:2月事件 2                                                                                                    | 243                                                                                                    |
| 정말도가내려야 가 []                                                                                                    | 250                                                                                                    |
| 设置更新字段事件                                                                                                    | 258                                                                                                    |
| 设置更新字段事件                                                                                                    | 258<br>275<br>283                                                                                                    |
| 设置更新字段事件                                                                                                    | 258<br>275<br>283                                                                                                    |
| <ul> <li>         设置更新字段事件.         <ul> <li>             设置出站消息事件.             设置代码脚本事件.         </li> <li>             设置触发规则.         </li> </ul> </li> </ul>                                                                                                    | 258<br>275<br>283<br>294                                                                                                    |
| <ul> <li> 设置更新字段事件</li></ul>                                                                                                    | 258<br>275<br>283<br>294<br>317                                                                                                    |
| 设置更新字段事件.<br>设置出站消息事件.<br>设置代码脚本事件.<br>设置推发规则.<br>设置工作流.<br>添加工作流.<br>定用工作流.                                                                                                    | 258<br>275<br>283<br>294<br>317<br>317                                                                                                    |
| <ul> <li>设置更新字段事件.</li> <li>设置出站消息事件.</li> <li>设置代码脚本事件.</li> <li>设置代码脚本事件.</li> <li>设置推发规则.</li> <li>设置工作流.</li> <li>添加工作流.</li> <li>店用工作流.</li> <li>工作流在挡集星前会的应用.</li> </ul>                                                                                                    | 258<br>275<br>283<br>294<br>317<br>317<br>328<br>328                                                                                      |
| <ul> <li>设置更新字段事件.</li> <li>设置出站消息事件.</li> <li>设置代码脚本事件.</li> <li>设置触发规则.</li> <li>设置工作流.</li> <li>添加工作流.</li> <li>启用工作流.</li> <li>工作流在销售易前台的应用.</li> <li>修改 禁田 删除工作流</li> </ul>                                                                                                    | 258<br>275<br>283<br>294<br>317<br>317<br>328<br>328<br>328                                                                               |
| <ul> <li>设置更新字段事件.</li> <li>设置出站消息事件.</li> <li>设置代码脚本事件.</li> <li>设置化府版本事件.</li> <li>设置工作流.</li> <li>添加工作流.</li> <li>高用工作流.</li> <li>工作流在销售易前台的应用.</li> <li>修改、禁用、删除工作流.</li> <li>工作流相关支持说明.</li> </ul>                                                                                                    | 258<br>275<br>283<br>294<br>317<br>317<br>328<br>328<br>328<br>335<br>337                                                                 |
| <ul> <li>设置更新字段事件.</li> <li>设置出站消息事件.</li> <li>设置代码脚本事件.</li> <li>设置化作流.</li> <li>添加工作流.</li> <li>高用工作流.</li> <li>二作流在销售易前台的应用.</li> <li>修改、禁用、删除工作流.</li> <li>工作流相关支持说明.</li> </ul>                                                                                                    | 258<br>275<br>283<br>294<br>317<br>317<br>328<br>328<br>328<br>335<br>337                                                                 |
| <ul> <li>设置更新字段事件.</li> <li>设置出站消息事件.</li> <li>设置代码脚本事件.</li> <li>设置化作流.</li> <li>添加工作流.</li> <li>启用工作流.</li> <li>工作流在销售易前台的应用.</li> <li>修改、禁用、删除工作流.</li> <li>工作流相关支持说明.</li> <li>设置审批流.</li> <li>添加审批流</li> </ul>                                                                                                    | 258<br>275<br>283<br>294<br>317<br>317<br>328<br>328<br>335<br>337<br>339<br>339                                                          |
| <ul> <li>设置更新字段事件.</li> <li>设置出站消息事件.</li> <li>设置代码脚本事件.</li> <li>设置推发规则.</li> <li>设置工作流.</li> <li>添加工作流.</li> <li>启用工作流.</li> <li>工作流在销售易前台的应用.</li> <li>修改、禁用、删除工作流.</li> <li>工作流相关支持说明.</li> <li>设置审批流.</li> <li>添加审批流.</li> <li>启用审批流.</li> </ul>                                                                                     | 258<br>275<br>283<br>294<br>317<br>317<br>328<br>328<br>335<br>337<br>339<br>339<br>376                                                   |
| <ul> <li>设置更新字段事件.</li> <li>设置出站消息事件.</li> <li>设置代码脚本事件.</li> <li>设置推发规则.</li> <li>设置工作流.</li> <li>添加工作流</li> <li>启用工作流.</li> <li>工作流在销售易前台的应用.</li> <li>修改、禁用、删除工作流.</li> <li>工作流相关支持说明.</li> <li>设置审批流.</li> <li>高用审批流</li> <li>盲用审批流</li> <li>审批流在销售易前台的应用.</li> </ul>                                                                 | 258<br>275<br>283<br>294<br>317<br>317<br>328<br>328<br>335<br>337<br>339<br>339<br>376<br>376                                            |
| <ul> <li>设置更新字段事件.</li> <li>设置北站消息事件.</li> <li>设置代码脚本事件.</li> <li>设置触发规则.</li> <li>设置工作流.</li> <li>添加工作流 .</li> <li>后用工作流 .</li> <li>工作流在销售易前台的应用.</li> <li>修改、禁用、删除工作流.</li> <li>工作流相关支持说明.</li> <li>设置审批流.</li> <li>高用审批流 .</li> <li>自用审批流 .</li> <li>审批流在销售易前台的应用.</li> <li>修改、禁用、删除审批流.</li> </ul>                                    | 258<br>275<br>283<br>294<br>317<br>317<br>328<br>328<br>328<br>335<br>337<br>339<br>339<br>376<br>376<br>400                              |
| <ul> <li>设置更新字段事件.</li> <li>设置出站消息事件.</li> <li>设置代码脚本事件.</li> <li>设置推发规则.</li> <li>设置工作流.</li> <li>添加工作流.</li> <li>启用工作流.</li> <li>工作流在销售易前台的应用.</li> <li>修改、禁用、删除工作流.</li> <li>工作流相关支持说明.</li> <li>设置审批流.</li> <li>添加审批流.</li> <li>唐用审批流.</li> <li>审批流在销售易前台的应用.</li> <li>修改、禁用、删除审批流.</li> <li>查看事件的引用情况.</li> </ul>                    | 258<br>275<br>283<br>294<br>317<br>317<br>328<br>328<br>328<br>335<br>337<br>339<br>339<br>339<br>376<br>376<br>400<br>402                |
| <ul> <li>设置更新字段事件.</li> <li>设置出站消息事件.</li> <li>设置代码脚本事件.</li> <li>设置能发规则.</li> <li>设置工作流.</li> <li>添加工作流</li> <li>启用工作流.</li> <li>工作流在销售易前台的应用.</li> <li>修改、禁用、删除工作流.</li> <li>工作流相关支持说明.</li> <li>设置审批流.</li> <li>高用审批流</li> <li>审批流在销售易前台的应用.</li> <li>修改、禁用、删除审批流.</li> <li>查看事件的引用情况.</li> <li>审批流相关支持说明.</li> </ul>                  | 258<br>275<br>283<br>294<br>317<br>317<br>328<br>328<br>328<br>335<br>337<br>339<br>339<br>376<br>376<br>400<br>402<br>404                |
| 设置更新字段事件.         设置出站消息事件.         设置代码脚本事件.         设置推发规则.         设置工作流.         添加工作流         启用工作流.         工作流在销售易前台的应用.         修改、禁用、删除工作流.         工作流相关支持说明.         设置审批流.         审批流在销售易前台的应用.         修改、禁用、删除工作流.         工作流相关支持说明.                                                                                      | 258<br>275<br>283<br>294<br>317<br>317<br>328<br>328<br>328<br>335<br>337<br>339<br>339<br>339<br>376<br>376<br>400<br>402<br>404         |
| <ul> <li>设置更新字段事件.</li> <li>设置出站消息事件.</li> <li>设置代码脚本事件.</li> <li>设置工作流.</li> <li>添加工作流.</li> <li>启用工作流.</li> <li>工作流在销售易前台的应用.</li> <li>修改、禁用、删除工作流.</li> <li>工作流相关支持说明.</li> <li>设置审批流.</li> <li>添加审批流</li> <li>雇用审批流</li> <li>审批流在销售易前台的应用.</li> <li>修改、禁用、删除审批流</li> <li>查看事件的引用情况.</li> <li>审批流相关支持说明.</li> <li>第六章 安全设置.</li> </ul> | 258<br>275<br>283<br>294<br>317<br>317<br>328<br>328<br>328<br>335<br>337<br>339<br>339<br>376<br>376<br>400<br>402<br>404<br><b> 407</b> |
| <ul> <li>设置更新字段事件.</li> <li>设置北站消息事件.</li> <li>设置代码脚本事件.</li> <li>设置工作流</li> <li>添加工作流</li> <li>启用工作流</li> <li>工作流在销售易前台的应用.</li> <li>修改、禁用、删除工作流</li> <li>工作流相关支持说明.</li> <li>设置审批流.</li> <li>添加审批流</li> <li>启用审批流</li> <li>审批流在销售易前台的应用.</li> <li>修改、禁用、删除审批流</li> <li>查看事件的引用情况.</li> <li>审批流相关支持说明.</li> </ul> 第六章 安全设置.              | 258<br>275<br>283<br>294<br>317<br>328<br>328<br>328<br>337<br>339<br>339<br>339<br>339<br>376<br>400<br>402<br>404<br>407<br>408         |

| 超时登出                                                                                                    | 409 |
|----------------------------------------------------------------------------------------------------|-----|
| 手机绑定                                                                                                    | 410 |
| 单点登录                                                                                                    | 411 |
| 单点登录介绍                                                                                                    | 411 |
| SAML介绍                                                                                                    | 411 |
| 设置単点登录                                                                                                    | 412 |
|                                                                                                    | 414 |
| 测试甲只豆求                                                                                                    | 415 |
| 第七章 自定义界面                                                                                                    | 417 |
|                                                                                                    | /18 |
|                                                                                                    | 422 |
| して「「「「」」」では「「」」」では「「」」」では「「」」」では「「」」」では「「」」」では「「」」」では「「」」」では「「」」」」では「「」」」」では「」」」では「「」」」では「」」」では「」」」では「」」」では「」」」では「」」」では「「」」」では「」」」では「」」」では「」」」では「」」」では「」」」では「」」」では「」」」では「」」」では「」」」では「」」」では「」」」では「」」」では「」」」では「」」」では「」」」では「」」」では「」」」では「」」」では「」」」では「」」」では「」」」では「」」」では「」」」では「」」」では「」」」では「」」」」では「」」」では「」」」では「」」」では「」」」」では「」」」では「」」」では「」」」」では「」」」」では「」」」」では「」」」」では「」」」」では「」」」」では「」」」」では「」」」」では「」」」」では「」」」」では「」」」」では「」」」」では「」」」」」」」では「」」」」では「」」」」では「」」」」」では「」」」」」」」」 | 422 |
| 第八章 日志查询                                                                                                    | 427 |
| 用户登录日志                                                                                                    | 428 |
| 用户操作日志                                                                                                    | 429 |
| 用户 / 权限管理                                                                                                    | 430 |
| 业务逻辑代码日志                                                                                                    | 431 |
|                                                                                                    |     |
| 第九章 批量导入导出数据                                                                                                    | 433 |
| 批量导入导出数据入口                                                                                                    | 434 |
| 批量导入数据                                                                                                    | 441 |
| 批量导入数据的方法                                                                                                    | 441 |
| 批量导入数据的其他限制                                                                                                    | 460 |
| 批量导出数据                                                                                                    | 464 |
| 批量导出数据的方法                                                                                                    | 464 |
| 批量导出数据的其他限制                                                                                                    | 467 |
| 第十帝 工艺学业会                                                                                                    | 471 |
| カーキ 丌久日丁口・・・・・・・・・・・・・・・・・・・・・・・・・・・・・・・・・・・・                                                                                                    |     |

目录 4

# 第一章 销售易 PaaS 平台概述

本章主要介绍销售易 PaaS 平台的基本概念、主要功能及核心组件。

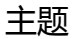

- 销售易 PaaS 平台概述
- PaaS 平台核心组件

# 销售易 PaaS 平台概述

销售易利用先进的移动互联 (Mobile)、社交网络 (Social ) 以及云计算 (Cloud) 技术彻底重构了 CRM。销售易 CRM 可以帮助您管理客户关系、集成其他系统并构建自己的应用程序。

一改传统 CRM 流程和表单的设计和体验,销售易首次以 "人" (销售人员)为中心,完美融合销售流程、销售知识库、团队协作以及日常办公等核心功能于一体,通过便捷易用的移动端,让 CRM 系统真正成为销售人员移动办公和打单利器,而非效率的枷锁,从而全面提升销售团队效率和业绩。

销售易 PaaS 平台允许开发者创建和提供任何种类的业务应用程序,完全按需服务,无需软件。该平台还包含方便易用的点击式自定义工具,帮助您针对自己的独特业务需求创建所需的解决方案,甚至不需要有任何编程经验。

销售易 PaaS 平台包含以下特性和功能:

• 灵活的自定义流程

通过自定义工作流、触发器、审批流和业务对象,可以满足大型企业的复杂流 程定制需求。

• 可视化的界面设计器

通过可视化的拖拽,为用户定制个性化的界面布局和功能。

• 开放的 API 接口

通过 API 接口,可以和企业的其它 IT 系统集成,从而满足企业的复杂业务需求。

- 强大的二次开发能力
   针对极其特殊的业务需求,我们为开发者提供了强大的二次开发能力。
- 绝密的安全防护体系
   通过绝密级的权限控制机制和软硬件安全防护体系来保护您的数据安全。

# PaaS 平台核心组件

销售易 PaaS 平台的两个基础要素是多租户 (multi-tenancy) 和元数据 (metadata) 构架。基于此架构,销售易 PaaS 平台提供了各种组件,这些技术组 件在平台的底层支持着所有的应用构成:

- 数据模型构建
- 用户界面设计
- 业务逻辑与流程
- 开发支持

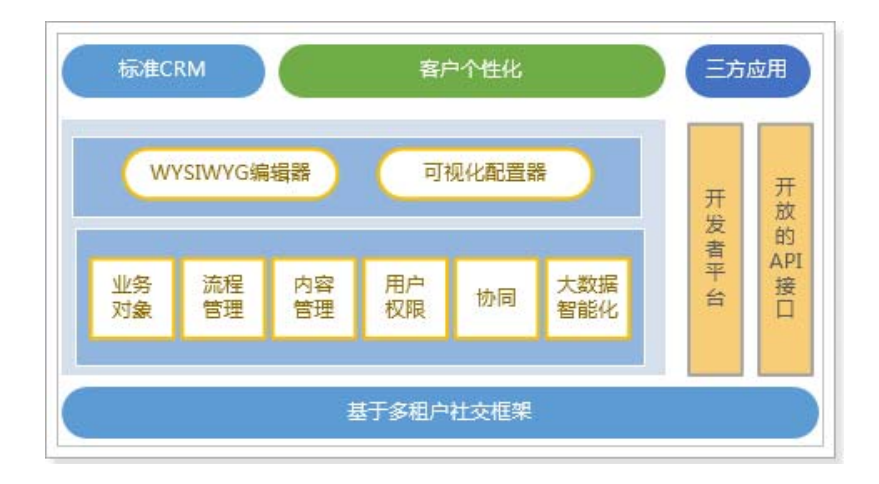

# 数据模型构建

销售易 PaaS 平台利用业务对象来储存和组织业务数据。一个业务对象可以被理解为一个业务实体,有时也可以是用来展示业务对象之间的关联关系。一个业务对象将包含多个字段作为属性描述,一个业务对象也可以被其他的业务对象所引用。

CRM 中的每个业务实体同样是使用业务对象来展现,如客户、联系人、订单、商机、销售线索、活动记录等等。这些业务对象是系统内置的标准业务对象,它们包含系统内置的字段。同样,也可以创建自定义业务对象来描述其他的业务实体。

### 对象间关系

在数据库设计中,为了建立两个实体之间的关联关系,将通过在一个实体中声明另一个实体的外键来实现。在销售易 PaaS 平台中,我们将建立这种关联关系的方式抽象为两种类型的字段,即"关联关系"和"主子明细"。

# 业务逻辑与流程

在 CRM 业务中,流程管理和自动化是能够帮助用户提高工作效率最重要的一个环 节。销售易 PaaS 平台提供了多种逻辑和流程工具来帮助您改善数据完整性和质 量,自动化输入信息,保证多种业务流程的进行和用户之间的协作。

#### 触发规则

大部分公司为各种业务定义了一系列的逻辑处理规则,系统能够对这些规则进行自动化处理,可以极大的提高工作效率,避免用户手动的输入信息,同时也避免了人工操作可能带来的误操作。

销售易 PaaS 平台提供了简单的配置方式,为各业务实体提供可扩展的逻辑操作。 在销售易 PaaS 平台中,可以进行触发设置,即设置触发规则和触发事件。触发规 则可以设置业务对象在新建、修改时的触发条件,触发事件可以保存下来,在审批 流和工作流中使用。设置生效后,在预定的触发点时间,如果满足触发条件,系统 将会调用预设的触发事件。这些动作包括:

- 通知消息:通知此业务对象的所有人或其他相关员工,也可指定某些用户作为 接受者。
- 更新字段:更新业务对象内的其他字段为给定的值。
- 出站消息:为指定 URL 发送请求,可以用来进行和其他外部系统的更新和同步。
- 代码脚本:通过编写代码脚本的方式触发自定义事件。

### 审批流

审批流用于对单据和业务对象进行审批的流程设置。早期审批流在办公模块中支持 审批单据的生效,后来扩展到其他的业务对象。审批流定义了一系列的审批步骤和 审批人员。审批提交后,业务需要经过每一个阶段的批准才能完成审批过程。审批 流的设置需要完成以下的步骤:

- 1. 选择支持的业务对象及对象类型,并定义触发审批的按钮名称。
- 定义审批需要经历的步骤,在每个步骤上选择审批人。选择审批人时可指定一个或多个用户,也可由用户在提交审批时自己指定审批的人员。
- 选择单人审批或多人审批会签。单人审批即为被设置为审批人的其中一个同意 即为通过该审批步骤,多人审批会签则需要所有审批人都同意才能通过审批过 程中的业务将处于锁定状态,任何人都无法修改此业务对象的信息。
- 4. 审批通过后可以选择需要完成的触发事件。

### 工作流

在实际的业务中,流程可能非常复杂,并且在每个阶段都需要记录特定的信息才能够向前推进。工作流可以帮助您实现精细化管理,且支持可配置、可扩展。

销售易 PaaS 平台支持对复杂流程的自定义配置,使用工作流,可以对业务对象进 行多阶段的流程设计。与审批流不同,工作流的每个阶段都可以设置必须要填写的 字段,且可以任意配置阶段的下个节点。用户可以点击按钮从一个阶段跳转到另一 个阶段,这里可以设置允许完成此操作的用户。在操作完成后,也可以进行触发事 件的选择。

工作流配置实现后,可以引导不同角色的用户在系统中按照定制的流程完成对业务对象的操作,从而推动业务的发展,保证数据的完整性和有效性。

# 用户界面设计

为了能够定制多样化的应用,销售易 PaaS 平台提供了丰富的组件,让开发者仅通 过简单的拖拽,就可以为不同类型的用户构建不同的对象详情页和首页。

组件作为构架页面的基本元素,可独立的展示部分信息。开发者可以根据目标用户的关注点为每个组件配置不同的展示内容。比如公司中的普通销售人员和销售主管,即使对于同一个客户他们的关注点也可能不同,因此在客户详情页希望优先看到的信息也不相同。对于销售人员,他们可选希望优先看到的是客户以及相关联系人的关键信息,尽量没有其他干扰的信息。对于销售主管,他们可能希望优先看到这个客户的所有跟进记录。

开发者可以根据需求对同一个业务对象定制多个页面,然后将这些页面分配给不同的职能。在 PC 端和移动端,都可以使用自定义布局来完成相同的设置。销售易 PaaS 平台中依据现有的业务需求,预置了以下几种类型的组件:

- 对象标题和重要字段
- 对象重要信息
- 动态
- 团队成员
- 相关对象
- 仪表板

# 开发支持

为了能够进行集成开发,销售易 PaaS 平台提供了业务逻辑代码、计划作业、页面 代码以及简单、强大、安全的 Open API 帮助开发者对系统内的数据进行操作。 销售易 API 使用 OAuth2.0 认证来确保数据的安全访问,认证成功后,开发者可 以使用系统分发的 access token 对系统内的业务数据进行访问。销售易 API 支持 通过 GET、POST 和 POST 流三种方式进行对系统的数据查询和修改。数据将以 Json 的形式进行沟通。关于业务逻辑代码、计划作业、页面代码的详细介绍请参 考销售易 CRM\_PaaS 平台开发手册》,关于 API 的详细介绍请参考《销售易 CRM\_PaaS 平台 API 手册》。

# 第二章 自定义业务对象

自定义业务对象是相对于客户、联系人、销售机会等标准业务对象而言,当标准业务对象无法满足特定场景下的需求时,使用自定义业务对象。

本章主要介绍如何添加新的自定义业务对象以及如何根据个人需求来定义该业务对象的字段等。

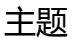

- 添加自定义业务对象
- 设置自定义业务对象

# 添加自定义业务对象

遵循以下步骤,添加自定义业务对象:

1. 登录销售易 https://crm.xiaoshouyi.com,在左侧导航栏底部点击 ☑ > 系统 设置打开销售易后台系统设置页面(下文统一简称为"销售易后台系统首页")。

NOTE 系统设置选项只对管理员可见。

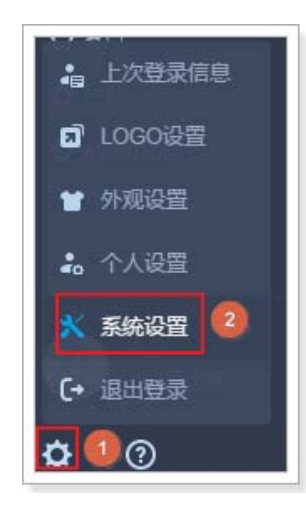

2. 在销售易后台系统首页,点击**自定义业务对象 > 自定义对象管理**。

3. 在【自定义业务对象管理】页面,点击新建业务对象,如下图所示。

| 销售易7薪                                             | <b>〔统</b> 设置 |           |
|---------------------------------------------------|--------------|-----------|
| 6 后台主页                                            |              | 自定义业务对象管理 |
| <ul> <li>相户和权限</li> <li>品标准业务对象管理</li> </ul>      | ><br>>       | 新建业务对象 3  |
|                                                   | _1           | 图标 业务对象名称 |
| <ul> <li>● 目定义对象管理</li> <li>ペ 业务对象关联关系</li> </ul> | ,            |           |
| ₩ 业务参数设定                                          | >            |           |

4. 新建业务对象的页面如下图所示,图中给出了设置的示例,其中后面有\*标识的项必填项。

| 新建业务对象    |                                 | 关闭 |
|-----------|---------------------------------|----|
| 业务对象名称:   | 自定义客户信息 *                       | A  |
| API 名称:   | customEntity20 📀 *              |    |
| 描述:       |                                 |    |
|           |                                 |    |
| 主属性设置     |                                 |    |
| 主属性指对象名称。 | 例如,客户的主属性是"客户名称",订单的主属性是"订单编号"。 |    |
| 主属性名称 :   | 自定义客户信息名称 *                     |    |
| 类型:       | 文本 <b>•</b>                     |    |
|           |                                 |    |
| 图标设直      |                                 |    |
| 请选择用来表示该自 | 自定义对象的图标。                       |    |
|           | s 🖬 🗶 👰 🕼                       |    |
| 仪表盘 🕴     | 消售机会 客户 市场活动 线索公海 线索 客户公海       | -  |
|           |                                 | 保存 |

业务对象名称:业务对象的名称,支持汉字、数字、字母等字符。

NOTE 业务对象名称不能与销售易 PaaS 平台中已存在的标准 业务对象和自定义业务对象的名称相同。

API 名称:系统默认填充,填充内容为:customEntity 数字,customEntity 后面的数字起始值为1,会随着当前创建的自定义业务对象个数的 增加而增加。此项可更改,支持字母、数字和下划线,但不能以数 字开头,最大长度为97个字符。

NOTE 1.API 名称不能与销售易 PaaS 平台中已存在的标准业务对象和自定义业务对象的 API 名称相同。

- 2. 对于所有自定义业务对象,销售易 PaaS 平台将在设置的 API 名称后自动加上"\_\_c"(两个下划线),从而标识 该业务对象为自定义业务对象。
- 3. 设置的 API 名称不能以 ″\_\_ c ″ (两个下划线) 或者 "\_" 结尾。

描述:用于记录该业务对象的一些信息。

- 主属性名称:用于配置业务对象主属性字段的名称,系统默认填充,填充内容为:业务对象名称+"名称"。此项可更改,,支持汉字、数字、字母等字符。
- 类型:支持文本和自动编号,上图所示为选择"文本"的页面,如果选择文本,表示主属性字段的内容需要用户输入。下图所示为选择"自动编号"的页面,如果选择自动编号,表示主属性字段的内容将按照配置

# 的规则自动生成,用户在新建页面上无法查看,且不能修改。关于自动 编号的详细介绍请参考字段类型介绍中的自动编号部分。

|                                          | \$     |                                                                                                    | × |
|------------------------------------------|--------|----------------------------------------------------------------------------------------------------|---|
| 属性设置                                     |        |                                                                                                    |   |
| 主属性指                                     | 讨象名称。  | ,例如,客户的主属性是"客户名称",订单的主属性是"订单编号"。                                                                                                    |   |
| 主属性名称 :                                  |        | 自定义客户信息名称 *                                                                                                    |   |
| 类型:                                      | [      | 自动编号                                                                                                    |   |
| 显示格式                                     |        | *                                                                                                    |   |
| 开始编号                                     |        | *                                                                                                    |   |
| 显示格式                                     | 中的替换到  | 变量说明:                                                                                                    |   |
| {0}                                      | 必需     | 序列编号。包括在花括号中的一个或多个零代表序列编号本身。<br>花括号中零的个数表示将显示的 最小数字位数。如果实际编号<br>的位数小于此数,将在其前边置零。最大位数为10位。                                                                                                 |   |
|                                          |        | 年份。包括在花括号中的两个或四个"Y"字符,代表记录创建                                                                                                    |   |
| {YY}<br>{YYYY}                           | 可选     | 日期的年份。您可以显示年份的两位(如"04")或全部的四<br>位(如"2004")。                                                                                                    |   |
| {YY}<br>{YYYY}<br>{MM}                   | 可选可选   | 日期的年份。您可以显示年份的两位(如"04")或全部的四位(如"2004")。<br>月份。包括在花括号中的两位字符表示记录创建日期的月份数字<br>(如"01"表示一月,"02"表示二月)。                                                                                          |   |
| {YY}<br>{YYYY}<br>{MM}<br>{DD}           | 可选可选可选 | 日期的年份。您可以显示年份的两位(如"04")或全部的四位(如"2004")。<br>位(如"2004")。<br>月份。包括在花括号中的两位字符表示记录创建日期的月份数字<br>(如"01"表示一月,"02"表示二月)。<br>日期。包括在花括号中的两位字符表示记录创建日期的日期数字<br>(如"01"至"31"都是一月的有效日期)。                 |   |
| {YYY}<br>{YYYYY}<br>{MM}<br>{DD}<br>备注如果 | 可选可选可选 | 日期的年份。您可以显示年份的两位(如"04")或全部的四位(如"2004")。<br>月份。包括在花括号中的两位字符表示记录创建日期的月份数字<br>(如"01"表示一月,"02"表示二月)。<br>日期。包括在花括号中的两位字符表示记录创建日期的日期数字<br>(如"01"至"31"都是一月的有效日期)。<br>有字段的"显示格式",只会影响在更新日期之后创建的记录 |   |

图标设置:可以从销售易 PaaS 平台内置的图标库中选择一个图标,作为当前业务对象的图标,此图标用于在详情页的头部组件上显示。

5. 设置完成后,点击**保存**,新添加的业务对象将显示在业务对象列表中,如下图 所示。

| 销售易 <sup>7</sup> 系统 | 设置     |                                                                                                    |     |                  |    |     |
|---------------------|--------|----------------------------------------------------------------------------------------------------|-----|------------------|----|-----|
| 6 后台主页              | 自定义    | 业务对象管理                                                                                                    |     | 业务对象列表           |    |     |
| 6 用户和权限             |        | Server 1                                                                                                    |     |                  |    |     |
| 标准业务对象管理            | S STAL | A CONTRACTOR OF CONTRACTOR OF |     | *                |    |     |
| 自定义业务对象             | ▼ 图标   | 业务对象名称                                                                                                    | 描述  | API 名称           | 状态 |     |
| o 自定义对象管理           |        | 自定义客户信息                                                                                                    | (7) | customEntity20_c | 0  | ⊻ × |

NEW NOTE 1. 对于自定义对象,销售易 PaaS 平台将在设置的 "API 名称 " 后自动加上后缀:\_c,如上图红框部分所示。

> 2. 对于 v1707 版之前创建的自定义业务对象,"API 名称"将保 持原有设置内容,即仅对新创建的自定义业务对象自动加后 缀。

# 设置自定义业务对象

自定义业务对象添加完成后,可以对其进行属性配置,配置可以从业务类型、字段、布局、校验规则和查重规则五个方面进行。

# 设置业务类型

### 添加业务类型

以客户为例,公司客户可能包含多种类型,比如渠道商、个人、代理商等,大部分 公司对于不同类型的客户,其关注点可能也不相同,比如对于渠道商可能更关注公 司名称、公司地址等信息,而对于个人客户,则更关注姓名、手机号、邮箱等信 息。销售易 PaaS 平台中的业务类型正是解决此问题,可以为不同业务类型分配不 同的页面布局,关于页面布局的详细介绍请参考设置网页端首页布局。

遵循以下步骤,添加业务类型:

NOTE 销售易 PaaS 平台提供了默认的业务类型,如果不需要区分业务类型,可 跳过此步骤。

- 1. 在销售易后台系统首页,点击**自定义业务对象 > 自定义对象管理**。
- 2. 在【自定义业务对象管理】页面,点击自定义业务对象名称,如下图所示。

| 自定义 | 1务对象管理             |       |                 |    |            |
|-----|--------------------|-------|-----------------|----|------------|
| 新建  | <u>《务对象</u> 点击自定义业 | 务对象名称 |                 |    |            |
| 图标  | 业务对象名称             | 描述    | API 名称          | 状态 |            |
| 3   | 自定义客户信息            | F     | customEntity20c | •  | Ľ <b>×</b> |

3. 点击自定义业务对象名称后,将出现下图所示页面,默认显示【业务类型】页 签的内容,如下图所示。

| 自定义业务对象管理  |                 |      |   |  |        |  |  |  |
|------------|-----------------|------|---|--|--------|--|--|--|
| 设置-自定义客户信息 | 设置-自定义客户信息 返回列表 |      |   |  |        |  |  |  |
| 业务类型 字段    | 布局 校验规则         | 査重规则 |   |  |        |  |  |  |
| 业务类型名称     | 描述              | 状态   |   |  | 添加业务类型 |  |  |  |
| 默认业务类型(默认) | Ę               | 0    | Ш |  |        |  |  |  |

| 新建业务类型  |          |      |   | 关闭 |
|---------|----------|------|---|----|
| 业务类型名称  |          |      | * |    |
| 描述      |          |      |   |    |
| ▼ ▼ 所有职 | 能可用      |      |   |    |
|         | 默认管理员    | ✔ 可用 |   |    |
|         | 默认普通用户   | ✔ 可用 |   |    |
|         | 默认经理用户   | ✔ 可用 |   |    |
|         | 默认合作伙伴用户 | ✔ 可用 |   |    |
|         | 默认普通用户33 | ✔ 可用 |   |    |
|         | 默认客服员    | ✔ 可用 |   |    |
|         |          |      |   |    |
|         |          |      |   |    |
|         |          |      |   | 保存 |

4. 点击上图中右侧的**添加业务类型**,将出现下图所示页面,,其中后面有\*标识的项必填项。

业务类型名称:业务类型的名称,支持汉字、数字、字母等字符。

NOTE 同一个业务对象上的业务类型名称不能相同。

- 描述:用于记录该业务类型的一些信息
- 职能:用与控制该业务类型的可见性,只有满足配置职能的用户在创建数 据时才能选择到对应的业务类型。

NOTE 对于新租户(销售易 PaaS 平台 V4.6 之后开通注册的租户), 使用新的**职能**作为可见性,如上图所示。对于旧租户(销售易 PaaS 平台 V4.6 之前开通注册的租户),使用旧的**部门**作为可见 性的控制,功能保持不变,如下图所示。

| 新建业务类型 |                                          | 关闭 |
|--------|------------------------------------------|----|
| 业务类型名称 |                                          | *  |
| 描述     |                                          |    |
| 适用部门   | +                                        |    |
|        | 内部部门合作伙伴                                 |    |
|        | <ul> <li>▶ 2公司</li> <li>□ 研发部</li> </ul> | 保存 |
|        |                                          |    |
|        |                                          |    |
|        | ☑ 包含子部门                                  |    |

5. 设置完成后,点击保存。

NOTE 新添加的业务类型默认为启用状态。

### 修改、禁用、删除业务类型

业务类型添加完成后,可以对其进行修改、禁用或者删除,遵循以下步骤,修改、 禁用或者删除业务类型:

- 1. 在销售易后台系统首页,点击**自定义业务对象 > 自定义对象管理**。
- 2. 在【自定义业务对象管理】页面的业务类型列表中,点击相应业务类型后面的 按钮 ☑ 可以修改业务类型的内容,点击相应业务类型"状态"列的 ⊘ 可以

禁用业务类型,点击相应业务类型后的按钮 × 可以删除业务类型,如下图红框部分所示。

| 自定义业务对象管理  |         |                     |
|------------|---------|---------------------|
| 设置-自定义客户信息 | 返回列表    | 点击此图标禁用业务类型         |
| 业务类型 字段    | 布局 校验规则 | 查重规则                |
| 业务类型名称     | 描述      | 状态                  |
| 默认业务类型(默认) | (I)     | 0 🗹                 |
| 渠道商        | (E)     | <ul> <li></li></ul> |

NOTE 销售易 PaaS 平台提供的 "默认业务类型(默认)" 不能被禁用。

# 修改业务类型

修改业务类型的操作方法与设置业务类型相同,此处不在赘述。

### 禁用业务类型

点击禁用图标后可直接禁用相应的业务类型,如果禁用成功,将在销售易后台系统 首页顶部显示下图所示信息,否则将显示相应的错误提示信息。

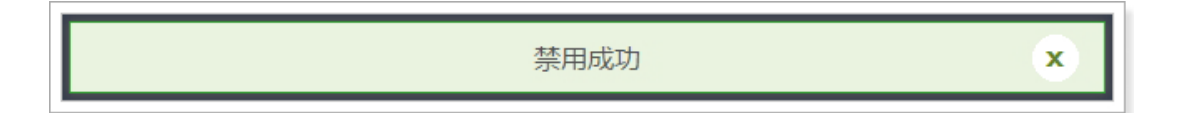

### 删除业务类型

点击删除按钮后,会出现下图所示提示信息(以删除"渠道商"为例)。

| 提示          |    |   |
|-------------|----|---|
| ▲ 是否要删除:渠道商 |    |   |
|             | 取消 | 靛 |

点击上图中的确定按钮可直接删除相应的业务类型,如果删除成功,将在销售易后 台系统首页顶部显示下图所示信息,否则将显示相应的错误提示信息。

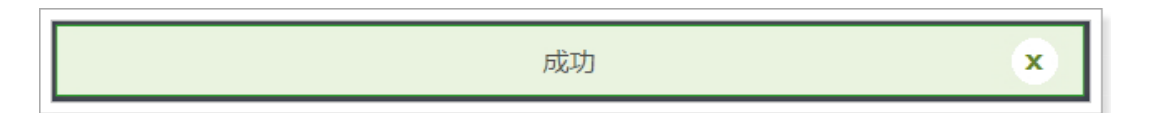

# 设置字段

添加字段

字段是用来承载业务对象上业务信息的载体,销售易 PaaS 平台支持丰富的字段类型,可以根据业务的不同选择符合要求的字段类型来进行业务逻辑的配置。

字段分为系统标准字段和自定义字段两种,系统标准字段在创建业务对象时自动生成,用于存储标准的业务数据,比如创建人、创建时间等。自定义字段根据业务需求自己创建。

| 系统标准字段  |            |      |    |   |
|---------|------------|------|----|---|
| 字段名称    | API名称      | 字段类型 | 状态 |   |
| 自定义客户信息 | name       | 文本类型 | 0  | Ľ |
| 业务类型    | entityType | 文本类型 | 0  | Ľ |
| 所有人     | ownerId    | 文本类型 | 0  | Ľ |
| 所属部门    | dimDepart  | 文本类型 | 0  | Ľ |
| 创建人     | createdBy  | 文本类型 | 0  | Ľ |
| 创建日期    | createdAt  | 日期类型 | 0  | Ľ |
| 修改人     | updatedBy  | 文本类型 | ۲  | Ľ |
| 修改日期    | updatedAt  | 日期类型 | 0  | Ľ |
| 锁定状态    | lockStatus | 单选类型 | •  | Ľ |

遵循以下步骤,添加自定义字段:

1. 在销售易后台系统首页,点击**自定义业务对象 > 自定义对象管理**。

2. 在【自定义业务对象管理】页面的业务对象列表中,点击业务对象名称。

3. 在设置业务对象页面,点击【字段】页签,如下图所示,系统标准字段和自定义字段分开展示。

| 自定义业务对象管理            |                   |         |      |       |        |    |   |         |
|----------------------|-------------------|---------|------|-------|--------|----|---|---------|
| 设置-自定义客户(<br>业务类型 字段 | 信息。 返回列表<br>春局 校務 | 规则 查重规则 | IJ   |       |        |    |   |         |
| 自定义字段 字段(            | 衣貌性               |         |      |       |        |    | 0 | 添加自定义字段 |
| 字段名称                 | API名称             | 字段类型    | 引用对象 | 引用字段名 | 引用字段类型 | 状态 |   |         |
| 未添加自定义字段             |                   |         |      |       |        |    |   |         |
| 系统标准字段               |                   |         |      |       |        |    |   |         |
| 字段名称                 | API名称             | 字段类型    | 状态   |       |        |    |   |         |
| 自定义客户信息              | name              | 文本类型    | 0    | Ľ     |        |    |   |         |
| 业务类型                 | entityType        | 文本类型    | 0    | ß     |        |    |   |         |
| 所有人                  | ownerId           | 文本类型    | 0    | ß     |        |    |   |         |
| 所屬部门                 | dimDepart         | 文本类型    | •    | ß     |        |    |   |         |
| 创建人                  | createdBy         | 文本类型    | 0    | ß     |        |    |   |         |
| 创建日期                 | createdAt         | 日期类型    | 0    | ß     |        |    |   |         |
| 修改人                  | updatedBy         | 文本类型    | •    |       |        |    |   |         |
| 修改日期                 | updatedAt         | 日期类型    | •    |       |        |    |   |         |
| 锁定状态                 | lockStatus        | 单选类型    | •    | ß     |        |    |   |         |

| 和建字段     |         |                                      |      | 关闭 |
|----------|---------|--------------------------------------|------|----|
| 选择字段类型:  | 字段详细信息: |                                      |      |    |
| 文本<br>单选 | 字段名称    |                                      | *    |    |
| 多迭       | API 名称  | customItem1                          | * 🕐  |    |
| 至数       | 最大长度    | 300                                  | * 🕐  |    |
| 突数<br>货币 | 最小长度    |                                      |      |    |
| 日期       | 帮助文本    |                                      |      | 0  |
| 示例:      |         |                                      |      |    |
| 1        | 默认值     |                                      |      | 0  |
|          |         |                                      |      |    |
|          |         | 插入运算符 插入函数                           | 语法检查 |    |
|          | ▼ ● 所有有 | 局使用此字段 □ 必填 □ 常用<br>沪信息默 ☞ 使用 □ 必填 □ | 常用   |    |
|          |         |                                      |      | 创建 |

4. 点击上图中右侧的添加自定义字段,将出现下图所示页面。

5. 在【新建字段】窗口,选择字段类型并设置各项内容,设置完成后点击**创建**, 关于各字段类型以及对应设置项的详细介绍请参考字段类型介绍。

### 字段类型介绍

不同的字段类型决定了该字段的展示方式以及允许存储的内容,销售易 PaaS 平台 支持的字段类型包括:文本、单选、多选、文本域、整数、实数、货币、日期、自 动编号、关联关系、主子明细、引用字段、计算公式、电话、邮箱、网址、图片、 百分比、布尔型、地理定位。

### 通用设置项说明

如上图所示,任何一种字段类型,在添加时都可以为其设置布局权限和职能权限,如下图红框部分所示。

| 1 | 默认值     |           |           |      | 0 |
|---|---------|-----------|-----------|------|---|
|   | 通用设置项   | 插入运算符 推   | 紅田政       | 语法检查 |   |
|   | 💌 🕑 所有有 | 词使用此字段 [  | 〕 必填 🔲 常月 | Ð    |   |
|   | 自定义者    | 沪信息默 🗹 使用 | □ 必填      | □ 常用 |   |
|   | ▼ ▼ 所有即 | 能可见此字段    | □ 只读      |      |   |
|   | 默认管理    | 员 ☑ 可见    | □ 只读      |      |   |
|   | 默认普通    | 明户 🕑 可见   | □只读       |      |   |
|   | 默认经理    | 開户 ☑ 可见   | □ 只读      |      |   |
|   | 默认渠道    | 经理 ☑ 可见   | □ 只读      |      |   |
|   | 合作伙伴    | 網户        | 🔲 只读      |      |   |
|   | 全公司     | ☑ 可见      | 🔲 只读      |      |   |
|   |         | · ·       |           |      |   |
|   |         |           |           |      |   |
|   |         |           |           |      |   |

所有布局使用此字段:如果勾选**必填**,表示在销售易前台新建或者编辑数据时必须 为该字段设置内容。如果勾选**常用**表示在销售易前台新建 数据时,该字段直接显示在新建页面中,否则将通过点击 新建页面中的"查看更多信息>>"才可以看到该字段。 所有职能可见此字段:如果勾选**可见**,表示该职能对该字段可见,如果勾选**只读**, 表示该职能无法修改该字段的内容,只能查看。

下面对各字段类型及相应的设置项进行详细的介绍:

- ・文本
  - 一 文本类型介绍

允许用户输入任何字母和数字组合,文本类型字段在销售易前台新建时以及新建完成后在【资料】页的展现形式如下面两个图红框部分所示。

| 新建自定义客户         | 信息                | ×      |
|-----------------|-------------------|--------|
| * 自定义客户信息<br>名称 | xsy_01            |        |
| * 所有人           | 💽 xsy             |        |
| * 所属部门          | 全公司               | +      |
| 客户详细地址          | 北京市朝阳北路237号复星国际中心 | 文本类型字段 |
|                 |                   | 取消保存   |

| xsy_01     ♥ 已关注     ♥ 讨论一下       业务类型     所有人       默认业务类型     (2) xsy |            |
|-------------------------------------------------------------------------|------------|
| 相关资料                                                                    |            |
|                                                                         |            |
| 基本信息 ≪                                                                  |            |
| 自定义客户信息名称                                                               | 所有人        |
| xsy_01                                                                  | 😞 xsy      |
| 业务类型                                                                    |            |
| 默认业务类型                                                                  |            |
| 系统信息 今                                                                  |            |
|                                                                         |            |
| BULEX                                                                   | 四進口州       |
| T XSY                                                                   | 2011-01-00 |
| 修改人                                                                     | 修改日期       |
| 😴 xsy                                                                   | 2017-07-06 |
| 数据权限 ≪                                                                  |            |
| 所属部门                                                                    | 锁定状态       |
| 全公司                                                                     | 未锁定        |
| 客户详细地址<br>北京市朝阳北路237号复星国际中心                                             |            |

# 一 文本类型设置项介绍

文本类型设置项如下图所示,其中后面有\*标识的项必填项。

| · <del>7</del> • × |        |                   |      |  |
|--------------------|--------|-------------------|------|--|
| 选择字段类型:            | 字段详细信息 | :                 |      |  |
| 文本 ^<br>曲注         | 字段名称   |                   | ×    |  |
| ≠<br>多选            | API 名称 | customItem1       | · 0  |  |
| 文本域                | 员十长座   | 200               | • @  |  |
| 整数                 |        | 300               |      |  |
| 货币                 | 最小长度   |                   |      |  |
| 日期                 | 帮助文本   |                   | 0    |  |
| 示例:                |        |                   |      |  |
|                    |        |                   |      |  |
|                    | 默认值    |                   | 0    |  |
|                    |        |                   |      |  |
|                    |        |                   |      |  |
|                    |        | 插入运算符 插入函数        | 语法检查 |  |
|                    | ▼ ■ 所有 | 市局使用此字段 🗌 必遠 🔲 常  | 用    |  |
|                    | 自定义    | (客户信息默 2) 使用 □ 必填 | □ 常用 |  |
|                    |        |                   |      |  |

# 字段名称:字段的名称,支持汉字、数字、字母等字符。

NOTE 同一个业务对象上所有字段的字段名称不能相同。

API 名称:系统默认填充,填充内容为:customItem 数字,customItem 后面的数字起始值为1,会随着当前业务对象的自定义字段个数的增

加而增加。此项可更改,支持字母、数字和下划线,但不能以数字 开头,最大长度为97个字符。

NOTE 1. 同一个业务对象上所有字段的 API 名称不能相同。

- 2. 对于所有自定义字段,销售易 PaaS 平台将在设置的 API 名称后自动加上"\_\_C"(两个下划线),从而标识该字 段为自定义字段。
- 3. 设置的 API 名称不能以 ″\_c ″ (两个下划线) 或者 "\_″ 结尾。

最大长度:不能超过300。

NOTE 如果用户保存的数据超过设置的最大长度,将显示错误 信息且无法保存。

最小长度:不能小于0。

- NOTE 修改字段的最大长度和最小长度后,只影响新创建或者新修改的数据,不影响历史数据。
- 帮助文本:当用户悬停在此字段旁的消息图标上时,此文本将显示在编辑 页中,最多支持100个字符。
- 默认值:字段的默认值,默认值必须为文本类型,最多支持200个字符。 默认值显示在销售易前台新建数据页面,新建时自动为该字段填 充设置的默认值。插入运算符和插入函数可以辅助默认值的设置,

设置完成后可通过**语法检查**查看设置的默认值表达式语法是否正确。

NOTE 对于文本类型字段, 插入函数支持逻辑类函数和文本类函数,关于这两类函数的详细介绍请参考《销售易 CRM\_PaaS 平台函数使用说明》中的逻辑类函数和文本 类函数两个章节。

- - 一 单选类型介绍

允许用户从定义的列表中选择单个值,单选类型字段在销售易前台新建时 以及新建完成后在【资料】页的展现形式如下面两个图红框部分所示。

| 新 | 建自定义客户伯       | 言息     |   | ×      |
|---|---------------|--------|---|--------|
| * | 自定义客户信息<br>名称 | xsy_01 |   |        |
| * | 所有人           | 🔝 xsy  |   |        |
| * | 所属部门          | 全公司    | + |        |
|   | 地区            | 请选择地区  | ~ | 单选类型字段 |
|   |               | 请选择地区  |   |        |
|   |               | 东区     |   |        |
|   |               | 南区     |   |        |
|   |               | 西区     |   |        |
|   |               | 北区     |   |        |
| <b>た</b> xsy_01 (つ 已美注) (の 讨论一下) |       |            |
|----------------------------------|-------|------------|
| 业务类型                             | 所有人   |            |
| 默认业务类型                           | 2 xsv |            |
|                                  | •     |            |
| 相关资料                             |       |            |
| 基本信息 🛠                           |       |            |
| 自定义客户信息名称                        |       | 所有人        |
| xsy_01                           |       | 🔝 xsy      |
| 业务类型                             |       |            |
| 默认业务类型                           |       |            |
|                                  |       |            |
| 系统信息 <                           |       |            |
| 创建人                              |       | 创建日期       |
| 🔇 xsy                            |       | 2017-07-06 |
| 修改人                              |       | 修改日期       |
| 💭 xsy                            |       | 2017-07-06 |
| 数据权限 🛠                           |       |            |
| 所属部门                             |       | 锁定状态       |
| 全公司                              |       | 未锁定        |
| 地区西区                             |       |            |

## — 单选类型设置项介绍

单选类型设置项如下图所示,其中后面有\*标识的项必填项。

| 5择字段类型: | 字段详细信息:                                                            |   |
|---------|--------------------------------------------------------------------|---|
| 文本 ^    |                                                                    |   |
| 单选      | 字段名称 *                                                             |   |
| 多选      | API 名称   customItem2   * ②                                         |   |
| 文本域     |                                                                    | 2 |
| 整数      | 帮助文本                                                               | 9 |
| 实数      |                                                                    |   |
| 货币      |                                                                    |   |
| 日期      | 选项信息:                                                              |   |
| - ml .  | ◉添加选项 ◎添加通用选项 🕗                                                    |   |
| 5191:   | 11日<br>11日<br>11日<br>11日<br>11日<br>11日<br>11日<br>11日<br>11日<br>11日 |   |
| 选项—     | 20025120031                                                        |   |
| 选项二     | ▼ ● 新有布局使用比字段 ■ 必須 ■ 常用                                            |   |
| 选项三     |                                                                    |   |
|         | 目定义客户信息默 🗹 使用 📃 必填 📃 常用                                            |   |
|         | ▼ 🕢 所有职能可见此字段 📄 只读                                                 |   |
|         | 默认管理员 🕑 可见 🔲 只读                                                    |   |
|         | 默认普通用户 🕑 可见 🔲 只读                                                   |   |
|         | 默认经理用户   ▼ 可见   □ 見速                                               |   |
|         | TELEVISION AND THE STORE AND THE STORE AND THE STORE               |   |

## 字段名称:字段的名称,支持汉字、数字、字母等字符。

NOTE 同一个业务对象上所有字段的字段名称不能相同。

API 名称:系统默认填充,填充内容为:customItem 数字,customItem 后面的数字起始值为1,会随着当前业务对象的自定义字段个数的增

加而增加。此项可更改,支持字母、数字和下划线,但不能以数字 开头,最大长度为97个字符。

NOTE 1. 同一个业务对象上所有字段的 API 名称不能相同。

- 2. 对于所有自定义字段,销售易 PaaS 平台将在设置的 API 名称后自动加上"\_\_C"(两个下划线),从而标识该字 段为自定义字段。
- 3. 设置的 API 名称不能以 ″ \_\_c ″ (两个下划线) 或者 ″\_″ 结尾。
- 帮助文本:当用户悬停在此字段旁的消息图标上时,此文本将显示在编辑 页中,最多支持100个字符。

选项信息:

添加选项:勾选此项后,需要在文本框中输入选项并点击**添加** 按钮,重复上述步骤可添加多个选项,如果希望将 某项设置为默认值,在点击**添加**之前可勾选**默认**, 如下图所示。

| <b>选项信息:</b><br>◉添加选项<br>东区 | ◎添加通用选项 | 0 | Ľ  | ×    |
|-----------------------------|---------|---|----|------|
| 南区                          |         |   | 添加 | 批量添加 |

NOTE 1. 选项内容最多支持 200 个字符。

2. 同一个单选字段中的选项内容不能相同。

3. 对于单选字段,只支持设置一个默认值。

上面介绍的通过点击添加按钮的方式每次只能添加一个选项,而批量添加可一次添加多项内容。无需

## 在文本框中输入任何内容,直接点击**批量添加**,如 下图所示,每项内容以换行符作为分隔符。

| 批量添加选项信息 |  |
|----------|--|
| 西区<br>北区 |  |
|          |  |
|          |  |
|          |  |
|          |  |
|          |  |
|          |  |
|          |  |

# 填写完成后,点击确定,此时将返回到新建字段窗口,批量添加的所有信息会显示在选项信息部分,

如果选项列表中已有内容,则会追加到现有内容的 后面,如下图红框部分所示。

| <b>选项信息:</b><br>●添加选项 | ◎添加通用选项 | 0   |    |   |      |
|-----------------------|---------|-----|----|---|------|
| 东区                    |         |     | I  | Ľ | ×    |
| 南区                    |         |     |    | Z | ×    |
| 西区                    |         |     |    | ď | ×    |
| ⊀⊠                    |         |     |    | Z | ×    |
|                       |         | □默认 | 添加 |   | 批量添加 |

对于已添加的选项,可以对其进行修改或者删除, 点击上图中各选项后的 🗹 可以修改相应的选项内

容,操作方法如下图所示,点击\*可以删除相应的选项内容。

| 选项信息:         |              |
|---------------|--------------|
| ●添加选项 ○添加通用选项 | 0            |
| 东区 1修改选项内容    | 🗆 默认 🛛 🛛 🗸 🗙 |
|               | 确认修改         |
| 南区            | 🗆 默认 🛛 🖌 🗙   |
| 西区            | ⊠ <b>×</b>   |
| 北区            | Ľ <b>*</b>   |
|               | ■默认 添加 批量添加  |

## NOTE 如果要删除的选项已被引用,则该选项不允 许被删除。

选项添加完成后,可以通过拖拽的方式调整各选项 之间的顺序,如下图所示,各选项之间的顺序与单 选字段列表中的显示顺序一致。

| <b>选顶信息:</b><br>●添加选项 | ◎添加通用选项       | 0   |    |   |    |    |
|-----------------------|---------------|-----|----|---|----|----|
| 南区                    |               |     |    | Ľ | ×  |    |
| 东区                    | <b>拽调整顺</b> 序 |     |    | Ľ | ×  |    |
| 西北区                   |               |     |    |   | Z  | ×  |
|                       |               | □默认 | 添加 |   | 批量 | 添加 |

添加通用选项:勾选此项将从配置的通用选项集列表中选择 一个通用选项集,如下图所示,如果需要设 置某个选项为默认值,则勾选相应选项后默 认列的复选框即可。关于通用选项集的详细介 绍请参考设置通用选项集。

| <b>选项信息:</b><br>○添加选项 | ◉添加通用选项 | 0 |    |
|-----------------------|---------|---|----|
| 地区                    |         | • | 默认 |
| 东区                    |         |   |    |
| 南区                    |         |   |    |
| 西区                    |         |   |    |
| 北区                    |         |   |    |

NOTE 通过通用选项集添加的选项,不能修改 选项的内容,不能删除选项,也不能调 整各选项之间的顺序,如果需要更改, 必须通过修改通用选项集实现,关于通 用选项集的详细介绍请参考设置通用选 项集。

- 多选
  - 多选类型介绍

允许用户从定义的列表中选择多个值,多选类型字段在销售易前台新建时 以及新建完成后在【资料】页的展现形式如下面两个图红框部分所示。

| 新建自定义客户信息                                | ×        |
|------------------------------------------|----------|
| * 自定义客户信息<br>名称                          |          |
| * 所有人 💦 XSy                              |          |
| * 所属部门 全公司 ·                             | +        |
| 客户来源 注册试用,老客户                            | ✓ 多选类型字段 |
| 全选 全不选                                   |          |
| □ 热线电话                                   | 肖保存      |
| <ul> <li>● 注意の</li> <li>● 老客户</li> </ul> |          |
|                                          |          |
|                                          |          |
|                                          |          |

| xsy_01 💙 已关注 😕 讨论一下 | ·          |
|---------------------|------------|
| 业务类型                | 所有人        |
| 默认业务类型              | 📿 xsy      |
|                     | •          |
| 相关资料                |            |
| 基本信息 🛠              |            |
| 自定义客户信息名称           | 所有人        |
| xsy_01              | 🔇 xsy      |
| 业务类型                |            |
| 默认业务类型              |            |
|                     |            |
| 系统信息 🛠              |            |
| 创建人                 | 创建日期       |
| 📿 xsy               | 2017-07-06 |
| 修改人                 | 修改日期       |
| 🔇 xsy               | 2017-07-06 |
| 数据权限 ☆              |            |
| 所属部门                | 锁定状态       |
| 全公司                 | 未锁定        |
| 客户来源                |            |
| 注册试用, 老客户           |            |
|                     |            |

## — 多选类型设置项介绍

多选类型设置项如下图所示,其中后面有\*标识的项必填项。

| 选择字段类型:           | 字段详细信息:                 |
|-------------------|-------------------------|
| 文本 <u>^</u><br>单远 | 字段名称 *                  |
| 多选                | API 名称 customItem3 * 《  |
| <u>文本域</u><br>整数  | 帮助文本                    |
| 实数                |                         |
| 日間                |                         |
| Y                 |                         |
| 示例:               |                         |
| 🗹 选项 🔲 选项 📄 选项    | 添加                      |
|                   | ▼ 🕑 所有布局使用此字段 📄 必填 📄 常用 |
|                   | 自定义客户信息默 🗹 使用 🔲 必填 🔲 常用 |
|                   | ▼ 🕑 所有职能可见此字段 🔲 只读      |
|                   | 默认管理员                   |
|                   | 默认普通用户 🕑 可见 🔲 只读        |
|                   | 默认经理用户 🕑 可见 🔲 只读        |
|                   |                         |

## 字段名称:字段的名称,支持汉字、数字、字母等字符。

NOTE 同一个业务对象上所有字段的字段名称不能相同。

API 名称:系统默认填充,填充内容为:customItem 数字,customItem 后面的数字起始值为1,会随着当前业务对象的自定义字段个数的增

加而增加。此项可更改,支持字母、数字和下划线,但不能以数字 开头,最大长度为97个字符。

NOTE 1. 同一个业务对象上所有字段的 API 名称不能相同。

- 2. 对于所有自定义字段,销售易 PaaS 平台将在设置的 API 名称后自动加上"\_\_C"(两个下划线),从而标识该字 段为自定义字段。
- 3. 设置的 API 名称不能以 ″ \_\_c ″ (两个下划线) 或者 "\_″ 结尾。
- 帮助文本:当用户悬停在此字段旁的消息图标上时,此文本将显示在编辑页中,最多支持100个字符。

选项信息:

添加选项:勾选此项后,需要在文本框中输入选项并点击**添加** 按钮,重复上述步骤可添加多个选项,如下图所 示。

| <b>选项信息:</b><br>●添加选项<br>热线电话 | ◎添加通用选项 | <b>?</b> | ×  |      |
|-------------------------------|---------|----------|----|------|
| 注册试用 🚺                        |         | 添        | ba | 批量添加 |

NOTE 1. 选项内容最多支持 200 个字符。

2. 同一个多选字段中的选项内容不能相同。

上面介绍的通过点击添加按钮的方式每次只能添加一个选项,而批量添加可一次添加多项内容。无需

## 在文本框中输入任何内容,直接点击**批量添加**,如 下图所示,每项内容以换行符作为分隔符。

| 批量添加选项信    | 息 |    |    |
|------------|---|----|----|
| 老客户<br>代理商 |   |    |    |
|            |   |    |    |
|            |   |    |    |
|            |   |    |    |
|            |   |    |    |
|            |   |    |    |
|            |   |    |    |
|            |   |    |    |
|            |   |    |    |
|            |   |    |    |
|            |   | 取消 | 确定 |

# 填写完成后,点击确定,此时将返回到新建字段窗口,批量添加的所有信息会显示在选项信息部分,

# 如果选项列表中已有内容,则会追加到现有内容的后面,如下图红框部分所示。

| <b>选项信息:</b><br>◉添加选项 | ◎添加通用选项 | 2 |    |      |
|-----------------------|---------|---|----|------|
| 热线电话                  |         | Ľ | ×  |      |
| 注册试用                  |         | Ľ | ×  |      |
| 老客户                   |         | Ľ | ×  |      |
| 代理商                   |         | Ľ | ×  |      |
|                       |         | 添 | ba | 批量添加 |

对于已添加的选项,可以对其进行修改或者删除, 点击上图中各选项后的 🗹 可以修改相应的选项内

容,操作方法如下图所示,点击\*可以删除相应的选项内容。

| ●添加选项 ◎添加通用选项 | 0            |   |
|---------------|--------------|---|
| 热线电话 1 修改法项内容 | 2 🗸          | × |
|               | 确认修          | 改 |
| 注册试用          | $\checkmark$ | × |
| 老客户           | Ľ            | × |
| 代理商           | Ľ            | × |
|               | _            |   |

NOTE 如果要删除的选项已被引用,则该选项不允 许被删除。

选项添加完成后,可以通过拖拽的方式调整各选项 之间的顺序,如下图所示,各选项之间的顺序与单 选字段列表中的显示顺序一致。

| <b>选项信息:</b><br>◉添加选项 |            |   |
|-----------------------|------------|---|
| 热线电话                  | Ľ <b>*</b> |   |
| 注册试用                  | <b>K</b> * | - |
| 直接拖拽订                 | 周整顺序       |   |
| 代理商                   | ⊠ ≭        |   |
|                       |            |   |
|                       | 添加 批量添加    |   |

添加通用选项:勾选此项将从配置的通用选项集列表中选择 一个通用选项集,如下图所示,如果需要设 置某些选项为默认值,则勾选相应选项后默 认列的复选框即可。关于通用选项集的详细介 绍请参考设置通用选项集。

| 选项信息: | ◉添加通用选项 | • |  |
|-------|---------|---|--|
| 热线电话  |         |   |  |
| 注册试用  |         |   |  |
| 老客户   |         |   |  |
| 代理商   |         |   |  |

- NOTE 1. 对于多选字段,支持设置多个默认 值。
  - 2. 通过通用选项集添加的选项,不能 修改选项的内容,不能删除选项, 也不能调整各选项之间的顺序,如 果需要更改,必须通过修改通用选 项集实现,关于通用选项集的详细 介绍请参考设置通用选项集。
  - 3. 多选字段最多可支持设置 500 个选 项。

- ・ 文本域
  - 一 文本域类型介绍

允许用户输入多行文本,用于存储较大篇幅的描述等,文本域类型字段在 销售易前台新建时以及新建完成后在【资料】页的展现形式如下面两个图 红框部分所示。

| 新 | 建自定义客户伯       | 言息               |   | ×     |
|---|---------------|------------------|---|-------|
| * | 自定义客户信息<br>名称 | xsy_01           |   |       |
| * | 所有人           | 🔝 xsy            |   |       |
| * | 所属部门          | 全公司              | + |       |
|   | 备注            | 此客户需要重点关注 , 定期拜访 |   | 文本域类型 |
|   |               |                  | 取 | 消保存   |

| <b>★ xsy_01 ♥ B</b> 关注 | ⑦ 讨论—下                 |
|------------------------|------------------------|
| 业务类型                   | 所有人                    |
| 默认业务类型                 | ( xsy                  |
|                        |                        |
| 相关资料                   |                        |
| 基本信息 🛠                 |                        |
| 自定义客户信息名称              | 所有人                    |
| xsy_01                 | 🔝 xsv                  |
| 山久光刑                   |                        |
| 野山山冬迷刑                 |                        |
| 3///JES7               |                        |
| 系统信息 🛠                 |                        |
| 创建人                    | 创建日期                   |
| 🔍 xsv                  | 2017-07-06             |
| 45-217 Å               | 修动行口打                  |
|                        | ™> LX L1 #0<br>2017-06 |
| sty xsy                | 2017-07-00             |
| 数据权限 🛠                 |                        |
| 所属部门                   | 锁定状态                   |
| 全公司                    | 未锁定                    |
| <b>冬</b> 汁             |                        |
| 用注<br>此旁白雲西番店关注 今期預法   |                        |
| 山省广需安里尔大江, 定期并切        |                        |

## 一 文本域类型设置项介绍

文本域类型设置项如下图所示,其中后面有∗标识的项必填项。

| 法律字段类型:       字段详细信息:         文本述       ・         文本述       ・         文文       API名称       ・         文文       API名称       ・         文文       API名称       ・         文文       API名称       ・         文文       API名称       ・         API名称       CustomIten4       ・         API名称       ●       ●         API名称       ●       ●         API名称       ●       ●         API名称       ●       ●         API名称       ●       ●         API名称       ●       ●         API名称       ●       ●         API名称       ●       ●         API名称       ●       ●         API名称       ●       ●         MU信       ●       ●         INUE       ●       ●         INUE       ●       ●         INUE       ●       ●         INUE       ●       ●         INUE       ●       ●         INUE       ●       ●         INUE       ●       ●         INUE       ●       ●                                                                                                    | L.       |              |                   |      | 关闭 |
|----------------------------------------------------------------------------------------------------|----------|--------------|-------------------|------|----|
| 文本       ・         第近       ・         文本域       ・         整数       ・         素数       ・         素数       ・         素数       ・         素数       ・         素数       ・         最大长度       ・         一日時       ・         小       ・         一日時       ・         小       ・         小       ・                                                                                                    | 2段类型:    | 字段详细信息:      |                   |      |    |
| 夕花       API名称       CustomItem4       ②         室改<br>实致<br>实致<br>读取<br>目期       最大长度       65535       ③         市       日期        日期       ③         示例:        默认值       ④         通入运算符       插入函数       電法检查         「加入运算符       插入函数       電法检查         「加入运算符       通入磁算       ●         「加入运算符       通入磁算       ●         「加入运算符       通入函数       「第用         日定义客户信号就 ② 使用       ● 必須       第用                                                                                                    | <u>^</u> | 字段名称         |                   | •    |    |
| 聖政       最大长度       65535       ●       ●         実政       最小长度       日期       ●       ●       ●       ●       ●       ●       ●       ●       ●       ●       ●       ●       ●       ●       ●       ●       ●       ●       ●       ●       ●       ●       ●       ●       ●       ●       ●       ●       ●       ●       ●       ●       ●       ●       ●       ●       ●       ●       ●       ●       ●       ●       ●       ●       ●       ●       ●       ●       ●       ●       ●       ●       ●       ●       ●       ●       ●       ●       ●       ●       ●       ●       ●       ●       ●       ●       ●       ●       ●       ●       ●       ●       ●       ●       ●       ●       ●       ●       ●       ●       ●       ●       ●       ●       ●       ●       ●       ●       ●       ●       ●       ●       ●       ●       ●       ●       ●       ●       ●       ●       ●       ●       ●       ●       ●       ●       ●       ●       ●                                                                                                    |          | API 名称       | customItem4       | • 0  |    |
| 実数       最小长度         日期       →         示例:       新助文本         広二       武以值         」       」         」       」         」       」         」       」         」       」         」       」         」       」         」       」         」       」         」       」         」       」         」       」         」       」         」       」         」       」         」       」         」       」         」       」         」       」         」       」         」       」         」       」         」       」         」       」         」       」         」       」         」       」         」       」         」       」         」       」         」       」         」       」         」       」         」       」      <                                                                                                    | a,       | 最大长度         | 65535             | * 0  |    |
| E期 → 新助文本 ② 示例: 示例: 對认值 ③ 插入运算符 插入函数 函法检查 ● 必结 ● 常用 目定义客户信息默 ② 使用 ● 必填 ● 常用                                                                                                    |          | 最小长度         |                   |      |    |
| 示例:        默认值     ②        超入运算符     加入函数     语法检查         ● 所有布局使用此字段     ● 必填     常用       自定义客户信息默 ② 使用     ● 必填     常用                                                                                                    | -        | 帮助文本         |                   |      | 0  |
| : 默认值 插入运算符 插入函数 语法检查 ● 必填 常用 自定义客户信息默 ● 使用 ● 必填 ● 常用                                                                                                    | 1        |              |                   |      |    |
| ▲ ····································                                                                                                    |          | 對认值          |                   |      | 0  |
| 插入运算符 插入函数 语法检查<br>▼ ● 所有布局使用此字段 ● 必填 ■ 常用<br>自定义客户信息默 ● 使用 ■ 必填 ■ 常用                                                                                                    |          | 100 0 1 Las. |                   |      |    |
| 插入运算符 插入函数 语法检查<br>▼ ⑧ 所有布局使用此字段 ● 必埴 ● 常用<br>自定义客户信息款 ◎ 使用 ● 必填 ● 常用                                                                                                    |          |              |                   |      |    |
| <ul> <li>Image: Market for the state of the state of</li></ul> |          |              | 插入运算符 插入函数        | 语法检查 |    |
| 自定义客户信息默 🗹 使用 📃 必填 📃 常用                                                                                                    |          | ▼ 🕑 所有       | 后周使用此字段 🔲 必墳 📄 常用 |      |    |
|                                                                                                    |          | 自定义          | 客户信息默 ☑ 使用        | 常用   |    |
|                                                                                                    |          |              |                   |      |    |

#### 字段名称:字段的名称,支持汉字、数字、字母等字符。

NOTE 同一个业务对象上所有字段的字段名称不能相同。

API 名称:系统默认填充,填充内容为:customItem 数字,customItem 后面的数字起始值为1,会随着当前业务对象的自定义字段个数的增

加而增加。此项可更改,支持字母、数字和下划线,但不能以数字 开头,最大长度为97个字符。

NOTE 1. 同一个业务对象上所有字段的 API 名称不能相同。

- 2. 对于所有自定义字段,销售易 PaaS 平台将在设置的 API 名称后自动加上"\_\_C"(两个下划线),从而标识该字 段为自定义字段。
- 3. 设置的 API 名称不能以 ″ \_\_c ″ (两个下划线) 或者 "\_″ 结尾。

最大长度:不能超过65535。

NOTE 如果用户保存的数据超过设置的最大长度,将显示错误 信息且无法保存。

最小长度:不能小于0。

- NOTE 修改字段的最大长度和最小长度后,只影响新创建或者新修改的数据,不影响历史数据。
- 帮助文本:当用户悬停在此字段旁的消息图标上时,此文本将显示在编辑 页中,最多支持100个字符。
- 默认值:字段的默认值,默认值必须为文本类型,最多支持200个字符。 默认值显示在销售易前台新建数据页面,新建时自动为该字段填 充设置的默认值。插入运算符和插入函数可以辅助默认值的设置, 设置完成后可通过**语法检查**查看设置的默认值表达式语法是否正 确。
  - NOTE 对于文本域类型字段, 插入函数支持逻辑类函数和文本类 函数,关于这两类函数的详细介绍请参考《销售易 CRM\_PaaS 平台函数使用说明》中的逻辑类函数和文本 类函数两个章节。

• 整数

一 整数类型介绍

允许用户输入任何整数,整数类型字段在销售易前台新建时以及新建完成 后在【资料】页的展现形式如下面两个图红框部分所示。

| 新建自定义客户         | 信息     |    | ×            |
|-----------------|--------|----|--------------|
| * 自定义客户信息<br>名称 | xsy_01 |    |              |
| * 所有人           | 🔝 xsy  |    |              |
| * 所属部门          | 全公司    | +  |              |
| 销售团队人数          | 200    | 整想 | <b>1类型字段</b> |
|                 |        | 取消 | 保存           |

| <b>▶ xsy_01 ♥ B关注</b> 💬 讨论一下 |                   |   |
|------------------------------|-------------------|---|
| 业务类型                         | 所有人               |   |
| 默认业务类型                       | 💭 xsy             |   |
|                              |                   |   |
| 相关资料                         |                   |   |
| 基本信息 🛠                       |                   |   |
| 自定义客户信息名称                    | 所有人               |   |
| xsy_01                       | 🔇 xsy             |   |
| 业务类型                         |                   |   |
| 默认业务类型                       |                   |   |
| 亥姊信自 ヘ                       |                   |   |
|                              |                   |   |
|                              | 创建口朔<br>2017-07-0 | 6 |
| xsy                          | 2017-07-07        |   |
| 修成人                          | 修政日期<br>2017.07.0 | c |
| XSV XSV                      | 2017-07-0         |   |
| 数据权限 🛠                       |                   |   |
| 所属部门                         | 锁定状态              |   |
| 全公司                          | 未锁定               |   |
| 销售团队人数                       |                   |   |
| 200                          |                   |   |

## 一 整数类型设置项介绍

整数类型设置项如下图所示,其中后面有\*标识的项必填项。

| 选择字段类型:    | 字段详细信息      | :                  |         |  |
|------------|-------------|--------------------|---------|--|
| ★文本 ^      | 文印名称        |                    | *       |  |
| 单选         | 2-140-2010- |                    |         |  |
| 多选<br>++++ | API 名称      | customItem5        | * 🕐     |  |
| 文本或<br>整数  | 最大长度        | 15                 | • @     |  |
| 实数         | ****        |                    |         |  |
| 货币         | 带如义本        |                    |         |  |
| ∃期         |             |                    |         |  |
|            |             |                    |         |  |
| 下例:        | 默认值         |                    | 0       |  |
| 8888       |             |                    |         |  |
|            |             |                    |         |  |
|            |             | 援入法管 <u>效</u> 援入函数 | 语注论查    |  |
|            |             | 184/16412 184/828X | HI/ATZE |  |
|            |             |                    |         |  |
|            | ₩ 所得        | 有布局使用此字段 🗌 必填 🛄 🛱  | 用       |  |
|            | 自定义         | 义客户信息默 ◙ 使用 □ 必填   | □ 常用    |  |
|            |             |                    |         |  |
|            | · ////      |                    |         |  |

字段名称:字段的名称,支持汉字、数字、字母等字符。

NOTE 同一个业务对象上所有字段的字段名称不能相同。

API 名称:系统默认填充,填充内容为:customItem 数字,customItem 后面的数字起始值为1,会随着当前业务对象的自定义字段个数的增

加而增加。此项可更改,支持字母、数字和下划线,但不能以数字 开头,最大长度为97个字符。

NOTE 1. 同一个业务对象上所有字段的 API 名称不能相同。

- 2. 对于所有自定义字段,销售易 PaaS 平台将在设置的 API 名称后自动加上"\_\_C"(两个下划线),从而标识该字 段为自定义字段。
- 3. 设置的 API 名称不能以 ″\_c ″ (两个下划线) 或者 "\_" 结尾。

最大长度:不能超过15。

NOTE 修改字段的最大长度后,只影响新创建或者新修改的数据,不影响历史数据。

- 帮助文本:当用户悬停在此字段旁的消息图标上时,此文本将显示在编辑 页中,最多支持100个字符。
- 默认值:字段的默认值,默认值必须为整数类型。默认值显示在销售易前 台新建数据页面,新建时自动为该字段填充设置的默认值。插入 运算符和插入函数可以辅助默认值的设置,设置完成后可通过语 法检查查看设置的默认值表达式语法是否正确。
  - NOTE 对于整数类型字段,**插入函数**仅支持数学类函数,关于数 学类函数的详细介绍请参考《销售易 CRM\_PaaS 平台函 数使用说明》中的数学类函数章节。

- - 一 实数类型介绍

允许用户输入任何实数,实数类型字段在销售易前台新建时以及新建完成 后在【资料】页的展现形式如下面两个图红框部分所示。

| 新 | 建自定义客户        | 言息        |   | ×      |
|---|---------------|-----------|---|--------|
| * | 自定义客户信息<br>名称 | xsy_01    |   |        |
| * | 所有人           | 🔝 xsy     |   |        |
| * | 所属部门          | 全公司       | + |        |
|   | 积分            | 88,888.88 |   | 实教类型字段 |
|   |               |           | 取 | 肖保存    |

| C xsy_01 ♥ 已关注 ♥ 讨论- | ज-         |
|----------------------|------------|
| 业务类型                 | 所有人        |
| 默认业务类型               | () xsy     |
|                      |            |
| 相关资料                 |            |
| 基本信息 🛠               |            |
| 自定义客户信息名称            | 所有人        |
| xsy_01               | 📿 xsy      |
| 业务类型                 |            |
| 默认业务类型               |            |
| 7440                 |            |
| 系统信息 <               |            |
| 创建人                  | 创建日期       |
| 🐶 xsy                | 2017-07-06 |
| 修改人                  | 修改日期       |
| 📿 xsy                | 2017-07-06 |
| 数据权限 🛠               |            |
| 所属部门                 | 锁定状态       |
| 全公司                  | 未锁定        |
| 积分<br>88,888.88      |            |

## — 实数类型设置项介绍

实数类型设置项如下图所示,其中后面有\*标识的项必填项。

| 建字段        |         |                  |      | ×    |
|------------|---------|------------------|------|------|
| 选择字段类型:    | 字段详细信息: | :                |      |      |
| 文本 ^<br>单选 | 字段名称    |                  | *    |      |
| <b>多</b> 远 | API 名称  | customItem6      | • @  |      |
| 文本域<br>整数  | 最大长度    | 13               | • 0  |      |
| 实数         | 小数点位数   | 2                | • 0  |      |
| 日期         | 帮助文本    |                  |      | 9    |
| 示例:        |         |                  |      |      |
| 8888.88    |         |                  |      | -    |
|            | 默认值     |                  |      | 2    |
|            |         |                  |      |      |
|            |         | 插入运算符 插入函数       | 语法检查 |      |
|            | ▼ ✔ 所有  | 布局使用此字段 🗌 必填 🔲 🎗 | 常用   |      |
|            | 自定义     | 客户信息默 🕑 使用 📄 必填  | □ 常用 |      |
|            |         |                  |      | 0.77 |

## 字段名称:字段的名称,支持汉字、数字、字母等字符。

NOTE 同一个业务对象上所有字段的字段名称不能相同。

API 名称:系统默认填充,填充内容为:customItem 数字,customItem 后面的数字起始值为1,会随着当前业务对象的自定义字段个数的增

加而增加。此项可更改,支持字母、数字和下划线,但不能以数字 开头,最大长度为97个字符。

NOTE 1. 同一个业务对象上所有字段的 API 名称不能相同。

- 2. 对于所有自定义字段,销售易 PaaS 平台将在设置的 API 名称后自动加上"\_\_C"(两个下划线),从而标识该字 段为自定义字段。
- 3. 设置的 API 名称不能以 ″ \_\_c ″ (两个下划线) 或者 "\_″ 结尾。

最大长度:小数点左侧的数字位数。

- 小数点位数:小数点右侧的数字位数,范围为0~5。
  - NOTE 1. 小数点位数的设置仅用于页面显示和页面输入,不 用于后台的数据存储。修改小数点位数不会对历史 数据进行处理,仅销售易前台显示时进行四舍五入 处理。如果您对小数位精度有严格要求,请在数据 处理时根据业务要求进行精度处理(比如四舍五 入,向上取整等)。

2. 最大长度 + 小数点位数不能超过 15。

- 帮助文本:当用户悬停在此字段旁的消息图标上时,此文本将显示在编辑页中,最多支持100个字符。
- 默认值:字段的默认值,默认值必须为实数类型。默认值显示在销售易前 台新建数据页面,新建时自动为该字段填充设置的默认值。插入 运算符和插入函数可以辅助默认值的设置,设置完成后可通过语 法检查查看设置的默认值表达式语法是否正确。
  - NOTE 对于整数类型字段,**插入函数**仅支持数学类函数,关于数 学类函数的详细介绍请参考《销售易 CRM\_PaaS 平台函 数使用说明》中的数学类函数章节。

- ・ 货币
  - 货币类型介绍
    - 单货币:销售易 PaaS 平台默认支持单货币,即只支持"人民币"一种币种。货币类型字段(单货币)在销售易前台新建时以及新建完成后在【资料】页的展现形式如下面两个图红框部分所示。

| 新建自定义客户         | 信息       |   | ×               |
|-----------------|----------|---|-----------------|
| * 自定义客户信息<br>名称 | xsy_01   |   |                 |
| * 所有人           | 🔝 xsy    |   |                 |
| * 所属部门          | 全公司      | 4 | +               |
| 销售额(元)          | 8,888.88 |   | 货币类型字段<br>(单货币) |
|                 |          |   | 即洪              |
|                 |          |   |                 |

| xsy_01 🖁 已关注 💬   | 讨论一下       |
|------------------|------------|
| 业务类型             | 所有人        |
| 默认业务类型           | () xsy     |
|                  | •          |
| 相关资料             |            |
| 基本信息 🛠           |            |
| 自定义客户信息名称        | 所有人        |
| xsy_01           | 📿 xsy      |
| 业务类型             |            |
| 默认业务类型           |            |
|                  |            |
| 系统信息 《           |            |
| 创建人              | 创建日期       |
| 🔇 xsy            | 2017-07-06 |
| 修改人              | 修改日期       |
| 🔝 xsy            | 2017-07-06 |
| 数据权限 🛠           |            |
| 所属部门             | 锁定状态       |
| 全公司              | 未锁定        |
| 销售额<br>8,888.88元 |            |

多货币:允许用户输入美元或其他币种金额,字段可自动转化为币种金额 格式。多货币功能需要您单独设置开启。遵循以下步骤,开启多 货币:

| 销售易7。      | 〔统设置 | 置             |
|------------|------|---------------|
| ₲ 后台主页     |      | 系统设置 货币设置     |
| 🔏 用户和权限    | >    |               |
| 市 标准业务对象管理 | >    | 多币种功能 未启用 🔵 🔞 |
| 自定义业务对象    | >    | 币种 货币单位       |
| ✔ 业务对象关联关系 | >    |               |
| ₩ 业务参数设定   | >    |               |
| ■ 办公设置     | >    |               |
| ♠ 线索池设置    | >    |               |
| ▶ 客户池设置    | >    |               |
| 🖧 伙伴云设置    | >    |               |
| ■【: 流程管理   | >    |               |
| 🗙 系统设置     | ~ 1  |               |
| 基本设置       |      |               |
| • 货币设置 2   |      |               |

1.在销售易后台系统首页,点击**系统设置 > 货币设置**。

2.在【系统设置 货币设置】页面,点击"已启用"后的开关图标可以开启多货币,如下图所示。多货币功能开启后,可以添加

其他币种,并设置新币种与系统默认币种的汇率以及货币单位等。

| 多币种功能        |      |      |     |     |    |   |
|--------------|------|------|-----|-----|----|---|
| 新設設市<br>Dife | 该币单位 | 受币符号 | 本位币 | 汇率  | 秋恩 |   |
| URFS         | 元    | ¥    | 是   | 1.0 | 0  | ß |
| 美元           | 美元   | 5    | 茶   | 6.8 | 0  | 6 |

NOTE 1. 如果销售易后台系统首页左侧导航栏中未显示 "系统 设置"或者在"系统设置"中未显示"货币设置 ",则说明您当前没有开通此项功能,如需开启,请 联系销售易。

> 2. 如果在【系统设置货币设置】页面未显示多币种功 能开启部分,则说明您当前没有开通此项功能,如需 开启,请联系销售易。

货币类型字段(多货币)在销售易前台新建时以及新建完成后在 【资料】页的展现形式如下面两个图红框部分所示。

|                 |          |   | ×                    |
|-----------------|----------|---|----------------------|
| * 自定义客户信息<br>名称 | xsy_01   |   |                      |
| * 所有人           | 🔝 xsy    |   |                      |
| ★ 所属部门          | 全公司      | + |                      |
| 币种              | 人民币      | ~ | 创建多货币字段的<br>同时自动创建的两 |
| 汇率              | 1.0      |   | 个系统标准字段              |
| 销售额             | 8,888.88 |   | 货币类型字段<br>(多货币)      |
|                 |          | 取 | 肖保存                  |

| ★ xsy_01 ♥ B关注 ● | Ͽ 讨论一下                  |       |
|------------------|-------------------------|-------|
| 业务类型             | 所有人                     |       |
| 默认业务类型           | 😨 xsy                   |       |
| 相关资料             |                         |       |
| 基本信息 🛠           |                         |       |
| 自定义客户信息名称        | 所有人                     |       |
| xsy_01           | 😱 x                     | sy    |
| 业务类型             |                         |       |
| 默认业务类型           |                         |       |
|                  |                         |       |
| 永筑信息 🛇           |                         |       |
| 创建人              | 创建日:                    | 期     |
| 😽 xsy            | 2017-                   | 07-08 |
| 修改人              | 修改日                     | 期     |
| 🧩 xsy            | 2017-                   | 07-08 |
| 数据权限 🛠           |                         |       |
| 所属部门             | 锁定状                     | 态     |
| 全公司              | 未锁定                     | Ē     |
| 币种               | 汇率                      |       |
| 人民币              | 创建多货币字段 1.0             |       |
| 销售额              | 的同时自动创建<br>的一个自定义字段 销售额 | (本币)  |
| 8,888.88元        | 8,888                   | .88元  |

— 货币类型设置项介绍

#### 单货币

即未开启多货币功能时,设置项如下图所示,其中后面有\*标识的项必填项。

| 选择字段类型:         | 字段详细信息                              | :                                         |  |
|-----------------|-------------------------------------|-------------------------------------------|--|
| 文本 ^<br>单远      | 字段名称                                | *                                         |  |
| 多进<br>***#      | API 名称                              | customItem7 * 😢                           |  |
| 文本成<br>整款       | 最大长度                                | 12 . 2                                    |  |
| <b>实数</b><br>货币 | 小数点位数                               | 2 🔹                                       |  |
| 日期              | 帮助文本                                | 0                                         |  |
| 示例:             |                                     |                                           |  |
| 8888            | 默认值                                 | 0                                         |  |
|                 |                                     |                                           |  |
|                 |                                     | 插入运算符 插入函数 语法检查                           |  |
|                 | <ul> <li>所有</li> <li>自定义</li> </ul> | 布局使用此字段 📄 必埴 📄 常用<br>客户信息默 🗹 使用 📄 必填 📄 常用 |  |

字段名称:字段的名称,支持汉字、数字、字母等字符。

NOTE 同一个业务对象上所有字段的字段名称不能相同。

API 名称:系统默认填充,填充内容为:customItem 数字,customItem 后面的数字起始值为1,会随着当前业务对象的自定义字段个

数的增加而增加。此项可更改,支持字母、数字和下划线,但 不能以数字开头,最大长度为97个字符。

NOTE 1. 同一个业务对象上所有字段的 API 名称不能相同。

- 2. 对于所有自定义字段,销售易 PaaS 平台将在设置的 API 名称后自动加上"\_\_C"(两个下划线),从而标识该字 段为自定义字段。
- 3. 设置的 API 名称不能以 ″ \_\_c ″ (两个下划线) 或者 "\_″ 结尾。
- 4. 多货币自动生成的本币字段的 API 名称也会自动加上 "\_\_c"(两个下划线)。

最大长度:小数点左侧的数字位数。

小数点位数:小数点右侧的数字位数,范围为0~5。

NOTE 1. 小数点位数的设置仅用于页面显示和页面输入,不 用于后台的数据存储。修改小数点位数不会对历史 数据进行处理,仅销售易前台显示时进行四舍五入 处理。如果您对小数位精度有严格要求,请在数据 处理时根据业务要求进行精度处理(比如四舍五 入,向上取整等)。

2. 最大长度 + 小数点位数不能超过 15。

- 帮助文本:当用户悬停在此字段旁的消息图标上时,此文本将显示在编辑 页中,最多支持100个字符。
- 默认值:字段的默认值,默认值必须为货币类型。默认值显示在销售易前 台新建数据页面,新建时自动为该字段填充设置的默认值。**插入**

#### 运算符和插入函数可以辅助默认值的设置,设置完成后可通过语 法检查查看设置的默认值表达式语法是否正确。

#### NOTE 对于整数类型字段, 插入函数仅支持数学类函数,关于数 学类函数的详细介绍请参考《销售易 CRM\_PaaS 平台函 数使用说明》中的数学类函数章节。

#### 多货币

当开启多货币功能后,货币类型设置项如下图所示,与单货币设置项相比, 仅多了一个"是否多货币"的设置项。

| 新建字段              |                  |                   | 关闭       |
|-------------------|------------------|-------------------|----------|
| 选择字段类型:           | 字段详细信息:          |                   | <u>_</u> |
| 文本 <u>^</u><br>单选 | 字段名称             | *                 |          |
| 多选文本域             | API 名称           | customItem7 * 😢   |          |
| 整数                | 最大长度             | 12 * 🕐            |          |
| 突数                | 小数点位数            | 2 🔹               |          |
| 日期                | 是否多货币            | ◎ 单货币 ● 多货币       |          |
| 示例:               | 帮助文本             | 0                 |          |
| 8888              |                  |                   |          |
|                   | 默认值              | 0                 |          |
|                   |                  |                   |          |
|                   |                  | 插入运算符 插入函数 语法检查   |          |
|                   | ▼ ✔ 所有有          | 后局使用此字段 🔲 必埴 📄 常用 | Ţ        |
|                   | adan adar (1, ad |                   | 刻建       |
是否多货币:设置货币类型。勾选"单货币"的效果与不开启多货币的 效果相同。勾选"多货币"后,可创建多货币字段。

### NOTE 在创建多货币字段的同时,会自动在业务对象中额外创建两个系统 标准字段(币种和汇率)以及一个自定义字段(字段名称 + "本 币"),如下图所示。

| 自定义业务对象管理   |                 |         |          |   |                   |        |    |
|-------------|-----------------|---------|----------|---|-------------------|--------|----|
| 设置-自定义客户    | 信息 返回列表         |         |          |   |                   |        |    |
| 业务类型 字段     | 布局 校验规则         | 查重规则    |          |   |                   |        |    |
| 自定义字段 字段依赖性 | ŧ               |         |          |   |                   |        |    |
| 字段名称        | API名称           | 字段类型    | 引用对象     |   | 引用字段名             | 引用字段类型 | 状态 |
| 销售额         | customItem7_c   | 货币类型    |          |   |                   |        | 0  |
| 销售额(本币)     | customItem7_cDo | 货币类型 自动 | 加创建的自定义字 | 段 |                   |        | 0  |
| 系统标准字段      |                 |         |          |   |                   |        |    |
| 字段名称        | API名称           | 字段类型    | 状态       |   |                   |        |    |
| 自定义客户信息名称   | name            | 文本类型    | 0        | ß |                   |        |    |
| 业务类型        | entityType      | 文本类型    | 0        | Ľ |                   |        |    |
| 所有人         | ownerId         | 文本类型    | 0        |   |                   |        |    |
| 所属部门        | dimDepart       | 文本类型    | 0        | ß |                   |        |    |
| 创建人         | createdBy       | 文本类型    | 0        | ß |                   |        |    |
| 创建日期        | createdAt       | 日期类型    | 0        | Ľ |                   |        |    |
| 修改人         | updatedBy       | 文本类型    | 0        | ß |                   |        |    |
| 修改日期        | updatedAt       | 日期类型    | 0        | Ľ |                   |        |    |
| 锁定状态        | lockStatus      | 单选类型    | 0        | Ľ |                   |        |    |
| 币种          | currencyUnit    | 单选类型    | 0        | Ľ | 白动创建的系统标          | 准字段    |    |
| 汇率          | currencyRate    | 浮点关型    | 0        | Ľ | LI -S CHREN SACAN |        |    |

- ・日期
  - 日期类型介绍

允许用户输入日期类型的数据,日期类型分为日期和日期+时间类型。

日期类型字段在销售易前台新建时以及新建完成后在【资料】页的展现形式如下面两个图红框部分所示。

| 新建自定义客户         | 信息    |     |      |    |    |                     |    | ×              |
|-----------------|-------|-----|------|----|----|---------------------|----|----------------|
| * 自定义客户信息<br>名称 | xsy_( | 01  |      |    |    |                     |    |                |
| * 所有人           | 2 XS  | sy  |      |    |    |                     |    |                |
| * 所属部门          | 全公    | 司   |      |    |    |                     | +  |                |
| 下次跟进日期          | 请输    | 、下次 | 限进日期 | 朝  |    |                     |    | 日期类型字段<br>(日期) |
|                 | <     | 20  | 17   | •  | 七月 | •                   | >  |                |
|                 | -     | =   | Ξ    | 四  | 五  | $\overline{\Delta}$ | 日  | 前 保存           |
|                 |       |     |      |    |    | 1                   | 2  |                |
|                 | 3     | 4   | 5    | 6  | 7  | 8                   | 9  |                |
|                 | 10    | 11  | 12   | 13 | 14 | 15                  | 16 |                |
|                 | 17    | 18  | 19   | 20 | 21 | 22                  | 23 |                |
|                 | 24    | 25  | 26   | 27 | 28 | 29                  | 30 |                |
|                 | 31    |     |      |    |    |                     |    |                |
|                 |       |     |      |    |    |                     |    |                |

| xsy_01 💙 己美注 🞯 讨论一下  |                    |
|----------------------|--------------------|
| 业务类型                 | 所有人                |
| 默认业务类型               | 📿 xsy              |
|                      |                    |
| 相关资料                 |                    |
| 基本信息 🛠               |                    |
| 自定义客户信息名称            | 所有人                |
| xsy_01               | 📿 xsy              |
| 业务类型                 |                    |
| 默认业务类型               |                    |
| <b>亥</b> 焼信自 へ       |                    |
|                      |                    |
| 创建入                  | 团建口期<br>2017-07-06 |
| s xsy                | 2011-01-00         |
| 修改人                  | 修改日期               |
| 💦 xsy                | 2017-07-06         |
| 数据权限 ☆               |                    |
| 所属部门                 | 锁定状态               |
| 全公司                  | 未锁定                |
| 下次跟进日期<br>2017-07-06 |                    |

日期 + 时间类型字段在销售易前台新建时以及新建完成后在【资料】页的 展现形式如下面三个图红框部分所示。

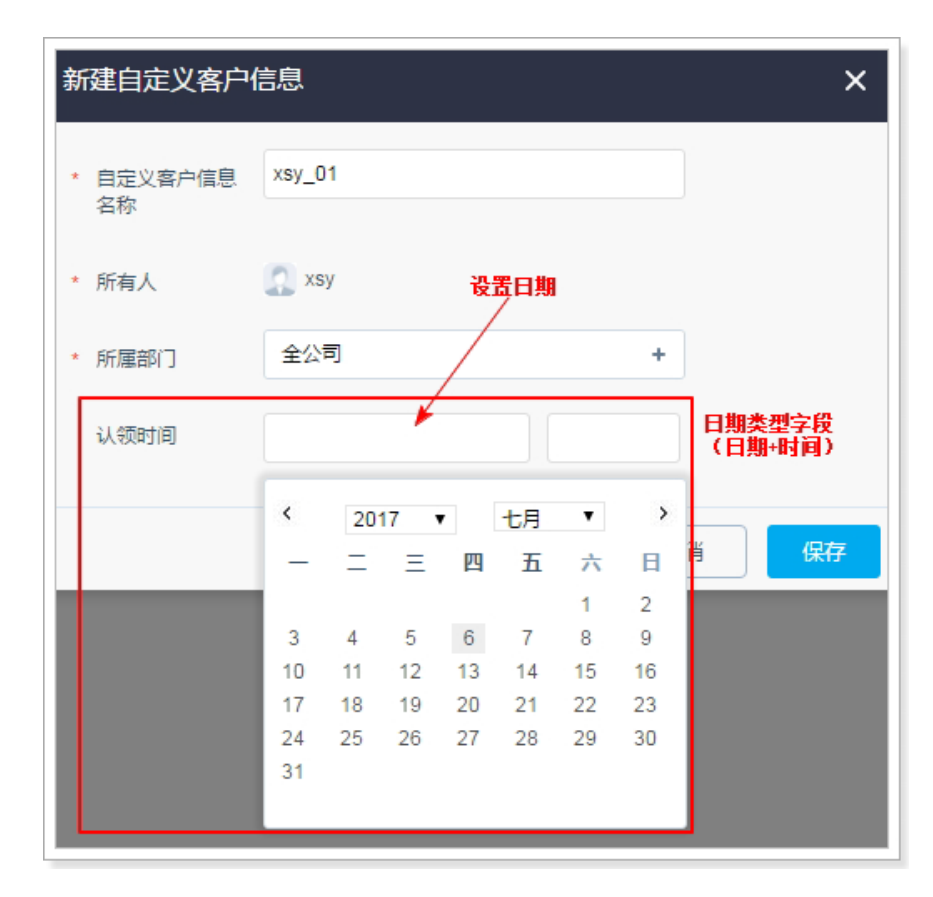

| 新建自定义客户         | 信息         |          |    |    |     |    |       | ×          | <        |    |    |
|-----------------|------------|----------|----|----|-----|----|-------|------------|----------|----|----|
| * 自定义客户信息<br>名称 | xsy_01     |          |    |    |     |    |       |            |          |    |    |
| * 所有人           | 🔝 xsy      |          |    | 뀑  | 置时i | i) |       |            |          |    |    |
| * 所属部门          | 全公司        |          |    | /  |     |    | 日期(日) | 类型:<br>期+时 | 字段<br>间) |    |    |
| 认领时间            | 2017-07-06 |          | 2  |    |     |    |       |            |          |    |    |
|                 |            | -        |    |    | 小时  | t  |       |            |          | 分  |    |
|                 |            | <u>۲</u> | 00 | 01 | 02  | 03 | 04    | 05         | 00       | 05 | 10 |
|                 |            | T+       | 06 | 07 | 08  | 09 | 10    | 11         | 15       | 20 | 25 |
|                 |            | 下午       | 12 | 13 | 14  | 15 | 16    | 17         | 30       | 35 | 40 |
|                 |            |          | 18 | 19 | 20  | 21 | 22    | 23         | 45       | 50 | 55 |

| t xsy_01 ♥ B关注 ❷ 讨论一下 |            |
|-----------------------|------------|
| 业务类型所有人               |            |
| 默认业务类型 📀 💦 XSy        | ,          |
|                       |            |
| 相关资料                  |            |
| 基本信息 🛠                |            |
| 自定义客户信息名称             | 所有人        |
| xsy_01                | 📿 xsy      |
| 业务类型                  |            |
| 默认业务类型                |            |
| 系统信息 🛠                |            |
| 创建人                   | 创建日期       |
| 📿 xsy                 | 2017-07-06 |
| 修改人                   | 修改日期       |
| 2 xsv                 | 2017-07-06 |
| 数据权限 🛠                |            |
| 所属部门                  | 锁定状态       |
| 全公司                   | 未锁定        |
| 认领时间                  |            |
| 2017-07-06 15:00      |            |
|                       |            |

#### — 日期类型设置项介绍

日期类型设置项如下图所示,其中后面有\*标识的项必填项。

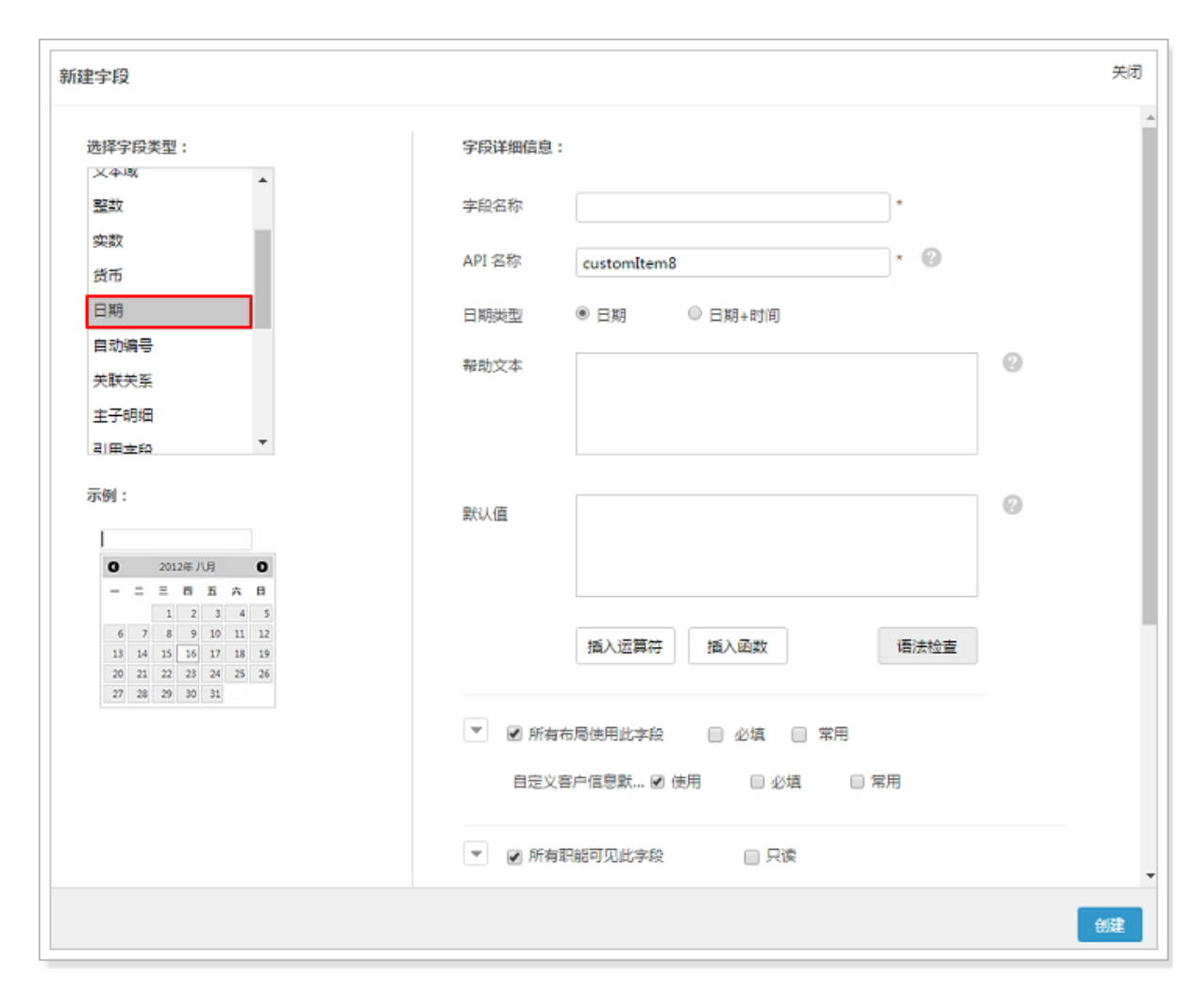

## 字段名称:字段的名称,支持汉字、数字、字母等字符。

NOTE 同一个业务对象上所有字段的字段名称不能相同。

API 名称:系统默认填充,填充内容为:customItem 数字,customItem 后面的数字起始值为1,会随着当前业务对象的自定义字段个数的增

加而增加。此项可更改,支持字母、数字和下划线,但不能以数字 开头,最大长度为97个字符。

NOTE 1. 同一个业务对象上所有字段的 API 名称不能相同。

- 2. 对于所有自定义字段,销售易 PaaS 平台将在设置的 API 名称后自动加上"\_\_C"(两个下划线),从而标识该字 段为自定义字段。
- 3. 设置的 API 名称不能以 ″ \_\_c ″ (两个下划线) 或者 "\_″ 结尾。
- 日期类型:设置日期字段时可设置输入类型为日期或者日期 + 时间,日期 类型允许输入日期或从弹出式日历中选择日期,日期 + 时间类 型允许输入日期和时间。
- 帮助文本:当用户悬停在此字段旁的消息图标上时,此文本将显示在编辑 页中,最多支持100个字符。
- 默认值:字段的默认值,默认值必须为日期类型。默认值显示在销售易前 台新建数据页面,新建时自动为该字段填充设置的默认值。**插入**

运算符和插入函数可以辅助默认值的设置,设置完成后可通过语 法检查查看设置的默认值表达式语法是否正确。

NOTE 对于文本类型字段,插入函数仅支持日期时间类函数,关于日期时间类函数的详细介绍请参考《销售易 CRM\_PaaS 平台函数使用说明》中的日期时间类函数章 节。

NOTE 日期类型字段创建后,日期与日期 + 时间两种日期类型不能进行切 换。

- ・ 自动编号
  - 一 自动编号类型介绍

系统使用您定义的显示格式生成的序列编号,该编号对于每条新纪录会自动递增,如下图所示。

| 示 | 9J :                      |
|---|---------------------------|
|   | PO#{YYYY} {MM} {DD} - {0} |

上图示例中的 **po#** 仅为自定义内容,非显示格式的一部分,您可以根据实际情况选择是否设置自定义内容。显示格式中的变量替换说明如下表所示。

| 显示格式           | 是否必须 | 说明                                                                                          |
|----------------|------|---------------------------------------------------------------------------------------------|
| {0}            | 是    | 序列编号。包括在花括号中的一个或多个零代表序<br>列编号本身。花括号中零的个数表示将显示的最小<br>数字位数。如果实际编号的位数小于此数,将在其<br>前边置零。最大位数为10位 |
| {YY}<br>{YYYY} | 否    | 年份。包括在花括号中的两个或四个 "Y" 字符 ,<br>代表记录创建日期的年份。您可以显示年份的两位<br>(如 "04" )或全部的四位 (如 "2004" )          |
| {MM}           | 否    | 月份。包括在花括号中的两位字符表示记录创建日<br>期的月份数字( 如  "01"  表示一月 ,  "02"  表<br>示二月 )                         |
| {DD}           | 否    | 日期。包括在花括号中的两位字符表示记录创建日<br>期的日期数字( 如 "01" 至 "31" 都是一月的<br>有效日期 )                             |

NOTE 自动编号类型字段的内容为自动生成,无法设置。

对于上图示例中的显示格式,在销售易前台数据【资料】页的展现形式如下面两个图所示。

| <b>1</b> xsy_01 ♥ 已关注 ♥ 讨论一下 |       |            |
|------------------------------|-------|------------|
| 业务类型                         | 所有人   |            |
| 默认业务类型                       | 💭 xsy |            |
| 相关资料                         |       |            |
| 基本信息 🛠                       |       |            |
| 自定义客户信息名称                    |       | 所有人        |
| xsy_01                       |       | 😞 xsy      |
| 业务类型                         |       |            |
| 默认业务类型                       |       |            |
| 系统信息 🛠                       |       |            |
| 创建人                          |       | 创建日期       |
| 📿 xsy                        |       | 2017-07-06 |
| 修改人                          |       | 修改日期       |
| < xsy                        |       | 2017-07-06 |
| 数据权限 ☆                       |       |            |
| 所属部门                         |       | 锁定状态       |
| 全公司                          |       | 未锁定        |
| 客户编号<br>PO#201707-06-1       |       |            |

#### — 自动编号类型设置项介绍

自动编号类型设置项如下图所示,其中后面有\*标识的项必填项。

| EFF FRACE -               | 字段详细值           | 鎴:  |                                                                                           |  |
|---------------------------|-----------------|-----|-------------------------------------------------------------------------------------------|--|
| <u>整</u> 数                | 字段名称            |     | *                                                                                         |  |
| 货币                        | API 名称          |     | customitem9 * 🕐                                                                           |  |
|                           | 显示格式            |     |                                                                                           |  |
| 关联关系                      | 开始编号            | [   | 1                                                                                         |  |
| 主子明细<br>引用字段 →            |                 |     | ]]为现有记录生成自动编号                                                                             |  |
| 示例:                       | 帮助文本            |     | 0                                                                                         |  |
| PO#(YYYY) (MM) (DD) - {0} |                 |     |                                                                                           |  |
|                           | 显示格式中           | 响替换 | 变量说明:                                                                                     |  |
|                           | {O}             | 必需  | 序列编号。包括在花括号中的一个或多个零代表序列编号本身。<br>花括号中零的个数表示将显示的 最小数字位数。如果实际编号<br>的位数小于此数,将在其前边置零。最大位数为10位。 |  |
|                           | {YY}<br>{YYYYY} | 可选  | 年份,包括在花括号中的两个或四个"Y"字符,代表记录创建<br>日期的年份,您可以显示年份的两位(如"04")或全部的四<br>位(如"2004"),               |  |
|                           | {MM}            | 可选  | 月份。包括在花括号中的两位字符表示记录创建日期的月份数字<br>(如"01"表示一月,"02"表示二月)。                                     |  |
|                           |                 | _   |                                                                                           |  |

# 字段名称:字段的名称,支持汉字、数字、字母等字符。

NOTE 同一个业务对象上所有字段的字段名称不能相同。

API 名称:系统默认填充,填充内容为:customItem 数字,customItem 后面的数字起始值为1,会随着当前业务对象的自定义字段个数的增

加而增加。此项可更改,支持字母、数字和下划线,但不能以数字 开头,最大长度为97个字符。

NOTE 1. 同一个业务对象上所有字段的 API 名称不能相同。

- 2. 对于所有自定义字段,销售易 PaaS 平台将在设置的 API 名称后自动加上"\_\_C"(两个下划线),从而标识该字 段为自定义字段。
- 3. 设置的 API 名称不能以 ″\_c ″ (两个下划线) 或者 "\_″ 结尾。
- 帮助文本:当用户悬停在此字段旁的消息图标上时,此文本将显示在编辑 页中,最多支持100个字符。
- 显示格式:可以使用固定的文本、连接符、占位符、年月日的占位符来生 成显示的格式,比如 Account-{YYYY}-{MM}-{0000},其中年 月日的占位符是数据创建时的时间所在的年月日,{0000}表示 序列编号,包括在花括号中的一个或多个零代表序列编号本 身。花括号中0的个数表示将显示的最小数字位数,如果实际 编号的位数小于此数,将在其前边置零,支持的最大位数为10 位。设置了年月日后,序列编号将按照选择的年月日组件重 置序列编号。
- 为现有记录生成自动编号:勾选此项,则按照设定的格式为历史记录自动 编号,为历史记录编号时,将按照历史数据的 创建日期进行累加。不勾选此项,则只对新记 录按照设定的格式自动编号。
  - NOTE 1. 为现有记录生成自动编号只在新建字 段时可以勾选,编辑字段时不能勾 选。
    - 2. 如果自动编号格式中包含日期,则在 对历史数据进行自动编号时,按照创 建此字段的日期进行编号,即不会参 考历史记录的创建日期。
    - 3. 如果后期对于自动编号的格式进行了 修改,则新的格式仅对新数据起作 用,历史数据保持旧格式。

开始编号:设置起始编号。

#### NOTE 1. 自动编号中的年为自然年,非财年。

 当显示格式的日期设置到年时,则每年都会从设置的起始编号开始 重新编号,当显示格式的日期设置到月时,则每月都会从设置的起 始编号开始重新编号,当显示格式的日期设置到天时,则每天都会 从设置的起始编号开始重新编号。下图显示了当显示格式的日期设 置到天时(开始编号设置为1),两天的编号情况(最后一位为编 号,每天都会从1开始重新编号)。

| 编号         |  |
|------------|--|
| 20170408-1 |  |
| 20170408-2 |  |
| 20170408-3 |  |
| 20170410-1 |  |
| 20170410-2 |  |
| 20170410-3 |  |

• 关联关系

— 关联关系类型介绍

创建一个将此对象链接到另一对象的关系。关联关系字段将保存另一个对象的唯一标识符,从而将另一个对象作为此对象的父对象。同时,在界面 上父对象可以在相关对象中找到所有与之相关的子对象。

使用关联关系字段可以建立一对一和一对多的实体间关系,在销售易 PaaS 平台中,可以在关联关系列表中查询到所有的业务对象关系。

如果需要建立多对多的关系,可以通过建立中间对象的方式来完成。这种 做法的优点是可以在关联关系中定制其他的描述字段。比如订单和产品之 间就是典型的多对多关系,产品明细作为中间对象来将这种关系建立起来, 同时我们可以在这个对象上定义订单中产品的数量、折扣等信息。

对象间关系建立之后,可以同时定义级联删除规则。比如对象 A 引用了对 象 B,在对象 B 删除之后,可以选择对象 A 同时被删除或者对象 A 引用对 象 B 的关联关系字段被清除。实际应用过程中由业务需要可以定制不同的 级联删除规则。

NOTE 支持自关联和多次关联。

#### — 关联关系类型设置项介绍

关联关系类型设置项包含三部分内容,字段详细信息、筛选器和关联设置,如下图所示,其中后面有\*标识的项必填项。

| 选择字段类型:      | 字段详细信息:  |                  |       |   |
|--------------|----------|------------------|-------|---|
| 货币 •         | 业务对象名称   | 市场活动             | •     |   |
| 自动编号         | 字段名称     | 市场活动             | •     |   |
| 关联关系<br>主子明细 | API 名称   | customItem9      | • @   |   |
| 引用字段         | 相关列表名称   | 自定义客户信息          | *     |   |
|              | 级联删除     | 提示不许删除           | • 🕲   |   |
| 示例:          | 访问控制规则   | 自身控制 🕜           |       |   |
| XXXX数据技术有限公司 | 帮助文本     |                  |       | 0 |
| 系统将自动关联此客户   |          |                  |       |   |
|              | 此部分仅当"业  |                  | 对象时显示 |   |
|              | 查找筛选器,创  | 建筛选条件限制用户在关联时所能查 | 找的数据  |   |
|              | +添加更多的   | 后件               |       |   |
|              | ☑ 启用高级公式 | t                |       |   |
|              | 1 and 2  |                  | 重置条件  | 0 |
|              |          |                  |       |   |

业务对象名称:选择建立关联关系的业务对象。

字段名称:字段的名称,支持汉字、数字、字母等字符。

NOTE 同一个业务对象上所有字段的字段名称不能相同。

API 名称:系统默认填充,填充内容为:customItem 数字,customItem 后面的数字起始值为1,会随着当前业务对象的自定义字段个数的增

加而增加。此项可更改,支持字母、数字和下划线,但不能以数字 开头,最大长度为97个字符。

NOTE 1. 同一个业务对象上所有字段的 API 名称不能相同。

- 2. 对于所有自定义字段,销售易 PaaS 平台将在设置的 API 名称后自动加上"\_\_C"(两个下划线),从而标识该字 段为自定义字段。
- 3. 设置的 API 名称不能以 ″ \_\_c ″ (两个下划线) 或者 "\_″ 结尾。
- 相关列表名称:关联列表名称,支持汉字、数字、字母等字符。关联列表 名称主要应用于以下场景:当一个业务对象的两个字段同时关 联到另外一个相同的业务对象时,为区分这两种关联关系,可 以为两个关联关系设置不同的"相关列表名称"。比如在市 场活动中会有客户参加,而客户分为普通客户和经销商,假设 普通客户和经销商为业务对象自定义客户信息中的两个不同字 段,则在市场活动中将有两个关联关系字段分别关联到普通客 户和经销商字段,此时就可以通过设置不同的"相关列表名称 "来区分这两种关系。如下图所示,在销售易前台业务对象市 场活动的**相关**列表中可以看到设置的相关列表名称。

| 相关          | 资料          |
|-------------|-------------|
| <b>日</b> 参加 | u客户-经销商(O)  |
| 🗗 参加        | 四客户-普通客户(0) |

级联删除:定义了当删除"父业务对象"记录时,如何处理与之有关联 关系的"子业务对象"记录,仅适用于一对多的关联类型。 可以选择"提示不许删除"和"清理","提示不许删除 "表示当删除"父业务对象"记录时,系统会自动提醒存在 相关联的业务关系,并不让用户删掉该父业务对象。"清理" 表示当删除"父业务对象"记录时,系统会自动将(通过 Link 定义的 ) 所有与之关联的 "子业务对象" 记录的外键字 段清空 , 即解除关联关系。

- 访问控制规则:不需要设置,关联关系的访问控制规则为自身控制,即按 照本实体的权限设定规则进行访问控制,与关联关系所关 联的实体无关。
- 帮助文本:当用户悬停在此字段旁的消息图标上时,此文本将显示在编辑 页中,最多支持100个字符。
- 查找筛选器:使用筛选器能够提高用户效率和数据质量,筛选条件限制了 用户在关联时所能查找的数据。比如在市场活动上限制客户 名称字段,只允许"客户"记录类型的客户,并筛选掉" 合作伙伴"和"竞争对手",查找筛选器设置项如下图所 示。

| 查抄 | <sup>找</sup> 筛选器,创建筛选 | 条件限制用户在关职 | 医时所能查找的数据 |   |
|----|-----------------------|-----------|-----------|---|
| 1  | 1<br><sub>选择</sub>    | ✓ 2       | ▼ 3 ▼ 4   | • |
| 2  | 请选择                   | •         | ▼ 字段 ▼    | • |
| 3  | 请选择                   | ~         | ▼ 值 ▼     | • |
|    | +添加更多条件——             |           |           |   |
|    | 启用高级公式                | <u> </u>  |           |   |
| 5  | 1                     |           | 重置条件 💡    |   |

点击 + 添加更多条件按钮可以添加筛选条件,每点击一次增加一个条件,点击 ●可删除对应的筛选条件。如果添加了多个筛选条件,则默认多个筛选条件之间的关系为"与(AND)"的关系,如果需要更改筛选条件之间的关系,勾选启用高级公式项。

下面对上图中各设置项进行介绍,以下各项序号与图中序号对应:

- 1. 选择筛选条件的参与字段。
- 2. 条件操作符,比如等于、不等于、包含等,根据1中所选 字段类型不同,可选的条件操作符也不同。
- 3. 选择值的设置类型, 支持值和字段。

- 4. 设置条件值,如果3中选择的"值",此处直接设置条件值,如果3中选择的"字段",此处选择某个字段的值作为条件值。
- 5. 此项仅勾选**启用高级公式**时出现,用于设置多个筛选条件 之间的关系,各筛选条件在公式中使用序号表示,此序号 自动生成,位于各筛选条件最左侧,公式规则如下表所 示。

| 公式规则                | 错误示例(假设有4个条件)             |
|---------------------|---------------------------|
| 有 and 和 or, 必须有括号   | 1 and 2 or 3 and 4        |
| 一个括号不能同时出现 and 和 or | (1 and 2 or 3) and 4      |
| 不允许出现不存在的编号         | 1 and 2 and 3 and 4 and 5 |
| 括号必须成对出现            | (1 and 2 or 3 and 4       |
|                     |                           |

NOTE 当添加新的筛选条件时,默认加到筛选条件列表的最后,当删除某个筛选条件时(删除最后一个筛选条件 除外),筛选条件最左侧的序号将根据现有筛选条件 个数进行序号的更新,因此当筛选条件的个数有变化 时,注意修改公式中对应的筛选条件序号。

NOTE 查找筛选器目前仅对 PC 端起作用,对于移动端,即 使设置了筛选条件,也不起作用。

关联设置:如果勾选**只允许从筛选结果中关联数据**,则选择父对象的数据 时,选择的数据必须符合配置的筛选条件,不符合条件的数 据不会显示也不能被用户选择。如果不勾选**只允许从筛选结果** 中关联数据,则表示用户在第一次筛选时不出现,但再次点 击搜索按钮后会出现条件之外的在用户权限之内的数据。 比如自定义业务对象自定义客户信息上有关联到自定义业务对象自定义市场活动的关联关系字段"市场活动",该字段在销售易前台新建时的展现形式如下面两个图红框部分所示。

| 新建自定义客户         | 信息      |   | ×   |
|-----------------|---------|---|-----|
| * 自定义客户信息<br>名称 | xsy_01  |   |     |
| * 所有人           | 🧟 xsy   |   |     |
| * 所属部门          | 全公司     | + |     |
| 市场活动            | 请输入市场活动 | Ŧ | 0   |
|                 |         | 取 | 消保存 |

| 选择  | 市场活动      |        |     |     |            |     | ×          |
|-----|-----------|--------|-----|-----|------------|-----|------------|
| 名称注 | 会議学 Q     |        |     |     |            |     |            |
| 2   | 自定义市场活动名称 | 业务类型   | 所有人 | 创建人 | 创建日期       | 修改人 | 修改日期       |
| ۲   | 新产品推广会    | 默认业务类型 | жsу | xsy | 2017-07-07 | xsy | 2017-07-07 |
| 0   | 夏季展销会     | 默认业务类型 | хзу | xsy | 2017-07-07 | xsy | 2017-07-07 |
|     |           |        |     |     |            |     |            |
|     |           |        |     |     |            |     |            |
|     |           |        |     |     |            |     |            |
|     |           |        |     |     |            |     |            |
|     |           |        |     |     |            |     |            |
|     |           |        |     |     |            |     |            |
|     |           |        |     |     |            |     |            |
|     |           |        |     |     |            |     |            |
|     |           |        |     |     |            |     |            |
|     |           |        |     |     |            |     |            |
|     |           |        |     |     |            |     |            |
|     |           |        |     |     |            |     |            |
|     |           |        |     |     |            |     |            |
|     |           |        |     |     |            |     |            |
|     |           |        |     |     |            |     |            |
|     |           |        |     |     |            |     | 3          |
|     | 20 🖌 共2条  |        |     |     |            | 返回  | 确认         |

### NOTE 如上图所示,对于 PC 端,关联关系选择列表中显示哪些字段,取 决于被关联业务对象列表布局中"数据列表"设置的已选择字段 的内容,如下图所示,但对于移动端,关联关系选择列表中显示哪 些字段系统后台已固定写死,不可设置。

| 自定义业务对象管理     |          |     |              |      |             |         |
|---------------|----------|-----|--------------|------|-------------|---------|
| 设置-自定义市场活动。   | 2回列集<br> | 194 |              |      |             |         |
| 详结页布局 💮       |          |     | 喻竭数据列表字段 【网7 | 6)違1 |             | 关闭      |
| 详情页布局名称       | 给跳       | 1   |              |      |             | 1.19451 |
| 自定义市场活动默认详慎页面 | 网页跳      | 2   | 未选择字段        | _    | 日連择字段       |         |
| 列表布局 😡        |          |     | 彻定状态         |      | 所有人业务类型     |         |
| 布局名称          | 终端       | _ / |              | >    | 创建人<br>创建日期 |         |
| <b>救</b> 靈列表  | 网页端      | 2   |              | <    | 修改人         |         |
| 数据报表          | 网页满      | ß   |              |      | 修改日期        |         |
| 全局搜索          | 阿页谱、移动谱  | ß   |              |      |             |         |
| 数据列表          | 移动油      | 12  |              |      |             |         |
|               |          |     |              |      |             |         |
|               |          |     |              |      |             | 保存设置    |
|               |          |     |              |      |             |         |

#### ・ 主子明细

— 主子明细类型介绍

主子明细属于关联关系的一种特殊情况,主子明细关系属于1对多(1: M)关联关系的范畴,即创建一个子对象(子级或"详细信息")与另 一对象(父级或"主")之间的特殊父子关系类型,在页面使用和权限 设置中,偏向于将主子对象当做一个整体去使用。比如有两个对象为订单 和订单明细,订单明细依附于订单而存在,当订单删除时,订单明细也会 被删除,因此订单为父级,订单明细为子级。可以为订单明细建立主子明 细类型的字段,关联到订单对象。 NOTE 主子明细在功能权限上有如下限制:

- 1. 主子明细关联上的功能权限为分开独立控制,比如在某一职能上 可以控制用户没有删除权限,但是明细对象上可以有删除权限。 另外,字段级权限也为独立分开控制。
- 2. 明细数据中的主对象字段的值为必填,因此在默认情况下所有的 页面布局上该字段也必须有且必须为必填,通过 API 创建的数据 也是必须有值且为必填。
- 3. 编辑明细对象数据时不允许修改对应的主对象字段的值,即已经 建好的明细数据不允许修改对应的主数据。在主对象数据详情页 上通过相关列表页新建的明细对象数据在新建时也不允许修改 (主对象字段会变成只读状态)。
- 4. 主子明细关系可以建立在自定义业务对象和自定义业务对象以及 标准业务对象之间,但是标准业务对象不能作为自定义业务对象 的明细对象。
- 5. 主子明细不支持引用自身,且不支持引用已经引用过的业务对象。
- 6. 如果明细对象上已经有数据,是不允许新建主子明细类型的字段。
- 7. 如果主对象数据被锁定,即使用户拥有对明细对象数据的删除权 限,也无法删除成功。
- 8. 由于明细对象的所有者与父对象数据的所有者相同,因此明细对 象上没有【所有者】字段。对于与所有者相关的功能,对子对象 不再适用。比如共享规则,转移等功能在明细对象上将被屏蔽。
- NOTE 主子明细在数据权限上有如下限制:
  - 1. 明细对象没有独立的数据权限控制,数据权限由主对象的数据权 限继承而来,即主对象有什么数据权限,明细对象就有什么数据 权限。所以明细对象不能创建共享规则以及【团队成员】功能。
  - 2. 明细数据关联主对象的数据时,需要对主对象的数据有查看和编 辑的权限。同样,只有当对主对象数据有查看和编辑的权限时, 才能创建明细对象的数据。
  - 3. 主子明细中删除明细对象的数据不会影响对应的主对象数据,而 删除主对象数据的同时会自动把明细对象以及明细对象下的明细 对象的数据全部删除。

- NOTE 1. 受父对象控制,即按照主子明细所关联的父对象的权限规则进行 访问控制,如果有多个主子明细父对象,取两个父对象权限的交 集。
  - 2. 一个业务对象上最多支持 2 个主子明细。
  - 3. 主子明细的层级深度只支持 3 层,即父子孙,孙对象上不能再 创建主子明细对象。
  - 4. 主子明细关系的建立不能出现循环的情况,比如 A 关联 B, B 关联 C,这种情况下 C 就不能再关联 A。
- 主子明细类型设置项介绍

主子明细类型设置项包含四部分内容,字段详细信息、新建页面设置、筛 选器和关联设置,如下图所示,其中后面有\*标识的项必填项。

| 新建字段         |                             | 关闭  |
|--------------|-----------------------------|-----|
| 选择字段类型:      | 字段详细信息:                     | Î   |
| (近形)<br>(近形) | 业务对象名称 订单 ▼                 |     |
| 日期           | 字段名称 订单 *                   |     |
| 关联关系<br>主子明细 | API 名称 customitem1 * @      |     |
| 引用字段         | 相关列表名称 自定义订单明细 *            |     |
| 计异公式<br>申活 ▼ | 级联删除 父对象删除子对象目动删除 🔹 🕗       |     |
| 示例:          | 访问控制规则 受父对象控制 🕜             | - 1 |
| XXXX数据技术有限公司 | 帮助文本                        |     |
| A和4日4J天成山各广  |                             |     |
|              | 新建页面设置                      |     |
|              | 批量新建 🔲 子对象支持批量新建            |     |
|              | 查找筛远器,创建筛选条件限制用户在关联时所能查找的数据 |     |
|              | 1 博选择 🗸 🔨 値 🔻               | •.  |
|              |                             | 创建  |

业务对象名称:选择建立主子明细的业务对象。

NOTE 主子明细中关联的父对象,可以是标准业务对象,也可以是自定义业务对象,但是部分特殊的标准业务对象不允许作为父被自定义业务对象关联。

字段名称:字段的名称,支持汉字、数字、字母等字符。

NOTE 同一个业务对象上所有字段的字段名称不能相同。

API 名称:系统默认填充,填充内容为:customItem 数字,customItem 后面的数字起始值为1,会随着当前业务对象的自定义字段个数的增

加而增加。此项可更改,支持字母、数字和下划线,但不能以数字 开头,最大长度为97个字符。

NOTE 1. 同一个业务对象上所有字段的 API 名称不能相同。

- 2. 对于所有自定义字段,销售易 PaaS 平台将在设置的 API 名称后自动加上"\_\_C"(两个下划线),从而标识该字 段为自定义字段。
- 3. 设置的 API 名称不能以 ″ \_\_c ″ (两个下划线) 或者 "\_″ 结尾。
- 相关列表名称:关联列表名称,支持汉字、数字、字母等字符。关联列表 名称主要应用于以下场景:当一个业务对象的两个字段同时关 联到另外一个相同的业务对象时,为区分这两种关联关系,可 以为两个关联关系设置不同的"相关列表名称"。
- 级联删除:由于子对象依附于父对象而存在,因此只支持一种级联删除规则,即父对象删除子对象自动删除。
- 访问控制规则:不需要设置,主子明细的访问控制规则为受父对象控制, 即按照主子明细所关联的父对象的权限规则进行访问控 制,如果有多个主子明细父对象,取两个父对象的交集。
- 帮助文本:当用户悬停在此字段旁的消息图标上时,此文本将显示在编辑 页中,最多支持100个字符。
- 新建页面设置:销售易 PaaS 平台提供批量新建明细对象的能力,通过**新建** 页面设置来控制该主子明细关系是否允许批量新建明细对 象数据。如下图所示,当勾选"子对象支持批量新建" 时,将出现"批量选择依据"设置项,批量选择依据从 子对象的关联对象中选择。

| 新建页面设置 |             |
|--------|-------------|
| 批量新建   | ☑ 子对象支持批量新建 |
| 批量选择依据 | 无 •         |

对于未启用批量新建(不勾选"子对象支持批量新建")、启用批量新建(勾选"子对象支持批量新建"," 批量选择依据"设置为"无")以及启用批量新建且设 置批量选择依据(勾选"子对象支持批量新建","批 量选择依据"设置为某个关联对象)几种情况,在销售易 CRM前台页面新建子对象数据时将有不同的展现形式:

| 不归用加里机建。 | 未启用批量新建 | : |
|----------|---------|---|
|----------|---------|---|

| • 父对象名称                                      |                       |   | • 所厘部门 | 全公司        | *        |
|----------------------------------------------|-----------------------|---|--------|------------|----------|
| 收货地址                                         |                       |   | 联系电话   |            |          |
|                                              |                       |   |        | 取消         | 泰加子对象 保存 |
|                                              |                       |   | 1      |            |          |
|                                              |                       |   |        |            |          |
| 马动物                                          | <u>بالمراجع (411)</u> |   | ¥      | 2011-02-11 | ţ        |
| - 7<br>7<br>7<br>7<br>7<br>7<br>3<br>歳<br>名称 | 日の日本の                 |   |        | 2411-92-11 | 29       |
| 07<br>0子对象<br>• 子对象名称<br>产品名称                |                       | + | ₩世份相   |            | 29       |

|                           | <ul> <li>父对象名称</li> <li>收货地址</li> </ul> | 可输入233余名称<br>可输入和55%是 | • #<br>B                                                          | 電部门 全公司<br>祭电话 (学校)(教会) |         | +   |   |
|---------------------------|-----------------------------------------|-----------------------|-------------------------------------------------------------------|-------------------------|---------|-----|---|
|                           |                                         |                       |                                                                   |                         | 取消 添加子对 | 象保存 |   |
|                           |                                         |                       | 1                                                                 |                         |         |     | - |
|                           |                                         |                       |                                                                   |                         |         |     |   |
| 1221                      | 20                                      |                       | Ļ                                                                 |                         |         |     |   |
|                           | 祭                                       |                       | Ļ                                                                 |                         |         |     |   |
| 子对                        | 各<br>关型<br>子対象名称*                       | 产品名称                  | ▼                                                                 | 数量                      |         |     |   |
| 日子 对想<br>低认业组<br>攝作<br>一面 | 多关型<br>子对象名称*<br>子对象1                   | 产品名称<br>123 +         | <ul> <li>         标準价格      </li> <li>         33     </li> </ul> | 数量                      |         |     |   |

# 启用批量新建且未设置批量选择依据:

# 启用批量新建且设置了批量选择依据:

| 认业务类型                                                                                                    |            |                     |      |            |          |          |                    |   |        |          |      |
|----------------------------------------------------------------------------------------------------|------------|---------------------|------|------------|----------|----------|--------------------|---|--------|----------|------|
| 操作 子时象名称                                                                                                    | 产品名称       | 标准的错                | 数册   |            |          |          |                    |   |        |          |      |
| 语输入产品                                                                                                    | •          |                     |      |            |          |          |                    |   |        |          |      |
|                                                                                                    |            |                     |      |            |          |          |                    |   |        |          |      |
|                                                                                                    |            |                     |      |            |          |          |                    |   |        |          |      |
|                                                                                                    |            |                     |      | 馬          | 添加子对的    | t        |                    |   |        |          |      |
|                                                                                                    |            |                     |      |            | 默认业务     | 英型       |                    |   |        |          |      |
| 择产品                                                                                                    |            |                     |      |            | 10/17    | 子对象名称"   | 788¢               |   | 石市印度   | 22       |      |
| <b>許天職</b> 子                                                                                                    | a 🖤        |                     |      |            | 8        |          | \$7.634 <b>%</b> . | + | 33     | [HeALTHE |      |
| . Laurante                                                                                                    |            | La resta van d'Anto |      |            |          | 研始入了对象名称 | 260 <b>2</b> 3     | + | 20,000 |          |      |
| 产品名称                                                                                                    | 标准价格       | 销售单位                | 产品描述 | 创建日期       | 8        | 世纪人子对皇后有 | REAL               | + | 20,000 |          |      |
| ITEM.                                                                                                    | 33.00元     | 22                  |      | 2016-12-14 | 5 (C10.) |          | +                  |   |        |          |      |
| 50.00 E                                                                                                    | 20,000.00元 | 元相                  |      | 2017-03-17 | 1        | 7        |                    |   |        |          |      |
| and the second second sec |            | - 1                 |      |            |          |          |                    |   |        |          | 30.6 |

查找筛选器:使用筛选器能够提高用户效率和数据质量,筛选条件限制了 用户在关联时所能查找的数据。查找筛选器设置项如下图所 示。

| 查抄 | <sup>龙筛选器,</sup> 创建筛选条件M | 限制用户在关联时 | 所能查找的数据 |      |   |   |
|----|--------------------------|----------|---------|------|---|---|
| 1  | 1 <sub>违</sub> 择         | ✓ 2      | ▼ 3 ▼   | 4    |   | • |
| 2  | 请选择                      | •        | ▼ 字段 ▼  |      |   | • |
| 3  | 请选择                      | ~        | ▼值▼     |      |   | • |
|    | +添加更多条件                  | *        |         |      |   |   |
| •  | 启用高级公式                   |          |         |      |   |   |
| 5  | 1                        |          |         | 重置条件 | 9 |   |

点击 + 添加更多条件按钮可以添加筛选条件,每点击一次增加一个条件,点击 □ 可删除对应的筛选条件。如果添加了多个筛选条件,则默认多个筛选条件之间的关系为"与(AND)"的关系,如果需要更改筛选条件之间的关系,勾选启用高级公式项。

下面对上图中各设置项进行介绍,以下各项序号与图中序号对应:

- 1. 选择筛选条件的参与字段。
- 2. 条件操作符,比如等于、不等于、包含等,根据1中所选 字段类型不同,可选的条件操作符也不同。
- 3. 选择值的设置类型, 支持值和字段。
- 4. 设置条件值,如果3中选择的"值",此处直接设置条件值,如果3中选择的"字段",此处选择某个字段的值作为条件值。
- 5. 此项仅勾选**启用高级公式**时出现,用于设置多个筛选条件 之间的关系,各筛选条件在公式中使用序号表示,此序号

自动生成,位于各筛选条件最左侧,公式规则如下表所示。

| 公式规则                | 错误示例 (假设有 4 个条件 )         |
|---------------------|---------------------------|
| 有 and 和 or, 必须有括号   | 1 and 2 or 3 and 4        |
| 一个括号不能同时出现 and 和 or | (1 and 2 or 3) and 4      |
| 不允许出现不存在的编号         | 1 and 2 and 3 and 4 and 5 |
| 括号必须成对出现            | (1 and 2 or 3 and 4       |

- NOTE 当添加新的筛选条件时,默认加到筛选条件列表的最后,当删除某个筛选条件时(删除最后一个筛选条件 除外),筛选条件最左侧的序号将根据现有筛选条件 个数进行序号的更新,因此当筛选条件的个数有变化 时,注意修改公式中对应的筛选条件序号。
- 关联设置:如果勾选**只允许从筛选结果中关联数据**,则选择父对象的数据时,选择的数据必须符合配置的筛选条件,不符合条件的数据不会显示也不能被用户选择。如果不勾选**只允许从筛选结果中关联数据,则**表示用户在第一次筛选时不出现,但再次点击搜索按钮后会出现条件之外的在用户权限之内的数据。
- ・ 引用字段
  - 一 引用字段类型介绍

有关联的两个业务对象之间,关联对象自动抓取被关联对象的字段。引用 字段的作用是在两个业务对象的关联关系建立以后,可以在子对象上展示 父对象的其他字段,比如如在销售机会页面创建引用字段,抓取客户页面 的详细地址。

## — 引用字段设置项介绍

引用字段类型设置项如下图所示,其中后面有\*标识的项必填项,图中给出了设置示例(在标准业务对象"销售机会"上创建应用字段)。

| 选择字段类型:      | 字段详细信  | ē:           |          |      |  |
|--------------|--------|--------------|----------|------|--|
| 日期           | 字段名称   | 客户编号         |          | *    |  |
| 目动编号         | API 名称 | curtom/tem1  | 72       | . 0  |  |
| 引用字段         |        | customitemi  |          |      |  |
| 计算公式         | 业务大联天  | 系 目定义客户信息    | <u>,</u> | •    |  |
| 电话           | 引用字段   | 客户编号         |          | •    |  |
| 邮箱           | 字段类型:目 | 目动编号         |          |      |  |
| 网址 ▼         | - • F  | 有布局使用此字段     | 🗌 必填 🔳   | 常用   |  |
| 示例:          | 默い     | 详情页面(默认) 🗷 🕼 | 电用 回必填   | □ 常用 |  |
| XXXX数据技术有限公司 |        |              |          |      |  |
| 系统将自动关联此客户   | ✓ Ø B  | 有职能可见此字段     | ✓ 只医     |      |  |
|              | 默り     | 管理员 🕑 🖬      | 「児」 🗹 只读 |      |  |
|              | 默认     | 普通用户         | 「児 🗹 只读  |      |  |
|              | 默认     | 经理用户 🛛 🖬     | 可见 🗹 只读  |      |  |
|              | 默り     | 渠道经理 🕑 🖬     | 卯卯       |      |  |
|              | 合作     | (水伴用户) 🕑 🖬   | 可见 🗹 只读  |      |  |
|              | 全公     |              | 「卯」 🗹 只读 |      |  |
|              |        |              |          |      |  |
|              | test   | <b>S</b>     | 可见 🕜 只读  |      |  |

字段名称:字段的名称,支持汉字、数字、字母等字符。

NOTE 同一个业务对象上所有字段的字段名称不能相同。

API 名称:系统默认填充,填充内容为:customItem 数字,customItem 后面的数字起始值为1,会随着当前业务对象的自定义字段个数的增

加而增加。此项可更改,支持字母、数字和下划线,但不能以数字 开头,最大长度为97个字符。

NOTE 1. 同一个业务对象上所有字段的 API 名称不能相同。

- 2. 对于所有自定义字段,销售易 PaaS 平台将在设置的 API 名称后自动加上"\_\_C"(两个下划线),从而标识该字 段为自定义字段。
- 3. 设置的 API 名称不能以 ″\_c ″ (两个下划线) 或者 "\_" 结尾。

业务关联关系:选择已经建立好的关联关系或主子明细字段的业务对象。 引用字段:选择需要引用的关联业务对象的字段。

NOTE 目前不支持引用系统标准字段中的 "业务类型"。

- 计算公式
  - 计算公式类型介绍

根据您定义的公式表达式派生其值的只读字段,任何来源字段有所更改, 该计算型字段均将更新。

| ग | (91) :           |
|---|------------------|
|   | 报价金额=单价*数量*折扣+运费 |
|   |                  |

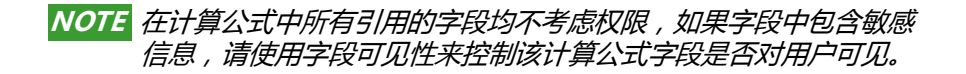

计算公式支持以下计算类型:

a. 数字

计算数字值。

可用字段:数值型字段(整数,实数)日期型字段日期时间字段。

可用运算符:+-\*/()。

示例: 报价金额 = 单价 \* 数量 \* 折扣 + 运费。

NOTE 日期和日期时间类型字段,不可与数值型字段混合计算,即日期和 日期类型计算,日期时间和日期时间类型计算,数值与数值型计 算,货币与货币计算。不同类型字段混合在公式中,检查时会报 错。

b. 日期

计算日期。

可用字段:日期字段。

可用运算符:+-。

可用函数:today、date。

示例:预计结单日期 = 创建日期 + 7。

NOTE 1. 日期不可使用运算符:\* 和 / , 检查时会报错。

2. 日期 + 日期检查时会报错。

- c. 日期/时间
  - 计算日期/时间。

可用字段:日期时间字段。

可用运算符:+-。

可用函数:now。

示例:预计解决时间 = 创建时间 + 24。

NOTE 1. 日期 / 时间不可使用运算符:\* 和 / ,检查时会报错。

2.日期时间+日期时间,检查时会报错。

d. 文本

通过串联其它字段,创建文本字段。

可用字段:文本字段、日期、日期时间、数字、自动编号、单选。 可用运算符:&。

通过""拼接固定字符串。

示例:报名订单=报名人姓名&报名日期。

e. 货币

计算美元或其他币种金额,并将字段自动转换为货币格式。 示例:Gross Margin (毛利) = Amount - Cost\_c。

f. 百分比

计算百分比,并自动向数字添加百分号。

示例:Discount (折扣) = (Amount - Discounted\_Amount\_c) / Amount。

g. 汇总累计

汇总关联对象的数量或某些字段的汇总值、最大值、最小值。

可用对象:主子明细。

可用字段:关联对象的字段(数字型、货币型)

可用函数:count、sum、max、min。

NOTE 汇总累计仅支持主子明细,不支持一般关联关系。

## 一 计算公式类型设置项介绍

计算公式类型设置项如下图所示,其中后面有\*标识的项必填项。

| 选择字段类型:                          | 字段详细信息:                                                                            |  |
|----------------------------------|------------------------------------------------------------------------------------|--|
| 自动编号                             | 李段名称                                                                               |  |
| 主子明细                             | API 名称 customItem29 * 《                                                            |  |
| 引用字段<br>计算公式<br>电话               | 帮助文本                                                                               |  |
|                                  | 选择计算类型                                                                             |  |
| 示例:<br>报价金额=单价 <b>*数量*</b> 折扣+运费 | ●数字<br>计算数字值。示例:报价全额=单价*数量*折扣+运费<br>◎日期                                            |  |
| 根据您定义的公式表达式派生其值的                 | 计算日期。示例:预计结单日期= 创建日期 + 7<br>◎日期/时间                                                 |  |
| 只读字段,任何来源字段有所更改,<br>该计算型字段均将更新。  | 可身口相/可问。示例:IXIT解决可同 = 回通可同 + 24<br>◎文本<br>通过串联其它字段,创建文本字段。示例:报名订单 = 报名人姓名&报名日期     |  |
|                                  | ◎货币<br>计算美元或其他币种金额,并将字段自动转换为货币格式。示例 Gross Margin(毛<br>利) = Amount - Cost c         |  |
|                                  | ●百分比<br>计算百分比,并自动向数字添加百分号。示例:Discount(折扣)=(Amount -<br>Discounted Amount c)/Amount |  |
|                                  | ○汇总累计<br>汇总关联对象的数量,或某些字段的汇总值、最大值、最小值                                               |  |

# 字段名称:字段的名称,支持汉字、数字、字母等字符。

NOTE 同一个业务对象上所有字段的字段名称不能相同。

API 名称:系统默认填充,填充内容为:customItem 数字,customItem 后面的数字起始值为1,会随着当前业务对象的自定义字段个

数的增加而增加。此项可更改,支持字母、数字和下划线,但 不能以数字开头。

NOTE 同一个业务对象上所有字段的 API 名称不能相同。

帮助文本:当用户悬停在此字段旁的消息图标上时,此文本将显示在编辑 页中,最多支持100个字符。

填写完成后点击**下一步**,不同计算类型需要设置的内容不同,具体设置内容见下面的介绍。

a. 数字

| 数字 计算公式                 |     |      |
|-------------------------|-----|------|
| 计算公式 =                  |     |      |
| 插入字段 插入运算符 插入           | 入國数 | 语法检查 |
| 描述:                     |     |      |
|                         |     |      |
|                         |     |      |
| 参与计算的字段值为空时如何处          | 理?  |      |
| ●空白字段认为是0<br>●空白字段认为是空白 |     |      |
|                         |     |      |
| 小数点位数                   |     |      |
|                         |     |      |

计算公式:设置字段的计算公式,最终返回值的类型必须为数字类型,插入字段、插入运算符、插入函数可辅助公式的填写,语法检查用于检查设置的表达式语法是否正确性。插入函数支持日期时间类、逻辑类、数学类和文本类函数,关于这类函数的详细介

绍请参考《销售易 CRM\_PaaS 平台函数使用说明》中的相关章节。

描述:字段描述。

空白字段认为是 0:如果选择的字段值为空,则返回 0参与到后续的处理。

空白字段认为是空白:如果选择的字段值为空,则返回空参与到后续的 处理。

小数点位数:小数点右侧的数字位数,范围为0~5。

b. 日期

| 日期 计算公式         |      |
|-----------------|------|
| 计算公式 =          | *    |
| 插入字段 插入运算符 插入函数 | 语法检查 |
| 描述:             |      |
|                 | 1.   |

计算公式:设置字段的计算公式,最终返回值的类型必须为日期类型,插入字段、插入运算符、插入函数可辅助公式的填写,语法检查用于检查设置的表达式语法是否正确性。插入函数支持日期时间类、逻辑类、数学类和文本类函数,关于这类函数的详细介

绍请参考《销售易 CRM\_PaaS 平台函数使用说明》中的相关章节。

描述:字段描述。

c. 日期/时间

| 计算公式 =                                       | 计算公式 =               |   |
|----------------------------------------------|----------------------|---|
| 插入字段         插入运算符         插入函数         语法检查 | 插入字段 插入运算符 插入函数 语法检查 | - |
|                                              |                      | î |

计算公式:设置字段的计算公式,最终返回值的类型必须为日期/时间类型,插入字段、插入运算符、插入函数可辅助公式的填写,语法检查用于检查设置的表达式语法是否正确性。**插入函数**支持日期时间类、逻辑类、数学类和文本类函数,关于这类函数的
详细介绍请参考《销售易 CRM\_PaaS 平台函数使用说明》中的相关章节。

描述:字段描述。

d. 文本

| 文本 计算公式              |   |
|----------------------|---|
| 计算公式 =               |   |
|                      | * |
| 插入字段 插入运算符 插入函数 诸法检查 |   |
| 描述:                  |   |
|                      |   |

计算公式:设置字段的计算公式,最终返回值的类型必须为文本类型,插入字段、插入运算符、插入函数可辅助公式的填写,语法检查用于检查设置的表达式语法是否正确性。**插入函数**支持日期时间类、逻辑类、数学类和文本类函数,关于这类函数的详细介

绍请参考《销售易 CRM\_PaaS 平台函数使用说明》中的相关章节。

描述:字段描述。

e. 货币

| 货币 计算公式          |        |
|------------------|--------|
| 计算公式 =           |        |
| 插入字段 插入运算符 插入函数  | * 语法检查 |
| 描述:              |        |
|                  | 1.     |
|                  |        |
| 参与计算的字段值为空时如何处理? |        |
| ◎空白字段认为是0        |        |
| ◎空日字段认为是空日       |        |
| ◎空白字段认为是空白       |        |
| <b></b>          |        |
| 1 🔻 🙆            |        |

计算公式:设置字段的计算公式,最终返回值的类型必须为货币类型,插入字段、插入运算符、插入函数可辅助公式的填写,语法检查用于检查设置的表达式语法是否正确性。插入函数支持日期时间类、逻辑类、数学类和文本类函数,关于这类函数的详细介

绍请参考《销售易 CRM\_PaaS 平台函数使用说明》中的相关章节。

描述:字段描述。

空白字段认为是 0:如果选择的字段值为空,则返回 0参与到后续的处理。

空白字段认为是空白:如果选择的字段值为空,则返回空参与到后续的处理。

小数点位数:小数点右侧的数字位数,范围为0~5。

f. 百分比

| 百分比 计算公式                  |      |
|---------------------------|------|
| 计算公式 =                    |      |
|                           | *    |
| 插入字段 插入运算符 插入函数           | 语法检查 |
| 描述:                       |      |
|                           |      |
|                           | /    |
|                           |      |
| 参与计算的字段值为空时如何处理?          |      |
| ● 全日字段认为是0<br>● 空白字段认为是空白 |      |
|                           |      |
| 小数点位数                     |      |
| 1 🔍 📀                     |      |

计算公式:设置字段的计算公式,最终返回值的类型必须为百分比类型, 插入字段、插入运算符、插入函数可辅助公式的填写,语法检 查用于检查设置的表达式语法是否正确性。插入函数支持日期 时间类、逻辑类、数学类和文本类函数,关于这类函数的详细 介绍请参考《销售易 CRM\_PaaS 平台函数使用说明》中的相关章节。

描述:字段描述。

空白字段认为是 0:如果选择的字段值为空,则返回 0参与到后续的处理。

空白字段认为是空白:如果选择的字段值为空,则返回空参与到后续的 处理。

小数点位数:小数点右侧的数字位数,范围为0~5。

g. 汇总累计

| 汇总累计    |                        |
|---------|------------------------|
| 主对象     | 商机                     |
| 已关联对象   | 促销产品    ▼              |
|         |                        |
| 累计类型    |                        |
| ○ COUNT |                        |
| 计算关联    | 对象的数据条目数,如:销售机会下的订单数量  |
| ○ SUM   |                        |
| 计算某数    | 值型字段的求和值,如:销售机会下合同金额合计 |
| ◎ MAX   |                        |
| 计算某数    | 值型字段的最大值,如:销售金额最大值     |
| MIN     |                        |
| 计算某数    | 值型字段的最小值,如:销售金额最小值     |
| 汇总字段    | 请选择    ▼               |
|         |                        |
| 计运行性    |                        |
|         | *******                |
| ◎ 此计异包  | 活所有的记录<br>             |
| ◎ 此计算仅  | 包括符合下列条件的记录            |
|         |                        |
| 小数点位数   |                        |
| 1       | • 📀                    |
|         | /                      |

主对象:当前业务对象。

已关联对象:关联的主子明细关系的业务对象。

- 累计类型:目前支持 COUNT(计数)、SUM(求和)、MAX(最大值) 和 MIN(最小值)。COUNT 用于汇总符合条件的个数;SUM 用于累加符合条件的字段的值,比如累加明细上的数量;MAX 用于获取符合条件的字段的最大值,比如显示明细上的最大金 额;MIN用于获取符合条件的字段的最小值,比如显示明细上 的最小金额。
- 汇总字段:当累计类型选择 SUM、MAX 或者 MIN 时可设置此项,选择需 要汇总的可用字段。
- 过滤条件:设置需要汇总的记录,当选择"此计算仅包括符合下列条件的记录"时,可以设置筛选条件,汇总时只汇总符合这些条件的数据,其他数据不进行汇总。

小数点位数:小数点右侧的数字位数,范围为0~5。

- NOTE 1. 汇总累计仅支持主子明细,不支持一般关联关系。
  - 2. 筛选条件中目前只支持明细对象字段的筛选。
  - 3. 计算公式为只读字段,不能修改。
  - 4. 计算公式字段只在详情页显示,新建或者编辑时不显示此类型字 段。

- 电话
  - 电话类型介绍

可集成呼叫中心功能,在网页端可直接点击拨打电话,移动端不支持。电话类型字段在销售易前台新建时以及新建完成后在【资料】页的展现形式如下面两个图红框部分所示。

| 新建自定义客户         | 信息       |   | ×      |
|-----------------|----------|---|--------|
| * 自定义客户信息<br>名称 | xsy_01   |   |        |
| * 所有人           | 🔝 xsy    |   |        |
| * 所属部门          | 全公司      | + |        |
| 电话              | 66666666 |   | 电话类型字段 |
|                 |          | 取 | 消保存    |

| <b>1</b> xsy_01 ♥ 已关注 | ⑦ 讨论一下     |
|-----------------------|------------|
| 业务类型                  | 所有人        |
| 默认业务类型                | 📿 xsy      |
|                       |            |
| 相关资料                  |            |
| 基本信息 🛠                |            |
| 自定义客户信息名称             | 所有人        |
| xsy_01                | 🕄 xsy      |
| 业务类型                  |            |
| 默认业务类型                |            |
| 系统信息 🛠                |            |
| 创建人                   | 创建日期       |
| 💭 xsy                 | 2017-07-07 |
| 修改人                   | 修改日期       |
| 📿 xsy                 | 2017-07-07 |
| 数据权限 ☆                |            |
| 所属部门                  | 锁定状态       |
| 全公司                   | 未锁定        |
| 电话<br>66666666        |            |

#### — 电话类型设置项介绍

电话类型设置项如下图所示,,其中后面有\*标识的项必填项。

| 选择字段类型:                               | 字段详细信息  | :                  |      |   |
|---------------------------------------|---------|--------------------|------|---|
| 日期                                    | 古印名称    |                    | *    |   |
| 自动编号                                  | 于成白竹    |                    |      |   |
| 关联关系                                  | API 名称  | customItem29       | * 🚱  |   |
| 王士明祖<br>引用宝印                          | 最大长度    | 100                | . 0  |   |
| 计算八子                                  | - CARCE | 100                |      |   |
| 电话                                    | 帮助文本    |                    |      | 0 |
| 印箱                                    |         |                    |      |   |
|                                       |         |                    |      |   |
| 示例:                                   |         |                    |      |   |
| · · · · · · · · · · · · · · · · · · · | 默认值     |                    |      | 0 |
| 1560000000                            |         |                    |      |   |
|                                       |         |                    |      |   |
|                                       |         | 插入运算符 插入函数         | 语法检查 |   |
|                                       |         |                    |      |   |
|                                       | 💌 🕑 所有  | 与布局使用此字段 🗌 必填 📄 常用 | 8    |   |
|                                       | 自定》     | と客户信息默 ❷ 使用 🛛 必埴   | □ 常用 |   |
|                                       |         |                    |      |   |

字段名称:字段的名称,支持汉字、数字、字母等字符。

NOTE 同一个业务对象上所有字段的字段名称不能相同。

NOTE 1. 同一个业务对象上所有字段的 API 名称不能相同。

- 2. 对于所有自定义字段,销售易 PaaS 平台将在设置的 API 名称后自动加上"\_\_C"(两个下划线),从而标识该字 段为自定义字段。
- 3. 设置的 API 名称不能以 ″ \_\_c ″ (两个下划线) 或者 "\_″ 结尾。

最大长度:不能超过100。

NOTE 如果用户保存的数据超过设置的最大长度,将显示错误 信息且无法保存。

- 帮助文本:当用户悬停在此字段旁的消息图标上时,此文本将显示在编辑 页中,最多支持100个字符。
- 默认值:字段的默认值,默认值必须为文本类型,最多支持200个字符。 默认值显示在销售易前台新建数据页面,新建时自动为该字段填 充设置的默认值。插入运算符和插入函数可以辅助默认值的设置, 设置完成后可通过**语法检查**查看设置的默认值表达式语法是否正 确。
  - NOTE 对于电话类型字段, 插入函数支持逻辑类函数和文本类函数,关于这两类函数的详细介绍请参考《销售易 CRM\_PaaS 平台函数使用说明》中的逻辑类函数和文本 类函数两个章节。

- 邮箱
  - 一 邮箱类型介绍

邮箱类型的字段会生成一个邮箱链接,点击后可换起电脑端或者移动端的邮箱工具,方便快速发送邮件。邮箱类型字段在销售易前台新建时以及新建完成后在【资料】页的展现形式如下面两个图红框部分所示。

| 新建自定义客户         | 信息                 |   | ×      |
|-----------------|--------------------|---|--------|
| * 自定义客户信息<br>名称 | xsy_01             |   |        |
| * 所有人           | 🔝 xsy              |   |        |
| * 所属部门          | 全公司                | + |        |
| 邮箱              | xsy@xiaoshouyi.com |   | 邮箱类型字段 |
|                 |                    | 取 | 消保存    |

| xsy_01  ♥ 已关注            | <b>不一</b> 轮 |
|--------------------------|-------------|
| 业务类型                     | 所有人         |
| 默认业务类型                   | 📿 xsy       |
|                          |             |
| 相关资料                     |             |
| 基本信息 🛠                   |             |
| 自定义客户信息名称                | 所有人         |
| xsy_01                   | 💭 xsy       |
| 业务类型                     |             |
| 默认业务类型                   |             |
|                          |             |
| 系统信息 ≪                   |             |
| 创建人                      | 创建日期        |
| 💭 xsy                    | 2017-07-07  |
| 修改人                      | 修改日期        |
| 📿 xsy                    | 2017-07-07  |
| 数据权限 🛠                   |             |
| 所属部门                     | 锁定状态        |
| 全公司                      | 未锁定         |
| 邮箱<br>xsy@xiaoshouyi.com |             |

### 一 邮箱类型设置项介绍

邮箱类型设置项如下图所示,,其中后面有\*标识的项必填项。

| 选择字段类型:             | 字段详细信息     | :                     |    |
|---------------------|------------|-----------------------|----|
| 关联关系                |            |                       |    |
| 主子明细                | 字段名称       |                       |    |
| 引用字段                | API 名称     | customitem30 • @      | )  |
| 计算公式                |            |                       |    |
| 电话                  | 最大长度       | 100 * @               |    |
| 印箱                  | 帮助文本       |                       | 0  |
| 网址                  | 12.000     |                       |    |
| 图片                  |            |                       |    |
|                     |            |                       |    |
| 示例:                 | man a Alfr |                       | 0  |
| mail@xiaoshouvi.com | 款认但        |                       |    |
|                     |            |                       |    |
|                     |            |                       |    |
|                     |            | 插入运算符 插入函数 语法秘        | ·查 |
|                     |            |                       |    |
|                     |            |                       |    |
|                     |            |                       |    |
|                     | @ A14      |                       |    |
|                     | 自定义        | 【客户信息默 ✔ 使用 🛛 必墳 🔹 常用 |    |
|                     |            |                       |    |
|                     |            |                       |    |

# 字段名称:字段的名称,支持汉字、数字、字母等字符。

NOTE 同一个业务对象上所有字段的字段名称不能相同。

NOTE 1. 同一个业务对象上所有字段的 API 名称不能相同。

- 2. 对于所有自定义字段,销售易 PaaS 平台将在设置的 API 名称后自动加上"\_\_C"(两个下划线),从而标识该字 段为自定义字段。
- 3. 设置的 API 名称不能以 ″\_c ″ (两个下划线) 或者 "\_″ 结尾。

最大长度:不能超过100。

NOTE 如果用户保存的数据超过设置的最大长度,将显示错误 信息且无法保存。

- 帮助文本:当用户悬停在此字段旁的消息图标上时,此文本将显示在编辑 页中,最多支持100个字符。
- 默认值:字段的默认值,默认值必须为邮箱类型,最多支持200个字符。 默认值显示在销售易前台新建数据页面,新建时自动为该字段填 充设置的默认值。插入运算符和插入函数可以辅助默认值的设置, 设置完成后可通过**语法检查**查看设置的默认值表达式语法是否正 确。
  - NOTE 对于邮箱类型字段, 插入函数支持逻辑类函数和文本类函数,关于这两类函数的详细介绍请参考《销售易 CRM\_PaaS 平台函数使用说明》中的逻辑类函数和文本 类函数两个章节。

- 网址
  - 网址类型介绍

网址类型字段可在前台创建一个网址链接,点击会直接跳转至该网页。网 址类型字段在销售易前台新建时以及新建完成后在【资料】页的展现形式 如下面两个图红框部分所示。

| 新建自定义客户(        | 信息                         | ×      |
|-----------------|----------------------------|--------|
| * 自定义客户信息<br>名称 | xsy_01                     |        |
| * 所有人           | 🔝 xsy                      |        |
| * 所属部门          | 全公司                        | +      |
| 网址              | https://www.xiaoshouyi.com | 问题类型字段 |
|                 |                            |        |
|                 |                            | 取消  保存 |

| <b>★ xsy_01 ♥ 已关注</b> ♥ 讨论一下 |            |
|------------------------------|------------|
| 业务类型所有人                      |            |
| 默认业务类型 💦 xsy                 |            |
|                              |            |
| 相关资料                         |            |
| 基本信息 <                       |            |
| 自定义客户信息名称                    | 所有人        |
| xsy_01                       | 📿 xsy      |
| 业务类型                         |            |
| 默认业务类型                       |            |
|                              |            |
| 系统信息 《                       |            |
| 创建人                          | 创建日期       |
| 😓 xsy                        | 2017-07-07 |
| 修改人                          | 修改日期       |
| < xsy                        | 2017-07-07 |
| 数据权限 🕿                       |            |
| 所属部门                         | 锁定状态       |
| 全公司 点击后可跳转到相应网页              | 未锁定        |
|                              |            |
| https://www.xiaoshouyi.com   |            |

### — 网址类型设置项介绍

网址类型设置项如下图所示,,其中后面有\*标识的项必填项。

| 选择字段类型:             | 字段详细信息   | :                    |      |   |
|---------------------|----------|----------------------|------|---|
|                     |          | -                    |      |   |
| 申选                  | 字段名称     |                      | *    |   |
| 即箱                  | API 名称   | customItem31         | · 0  |   |
| 网址                  |          |                      |      |   |
| 图片                  | 最大长度     | 100                  | • @  |   |
| 百分比                 | 帮助文本     |                      |      | 0 |
| 布尔型                 |          |                      |      |   |
| 地理定位                |          |                      |      |   |
| 示例:                 |          |                      |      |   |
| unuu ulaashaari aam | 默认值      |                      |      | 0 |
| www.xtaosnouyi.com  |          |                      |      |   |
|                     |          |                      |      |   |
|                     |          | 插入运算符 插入函数           | 语法检查 |   |
|                     |          |                      |      |   |
|                     |          |                      |      |   |
|                     | 💌 🗹 所有   | 病局使用此字段 📄 必填 📄 常用    |      |   |
|                     | 自定义      | (客户信息默 🕑 使用 🔲 必婚 🔲 🖇 | 常用   |   |
|                     |          |                      |      |   |
|                     | - CR 65% |                      |      |   |

字段名称:字段的名称,支持汉字、数字、字母等字符。

NOTE 同一个业务对象上所有字段的字段名称不能相同。

NOTE 1. 同一个业务对象上所有字段的 API 名称不能相同。

- 2. 对于所有自定义字段,销售易 PaaS 平台将在设置的 API 名称后自动加上"\_\_C"(两个下划线),从而标识该字 段为自定义字段。
- 3. 设置的 API 名称不能以 ″\_c ″ (两个下划线) 或者 "\_″ 结尾。

最大长度:不能超过100。

NOTE 如果用户保存的数据超过设置的最大长度,将显示错误 信息且无法保存。

- 帮助文本:当用户悬停在此字段旁的消息图标上时,此文本将显示在编辑 页中,最多支持100个字符。
- 默认值:字段的默认值,默认值必须为网址类型,最多支持200个字符。 默认值显示在销售易前台新建数据页面,新建时自动为该字段填 充设置的默认值。插入运算符和插入函数可以辅助默认值的设置, 设置完成后可通过**语法检查**查看设置的默认值表达式语法是否正 确。
  - NOTE 对于网址类型字段, 插入函数支持逻辑类函数和文本类函数,关于这两类函数的详细介绍请参考《销售易 CRM\_PaaS 平台函数使用说明》中的逻辑类函数和文本 类函数两个章节。

・ 图片

一 图片类型介绍

可点击该字段上传图片,一个图片类型的字段最多一次可上传9张图片。 图片类型字段在销售易前台新建时以及新建完成后在【资料】页的展现形 式如下面两个图红框部分所示。

| 新建自定义客户         | 信息                      | ×      |
|-----------------|-------------------------|--------|
| * 自定义客户信息<br>名称 | xsy_01                  |        |
| * 所有人           | 🔝 xsy                   |        |
| * 所属部门          | 全公司 +                   |        |
| 头像              | 最多只能上传1张图片(按住CTRL可选择多张) | 图片类型字段 |
|                 | 取                       | 消      |

| <b>★ xsy_01 ♥ 已关注 ● 讨论一下</b> |            |
|------------------------------|------------|
| 业务类型                         | 所有人        |
| 默认业务类型                       | 🕄 xsy      |
|                              |            |
| 相关资料                         |            |
| 基本信息 🛠                       |            |
| 自定义客户信息名称                    | 所有人        |
| xsy_01                       | 🔇 xsy      |
| 业务类型                         |            |
| 默认业务类型                       |            |
| 系统信息 🛇                       |            |
|                              |            |
| BIREA C                      | 2017-07-07 |
| A Sy ASY                     |            |
| 1500                         | 11多以口用3    |
| ту ху                        | 2011-01-01 |
| 数据权限 🛠                       |            |
| 所属部门                         | 锁定状态       |
| 全公司                          | 未锁定        |
| 头像<br>第篇 <sup>7</sup>        |            |

### 一 图片类型设置项介绍

图片类型设置项如下图所示,,其中后面有\*标识的项必填项。

| 选择字段类型:                   | 字段详细信息:                                                                                                    |                                                         |                                                                                                    |       |   |  |
|---------------------------|----------------------------------------------------------------------------------------------------|---------------------------------------------------------|----------------------------------------------------------------------------------------------------|-------|---|--|
| 计算公式                      | 字段名称                                                                                                    |                                                         |                                                                                                    | *     |   |  |
| 的箱                        | API 名称 custor                                                                                                    | mItem33                                                 |                                                                                                    | · @   |   |  |
| 网业                        | 图片数量 1                                                                                                    |                                                         |                                                                                                    | •     |   |  |
| 四 <u>5</u><br>百分比<br>布尔型  | 帮助文本                                                                                                    |                                                         |                                                                                                    |       | 0 |  |
| 地理定位                      |                                                                                                    |                                                         |                                                                                                    |       |   |  |
| *                         |                                                                                                    |                                                         |                                                                                                    | -     |   |  |
| 示例:<br>销售易 <sup>。2</sup>  | <ul> <li>所有布局使用」</li> <li>自定义客户信息</li> </ul>                                                                                 | 北字段 🛛                                                   | <ul> <li>必填</li> <li>常用</li> <li>②</li> <li>②</li> <li>必填</li> </ul>                                                                                                    | 9<br> |   |  |
| 示例:<br>销售易 <sup>а</sup> ↓ | <ul> <li>所有布局使用」</li> <li>自定义客户信息</li> <li>所有职能可见」</li> </ul>                                                                | 北字段 📃<br>伏 🕑 使用<br>北字段                                  | <ul> <li>必道</li> <li>常用</li> <li>砂塩</li> <li>日</li> <li>只读</li> </ul>                                                                                                    | ] 常用  |   |  |
| 示例:<br>销售易 <sup>◎</sup> 十 | <ul> <li>所有布局使用」</li> <li>自定义客户信息</li> <li>所有职能可见」</li> <li>默认管理员</li> </ul>                                                 | 北字段 🗍<br>t 🗹 使用<br>北字段<br>🕑 可见                          | <ul> <li>必填 常用</li> <li>② 必填</li> <li>□ 只读</li> <li>□ 只读</li> </ul>                                                                                                    | 3 常用  |   |  |
| 示例:<br>销售易"               | <ul> <li>所有布局使用」</li> <li>自定义客户信息</li> <li>所有职部可见」</li> <li>默认管理员</li> <li>默认普通用户</li> </ul>                                 | は字段 □<br>は ② 使用<br>は字段<br>② 可见<br>② 可见                  | <ul> <li>必道 常用</li> <li>砂垣</li> <li>□ 只读</li> <li>□ 只读</li> <li>□ 只读</li> <li>□ 只读</li> </ul>                                                                                       | 3 常用  |   |  |
| 示例:<br>销售易 <sup>7</sup>   | <ul> <li>所有布局使用」</li> <li>自定义客户信息</li> <li>所有职能可见」</li> <li>默认管理员</li> <li>默认普通用户</li> <li>默认经理用户</li> </ul>                 | 北字段 ■<br>は, 2 使用<br>は字段<br>2 可见<br>2 可见<br>2 可见         | <ul> <li>必填 常用</li> <li>○ 必填</li> <li>○ 以读</li> <li>○ 只读</li> <li>○ 只读</li> <li>○ 只读</li> <li>○ 只读</li> <li>○ 只读</li> </ul>                                                         | 3 常用  |   |  |
| 示例:<br>销售易"               | <ul> <li>所有布局使用」</li> <li>自定义客户信息</li> <li>所有职部可见」</li> <li>默认管理员</li> <li>默认管理用户</li> <li>默认經理用户</li> <li>默认渠道经理</li> </ul> | は字段 □<br>は、 ② 使用<br>は字段<br>② 可见<br>② 可见<br>② 可见         | <ul> <li>必道 常用</li> <li>○ 必道</li> <li>○ 只读</li> <li>○ 只读</li> <li>○ 只读</li> <li>○ 只读</li> <li>○ 只读</li> <li>○ 只读</li> <li>○ 只读</li> <li>○ 只读</li> </ul>                             | 3 常用  |   |  |
| 示例:<br>销售易 <sup>。1</sup>  | <ul> <li>所有布局使用加<br/>自定义客户信息到</li> <li>所有职能可见加<br/>默认管理员<br/>默认普通用户<br/>默认经理用户<br/>默认渠道经理<br/>合作伙伴用户</li> </ul>              | 北字段 回<br>は, 2 使用<br>は字段<br>ビ 可见<br>ビ 可见<br>ビ 可见<br>ビ 可见 | <ul> <li>必填 常期</li> <li>○ 必填</li> <li>○ 心填</li> <li>○ 只读</li> <li>○ 只读</li> <li>○ 只读</li> <li>○ 只读</li> <li>○ 只读</li> <li>○ 只读</li> <li>○ 只读</li> <li>○ 只读</li> <li>○ 只读</li> </ul> | 9 常用  |   |  |

字段名称:字段的名称,支持汉字、数字、字母等字符。

NOTE 同一个业务对象上所有字段的字段名称不能相同。

NOTE 1. 同一个业务对象上所有字段的 API 名称不能相同。

- 2. 对于所有自定义字段,销售易 PaaS 平台将在设置的 API 名称后自动加上"\_\_C"(两个下划线),从而标识该字 段为自定义字段。
- 3. 设置的 API 名称不能以 ″\_c ″ (两个下划线) 或者 "\_″ 结尾。

图片数量:设置可上传图片数量,数量范围为1~9。

最大长度:不能超过100。

NOTE 如果用户保存的数据超过设置的最大长度,将显示错误 信息且无法保存。

帮助文本:当用户悬停在此字段旁的消息图标上时,此文本将显示在编辑 页中,最多支持100个字符。

- ・ 百分比
  - 一 百分比类型介绍

用户输入百分比数字,自动向数字添加百分号。百分比类型字段在销售易 前台新建时以及新建完成后在【资料】页的展现形式如下面两个图红框部 分所示。

| 新建自定义客户         | 信息     |    | ×       |
|-----------------|--------|----|---------|
| * 自定义客户信息<br>名称 | xsy_01 |    |         |
| * 所有人           | 🔝 xsy  |    |         |
| * 所属部门          | 全公司    | +  |         |
| 累计收入占比          | 0.2    |    | 百分比类型字段 |
|                 |        | 取消 | 保存      |

| xsy_01 💙 B美注 🞯 讨论一下 |            |
|---------------------|------------|
| 业务类型                | 所有人        |
| 默认业务类型              | 💭 xsy      |
|                     |            |
| 相关资料                |            |
| 基本信息 🛠              |            |
| 自定义客户信息名称           | 所有人        |
| xsy_01              | 🜏 xsy      |
| 业务类型                |            |
| 默认业务类型              |            |
| √法告白 ▲              |            |
| 永玑信志 🗙              |            |
| 创建人                 | 创建日期       |
| 😪 xsy               | 2017-07-07 |
| 修改人                 | 修改日期       |
| 🐼 xsy               | 2017-07-07 |
| 数据权限 🛠              |            |
| 所属部门                | 锁定状态       |
| 全公司                 | 未锁定        |
| 累计收入占比<br>0.20%     |            |

## — 百分比类型设置项介绍

百分比类型设置项如下图所示,其中后面有\*标识的项必填项。

| 选择字段类型: | 字段详细信息    |                   |      |   |  |
|---------|-----------|-------------------|------|---|--|
| 计算公式    | 支印复数      |                   | *    |   |  |
| 电话      | 3-100,000 |                   |      |   |  |
| 自印箱     | API 名称    | customItem34      | * 0  |   |  |
| 网址      |           |                   |      |   |  |
| 图片      | 城大长度      | 10                |      |   |  |
| 百分比     | 小数点位数     | 0                 | • 0  |   |  |
| 布尔型     |           |                   |      |   |  |
| 地理定位    | 帮助文本      |                   |      | 0 |  |
|         |           |                   |      |   |  |
| 示例:     |           |                   |      |   |  |
| 200%    |           |                   |      |   |  |
|         | 默认值       | 如50%请输入0.5        |      | 0 |  |
|         |           |                   |      |   |  |
|         |           |                   |      |   |  |
|         |           |                   |      |   |  |
|         |           | 插入运算符 插入函数        | 语法检查 |   |  |
|         |           |                   |      |   |  |
|         | ▼ 🕑 所有    | 布局使用此字段 📃 必埴 🔲 常用 |      |   |  |
|         |           |                   |      |   |  |
|         | 目定义       | 各戸信息駅… 🗹 使用 📃 必填  | □ 写用 |   |  |
|         |           |                   |      |   |  |

字段名称:字段的名称,支持汉字、数字、字母等字符。

NOTE 同一个业务对象上所有字段的字段名称不能相同。

NOTE 1. 同一个业务对象上所有字段的 API 名称不能相同。

- 2. 对于所有自定义字段,销售易 PaaS 平台将在设置的 API 名称后自动加上"\_\_C"(两个下划线),从而标识该字 段为自定义字段。
- 3. 设置的 API 名称不能以 ″\_c ″ (两个下划线) 或者 "\_″ 结尾。

最大长度:小数点左侧的数字位数。

小数点位数:小数点右侧的数字位数,范围为0~5。

NOTE 1. 小数点位数的设置仅用于页面显示和页面输入,不 用于后台的数据存储。修改小数点位数不会对历史 数据进行处理,仅销售易前台显示时进行四舍五入 处理。如果您对小数位精度有严格要求,请在数据 处理时根据业务要求进行精度处理(比如四舍五 入,向上取整等)。

2. 最大长度 + 小数点位数不能超过 10。

- 帮助文本:当用户悬停在此字段旁的消息图标上时,此文本将显示在编辑页中,最多支持100个字符。
- 默认值:字段的默认值,默认值必须为百分比类型。默认值显示在销售易 前台新建数据页面,新建时自动为该字段填充设置的默认值。 插 入运算符和插入函数可以辅助默认值的设置,设置完成后可通过 语法检查查看设置的默认值表达式语法是否正确。
  - NOTE 对于整数类型字段,**插入函数**仅支持数学类函数,关于数 学类函数的详细介绍请参考《销售易 CRM\_PaaS 平台函 数使用说明》中的数学类函数章节。
- NOTE 1. 百分比类型在前台输入时,只能输入数字,不能输入%,用户输 完失去光标时自动在数据后面加上%。比如需要输入的值为10%, 则在前台输入时输入10即可。
  - 2. 百分比类型支持前台的筛选和过滤,与输入数据不同之处在于,输入时输入的是%前面的数字,但是在筛选和过滤时输入的是实际值,比如要查找10%,在筛选时则需要输入的值为0.1。

- 布尔型
  - 布尔型介绍

以复选框形式展现,用户可以根据实际情况选择是否勾选,布尔类型字段 在销售易前台新建时以及新建完成后在【资料】页的展现形式如下面两个 图红框部分所示。

| 新建自定义客户         | 信息       |   | ×   |
|-----------------|----------|---|-----|
| * 自定义客户信息<br>名称 | xsy_01   |   |     |
| * 所有人           | 🔝 xsy    |   |     |
| * 所属部门          | 全公司      | + |     |
| 是否可升级为旗<br>舰版   | ✓ 布尔类型字段 |   |     |
|                 |          | 取 | 消保存 |

| <b>★ xsy_01 ♥ 日关注</b>                  | 💬 讨论一下     |
|----------------------------------------|------------|
| 业务类型                                   | 所有人        |
| 默认业务类型                                 | () xsy     |
|                                        |            |
| 相关资料                                   |            |
| 基本信息 🛠                                 |            |
| 自定义客户信息名称                              | 所有人        |
| xsy_01                                 | 📿 xsy      |
| 业务类型                                   |            |
| 默认业务类型                                 |            |
|                                        |            |
| 系统信息 《                                 |            |
| 创建人                                    | 创建日期       |
| 🔇 xsy                                  | 2017-07-07 |
| 修改人                                    | 修改日期       |
| 💭 xsy                                  | 2017-07-07 |
| ************************************** |            |
| SXIIIIXPIR ☆                           |            |
| 所属部门                                   | 锁定状态       |
| 全公司                                    | 未锁定        |
| 是否可升级为旗舰版                              |            |
| Ø                                      |            |

### 一 布尔型设置项介绍

布尔类型设置项如下图所示,其中后面有\*标识的项必填项。

| 选择字段类型:                                                | 字段详细信息:                                                                                                    |                                                                                     |                                                                                                    |      |   |  |
|--------------------------------------------------------|----------------------------------------------------------------------------------------------------|-------------------------------------------------------------------------------------|----------------------------------------------------------------------------------------------------|------|---|--|
| 计算公式 1                                                 | 字段名称                                                                                                    |                                                                                     |                                                                                                    | *    |   |  |
| 邮箱                                                     | API 名称 custo                                                                                                    | mItem35                                                                             |                                                                                                    | • 0  |   |  |
| 网址<br>图片                                               | 帮助文本                                                                                                    |                                                                                     |                                                                                                    |      | 0 |  |
| 百分比                                                    |                                                                                                    |                                                                                     |                                                                                                    |      |   |  |
| 地理定位                                                   | 默认值: 选中                                                                                                    |                                                                                     |                                                                                                    | •    |   |  |
|                                                        |                                                                                                    |                                                                                     |                                                                                                    |      |   |  |
| 示例:                                                    | ▼ 🕑 所有布局使用                                                                                                    | 比字段                                                                                 | 〕必填 🔲 常月                                                                                                    | ŧ    |   |  |
| 示例: □ 复选框 □ 由冲洗择"易"(洗取)                                | <ul> <li>所有布局使用</li> <li>自定义客户信号</li> </ul>                                                                                                 | 比字段 🛛 🗌                                                                             | 〕 必填 🔲 第5                                                                                                    | ■ 常用 |   |  |
| <b>示例:</b><br>□ <b>复选框</b><br>用户选择"是"(选取)<br>或"否"(不选取) | <ul> <li>所有布局使用</li> <li>自定义客户信息</li> <li>所有职能可见</li> </ul>                                                                                 | 比字段 🗌<br>伏 🗹 使用<br>比字段                                                              | ) 必填 📄 常月<br>🛛 必填<br>📄 只读                                                                                                    | 1 常用 |   |  |
| <b>际例:</b><br><b>复选框</b><br>用户选择"是"(选取)<br>或"否"(不选取)   | <ul> <li>所有布局使用」</li> <li>自定义客户信息</li> <li>所有职能可见。</li> <li>默认管理员</li> </ul>                                                                | 比李段 □<br>は… ☑ 使用<br>比字段<br>☑ 可见                                                     | ) 必填 () 常第<br>() 必填<br>() 只读<br>() 只读                                                                                                    | 司 第用 |   |  |
| ★例:       复选框       用户选择"是"(选取)       或"否"(不选取)        | <ul> <li>所有布局使用)</li> <li>自定义客户信息</li> <li>所有职能可见)</li> <li>默认管理员</li> <li>默认普通用户</li> </ul>                                                | 比字段                                                                                 | <ul> <li>必填 第</li> <li>ジ填</li> <li>ジ填</li> <li>只读</li> <li>只读</li> <li>只读</li> <li>只读</li> </ul>                                                                                                    | 1 常用 |   |  |
| <b>示例:</b> □ <b>复选框</b> 用户选择"是"(选取) 或"否"(不选取)          | <ul> <li>所有布局使用」</li> <li>自定义客户信息</li> <li>所有职能可见」</li> <li>默认管理员</li> <li>默认普通用户</li> <li>默认经理用户</li> </ul>                                | 比字段<br>ば 2 使用<br>比字段<br>2 可见<br>2 可见<br>2 可见                                        | <ul> <li>必填 第</li> <li>※填</li> <li>○ 次填</li> <li>○ 只读</li> <li>○ 只读</li> <li>○ 只读</li> <li>○ 只读</li> <li>○ 只读</li> </ul>                                                                                                    | ∃ 常用 |   |  |
| <b>⊼例:</b><br>□ <b>复选框</b><br>用户选择"是"(选取)<br>或"否"(不选取) | <ul> <li>所有布局使用)</li> <li>自定义客户信息</li> <li>所有职能可见)</li> <li>默认管理员</li> <li>默认管理用户</li> <li>默认经理用户</li> <li>默认派道经理</li> </ul>                | 比字段<br>は… 2 使用<br>は字段<br>2 可见<br>2 可见<br>2 可见<br>2 可见                               | <ul> <li>沙填 常</li> <li>ジ填</li> <li>ジ填</li> <li>只读</li> <li>只读</li> <li>只读</li> <li>只读</li> <li>只读</li> <li>只读</li> <li>只读</li> </ul>                                                                                                    | 1 常用 |   |  |
| 示例:<br>② <b>复选框</b><br>用户选择"是"(选取)<br>或"否"(不选取)        | <ul> <li>所有布局使用)</li> <li>自定义客户信息</li> <li>所有职能可见</li> <li>默认管理员</li> <li>默认管理用户</li> <li>默认经理用户</li> <li>默认渠道经理</li> <li>合作伙伴用户</li> </ul> | 比字段 (明<br>は…) (明<br>は字段<br>(日) 可见<br>(日) 可见<br>(日) 可见<br>(日) 可见<br>(日) 可见<br>(日) 可见 | <ul> <li>必填 第</li> <li>※</li> <li>※</li> <li>○</li> <li>○<td>∃ 常用</td><td></td><td></td></li></ul> | ∃ 常用 |   |  |

### 字段名称:字段的名称,支持汉字、数字、字母等字符。

NOTE 同一个业务对象上所有字段的字段名称不能相同。

NOTE 1. 同一个业务对象上所有字段的 API 名称不能相同。

- 2. 对于所有自定义字段,销售易 PaaS 平台将在设置的 API 名称后自动加上"\_\_C"(两个下划线),从而标识该字 段为自定义字段。
- 3. 设置的 API 名称不能以 ″\_c ″ (两个下划线) 或者 "\_" 结尾。
- 帮助文本:当用户悬停在此字段旁的消息图标上时,此文本将显示在编辑 页中,最多支持100个字符。
- 默认值:字段的默认值,默认值必须为百分比类型。默认值显示在销售易 前台新建数据页面,新建时自动为该字段填充设置的默认值。 插 入运算符和插入函数可以辅助默认值的设置,设置完成后可通过 语法检查查看设置的默认值表达式语法是否正确。
  - NOTE 对于整数类型字段,插入函数仅支持数学类函数,关于数 学类函数的详细介绍请参考《销售易 CRM\_PaaS 平台函 数使用说明》中的数学类函数章节。
- 默认值:可设置默认值为"选中"或者"不选中","选中"代表" 是","不选中"代表"否"。
- NOTE 新增布尔型字段后,历史数据此类型字段的值为空,对于新增数据则只能选择 "是"或者 "否"。

- 地理定位
  - 一 地理定位类型介绍

用户定义位置,包括经度和纬度组件,可用于计算距离。地理定位类型字段在销售易前台新建时以及新建完成后在【资料】页的展现形式如下面两个图红框部分所示。

| 新建自定义客户         | 信息     |       | ×        |
|-----------------|--------|-------|----------|
| * 自定义客户信息<br>名称 | xsy_01 |       |          |
| * 所有人           | 🔝 xsy  |       |          |
| * 所属部门          | 全公司    |       | +        |
| 地理定位            | 经度: 1  | 纬度: 2 | 地理定位类型字段 |
|                 |        |       | 取消保存     |

| <b>★ xsy_01 ♥ B</b> 关注 | 伊      市     市     市     市 |
|------------------------|----------------------------|
| 业务类型                   | 所有人                        |
| 默认业务类型                 | 💭 xsy                      |
|                        |                            |
| 相关资料                   |                            |
| 基本信息 🛠                 |                            |
| 自定义客户信息名称              | 所有人                        |
| xsy_01                 | 📿 xsy                      |
| 业务类型                   |                            |
| 默认业务类型                 |                            |
|                        |                            |
| 系统信息 《                 |                            |
| 创建人                    | 创建曰期                       |
| 🔝 xsy                  | 2017-07-07                 |
| 修改人                    | 修改日期                       |
| 🔇 xsy                  | 2017-07-07                 |
| 数据权限 🛠                 |                            |
| 所属部门                   | 锁定状态                       |
| 全公司                    | 未锁定                        |
| 地理定位<br>1 2            |                            |

### — 地理定位类型设置项介绍

地理定位类型设置项如下图所示,其中后面有\*标识的项必填项。

| 选择字段类型:                    | 字段详细信息:                                                                                                    |                                                                                                    |                                                                                                    |     |   |  |
|----------------------------|----------------------------------------------------------------------------------------------------|----------------------------------------------------------------------------------------------------|----------------------------------------------------------------------------------------------------|-----|---|--|
| 计算公式                       | 安静学校                                                                                                    |                                                                                                    |                                                                                                    | *   |   |  |
| 电话                         | 7880                                                                                                    |                                                                                                    |                                                                                                    |     |   |  |
| 邮箱                         | API 名称 custom                                                                                                    | ltem36                                                                                                    |                                                                                                    | • @ |   |  |
| 网址                         | 小粉杏/六粉                                                                                                    |                                                                                                    |                                                                                                    | 0   |   |  |
| 图片                         | U solution 0                                                                                                    |                                                                                                    | •                                                                                                    |     |   |  |
| 百分比                        | 帮助文本 输入范围                                                                                                    | : 纬度:-90到90纟                                                                                                    | 经度:-180到180                                                                                                    |     | 0 |  |
| 布尔型                        |                                                                                                    |                                                                                                    |                                                                                                    |     |   |  |
|                            |                                                                                                    |                                                                                                    |                                                                                                    |     |   |  |
| 地理定位    ▼                  |                                                                                                    |                                                                                                    |                                                                                                    |     |   |  |
| 地理定位<br><b>▼</b>           | ▼ ● 所有方局伸田(#)                                                                                                    | 之時 同心情                                                                                                    | □ 2日                                                                                                    |     |   |  |
| 地理定位 🗸                     | ▼ ✔ 所有布局使用此                                                                                                    | 字段 🗌 必填                                                                                                    | □ 常用                                                                                                    |     |   |  |
| 地理定位                       | <ul> <li>所有布局使用此:&lt;</li> <li>目定义客户信息默.</li> </ul>                                                                                             | 字段 🗌 必填<br>🕑 使用 📄                                                                                                    | <ul> <li>常用</li> <li>必填</li> <li>常用</li> </ul>                                                                                                    | 8   |   |  |
| 地理定位<br>示例:<br>39.9, 116.3 | <ul> <li>所有布局使用此:</li> <li>目定义客户信息默.</li> </ul>                                                                                                 | 字段 ○ 必填<br>2 使用 □                                                                                                    | <ul> <li>常用</li> <li>必填</li> <li>常用</li> </ul>                                                                                                    | 8   |   |  |
| 地理定位                       | <ul> <li>所有布局使用此:</li> <li>自定义客户信息默.</li> <li>所有职能可见此:</li> </ul>                                                                               | 字段 20項<br>                                                                                                    | <ul> <li>常用</li> <li>必填</li> <li>常用</li> <li>只读</li> </ul>                                                                                                    | Ð   |   |  |
| 地理定位<br>示例:<br>39.9,116.3  | <ul> <li>所有布局使用此:</li> <li>目定义客户信息默.</li> <li>所有职能可见此:</li> <li>默认管理员</li> </ul>                                                                | 字段 20項<br>2 使用 =<br>字段 =<br>2 可见 =                                                                                                    | <ul> <li>常用</li> <li>必结</li> <li>常用</li> <li>只读</li> <li>只读</li> </ul>                                                                                                    | 8   |   |  |
| 地理定位<br>示例:<br>39.9, 116.3 | <ul> <li>所有布局使用此:</li> <li>目定义客户信息默.</li> <li>所有职能可见此:</li> <li>默认管理员</li> <li>默认普通用户</li> </ul>                                                | 字段 ジ頃<br>℃ 使用 □<br>字段 □<br>℃ 可见 □                                                                                                    | <ul> <li>常用</li> <li>必填</li> <li>常用</li> <li>只读</li> <li>只读</li> <li>只读</li> <li>只读</li> </ul>                                                                                     | B   |   |  |
| 地理定位<br>示例:<br>39.9. 116.3 | <ul> <li>所有布局使用此:</li> <li>自定义客户信息默.</li> <li>所有职能可见此:</li> <li>默认管理员</li> <li>默认普通用户</li> <li>默认经理用户</li> </ul>                                | 対役 必道<br>… 2 使用 □<br>字段 □<br>2 可见 □<br>2 可见 □<br>2 可见 □<br>2 可见 □                                                                                                    | <ul> <li>常用</li> <li>必道</li> <li>常用</li> <li>以資</li> <li>只读</li> <li>只读</li> <li>只读</li> <li>只读</li> </ul>                                                                         | 8   |   |  |
| 地理定位<br>示例:<br>39.9, 116.3 | <ul> <li>所有布局使用此:</li> <li>自定义客户信息默.</li> <li>所有职能可见此:</li> <li>默认管理员</li> <li>默认管理员</li> <li>默认答通用户</li> <li>默认经理用户</li> <li>默认渠道经理</li> </ul> | 字段 必填 ···· ② 使用 □ 字段 □ ② 可见 □ ③ 可见 □ ④ 可见 □ ④ 可见 □ ④ 可见 □                                                                                                    | <ul> <li>常用</li> <li>必填</li> <li>常用</li> <li>只读</li> <li>只读</li> <li>只读</li> <li>只读</li> <li>只读</li> <li>只读</li> </ul>                                                             | 8   |   |  |
| 地理定位<br>示例:<br>39.9, 116.3 | <ul> <li>所有布局使用此:</li> <li>自定义客户信息默.</li> <li>所有职能可见此:</li> <li>默认管理员</li> <li>默认管理用户</li> <li>默认渠道经理</li> <li>合作伙伴用户</li> </ul>                | <ul> <li>2 使用</li> <li>2 使用</li> <li>字段</li> <li>可见</li> <li>可见</li> <li>可见</li> <li>可见</li> <li>可见</li> <li>可见</li> <li>可见</li> <li>可见</li> <li>可见</li> <li>可见</li> </ul> | <ul> <li>常用</li> <li>必结</li> <li>常用</li> <li>の结</li> <li>常用</li> <li>只读</li> <li>只读</li> <li>只读</li> <li>只读</li> <li>只读</li> <li>只读</li> <li>只读</li> <li>只读</li> <li>只读</li> </ul> | 8   |   |  |

字段名称:字段的名称,支持汉字、数字、字母等字符。

NOTE 同一个业务对象上所有字段的字段名称不能相同。

NOTE 1. 同一个业务对象上所有字段的 API 名称不能相同。

- 2. 对于所有自定义字段,销售易 PaaS 平台将在设置的 API 名称后自动加上"\_\_C"(两个下划线),从而标识该字 段为自定义字段。
- 3. 设置的 API 名称不能以 ″\_\_ c ″ (两个下划线) 或者 "\_" 结尾。

小数点位数:小数点右侧的数字位数,范围为0~5。

NOTE 小数点位数的设置仅用于页面显示和页面输入,不用 于后台的数据存储。修改小数点位数不会对历史数据 进行处理,仅销售易前台显示时进行四舍五入处理。 如果您对小数位精度有严格要求,请在数据处理时根 据业务要求进行精度处理(比如四舍五入,向上取整 等)。

帮助文本:当用户悬停在此字段旁的消息图标上时,此文本将显示在编辑 页中,最多支持100个字符。

NOTE 地理位置目前只支持数字,不支持度分秒的格式。

设置字段依赖性

对于任何的业务对象,通常会出现需要依赖关系的选项型字段。比如地区 - 省 -市,行业 - 子行业,渠道 - 次渠道 - 子渠道等等。通过后台的配置,可将多个单选 字段的内容依赖关联起来。

NOTE 只有单选类型的字段可以设置依赖关系,在设置依赖关系前确保已经创建了至少两个单选类型的字段。

遵循以下步骤,设置字段依赖性:

- 1. 在销售易后台系统首页,点击**自定义业务对象 > 自定义对象管理**。
- 2. 在【自定义业务对象管理】页面,点击业务对象名称。
- 3. 在设置业务对象页面,点击【字段】标签。

| 4. 任【字段】 灾面, 点击 字段依赖性, 如卜 面 两个 图 所 |
|------------------------------------|
|------------------------------------|

| 自定义业务对象管理       |                |      |      |  |  |  |
|-----------------|----------------|------|------|--|--|--|
| 设置-自定义客户信息 返回列表 |                |      |      |  |  |  |
| 业务类型 字段         | 布局 校验规则        | 查重规则 |      |  |  |  |
| 自定义字段 字段依赖      | ± 1            |      |      |  |  |  |
| 字段名称            | API名称          | 字段类型 | 引用对象 |  |  |  |
| 市               | customItem37_c | 单选类型 |      |  |  |  |
| X               | customItem38_c | 单选类型 |      |  |  |  |
| 系统标准字段          |                |      |      |  |  |  |
| 字段名称            | API名称          | 字段类型 | 状态   |  |  |  |
| 自定义客户信息名称       | name           | 文本类型 | 0    |  |  |  |
| 业务类型            | entityType     | 文本类型 | 0    |  |  |  |
| 所有人             | ownerId        | 文本类型 | 0    |  |  |  |

| 设置-自定义客户信息 返回列表         业务类型       字段         市局       校验规则         支段依赖性 返回字段列表       3         控制字段       依數字段 | 目定义业务对象管 | 5理              |           |
|----------------------------------------------------------------------------------------------------|----------|-----------------|-----------|
| 业务类型     字段     布局     校验规则     直重规则       字段依赖性 返回字段列表     ②     新建字段依赖性       控制字段     依數字段                    | 设置-自定义署  | 各户信息 返回列表       |           |
| 字段放赖性 返回字段列表 2 新建字段放散性 返回字段列表 2 新建字段放散性                                                                          | 业务类型     | 字段 布局 校验规则 查重规则 |           |
| 控制字段 依戴字段                                                                                                    | 字段依赖性 返回 | 同字段列表           | 2 新建字段依赖性 |
|                                                                                                    | 控制字段     | 依戴字段            |           |
| 末流加依赖关系                                                                                                    | 未添加依赖关于  |                 |           |

## 5. 点击上图中的**新建字段依赖性**,在弹出窗口中选择控制字段和依赖字段,如下 图所示。

| 新建宁段依赖 | <b>颜性</b>                   | 关闭  |
|--------|-----------------------------|-----|
| 步骤1:i  | 选择一个控制字段和一个依赖字段。完成时单击"下一步"。 |     |
| 控制字段   | * <b>▼</b>                  |     |
| 依赖字段   | *                           |     |
|        |                             |     |
|        |                             | 下一步 |

| 新建字段依赖性     |       |             |           |     |        |         | 关闭 |
|-------------|-------|-------------|-----------|-----|--------|---------|----|
| 步骤2:在下面的页面上 | ,编辑筛选 | 规则 , 这些规则   | 针对控制字段中每个 | M值招 | 記制出现在依 | 赖字段中的值。 |    |
| 控制字段 ■●     | D     | 依赖          | 字段 ▫∙     |     |        |         |    |
| 市           | 不排序   | $\boxtimes$ | 不排序       | )   |        |         |    |
| 北京市         |       | 黄浦区         |           |     | i      | 已选值     |    |
| 上海市         |       | 静安区         |           |     | 东城区    |         | ×  |
|             |       |             |           |     | 通州区    |         | ×  |
|             |       |             |           |     |        |         |    |
|             |       |             |           |     |        |         |    |
|             | •     |             |           | •   |        |         |    |
|             |       |             |           |     |        |         |    |
|             |       |             |           |     |        |         |    |
|             |       |             |           |     |        |         |    |
|             |       |             |           |     |        |         |    |
|             |       |             |           |     |        |         |    |
|             |       |             |           |     |        | 上一步     | 保存 |
|             |       |             |           |     |        |         |    |

6. 点击上图中的下一步设置筛选规则,如下图所示,设置完成后点击保存。
字段依赖性设置完成后,在销售易 CRM 前台新建数据时选择控制字段后,依赖字段会自动显示可选值,如下图所示。

| 新建自定义客户         | 信息           |   | ×  |
|-----------------|--------------|---|----|
| * 自定义客户信息<br>名称 | 请输入自定义客户信息名称 |   |    |
| * 所有人           | 🔝 xsy        |   |    |
| * 所属部门          | 全公司          | + |    |
| π               | 北京市          | ~ |    |
| x               | 请选择区         | ~ |    |
|                 | 请选择区         |   |    |
| <u> </u>        | 东城区<br>通州区   | 肖 | 保存 |
|                 |              |   |    |
|                 |              |   |    |

## 字段类型添加数量限制说明

对于一个业务对象,不同字段类型及不同字段类型的组合可添加的字段数量均有限制,详细介绍请参考字段数量限制说明,在设置字段时,可以查看当前可添加的字段数量,查看方法如下图所示。

| 销售易7,                                                                                                 | 统设置    |                                       |                                       |              |      |       | with . sy A minist C ibuilit                                                    |
|----------------------------------------------------------------------------------------------------|--------|---------------------------------------|---------------------------------------|--------------|------|-------|---------------------------------------------------------------------------------|
| <ul> <li>▲ 用户和权限</li> <li>▲ 用户和权限</li> <li>▲ 标业务对象管理</li> <li>▲ 自定义业务对象</li> <li>● 自定义业务对象</li> </ul> | ,<br>V | 自定义业务对象<br>设置-自定义<br>业务共立<br>自定文字段 30 | 管理<br>客户信息 近回形象<br>9股 本局 松油原用<br>9時時日 | <b>直想</b> 用利 |      |       | 生産の活動 ( ) ( ) ( ) ( ) ( ) ( ) ( ) ( ) ( ) (                                     |
| ✓ 业务对象关联关系                                                                                            | ,      | 字段名称                                  | API名称                                 | 字段类型         | 引用对象 | 引用字段名 | 実際間をは分比別型を含む周囲を計算な式(数<br>字)開発・計算な式(音石)開発・1時間、(音石)<br>のは、面積のは注意など(音石)開発・1時間、(5本) |
| ₩ 业务参数设定                                                                                              | ,      | ±098                                  | customltem1_c                         | 的相关型         |      |       | 日期時間+計算公式(日期)規型+計算公式(日<br>期時間)規型:40个                                            |
| 力公役置                                                                                                  | •      | 电话                                    | customItem2_c                         | 电话关型         |      |       | 关联关系的型+主于时间规型:25个<br>电运和型+参和规型+网站规型+地址进位规型:<br>18个                              |
| .● 线索油设置                                                                                              | >      |                                       |                                       |              |      |       |                                                                                 |

# 修改、禁用、删除字段

字段添加完成后,可以对其进行修改、禁用或者删除,遵循以下步骤,修改、禁用或者删除字段:

1. 在销售易后台系统首页,点击自定义业务对象 > 自定义对象管理。

在【自定义业务对象管理】页面的字段列表中,点击相应字段后面的按钮
 ☑ 可以修改字段的内容,点击相应字段 "状态"列的 
 ④ 可以禁用字段,点击相应字段后的按钮 × 可以删除字段,如下图红框部分所示。

| 1定又业务对家官;       | 보              |      |      |       |        |       |      |
|-----------------|----------------|------|------|-------|--------|-------|------|
| 设置-自定义客/        | 白信息 近回列表       |      |      |       |        |       |      |
| 业务类型 字段         | 布局 校验规则        | 查重规则 |      |       |        | 点击此图标 | 禁用字段 |
| 自定义字段  字段依      | 段性             |      |      |       |        | /     |      |
| 字段名称            | API名称          | 字段类型 | 引用对象 | 引用字段名 | 引用字段类型 | 状态    | 修改   |
| क               | customitem37_c | 单远类型 |      |       |        | 0     | C    |
| $\boxtimes$     | customItem38_c | 单选类型 |      |       |        | 0     | ß    |
| 601B            | customltem39_c | 邮箱类型 |      |       |        | 0     | Ľ    |
| 系统标准字段          |                |      |      |       |        |       |      |
| 字段名称            | API名称          | 字段类型 | 状态   |       |        |       |      |
| 自定义客户信息名称       | name           | 文本类型 | 0    | ß     |        |       |      |
| 业务关型            | entityType     | 文本类型 | 0    | ß     |        |       |      |
| 所有人             | ownerId        | 文本與型 | 0    | ß     |        |       |      |
| 65 <b>8</b> 667 | dimDepart      | 文本番型 | 0    | R     |        |       |      |

#### 修改字段

修改字段的操作方法与添加字段基本相同,不同之处在于不同类型字段的部分设置 项不允许修改。

NOTE 系统标准字段和自定义字段都允许修改,但均支持部分设置项的修改。

#### 禁用字段

点击禁用图标后,会出现下图所示提示信息。

| 提示             |    |    |
|----------------|----|----|
| A 禁用后该选项会从布局移除 |    |    |
|                | 取消 | 确定 |

点击上图中的确定按钮可直接禁用相应的字段,如果禁用成功,将在销售易后台系统首页顶部显示下图所示信息,否则将显示相应的错误提示信息。

|--|

NOTE 1. 如果该字段在系统中已经被使用(比如在计算公式、校验规则、报表 条件中等地方已经被使用),则该字段不允许被禁用。

2. 除货币类型字段中随多货币字段自动创建的两个系统标准字段币种和汇 率外,其他的系统标准字段不允许被禁用。

#### 删除字段

点击删除按钮后,会出现下图所示提示信息。

| 提示 |    |    |
|----|----|----|
|    | ?  |    |
|    | 取消 | 确定 |

点击上图中的确定按钮可直接删除相应的字段,如果删除成功,将在销售易后台系统首页顶部显示下图所示信息,否则将显示相应的错误提示信息。

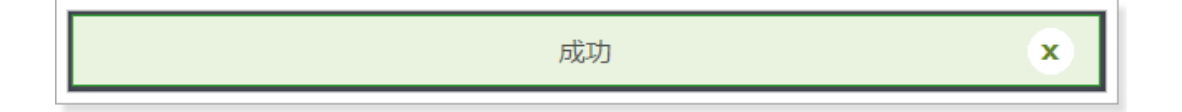

- NOTE 1. 如果该字段在系统中已经被使用 ( 比如在计算公式、校验规则、报表 条件中等地方已经被使用 ) , 则该字段不允许被删除。
  - 2. 所有的系统标准字段(货币类型字段中随多货币字段自动创建的两个系统标准字段币种和汇率)均不允许被删除除。
  - 3. 如果需要删除货币类型字段中的多货币字段,需要先在销售易后台系统 首页 > 系统设置 > 货币设置中关闭多币种功能,在删除多货币字段时, 如果删除的是本币字段,则自定义的多货币字段会自动转为单货币字段, 如果删除的是自定义的多货币字段,则在删除自定义的多货币字段的同时 会自动删除本币字段。

# 设置布局

销售易支持不同职能的用户具有不同的页面布局,其使用场景是不同职能的用户在 新建或者编辑信息时需要查看或操作的字段不同。

销售易的页面布局分为以下两种:

详情页布局

此布局控制详情页的展示信息,页面布局决定了新建页面和资料页面的布局, 包括字段顺序、是否为常用字段等。

NOTE 详情页布局配置目前只支持网页端。

• 列表布局

此布局控制列表的显示顺序,包括数据列表(业务对象数据列表和业务对象报 表列表中各字段的默认显示顺序)和引用数据列表(该业务对象在其他对象中 的列表中各字段的默认显示顺序)。

#### 新建详情页布局

遵循以下步骤,新建详情页布局:

- 1. 在销售易后台系统首页,点击**自定义业务对象 > 自定义对象管理**。
- 2. 在【自定义业务对象管理】页面,点击业务对象名称。

| 销售易7素                  | 统设计 | t.                          |                      |          | 双腔型 xsy A 返回用页 [+ 退出系统 |
|------------------------|-----|-----------------------------|----------------------|----------|------------------------|
| 6 后台主页                 |     | 自定义业务对象管理                   |                      |          |                        |
| 為 用户和权限                | •   |                             |                      |          |                        |
| ▲ 标准业务对象管理             | 2   | 设置-自定义客户信息 派<br>业务关型 字段 3 研 | 回列表<br>10 10102月01 3 | 生動規則     |                        |
| ▲ 自定义业务对象<br>○ 自定义对象管理 | 2   | 1<br>详结页布局 <sup>(1)</sup>   |                      |          | 洋旗页颜布局分配 新建洋旗页布局       |
| A 业务对象关联关系             | ,   | 详结页布局名称                     | 推筑                   |          |                        |
| 14 业务参数设定              | ,   | 自定义答户信息默认详情                 | 网页睛                  | 2        |                        |
| D 办公设置                 | 6   | 详细页布局2                      | 阿萊請                  | ≅ *      |                        |
| ▲ 线索地设置                | >   | 列表布局 😡                      |                      |          |                        |
| 隐 客户池设置                | ,   | 布局名称                        | 修繕                   |          |                        |
| る 伙伴云设置                | ,   | 数据列表                        | 网页油                  | ~        |                        |
| •1 流程管理                | •   | 数据报表                        | 网页前                  | <i>w</i> |                        |
| ★ 系统设置                 | 2   | 全局投票                        | 网页流移动演               | 6        |                        |
| ♥ 安全设置                 | ,   | 数据列表                        | 移动击                  | 15       |                        |
| 2 日志宣问                 | 5   |                             |                      |          |                        |

# 3. 在设置业务对象页面,点击【布局】标签,如下图所示。

4. 点击上图中右侧的**新建详情页布局**,在【详情页面布局】页面中,左侧为组件 设置区,中间为预览区,右侧为组件属性设置区,如下图所示。

| □ 详结页画布局 □                                               | A 1943年1月1日 (1943年1月1日) (1943年1月1日) (19<br>1月1日) (1943年1月1日) (1943年1月11日) (1943年1月11日) (1943年1月11日) (1943年1月11日) (1943年1月11日) (1943年1月11日) (1943年1月11日) (1943年1月11日) (1943年1月11日) (1943年1月11日) (1943年1月11日) (1943年1月11日) (1943年1月110日) (1943年1月110年1月110日) (1943年1月110年1月1100年1月110年1月110年1月110年1月110年1月110年1月110年1月110年1月110年1月110年1月110年1月110年1月110年1月110年1月110年1月110年1月110年1月110年1月110年1月110年1月110年1月110年1月1100年1100000000                                                                                 | × 18 <b>47.77</b> |
|----------------------------------------------------------|----------------------------------------------------------------------------------------------------|-------------------|
| (近年 2053年205日2日<br>● ● ● ● ● ● ● ● ● ● ● ● ● ● ● ● ● ● ● |                                                                                                    |                   |
| #1副<br>  <br>  <br>   ()<br>   ()                        |                                                                                                    |                   |
| 组件列表                                                     | Han 1 = 0 → + 0     Han 1 = 0 → + 0     Han 1 = 0 → + 0 | 组件属性设置区           |

a. 添加组件

组件需要从组件列表中,通过鼠标拖拽到中间预览区的方式放入到页面中。

b. 配置组件

组件被添加到页面后,可以对其进行设置或者删除,其中仅部分组件支持 属性设置,如果组件支持属性设置,则在预览区点击相应组件后,将在右 侧的组件属性设置区显示可设置的内容。如果组件支持删除,则当光标移 到已拖拽到页面上的组件时,将出现删除图标,如下图红框部分所示,点击删除图标可删除组件。

| Ê, | 自定义客户信息        | 見 🕻 🗘 加关注 |            |         |        |       |   |   |
|----|----------------|-----------|------------|---------|--------|-------|---|---|
|    | 业务美型           |           | 所有人        |         |        |       |   |   |
|    | 示例业务类型         |           | 张三         |         |        |       |   |   |
| 相关 | 資料             |           |            |         |        |       |   |   |
| Dì | 文档(0)更多        |           |            |         |        |       | + | Ļ |
|    | 公司合同模板2016     | 0525      |            |         |        |       |   |   |
|    | 上传时间: 2016-05- | 25        |            |         |        |       |   |   |
|    | 上传人: Jekyll    |           |            |         |        |       |   |   |
| -  | 审批(0)更多        |           |            |         |        |       | + | < |
|    | 审批主题xxxxxxxxxx |           |            |         |        |       |   |   |
|    | 提交人: Jekyll    |           |            |         |        |       |   |   |
|    | 类型: 报销审批       |           |            |         |        |       |   |   |
| 1  | 费用(0)更多        |           |            |         |        |       | + | < |
|    |                | 费用类型      | 发生日期       | 金額      | 关联业务   | 创建人   |   |   |
|    |                |           | 1070.01.01 | 0000 00 | 二次学校小校 | 26.00 |   |   |

下面详细介绍各组件的设置方法:

#### 一 标题和重要信息

此组件只能位于页面头部,且不可删除,如下图所示。

|                                              | 日本文章戸福章 (1730年年)     王市県国 新市人     市明山共産国 新市 | / mid + frie                                                                                                    |
|----------------------------------------------|---------------------------------------------|----------------------------------------------------------------------------------------------------|
|                                              | 18 <b>%</b> 214                             | わゆ IIIR.15月<br>III.16日2月2日日<br>・ 19月7前 Seealine 原知了回床成員:1915年<br>・ 3月1日前 Seealine 原知了回床成員:1915年<br>・ 3月1日前 Seealine 開展了前書所会:1915年の |
| 122月表<br>文語<br>任労<br>日程<br>弱弦<br>両<br>低<br>気 |                                             |                                                                                                    |

标题和重要信息组件支持属性设置,如下图所示,可以设置重要的字段信息显示在页面的头部。在可选字段列表中选中某个字段直接拖拽到已选字段列表中或者点击 》将可选字段加入到已选字段列表中。已选字段列表中的字段为页面头部显示的字段。如果需要取消可选字段,则在已选字段 列表中选中某个字段直接拖拽到可选字段列表中或者点击 移口选字段 移回到可选字段列表中,可以通过 1或者 1 调整已选字段列表中各字段 之间的顺序,页面中头部显示字段顺序与此处设置的字段顺序保持一致。 设置完成后点击保存。

| 选择要设为重要信息并 | #显示在头部 | 的字段       |   |  |
|------------|--------|-----------|---|--|
| 可选字段       |        | 已选字段(2/5) |   |  |
| 创建人        |        | 业务类型      | + |  |
| 创建日期       |        | 所有人       | • |  |
| 修改人        |        |           |   |  |
| 修改日期       |        |           |   |  |
| 所属部门       | >      |           |   |  |
| 锁定状态       | <      |           |   |  |
| 邮箱         |        |           |   |  |
| 备注         |        |           |   |  |
| 销售额占比      |        |           |   |  |

NOTE 1. 标题和重要信息组件最多可支持显示 5 个字段。

- 2. 一个页面最多可添加一个标题和重要信息组件,且只能包含一个标题和重要信息组件。
- 3. 标题和重要信息组件只能位于页面头部。

— 资料

此组件一般为标签页的一个页签,如下图所示,关于标签页的详细介绍请参考标签页。

|                       | 臣主义者卢信息 (2 10月1)     ① 10月1     ① 10月1     ①     ① 10月1     ⑦炎炎失型     ⑦炎炎失型     ⑦炎炎     ⑦炎炎     ⑦炎炎     ⑦炎炎     ⑦炎炎     ⑦炎炎     ⑦炎炎     ⑦炎     ⑦     ⑦炎     ⑦     ⑦炎     ⑦     ⑦炎     ⑦     ⑦     ⑦     ⑦     ⑦     ◎     ⑦     ◎     ◎     ◎     ◎     ◎      ◎     ◎     ◎     ◎     ◎     ◎     ◎     ◎     ◎     ◎     ◎     ◎     ◎     ◎     ◎     ◎     ◎      ◎      ◎      ◎      ◎ | 所有人<br>牧王                               |         | / 明昭   十 井龍 |
|-----------------------|----------------------------------------------------------------------------------------------------|-----------------------------------------|---------|-------------|
| nt.M                  | 15X 214                                                                                                    |                                         | 动力 田以成易 |             |
| 列旗                    | 要非信息                                                                                                    |                                         |         |             |
| 1. 日 (3)<br>批 武用 新婚礼会 | 自定文章卢信息名称<br>马孙时立大西卢加思东政                                                                                                    | 所有人<br>第三                               |         |             |
| 列表                    | 业等类型                                                                                                    |                                         |         |             |
|                       | 开创作为英型                                                                                                    |                                         |         |             |
| ia   me   ner         | 系统信息                                                                                                    |                                         |         |             |
|                       | (H12) 人名法                                                                                                    | (1) (1) (1) (1) (1) (1) (1) (1) (1) (1) |         |             |
|                       |                                                                                                    |                                         |         |             |
| 5.9                   | 师成人                                                                                                    | 修改日期                                    |         |             |
|                       |                                                                                                    |                                         |         |             |
|                       | 数据权限                                                                                                    |                                         |         |             |
|                       | HI DESERT                                                                                                    | Margin Merch                            |         |             |
|                       | Life south ( he wild " )                                                                                                    | S-PACE M.D                              |         |             |
|                       | 8140                                                                                                    | @/#                                     |         |             |
|                       | Colority                                                                                                    |                                         |         |             |
|                       | 4014-00-014                                                                                                    |                                         |         |             |
|                       |                                                                                                    |                                         |         |             |
|                       |                                                                                                    |                                         |         |             |

资料组件支持属性设置,如下图所示。字段显示方式用于设置字段名称和其内容的显示样式。如果需要在资料中显示某个字段,需要将其拖拽到资料列表中,如果需要取消某个字段的显示,则将其拖回到字段列表中或者点击字段后的删除图标即可。分隔线用于将各字段进行分类展示,直接拖拽到资料列表的

相应位置,并为其设置名称,比如图中的"基本信息"、"系统信息"和"数据权限"均为设置的分隔线。设置完成后点击保存。

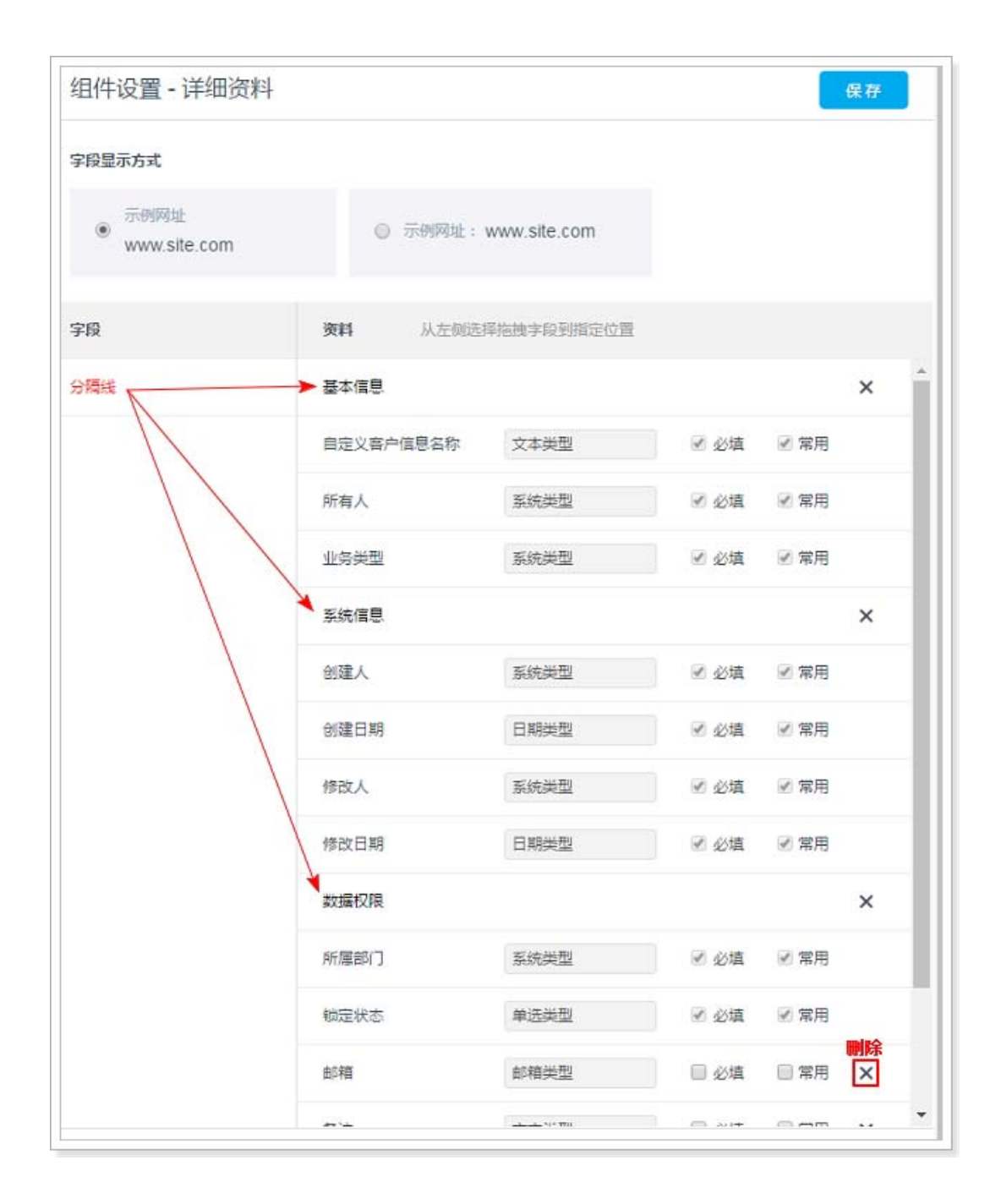

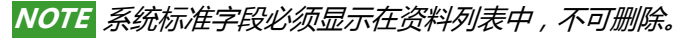

— 动态

此组件一般为标签页的一个页签,如下图所示,关于标签页的详细介绍请参考标签页,动态组件不支持属性设置。

|                          | 844<br>844     | 1010日<br>〇<br>初西 | 日本文書户信息 (7 10%主)<br>业学校型 所称人<br>示例业先供型 派三       | ▲ 4 単度                                                      |
|--------------------------|----------------|------------------|-------------------------------------------------|-------------------------------------------------------------|
| 11)成司<br>(名列展            |                |                  | <b>相张</b> · · · · · · · · · · · · · · · · · · · | Pat Blues                                                   |
| <u>上</u><br>単性<br>(2010年 | <b>1</b>       | 日期日代             |                                                 | ■ 1小时前 Swalter 市加了用品成员:crow                                 |
|                          | <b>日</b><br>5句 | 8<br>812         |                                                 | <ul> <li>Stroller Seaguri Biel / Hitler H / Yeon</li> </ul> |
| 5<br>2011                |                |                  |                                                 |                                                             |
|                          |                |                  |                                                 |                                                             |

— 团队成员

此组件一般为标签页的一个页签,如下图所示,关于标签页的详细介绍请参考标签页,团队成员组件不支持属性设置。

| 和文成長 祖共 出料 め市 田以成员<br>2月列表                                                                                                    |     |
|----------------------------------------------------------------------------------------------------|-----|
| 2月天 III 1000 III 1000 III 10 |     |
| <u>・ 日 6</u><br>#法:#用 時期初会                                                                                                    |     |
|                                                                                                    | 白泉人 |
| Nijim Moniay                                                                                                    |     |
|                                                                                                    |     |
| 216 60 81                                                                                                    |     |
| 8                                                                                                    |     |

— 审批

此组件一般位于标签页的 "相关" 页签中,如下图所示,关于标签页的 详细介绍请参考标签页,审批组件不支持属性设置。

| 52501                                                                           |                | <b>ा</b><br>व्य  | 自定义客户信息     C: 10.9/注     ①     ①     ①     ①     ①     □     □     □     □     □     □     □     □     □     □     □     □     □     □     □     □     □     □     □     □     □     □     □     □     □     □     □     □     □     □     □     □     □     □     □     □     □     □     □     □     □     □     □     □     □     □     □     □     □     □     □     □     □     □     □     □     □     □     □     □     □     □     □     □     □     □     □     □     □     □     □     □     □     □     □     □     □     □     □     □     □     □     □     □     □     □     □     □     □     □     □     □     □     □     □     □     □     □     □     □     □     □     □     □     □     □     □     □     □     □     □     □     □     □     □     □     □     □     □     □     □     □     □     □     □     □     □     □     □     □     □     □     □     □     □     □     □     □     □     □     □     □     □     □     □     □     □     □     □     □     □     □     □     □     □     □     □     □     □     □     □     □     □     □     □     □     □     □     □     □     □     □     □     □     □     □     □     □     □     □     □     □     □     □     □     □     □     □     □     □     □     □     □     □     □     □     □     □     □     □     □     □     □     □     □     □     □     □     □     □     □     □     □     □     □     □     □     □     □     □     □     □     □     □     □     □     □     □     □     □     □     □     □     □     □     □     □     □     □     □     □     □     □     □     □     □     □     □     □     □     □     □     □     □     □     □     □     □     □     □     □     □     □     □     □     □     □     □     □     □     □     □     □     □     □     □     □     □     □     □     □     □     □     □     □     □     □     □     □     □     □     □     □     □     □     □     □     □     □     □     □     □     □     □     □     □     □     □     □     □     □     □     □     □     □     □     □     □     □     □     □     □     □     □     □     □     □     □     □     □     □ |     |
|---------------------------------------------------------------------------------|----------------|------------------|----------------------------------------------------------------------------------------------------|-----|
| 日八成長                                                                            | 日間             | <b>〇</b><br>術藝約会 | 相关 〒<br>→ 100 町年<br>市批注题0000000000<br>単立1 Jay71<br>100 町町                                                                                                    | + 0 |
| 公列表                                                                             |                |                  | interior : tatelogetit                                                                                                    |     |
| <b>間</b><br>文档                                                                  | <b>日</b><br>任务 |                  |                                                                                                    |     |
| ()<br>()<br>()<br>()<br>()<br>()<br>()<br>()<br>()<br>()<br>()<br>()<br>()<br>( |                |                  |                                                                                                    |     |

— 费用

此组件一般位于标签页的 "相关" 页签中,如下图所示,关于标签页的 详细介绍请参考标签页。

| 52412                                   |    | <b>0</b><br>ग्रॅंड | 自定义客户信息     C                   |     |
|-----------------------------------------|----|--------------------|---------------------------------|-----|
| ● ■ ■ ■ ■ ■ ■ ■ ■ ■ ■ ■ ■ ■ ■ ■ ■ ■ ■ ■ |    | 9                  | 田美 部科<br>● ■用(0)更多<br>差版洗衣器211  | + 0 |
| 审批<br>)公列表                              | 费用 | 种猫机会               | 波生日期: 1970-01-01<br>近期: 8888.88 |     |
| 文括                                      | 任務 | 日程                 |                                 |     |
|                                         |    |                    |                                 |     |

费用组件支持属性设置,如下图所示。可以设置在相关列表中显示的字段。 在可选字段列表中选中某个字段直接拖拽到已选字段列表中或者点击 将可选字段加入到已选字段列表中。已选字段列表中的字段为页面头部显 示的字段。如果需要取消可选字段,则在已选字段列表中选中某个字段直 接拖拽到可选字段列表中或者点击 < 将已选字段移回到可选字段列表

# 中。排序规则用于设置按照某个已选字段进行升序或者降序排列。默认显 示方式支持卡片和表格样式,可根据需要进行选择。设置完成后点击**保存**。

| 组件设置 - 相关列表                  | 费用      |                                       |          | 保存 |
|------------------------------|---------|---------------------------------------|----------|----|
| 请选择要在相关列表中显示的学               | 殿       |                                       |          |    |
| 可选字段                         |         | 已选字段                                  |          |    |
| 报销单                          |         | 费用类型                                  | <b>•</b> |    |
| 报销状态                         |         | 发生日期                                  | •        |    |
| 备注                           |         | 金额                                    |          |    |
| 创建部门                         |         | 关联业务                                  |          |    |
|                              | >       | 创建人                                   |          |    |
|                              | <       | 创建日期                                  |          |    |
|                              |         |                                       |          |    |
|                              |         |                                       |          |    |
|                              |         |                                       |          |    |
|                              |         |                                       |          |    |
|                              |         |                                       |          |    |
|                              |         | L                                     |          |    |
|                              |         |                                       |          |    |
| 排序规则                         |         |                                       |          |    |
| 排序之段 · 野认排序 ▼                |         | 降库                                    |          |    |
| 2102-2102 - 2008 - 1202-2102 | - ////  | · · · · · · · · · · · · · · · · · · · |          |    |
| 默认显示方式                       |         |                                       |          |    |
| ◉ 卡片(适合较少数据量                 | 的展示,字段显 | 55前3个)                                |          |    |
| ◎ 表格(适合较多数据量                 | 的展示,字段显 | 示前6个)                                 |          |    |
|                              |         |                                       |          |    |

— 销售机会

此组件一般位于标签页的"相关"页签中,如下图所示,关于标签页的详细介绍请参考标签页。

|                |                |             | 自定义客户信息 😋 10月注                         |     |
|----------------|----------------|-------------|----------------------------------------|-----|
| 5.22 FU        | <b>日</b><br>资料 | ◎<br>动态     | 业将关型 所有人<br>示例业务类型 张三                  |     |
|                |                |             | 相关 资料                                  |     |
| 业务列表           |                | /           | ▶ (3) 納雪机会(0) 更多                       | + 0 |
| <b>上</b><br>田北 | <b>第</b> 用     | (5)<br>時世机会 | CRM200人<br>例告诉会所有人: 张三<br>第户5日: 元时集合名称 |     |
| カ公列表           |                |             | 机会问题: 示明机会问题                           |     |
| 自文相            | <b>日</b><br>任号 |             |                                        |     |
| 88             |                |             |                                        |     |
| 100<br>15%10   |                |             |                                        |     |

销售机会组件支持属性设置,如下图所示。可以设置在相关列表中显示的 字段。在可选字段列表中选中某个字段直接拖拽到已选字段列表中或者点 击 将可选字段加入到已选字段列表中。已选字段列表中的字段为页面 头部显示的字段。如果需要取消可选字段,则在已选字段列表中选中某个 字段直接拖拽到可选字段列表中或者点击 将已选字段移回到可选字段 列表中。排序规则用于设置按照某个已选字段进行升序或者降序排列。默 认显示方式支持卡片和表格样式,可根据需要进行选择。设置完成后点击 保存。

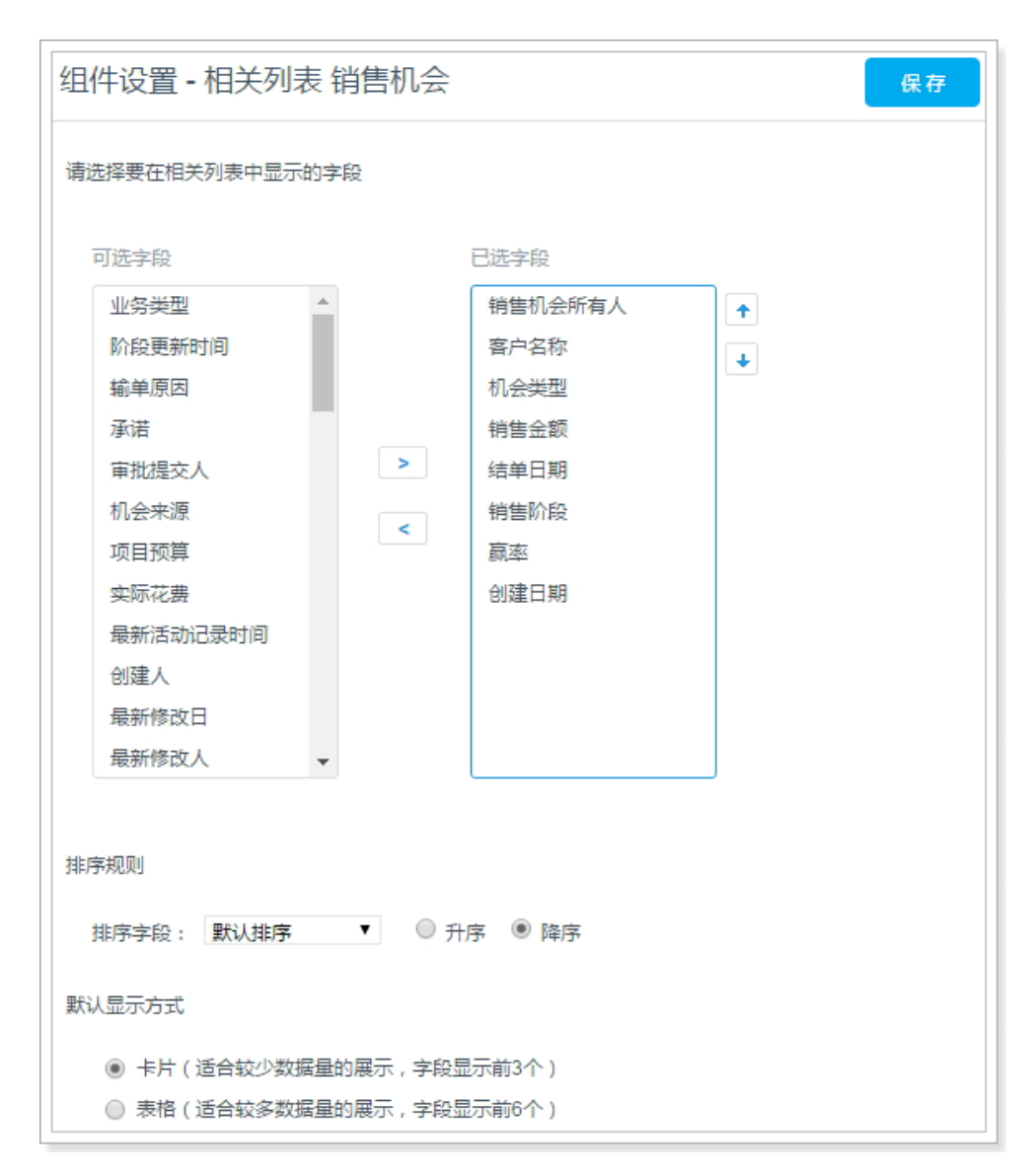

一 文档

此组件一般位于标签页的 "相关" 页签中,如下图所示,关于标签页的 详细介绍请参考标签页,文档组件不支持属性设置。

|                                                         | 自定义客户信息     C 加末注     业务类型     所有人     示例业场类型     務王                              |     |
|---------------------------------------------------------|-----------------------------------------------------------------------------------|-----|
| ▲<br>回队成员<br>业务列表<br>■批<br>■批<br>単規<br>単規<br>単規<br>単の分表 | 相关 沒料<br>文档(0)更多<br>文档(0)更多<br>公司合同條務20160525<br>上作の可可: 2016-05-25<br>上作の↓: Jeky和 | + • |
|                                                         |                                                                                   |     |

— 任务

此组件一般位于标签页的 "相关" 页签中,如下图所示,关于标签页的 详细介绍请参考标签页,任务组件不支持属性设置。

|                        | ■<br>資料 | ● 型<br>初志        | 自定义客户信息     □                           |    |
|------------------------|---------|------------------|-----------------------------------------|----|
| <b>ः</b><br>च्चार्यस्व |         |                  | 相关 四四 (10) Ⅲ多                           |    |
| 労列表<br><u>・</u><br>軍提  | 日期日     | <b>会</b><br>純価机会 | 下没作业<br>账止日昭: 2016-05-25<br>页面人: Jekyll | ÷v |
| 公列表<br><b>自</b><br>文福  | 日<br>任時 |                  | /                                       |    |
| #<br>•••••             |         |                  |                                         |    |

一 日程

此组件一般位于标签页的 "相关" 页签中,如下图所示,关于标签页的 详细介绍请参考标签页,日程组件不支持属性设置。

|                         | <ul> <li>(1) (1) (1) (1) (1) (1) (1) (1) (1) (1)</li></ul> | 自定义客户信息 □ 加米注     业务示型 所有人     示例如务类型 茶三                               |     |
|-------------------------|------------------------------------------------------------|------------------------------------------------------------------------|-----|
|                         | B S Halle                                                  | <ul> <li>相关 資料</li> <li>□□□□□□□□□□□□□□□□□□□□□□□□□□□□□□□□□□□□</li></ul> | + 0 |
| か公列表<br>立相<br>空間<br>振歴页 | ■ 世<br>任务                                                  |                                                                        |     |

## — 标签页

标签页为容器组件,如下图所示。

|                                                                                                    | 自定义客户信息     ロ     ロ     ロ     ロ     ジ     タ     ロ     ジ     ジ | 10英注<br>所有人<br>张三 |
|----------------------------------------------------------------------------------------------------|----------------------------------------------------------------------------------------------------|-------------------|
| ▲<br>国<br>山<br>広<br>国<br>二<br>田<br>第<br>田<br>、<br>二<br>田<br>二<br>二<br>日<br>二<br>二<br>日<br>二<br>二<br>二<br>二<br>二<br>二<br>二<br>二<br>二<br>二<br>二<br>二<br>二 | 相关 资料                                                                                                    |                   |
| カ公列表<br>111 日<br>文福 任务 日恒                                                                                                    |                                                                                                    |                   |
| 容勝<br>                                                                                                    |                                                                                                    |                   |

标签页组件支持属性设置,如下图所示,可以设置标签页包含的页签及页 签名称,输入页签名称,然后点击**添加**即可,设置完成后点击**保存**。

| 组件设置 - 标签页 | 保存   |
|------------|------|
| 相关         | ⊻ ¥  |
| 資料         | Ľ    |
| 1. 清榆入     | 2 添加 |

NOTE 标签页组件最多支持设置 5 个页签。

5. 全部设置完成后,点击【详情页面布局】右上角的保存。

#### 分配详情页布局

详情页布局设置完成后,可为不同职能分配不同的详情页,遵循以下步骤,分配详 情页布局:

- 1. 在销售易后台系统首页,点击自定义业务对象 > 自定义对象管理。
- 2. 在【自定义业务对象管理】页面,点击业务对象名称。
- 在设置业务对象页面,点击【布局】标签,如下图所示。在【设置业务对象 管理】页面,点击【布局】标签,如下图所示。

| 销售易 <mark>^</mark> 素   | 统设计 | 5                           |                      |            | 双股票, xsy 🔥 被回音页 🤇 (* 退出系统 |
|------------------------|-----|-----------------------------|----------------------|------------|---------------------------|
| 6 后台主页                 |     | 自建文业务对象管理                   |                      |            |                           |
| 為 用户和权限                | э.  |                             |                      |            |                           |
| ▲ 标准业务对象管理             | 2   | 设置·自定义客户信息 派<br>业务关型 李服 3 研 | 回列表<br>10 10102月01 3 | 至重规则       |                           |
| ▲ 自定文业务对象<br>● 自定文对象管理 | 2   | ↓<br>详情页布局 ①                |                      |            | 洋旗贝蓝布局分配 新建洋旗贝布局          |
| A 业务对象关联关系             | ,   | 详结页布局名称                     | 推筑                   |            |                           |
| 14 业务参数设定              | ,   | 自定义客户信息默认详情                 | 网页睛                  | 2          |                           |
| 动公设置                   | •   | 详慎页布局2                      | 网页路                  | ⊠ ×        |                           |
| ▲ 线索池设置                | >   | 列表布局 💿                      |                      |            |                           |
| 應 客户池设置                | >   | 布局名称                        | 终端                   |            |                           |
| る 伙伴云设置                | ,   | 数据列表                        | 网页纳                  | ×          |                           |
| •6 流程管理                | •   | 数据报表                        | 网页流                  | . <i>W</i> |                           |
| ★ 系统设置                 | े   | 全局搜索                        | 网页流移动演               | 12         |                           |
| ♥ 安全设置                 | •   | 数据列表                        | 移动法                  | 12         |                           |
| 0 日志宣河                 | 5   |                             |                      |            |                           |

4. 点击上图中的详情页布局分配,如下图所示。

| 职能       | 业务类型 (默认业务类型)  |  |
|----------|----------------|--|
| 默认管理员    | test_xsy默认详情页面 |  |
| 默认普通用户   | test_xsy默认详情页面 |  |
| 默认经理用户   | 详情页布局2         |  |
| 客服       | test_xsy默认详情页面 |  |
| 渠道       | test_xsy默认详情页面 |  |
| 助理       | test_xsy默认详情页面 |  |
| 默认合作伙伴用户 | test_xsy默认详情页面 |  |
| 全公司      | test_xsy默认详情页面 |  |
| 外部职能     | test_xsy默认详情页面 |  |

5. 在【详情页面布局分配】页面,为不同职能设置不同详情页面后,点击保存。

# 设置列表布局

遵循以下步骤,设置列表布局:

- 1. 在销售易后台系统首页,点击**自定义业务对象 > 自定义对象管理**。
- 2. 在【自定义业务对象管理】页面,点击业务对象名称。

| 销售易7素         | 统设计 | t.                         |                       |            | 双股票, xsy A 级回带页 (• 退出系统 |
|---------------|-----|----------------------------|-----------------------|------------|-------------------------|
| 6 后台主页        |     | 自定义业务对象管理                  |                       |            |                         |
| 為 用户和权限       | э.  |                            | and the second        |            |                         |
| 台标准监务对象管理     | ,   | 设置-自定义客户信息 18<br>小型半市 エの 3 | 回列表<br>11 Hotostati 1 | 5-05-10 DJ |                         |
| 自定文业务对象       | -   |                            |                       |            |                         |
| e 自定义对象管理     | 2   | 详情页布局 😡                    |                       |            | 洋語页画和局分配 新聞洋語页和局        |
| 4 业务对象关联关系    | *   | 详结页布局名称                    | 终端                    |            |                         |
| ₩ 业务参数设定      | ,   | 自定义答户信息默认详情                | 网页睛                   | 2          |                         |
| D 办公设置        | •   | 详细页布局2                     | 阿萊請                   | ≅ *        |                         |
| C 线索池设置       | >   | 列表布局 😡                     |                       |            |                         |
| 懸 客户池设置       | ,   | 5520                       | 4014                  |            |                         |
| る 伙伴云设置       | ,   |                            | 52.00                 | ~          |                         |
| •6 流程管理       |     | *X35737                    | 0xin                  | - 14       |                         |
| ★ 系统设置        | 2   | 全局投票                       | R页试移动语                | ш.<br>К    |                         |
| ♥ 安全设置        | •   | 数据列表                       | 移动法                   | 12         |                         |
| <b>2</b> 日志宣词 | 5   |                            |                       |            |                         |

3. 在设置业务对象页面,点击【布局】标签,如下图所示。

如上图所示,列表布局包括数据列表(网页端)、数据报表(网页端)、 全局搜索(网页端,移动端)和数据列表(移动端),其中数据列表指业 务对象数据列表中显示的字段以及各字段的默认显示顺序,数据报表指业 务对象报表列表中显示的字段以及各字段的默认显示顺序。几个列表的修 改方法相同,以数据列表(网页端)为例,点击其最后的 了可以修改字 段,如下图所示,在可选字段列表中选中某个字段直接拖拽到已选字段列表 中或者点击 团 将可选字段加入到已选字段列表中。已选字段列表中的字 段为页面头部显示的字段。如果需要取消可选字段,则在已选字段列表中 选中某个字段直接拖拽到可选字段列表中或者点击 了 将已选字段移回到 可选字段列表中,可以通过 1 或者 → 调整已选字段列表中各字段之间的 顺序,列表显示字段顺序与此处设置的字段顺序保持一致。

| 编辑数据列表字段 [网页]                              | <del>ا</del> ] |                                                                 | 关闭   |
|--------------------------------------------|----------------|-----------------------------------------------------------------|------|
| 未选择字段<br>所属部门<br>锁定状态<br>邮箱<br>备注<br>销售额占比 | >              | 已选择字段<br>自定义客户信息名称<br>所有人<br>业务类型<br>创建人<br>创建日期<br>修改人<br>修改日期 |      |
|                                            |                |                                                                 | 保存设置 |

### 4. 设置完成后点击保存设置。

# 设置校验规则

可以为每个业务对象设置校验规则,即通过指定错误条件和相应的错误消息,定义校验规则。

#### 添加校验规则

遵循以下步骤,设置校验规则:

- 1. 在销售易后台系统首页,点击**自定义业务对象 > 自定义对象管理**。
- 2. 在【自定义业务对象管理】页面,点击业务对象名称。

3. 在设置业务对象页面,点击【校验规则】标签,如下图所示。

| 销售易 <sup>7</sup> 素                           | ifi Q i | I.                                                                 |         |              | 欢迎您 · xsy |
|----------------------------------------------|---------|--------------------------------------------------------------------|---------|--------------|-----------|
| Q 后台主页                                       |         | 自定义业务对象管理                                                          |         |              |           |
| ふ 用户和权限<br>合 标准业务对象管理                        | 3<br>3  | 设置-商机 亚丽林                                                          | 3       |              |           |
| <ul> <li>自定文业杂对条</li> <li>自定文业杂对条</li> </ul> | 2       | 1<br>1<br>1<br>1<br>1<br>1<br>1<br>1<br>1<br>1<br>1<br>1<br>1<br>1 | 布周 校验规则 | <b>新用</b> 机制 | 新建校验规则    |
| 4 业务对象关联关系                                   |         | 校验规则名称                                                             | 编词信息    | 秋态信息         |           |
| ₩ 业务参数设定                                     | •       | 未添加校验规则                                                            |         |              |           |
| ■ 办公设置                                       | 5       |                                                                    |         |              |           |

| 新建校验规则                                   |                                                                                   | 关闭 |
|------------------------------------------|-----------------------------------------------------------------------------------|----|
| 规则名称:                                    | *                                                                                 |    |
| 状态:                                      | 倉用   ▼                                                                            |    |
| 描述:                                      | 折扣规则                                                                              |    |
| 校验条件                                     |                                                                                   |    |
| 示例: 商机折扣<br>customEntity2_<br>结构:<br>业务对 | > 0.3 。如果商机折扣大于30%,则显示错误信息。<br>_c.customItem1c>0.3<br>象商机的API名称·业务对象商机的字段折扣的API名称 |    |
| 插入字段                                     | 插入运算符 插入函数 语法检查                                                                   |    |
| 错误原因<br>示例: 商机折扣                         | 不能大于30%。此消息将在满足错误条件时显示。                                                           |    |
| 商机折扣不能大                                  | F30%                                                                              |    |
|                                          |                                                                                   | 保存 |

4. 点击上图中的新建校验规则,将出现下图所示页面,图中给出了设置示例。

规则名称:校验规则的名称,支持汉字、数字、字母等字符。 状态:校验规则的状态,启用或者禁用。 描述:对校验规则的基本描述。

- 校验条件:最终返回值为布尔型,返回"真"或"假"。如果公式(表达式) 返回"真",则中止保存并显示错误消息。用户可以更正错误,然 后重试。例如上图中对于商机折扣字段,如果商机折扣大于30%, 则显示错误信息。插入字段、插入运算符和插入函数可以辅助校验 条件的设置,设置完成后可通过语法检查查看设置的校验条件表达 式语法是否正确。
  - NOTE 1. 插入字段支持所选业务对象上的字段和关联关系字段的 穿透。
    - 2. 插入函数 支持日期和时间类函数、逻辑类函数、数学类 函数和文本类函数,关于这几类函数的详细介绍请参考 《销售易 CRM\_PaaS 平台函数使用说明》中的相关章 节。
- NOTE 1. 校验规则不支持业务类型、创建人、修改人、所有人、所属部门等系统标准字段。
  - 2. 每个业务对象目前只支持建立一条校验规则,建完一条规则后"新建 校验规则"按钮置灰。只有删除掉规则后按钮才变为可点击状态。

### 校验规则触发时机

校验规则在以下情况都会触发:

• 新建数据时

|        |     |      | 0 | 实体校验<br>扣不能大 | 规则未通过: 商机<br>;于30% | 浙 |
|--------|-----|------|---|--------------|--------------------|---|
| 所有人    |     | 业务类型 |   |              | 创建人                |   |
| 新建商机   |     |      |   |              | ×                  |   |
| * 名称   | 折扣A |      |   |              |                    | l |
| * 所属部门 | 全公司 |      |   |              | - 1                | l |
| 商机折扣   | 40% |      |   |              | - 1                |   |
|        |     |      | Ę | 则            | 保存                 |   |

• 详情页扣框编辑时

| 11 折扣                        |    | 已关注              |
|------------------------------|----|------------------|
| 相关                           | 资料 |                  |
| 基本信息                         |    |                  |
| 名称<br>折扣A                    |    |                  |
| 业务类型<br>默认业务类                | 型  |                  |
| 系统信息                         |    |                  |
| 创建人<br>② xsy<br>修改人<br>③ xsy |    |                  |
| 数据权限                         |    | 8118111<br>81181 |
| 所属部()<br>全公司                 |    |                  |
| 商机折扣<br>40                   |    |                  |

• 前台导入数据时

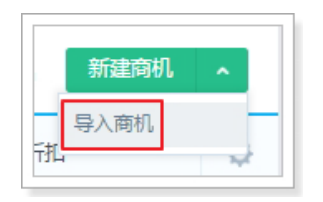

• API 创建数据时

# 修改、禁用、删除校验规则

校验规则添加完成后,可以对其进行修改、禁用或者删除,遵循以下步骤,修改、禁用或者删除校验规则:

- 1. 在销售易后台系统首页,点击**自定义业务对象 > 自定义业务对象管理**。
- 2. 在【自定义业务对象管理】页面,点击业务对象名称。
- 3. 在设置业务对象页面,点击【校验规则】标签,如下图所示。

| 销售易 <sup>7</sup> <sup>系统设置</sup> | 1          |             |         |             | 双道想,xsy 高速回首页 G-退出版的 |
|----------------------------------|------------|-------------|---------|-------------|----------------------|
| Q 后台主页                           | 自定文业务对象管理  |             |         |             |                      |
| 為用户和权限 >                         |            |             |         |             |                      |
| 合 标准业务对象管理 →                     | 设置•两机 返回归表 | 3           | 00000   |             |                      |
| 自定义业务对象 ~                        | 1 业务类型 李段  | 布局 校验规划 查查  | DEELING |             |                      |
|                                  | 校验规则 😡     |             |         |             | 新建校验期                |
| 4 业务对象关联关系 >                     | 校验规则名称     | 错误信息        | 統念信息    |             |                      |
| (4) 业务参数设定 >                     | 新拉规则       | 寬机拆拉不能大于30% | 0       | 15 <b>x</b> |                      |

在校验规则列表中,点击相应校验规则后面的按钮 □ 可以修改校验规则的内容,点击相应校验规则"状态"列的 ② 可以禁用校验规则,点击相校验规则后的按钮 x 可以删除校验规则,如下图红框部分所示。

| 自定义业务对 | 象管理  |    |        |       |        |         |
|--------|------|----|--------|-------|--------|---------|
| 设置-商机  | 返回列表 |    |        |       |        |         |
| 业务类型   | 字段   | 布局 | 校验规则   | 查重规则  |        |         |
| 校验规则 😮 |      |    |        |       | 点击此图标禁 | 用校验规则   |
| 校验规则名称 | t    |    | 错误信息   |       | 状态信息   | ten and |
| 折扣规则   |      |    | 商机折扣不能 | 大于30% |        |         |

# 修改校验规则

修改校验规则的操作方法与添加校验规则相同,此处不再赘述。

### 禁用校验规则

点击禁用图标后,可直接禁用校验规则。

# 删除校验规则

点击删除按钮后,会出现下图所示提示信息,点击确定按钮后可直接删除。

| 提示 |              |    |    |
|----|--------------|----|----|
| 4  | 确认要删除该校验规则吗? |    |    |
|    |              | 取消 | 确定 |

# 设置查重规则

当需要通过比较字段值来确定添加或者导入的数据与现有系统中的数据是否重复时,可以设置查重规则。

### 添加查重规则

遵循以下步骤,设置查重规则:

- 1. 在销售易后台系统首页,点击**自定义业务对象 > 自定义对象管理**。
- 2. 在【自定义业务对象管理】页面,点击业务对象名称。
- 3. 在【设置业务对象管理】页面,点击【查重规则】标签,如下图所示。

| 销售易 <sup>7</sup> <sub>系统设</sub>                      | a i       |         |      |      | 欢迎恕.xxy 🖍 返回前页 🕻 退出系统 |
|------------------------------------------------------|-----------|---------|------|------|-----------------------|
| <b>命</b> 后台主页                                        | 自定义业务对象管理 |         |      |      |                       |
| ね 用户和权限 >                                            | 设置-自定义客户( | · 波回列册  |      |      |                       |
| 合标准业务对象管理 >                                          | 业历黄型 字段   | 布局 拉验规则 | 查派规则 |      |                       |
| <ul> <li>▲ 目定义业务对象 →</li> <li>● 自定义对象管理 2</li> </ul> | ● ● 重規則 ◎ |         |      |      | 新建查查规则                |
| 4 业务对象关联关系 >                                         | 规则名称      | 条件      | 描述   | 状态信息 |                       |
| 個 业务参数设定 >                                           | 未添加查重规则   |         |      |      |                       |

| 忝加查重规则           |              | 关闭    |
|------------------|--------------|-------|
| 规则名称:            | 电话和邮箱查重 *    |       |
| 描述:              | 电话和邮箱查重      |       |
| <u>心实本市坦则的条件</u> |              | _     |
| 反直直里规则的条件        |              |       |
| 1 电话 1           | ▼ 精确匹配 2 ▼ ⊖ |       |
| 2 邮箱             | ▼ 精确匹配 ▼ ⊖   |       |
| +添加更多条           | 4            |       |
| ☑ 启用高级           |              |       |
| 3 1 and 2        | 清除条件 🕐       |       |
|                  |              | 原友    |
|                  |              | 10413 |

4. 点击上图中的新建查重规则,将出现下图所示页面,图中给出了设置示例。

规则名称:查重规则的名称,支持汉字、数字、字母等字符。 描述:对校验规则的基本描述。

设置查重规则的条件:点击 + 添加更多条件按钮可以添加条件,每点击一次增加一个条件,点击 可删除对应的条件。如果添加了多个条件,则默认多个触发条件之间的关系为"或 (OR)"的关系,如果需要更改条件之间的关系,勾选 启用高级公式项。

> 下面对上图中各设置项进行介绍,以下各项序号与图中 序号对应:

1. 选择查重规则条件的参与字段。

2. 匹配方式,目前仅支持精确匹配。

 此项仅勾选**启用高级公式**时出现,用于设置多个条件 之间的关系,各条件在公式中使用序号表示,此序号 自动生成,位于各条件最左侧,公式规则如下表所 示。

| 公式规则                | 错误示例 (假设有 4 个条件)          |
|---------------------|---------------------------|
| 有 and 和 or, 必须有括号   | 1 and 2 or 3 and 4        |
| 一个括号不能同时出现 and 和 or | (1 and 2 or 3) and 4      |
| 不允许出现不存在的编号         | 1 and 2 and 3 and 4 and 5 |
| 括号必须成对出现            | (1 and 2 or 3 and 4       |

NOTE 当添加新的条件时,默认加到条件列表的最后, 当删除某个条件时(删除最后一个条件除外), 条件最左侧的序号将根据现有条件个数进行序 号的更新,因此当条件的个数有变化时,注意 修改公式中对应的条件序号。

NOTE 1. 每个业务对象目前只支持建立一条查重规则,建完一条规则后 "新 建查重规则" 按钮置灰。只有删除掉规则后按钮才变为可点击状态。

2. 同时设置校验规则和查重规则时,只有校验规则通过后才进行查重规则的校验。

校验规则触发时机

查重规则在以下情况都会触发:
## • 新建数据时

| 9               | 数据重复      |            | ×  |     |
|-----------------|-----------|------------|----|-----|
|                 |           |            |    |     |
| 所有人             |           | 业务类型       |    | 创建人 |
| xsy             |           | 默认业务类型     |    | XSY |
|                 |           |            |    |     |
|                 |           |            |    |     |
| 新建自定义客户         | 信息        |            |    | ×   |
| * 自定义客户信息<br>名称 | xsy_02    |            |    |     |
| * 所有人           | 🔝 xsy     |            |    |     |
| * 所属部门          | 全公司       |            | +  |     |
| 邮箱              | xsy@xiaos | shouyi.com |    |     |
| 电话              | 8888888   |            |    |     |
|                 |           |            | 取消 | 保存  |

## • 详情页扣框编辑时

|                    | 💬 讨论一下     |
|--------------------|------------|
| 业务类型               | 所有人        |
| 默认业务类型             | 😨 xsy      |
| 相关资料               |            |
| 基本信息 🛠             |            |
| 自定义客户信息名称          | 所有人        |
| xsy_02             | ा xsy      |
| 业务类型               |            |
| 默认业务类型             |            |
| 系统信息 🛠             |            |
| 创建人                | 创建日期       |
| 😞 xsy              | 2017-07-10 |
| 修改人                | 修改日期       |
| 🔇 xsy              | 2017-07-10 |
| 数据权限 🛠             |            |
| 所属部门               | 锁定状态       |
| 全公司                | 未锁定        |
| 邮箱                 | 电话         |
| xsy@xiaoshouyi.com | 88888888   |

## • 前台导入数据时

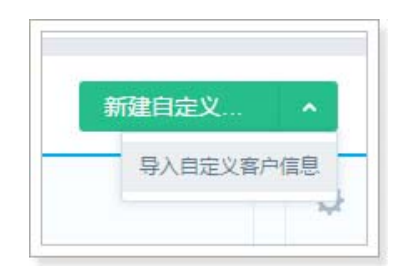

• API 创建数据时

#### 修改、禁用、删除查重规则

校验规则添加完成后,可以对其进行修改、禁用或者删除,遵循以下步骤,修改、禁用或者删除校验规则:

- 1. 在销售易后台系统首页,点击自定义业务对象 > 自定义业务对象管理。
- 2. 在【自定义业务对象管理】页面,点击业务对象名称。
- 3. 在设置业务对象页面,点击【查重规则】标签,如下图所示。

| 销售易 <sup>7</sup> 素统设计                                 | a a        |           |         |      | 欢迎思, wy | A 巡刑有页 | C• 退出系统         |
|-------------------------------------------------------|------------|-----------|---------|------|---------|--------|-----------------|
| 6 后台主页                                                | 自主义业务对象管理  |           |         |      |         |        |                 |
| <ul> <li>用户和权限 &gt;</li> <li>新维业务对象管理 &gt;</li> </ul> | 设置-自定义客户信息 |           | 3       |      |         |        |                 |
| <ul> <li>自定义型务对象</li> <li>自定义对象管理</li> </ul>          |            | 布局 化成用制 首 | #236208 |      |         |        | 5 <u>202</u> 43 |
| · 业务对象关联关系 ,                                          | 规则名称       | 祭件        | 描述      | 状态信息 |         |        |                 |
| 1 业务参数设定 >                                            | 电话和邮粮查查    | 电话 AND 邮箱 | 电话和时精查查 | 0    | 6 ×     |        |                 |

在查重规则列表中,点击相应校验规则后面的按钮 □ 可以修改校验规则的内容,点击相应校验规则"状态"列的 ○ 可以禁用校验规则,点击相校验规则后的按钮 x 可以删除校验规则,如下图红框部分所示。

| 自定义业务对象管理    |           |      |         |             |
|--------------|-----------|------|---------|-------------|
| 设置-自定义客户信息 返 | 回列表       |      |         |             |
| 业务类型 字段 布局   | 校验规则      | 查重规则 |         |             |
| 查重规则 🛞       |           |      |         | 点击此图标禁用查重规则 |
| 规则名称         | 条件        |      | 描述      | 状态信息 修改 删除  |
| 电话和邮箱查重      | 电话 AND 邮箱 |      | 电话和邮箱查重 |             |

#### 修改查重规则

修改校验规则的操作方法与添加查重规则相同,此处不再赘述。

#### 禁用查重规则

点击禁用图标后,可直接禁用查重规则。

#### 删除查重规则

点击删除按钮后,会出现下图所示提示信息,点击确定按钮后可直接删除。

| 提示  |             |    |    |
|-----|-------------|----|----|
| ▲ 确 | 认要删除该查重规则吗? |    |    |
|     |             | 取消 | 确定 |

## 自定义业务对象相关支持说明

#### 字段数量限制说明

同一个业务对象,不同字段类型及不同字段类型组合后,可添加的字段数量均有限制,详情如下表所示。

| 字段类型 / 字段类型组合                                                   | 可添加字段数量(个) |
|-----------------------------------------------------------------|------------|
| 单选                                                              | 55         |
| 多选                                                              | 40         |
| 文本域                                                             | 50         |
| 整数                                                              | 65         |
| 引用类型                                                            | 20         |
| 计算公式                                                            | 10         |
| 布尔型                                                             | 20         |
| 图片                                                              | 10         |
| 文本 + 自动编号 + 计算公式(文本 )                                           | 70         |
| 日期 + 计算公式(日期)                                                   | 40         |
| 关联关系 + 主子明细                                                     | 25         |
| 电话 + 邮箱 + 网址 + 地理定位                                             | 20         |
| 实数 + 百分比 + 货币 + 计算公式(实数)+ 计算公<br>式(百分比)+ 计算公式(汇总)+ 计算公式(货<br>币) | 65         |

#### 销售易前台业务对象的列表页中锁定、检索、筛选和排序的字段类型支持

在销售易前台的业务对象列表页中,支持对数据进行检索、筛选和排序的功能,但 并非所有的字段类型都支持检索、筛选和排序功能,下表所示内容为各字段类型的 支持情况。

- NOTE 1. 下表所示字段类型中未包含 "引用字段",由于"引用字段"比较特殊,因此对其进行了单独的说明,详情请参考销售易前台业务对象的列表页中锁定、检索、筛选和排序的引用字段支持。
  - 2. 下表中第一列 "特殊字段 / 字段类型" 中所有加粗字体展示的内容属于 字段类型, 而其他非加粗字体展示的内容都属于特殊字段。

| 特殊字段 /    | PC 端列表页 |    |    | 移动端列表 | 页  |
|-----------|---------|----|----|-------|----|
| 字段类型      | 检索      | 筛选 | 排序 | 筛选    | 排序 |
| 锁定        | 支持      | 支持 | 支持 | 支持    | 支持 |
| 业务类型      | 支持      | 支持 | 支持 | 支持    | 支持 |
| 所属部门 ID   | 支持      | 支持 | 支持 | 支持    | 支持 |
| 关联用户 ID   | 支持      | 支持 | 支持 | 支持    | 支持 |
| 文本        | 支持      | 支持 | 支持 | 支持    | 支持 |
| 单选        | 支持      | 支持 | 支持 | 支持    | 支持 |
| 多选        | 支持      | 支持 | 支持 | 支持    | 支持 |
| 文本域       | 支持      | 支持 | 支持 | 支持    | 支持 |
| 整数        | 支持      | 支持 | 支持 | 支持    | 支持 |
| 实数        | 支持      | 支持 | 支持 | 支持    | 支持 |
| 货币 - 原币   | 支持      | 支持 | 支持 | 支持    | 支持 |
| 货币 - 本币   | 支持      | 支持 | 支持 | 支持    | 支持 |
| 日期        | 支持      | 支持 | 支持 | 支持    | 支持 |
| 自动编号      | 支持      | 支持 | 支持 | 支持    | 支持 |
| 关联关系      | 支持      | 支持 | 支持 | 支持    | 支持 |
| 主子明细      | 支持      | 支持 | 支持 | 支持    | 支持 |
| 计算公式      | 支持      | 支持 | 支持 | 支持    | 支持 |
| 计算公式 - 汇总 | 支持      | 支持 | 支持 | 支持    | 支持 |
| 电话        | 支持      | 支持 | 支持 | 支持    | 支持 |

| 特殊字段 / | PC 端列表页 |     |     | 移动端列表 | 页   |
|--------|---------|-----|-----|-------|-----|
| 字段类型   | 检索      | 筛选  | 排序  | 筛选    | 排序  |
| 邮箱     | 支持      | 支持  | 支持  | 支持    | 支持  |
| 网址     | 支持      | 支持  | 支持  | 支持    | 支持  |
| 图片     | 不支持     | 不支持 | 不支持 | 不支持   | 不支持 |
| 百分比    | 支持      | 支持  | 支持  | 支持    | 支持  |
| 布尔型    | 支持      | 支持  | 支持  | 支持    | 支持  |
| 地理定位   | 不支持     | 不支持 | 不支持 | 不支持   | 不支持 |

## 销售易前台业务对象的列表页中锁定、检索、筛选和排序的引用字段支持

下表所示内容为"引用字段"在销售易前台业务对象的列表页中对于检索、筛选和排序的支持情况。

NOTE 下表中第一列 "特殊字段 / 字段类型" 中所有加粗字体展示的内容属于 字段类型,而其他非加粗字体展示的内容都属于特殊字段。

| 特殊字段 /  | PC 端列表页 |     |     | 移动端列表 | 页   |
|---------|---------|-----|-----|-------|-----|
| 字段类型    | 检索      | 筛选  | 排序  | 筛选    | 排序  |
| 锁定      | 不支持     | 支持  | 不支持 | 不支持   | 支持  |
| 文本      | 不支持     | 支持  | 不支持 | 不支持   | 支持  |
| 单选      | 不支持     | 支持  | 不支持 | 不支持   | 支持  |
| 多选      | 不支持     | 不支持 | 不支持 | 不支持   | 不支持 |
| 文本域     | 不支持     | 不支持 | 不支持 | 不支持   | 不支持 |
| 整数      | 不支持     | 不支持 | 不支持 | 不支持   | 不支持 |
| 实数      | 不支持     | 不支持 | 不支持 | 不支持   | 不支持 |
| 货币 - 原币 | 不支持     | 不支持 | 不支持 | 不支持   | 不支持 |
| 货币 - 本币 | 不支持     | 不支持 | 不支持 | 不支持   | 不支持 |
| 日期      | 不支持     | 不支持 | 不支持 | 不支持   | 不支持 |
| 自动编号    | 不支持     | 不支持 | 不支持 | 不支持   | 不支持 |

| 特殊字段 /    | PC 端列表页 |     |     | 移动端列表 | 页   |
|-----------|---------|-----|-----|-------|-----|
| 字段类型      | 检索      | 筛选  | 排序  | 筛选    | 排序  |
| 关联关系      | 不支持     | 不支持 | 不支持 | 不支持   | 不支持 |
| 主子明细      | 不支持     | 不支持 | 不支持 | 不支持   | 不支持 |
| 计算公式      | 不支持     | 不支持 | 不支持 | 不支持   | 不支持 |
| 计算公式 - 汇总 | 不支持     | 不支持 | 不支持 | 不支持   | 不支持 |
| 电话        | 不支持     | 不支持 | 不支持 | 不支持   | 不支持 |
| 邮箱        | 不支持     | 不支持 | 不支持 | 不支持   | 不支持 |
| 网址        | 不支持     | 不支持 | 不支持 | 不支持   | 不支持 |
| 图片        | 不支持     | 不支持 | 不支持 | 不支持   | 不支持 |
| 百分比       | 不支持     | 不支持 | 不支持 | 不支持   | 不支持 |
| 布尔型       | 不支持     | 不支持 | 不支持 | 不支持   | 不支持 |
| 地理定位      | 不支持     | 不支持 | 不支持 | 不支持   | 不支持 |

# 第三章 业务参数设定

本章主要介绍业务参数设定中的"打印模板设置"、"通用选项集列表"和全文检索设定部分。

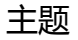

- 设置打印模板
- 设置通用选项集
- 设置全文检索

# 设置打印模板

销售易 PaaS 平台支持报价单、订单、发货单等单据打印模版的自定义设置,您可以根据自己的需求实现个性化的打印样式。

## 添加打印模板

遵循以下步骤,添加打印模板:

- 1. 登录销售易 https://crm.xiaoshouyi.com,在左侧导航栏底部点击 ☑ > 系统 设置打开销售易后台系统设置页面(下文统一简称为"销售易后台系统首页")。
- 2. 在销售易后台系统首页,点击业务参数设定 > 打印模板设置。

| 打印模版设置    |      |    |      |      |    |     |               |
|-----------|------|----|------|------|----|-----|---------------|
| 打印模版 模版制作 | 打印设置 |    |      |      |    |     |               |
| 模版名称      | 描述   | 语言 | 业务对象 | 适用类型 | 状态 |     | 如何制作横版 上传打印模版 |
| 合同模版      | Ø    | 中文 | 合同   | 默认类型 | •  | ⊠ × |               |
| 订单模版_订货单  | ¢    | 中文 | 订单   | 订货单  | •  | ⊠ × |               |

3. 点击上图中的**模板制作**页签或者页面右侧的**如何制作模板**,都会出现下图所示页面。

| 订单 下载模板 |                                                                                         |                                                       |                            |                                |                   |               |                |
|---------|-----------------------------------------------------------------------------------------|-------------------------------------------------------|----------------------------|--------------------------------|-------------------|---------------|----------------|
| 2       |                                                                                         |                                                       |                            | i                              | 「单                |               |                |
|         |                                                                                         |                                                       |                            |                                |                   |               | 订单编号: ##【订货单编号 |
|         | ĩ                                                                                       | 丁单类型:                                                 | ##{[]]                     | @美型}                           |                   | 春户:           | ##{客户名称}       |
|         |                                                                                         | 联赛人:                                                  | ##{眼表                      | 6人)                            | 联                 | <b>蒸电</b> 话:  | ##{联系电话}       |
|         | ę                                                                                       | 牧街地址:                                                 | ##{收告                      | 8地址}                           |                   |               |                |
|         |                                                                                         | 负责人:                                                  | ##670                      | e负责人)                          | 负                 | 责部门:          | ##(所屬部(7)      |
|         |                                                                                         | <b>週0年</b> :                                          | ##{1013                    | ±)                             |                   |               |                |
|         |                                                                                         |                                                       |                            |                                |                   |               |                |
|         | 立口间相 ,                                                                                  |                                                       |                            |                                |                   |               |                |
|         | 产品明细:<br>名称                                                                             | 救量                                                    |                            | 单价                             | 息价                | 督注            |                |
|         | 产品明细:<br>名称<br>##={begin;;<br>#=(prt,产品名                                                | 救量<br>products<br>称 ##={pri                           | prt)<br>t产品数量              | 单价<br>##=lort产品价格              | 总价<br>##=(prt.急价) | 备注            | (第注)           |
|         | 产品明细:<br>名称<br>##=(begin;<br>#=(pt;产品&                                                  | 救量<br>products<br>称] ##={pri                          | prt}<br>t产昌数量              | 单价<br><sup>##</sup> =[prt,产品价格 | 息价<br>##=(prt.思价) | 备注<br>##=(prt | 1.截注           |
|         | 产品明細:<br>名称<br>##={begin;<br>#={prt,产品&<br>##=(end)<br>审批历史:<br>##={begin;              | 救量<br>products<br>称] ##={pri                          | prt}<br>t产昌数量<br>Historie* | 单份<br>##=[prt,产品价格;<br>s prt)  | 息价<br>##=(prt.息价) | 督注<br>##=(prt | (香注)           |
|         | 产品明细:<br>名称<br>##=[begin;<br>#=[prt)活录<br>##=[end]<br>审批历史:<br>##=[begin:<br>##=[begin: | 数量<br>products<br>称] <sup>##</sup> ={pri<br>approvali | prt}<br>t产昌数量<br>Historie: | 单价<br>##=[prt,2038]<br>s_prt}  | 息价<br>##=(prt.号约) | 备注<br>##=(prt |                |
|         | 产品明細:                                                                                   | 数量<br>products<br>称  ##=(pri                          | prt}<br>:가음핫症<br>Histories | 单价<br>##=[prt,2038]<br>s_prt}  | 息价<br>##=(prt.号价) | 备注<br>##=iprt |                |

下面对上图中各设置项进行详细的介绍,以下各项序号与图中序号对应:

- (1) 为便于自定义模板,销售易 PaaS 平台为不同的业务对象预先设置了初始的 模板,首先选择需要的模板类型,然后点击**下载模板**,模板的格式为 Excel 文件(.xls),可在下载模板的基础上进行修改。
- (2) 此处为预览区,对1中所选模板的内容进行预览。

(3) 自定义模板时,需要在模板中插入某些业务对象的一些字段,为便于设置, 此项可根据选择的业务对象、业务类型等信息显示出相应的字段,可直接 将需要的字段复制到模板的对应位置中。下图所示为此项展开后的内容, 图中以标准业务对象"订单"为例。

| 莫板类型:     | 订单      | <u>,</u> | 业务类型: | 退货单 | • | 相关对象: | 客户 |
|-----------|---------|----------|-------|-----|---|-------|----|
| ##{accoun | t.客户类型} |          |       |     |   |       |    |
| ##{accoun | t.审核状态) |          |       |     |   |       |    |
| ##{accour | t.公司名称) |          |       |     |   |       |    |
| ##{accour | t.问题类型) |          |       |     |   |       |    |
| ##{accour | t.⊠}    |          |       |     |   |       |    |
| ##{accoun | t.产品线}  |          |       |     |   |       |    |
| ##{accoun | t.市}    |          |       |     |   |       |    |
| ##{accoun | t.客户所   |          |       |     |   |       |    |
| ##{accoun | t.电话a}  |          |       |     |   |       |    |
| ##{accoun | t.详细地址) |          |       |     |   |       |    |
| ##{accoun | t.行业1}  |          |       |     |   |       |    |
| ##{accoun | t.客户级别) |          |       |     |   |       |    |
| ##{accoun | t.创建日期) |          |       |     |   |       |    |

(4) 下图所示为此项展开后的内容,给出了打印审批历史和打印订单明细两个 功能参数的示例,可直接复制到模板的相应位置中。

```
    -3:参考功能参数
    打印审批历史
    ##={begin:approvalHistories_prt}
    ##={prt}
    ##={end}
    打印订单明细
    ##={begin:products_prt}
    ##={prt.产品名称} ##={prt.产品价格}
    ##={end}
```

(5) 模板设置完成后,可以点击**上传打印模板**将模板上传到销售易 PaaS 平台中,此步的效果与在【打印模板】页签中点击**上传打印模板**的效果相同。

4. 模板设置完成后,在【**打印模板设置**】页面点击**打印模板**页签,然后点击**上传 打印模板**按钮,将出现下图所示页面。

| 新建打印模版  |         | 关闭 |
|---------|---------|----|
| 模版名称:   | *       |    |
| 业务对象:   | 订单 ▼ *  |    |
| 业务对象类型: | 请选择 ▼ * |    |
| 语言:     | 中文 *    |    |
| 上传模版:   | ∂ 选择文件  |    |
| 描述:     |         |    |
|         |         |    |
|         |         | 龐定 |

模板名称:打印模板的名称。

- 业务对象:打印模板关联的业务对象,关于打印模板设置支持的业务对象请参考全文检索相关支持说明。
- 业务对象类型:业务对象的业务类型。
- 语言:选择与打印模板对应的语言,支持中文和英文。
- 上传模板:点击选择文件上传设置好的打印模板。
- 描述:对于打印模板的描述信息,比如打印模板的作用等,最多支持20个字符。
- 5. 设置完成后,点击确定。

NOTE 新添加的打印模板默认为启用状态,不需要再单独开启。

6. 在【打印模板设置】页面点击打印设置页签,如下图所示。然后点击上传打印 模板按钮,将出现下图所示页面,此页面用于为各业务对象设置打印模板的格 式,支持 PDF 和 Excel 两种格式,如果所有的业务对象均为同一种格式,可以 直接设置第一项全部对象的格式,设置完成后,点击保存。

| 请设置各个业务对象的打印输出格式 | t.       |      |
|------------------|----------|------|
| 对象               | 打印输出格式   |      |
| 全部对象             | 请选择    ▼ | 批量设置 |
| 销售机会             | Excel •  |      |
| 订单               | PDF •    |      |
| 合同               | Excel •  |      |
| 报销单              | PDF •    |      |
| 审批单              | Excel •  |      |
| 报价单              | Excel •  |      |
| 自定义报销单           | Excel •  |      |
| 保存               |          |      |

# 打印模板在销售易前台的应用

以订单 - 订货单的打印模板为例 , 介绍打印模板在销售易前台的应用情况。遵循以 下步骤 , 进入销售易前台订单页面 :

- 1. 登录销售易 https://crm.xiaoshouyi.com,成功登录后显示的页面我们称之为 "销售易前台"。
- 所有的标准业务对象及自定义业务对象的入口均位于销售易系统前台的 CRM 导航菜单中,如下图所示,将鼠标移动到 CRM 导航菜单上时将展开 CRM 菜 单列表,此列表中包含了部分标准业务对象和自定义对象。

| 销售易        | «          | 首页                           |
|------------|------------|------------------------------|
| ▲ 首页       | CM菜<br>會理  | 工作圈<br>CRM <mark>菜单列表</mark> |
|            | <b>⊒</b> , |                              |
| ⑤ 统计分析     | >          | 4 客户公海池                      |
|            |            | <mark>.4</mark> 客户           |
| 常用         |            | ♣ 联系人                        |
| ☆ 客户       |            | ⑤ 销售机会                       |
| 最近访问       |            |                              |
| 📩 文档H5样式讨论 |            |                              |

如果 CRM 菜单列表中未包含需要的业务对象,则可以点击上图中的 "CRM 菜单管理" 图标将需要的业务对象添加到 CRM 菜单列表中,如下图所示,在 左侧列表中勾选要选择的对象,然后点击**保存**按钮。

| ▼ 市场管理    | (0/3)  | 已选择菜单选顶   |  |
|-----------|--------|-----------|--|
| □ 市场活动    |        | = 活动记录    |  |
| □ 销售线素公海池 |        | - 会议室预订记录 |  |
| □ 销售线索    |        | = 会议室基本信息 |  |
| ▶ 销售管理    | (8/8)  | = 会议室预定   |  |
| ▶ 客服管理    | (0/2)  | ≡ 客户公海池   |  |
| ▶ 其他      | (4/21) | = 客户      |  |
|           |        | = 联系人     |  |
|           |        | = 销售机会    |  |
|           |        | = 合同      |  |
|           |        | = 订单      |  |
|           |        | 回款        |  |
|           |        | - 据价单     |  |

点击 CRM 菜单列表中的 "订单",将在销售易前台右侧显示订单数据列表,如下图所示,下图展示的页面中列表已有订单数据,如果列表中没有任何数据,可以通过点击新建订单按钮的方式新建数据。

| 销售易    | «    |    |     |                 |         | 新     | <b>b</b>  | 意用CRM数据。 | 动态等 0.     | ) d <sup>0</sup> | 500 |
|--------|------|----|-----|-----------------|---------|-------|-----------|----------|------------|------------------|-----|
| ♠ 首页   |      | 全部 | 订单~ |                 |         |       |           |          | 号出 へ 査査退告单 | 新建订单             |     |
| al CRM | т )- |    |     | 订货单编号           | 客户名称    | 订货单状态 | 总金额       | 回款金额     | 订单负责人      | 创建日期             | 0   |
| O 统计分析 | •    |    | •   | S0#20170224-00( | 新市区安宁渠县 | 已生效   | 2.00元     | 0.0元     | admin      | 2017-02-2        | 24  |
| 常用     |      |    | ۲   | SD#20170223-00I | 北京云子网络和 | 未生效   | 1,141.00元 | 0.0元     | 贺玉华        | 2017-02-2        | 23  |

此处我们直接选择其中的一条数据,在订单列表中点击要选择订单的订货单编号进入该订单的【资料】页面。下图所示页面为某个订单的【资料】页面, 将鼠标移到右上角的**打印**,即可显示出当前可用的所有模板,如下图中红框部分所示。

| ☐ 订单 S       | O#20170224-0001 🛛 ಠಾ ಶಾಜ | 7-6          | Г                    | 打印           | + 新建 |  |
|--------------|--------------------------|--------------|----------------------|--------------|------|--|
| 客户名称<br>新市区安 | 订货单状态<br>宁源镇GG 已生效       | 总金额<br>2.00元 | 创建日期<br>2017-02-24 订 | 筆模版_订货单<br>单 | n.   |  |
| 資料           |                          |              | 团队成员                 |              |      |  |
| 锁定状态         | 已锁定                      |              | 因队成员(1)              |              | +    |  |
| 基本信息         |                          |              |                      |              |      |  |
| 订货单编号        | SO#20170224-0001         |              | admin                |              | 负责人  |  |
| 订单类型         | 订货单                      |              |                      |              |      |  |

点击上图中要选择的模板将进入到模板预览页,在模板预览页面将显示单据的 实际内容,可以对其进行保存或者打印等操作,如下图所示。

|                                                                                                    |                                      |                                       |                                                     | 订单                                | 单编号: S0#20170224-00 |
|----------------------------------------------------------------------------------------------------|--------------------------------------|---------------------------------------|-----------------------------------------------------|-----------------------------------|---------------------|
| ίŢ                                                                                                    | 单类型: 订                               | 丁货单                                   |                                                     | 客户: }                             | 新市区安宁渠镇GG桌球(        |
|                                                                                                    | 联系人:                                 |                                       |                                                     | -<br>联系电话:                        |                     |
|                                                                                                    | -                                    |                                       |                                                     | -                                 |                     |
| 收                                                                                                    | 页地址:                                 |                                       |                                                     |                                   |                     |
|                                                                                                    | 负责人: a                               | dmin                                  | 1                                                   | 负责部门: 。                           | odmin               |
|                                                                                                    | 备注:                                  |                                       |                                                     |                                   |                     |
|                                                                                                    |                                      |                                       |                                                     |                                   |                     |
|                                                                                                    |                                      |                                       |                                                     |                                   |                     |
|                                                                                                    | I                                    |                                       |                                                     |                                   |                     |
|                                                                                                    | I                                    |                                       |                                                     |                                   |                     |
| ≅品明细∶                                                                                                    | L                                    |                                       |                                                     |                                   |                     |
| <b>"品明细:</b><br>8称                                                                                                    | 数量                                   | 单价                                    | 总价                                                  | 备注                                |                     |
| <b>世品明细:</b><br>名称<br>ApiTes                                                                                                    | 数量<br>t21.00000                      | 单价<br>#={prt./*;                      | 总价<br>品价格)1.00                                      | 备注                                |                     |
| <b>半品明细:</b><br>A称<br>ApiTes                                                                                                    | 数量<br>t21.00000<br>数量                | 单价<br>带={prt.j <sup>m</sup> ;<br>单价   | 总价<br>品价格)1.00<br>总价                                | 备注备注                              |                     |
| 世品明細:<br>名称<br>ApiTes<br>名称<br>(prt.产品名称                                                                                                    | 数量<br>t21.00000<br>数量<br>称)##=(prt.7 | 单价<br>#={prt_产;<br>单价<br>*品数#={prt_产; | 总价<br>品价格)1.00<br>总价<br>品价格)====(p=1.总)             | 各注<br>各注<br>价} ##={prt.           | 备注}                 |
| Anggan<br>ApiTes<br>ApiTes<br>ApiTes<br>Aprt.产品名称                                                                                                    | 数量<br>t21.00000<br>数量<br>尔)##={prt.j | 单价<br>#={prt.产;<br>单价<br>*品数#={prt.产; | 总价<br>品价格)1.00<br>总价<br>品价格) <sup>用用</sup> ={pet.总1 | 各注<br>各注<br>济} <sup>前={prt.</sup> | 备注}                 |
| ApiTes     ApiTes     Ap | 数量<br>t21.00000<br>数量<br>%)##={prt.J | 单价<br>#={prt_产;<br>单价<br>*品数#={prt_产; | 总价<br>品价格》1.00<br>总价<br>品价格》 <sup>IF#={p=1.总</sup>  | 备注<br>备注<br><sup>价} 前=(prt.</sup> | 寄注}                 |

NOTE 当仅有一个可用模板时,将不显示模板列表,点击**打印**后,直接进入到 模板的预览页。

## 修改、禁用、删除打印模板

打印添加完成后,可以对其进行修改、禁用或者删除,遵循以下步骤,修改、禁用或者删除打印模板:

1. 在销售易后台系统首页,点击业务参数设定 > 打印模板设置。

在【打印模板设置】的打印模板列表中,点击相应模板后面的按钮 可以修改打印模板的内容,点击相应模板 "状态"列的 ○ 可以打印模板,点击相应模板后的按钮 × 可以删除打印模板,如下图红框部分所示。

| 打印模版设置           |      |    |      |      |             |              |
|------------------|------|----|------|------|-------------|--------------|
| <b>打印模版</b> 模版制作 | 打印设置 |    |      | 点    | 击此图标禁!<br>/ | 用打印模板        |
| 模版名称             | 描述   | 语言 | 业务对象 | 适用类型 | 状态          |              |
| 合同模版             |      | 中文 | 合同   | 默认类型 | •           | 修改 删除<br>☑ × |
| 订单模版_订货单         | Ð    | 中文 | 订单   | 订货单  |             | ⊻ ×          |

## 修改打印模板

修改通用选项集的操作方法与添加打印模板相同,此处不在赘述。

#### 禁用打印模板

点击禁用图标后可直接禁用模板。

#### 删除通知消息事件

点击删除按钮后,会出现下图所示提示信息,点击图中的确定按钮后可直接删除。

| 提示               |    |    |
|------------------|----|----|
| ▲ 是否要删除:订单模版_订货单 |    |    |
|                  | 取消 | 确定 |

NOTE 无论打印模板的状态为启用还是禁用,都可以被删除。

# 设置通用选项集

当设置单选和多选类型字段时,需要添加多个选项,早期采用的方式为手动添加每 项,即当不同的业务对象需要使用相同的选项时,每个业务对象也必须要重新手动 添加一次。显然这种方式加大了工作量,使用非常不方便。通用选项集列表可以对 通用的选项进行集中设置,当某个业务对象需要使用这些选项时,直接引用即可。

NOTE 同时支持手动添加和批量添加,可根据需要选择添加方式。

## 添加通用选项集

遵循以下步骤,设置通用选项集:

- 1. 登录销售易 https://crm.xiaoshouyi.com , 在左侧导航栏底部点击 💽 > 系统 设置打开销售易后台系统设置页面。
- 2. 在销售易后台系统首页,点击**业务参数设定 > 通用选项集列表**。
- 3. 在【通用选项集列表】页面,点击**新建通用选项集**。在弹出窗口中,填写各设置项,如下图所示。

| 新建通用选项集列表                |         |   |
|--------------------------|---------|---|
| 名称:                      | 国家      | * |
| 描述:                      | 国家      | 1 |
| 选项信息 :<br><b>口添加法项列表</b> | 中国 ビ ¥  | J |
| G#/##2**/14              | 美国 ビ ¥  |   |
| 填写新的选项                   | 添加 批量添加 | * |

名称:通用选项集名称。

描述:通用选项集的描述信息,比如记录通用选项集的作用等。

选项信息:已添加的选项列表,点击 🕜 可以修改选项,点击 💌 可以删除选 项。

添加:填写选项信息后,点击此项,每次可添加一项。

批量添加:点击此项可一次添加多项,每项信息以回车作为分隔符,如下图所示。

| 批量添加计 | 选项信息 |   |    |    |
|-------|------|---|----|----|
| 俄罗斯   |      |   |    |    |
| 印度    |      |   |    |    |
| 法国    |      |   |    |    |
|       |      |   |    |    |
|       |      |   |    |    |
|       |      |   |    |    |
|       |      |   |    |    |
|       |      |   |    |    |
|       |      |   |    |    |
|       |      |   |    |    |
|       |      |   |    |    |
|       |      |   |    |    |
|       |      |   |    |    |
|       |      |   |    |    |
|       |      |   |    |    |
|       |      |   |    | -  |
|       |      | _ |    |    |
|       |      |   | 取消 | 确定 |
|       |      |   |    |    |

填写完成后,点击确定,此时将返回到新建通用选项集窗口,批量添加的所有信息将全部追加在已添加选项列表中,如下图所示。

| 建通用选项集列 | 刘表  |            | 5  |
|---------|-----|------------|----|
| 名称:     | 東京  | •          |    |
| 描述:     | 国家  |            |    |
| 选项信息 :  | 中国  | د <b>×</b> |    |
|         | 关国  | <b>ک ×</b> |    |
|         | 俄罗斯 | <b>ک ×</b> |    |
|         | 印度  | 区 <b>×</b> |    |
|         | 法国  | ⊠ <b>×</b> |    |
|         |     | 添加 批量添加    |    |
|         |     |            | _  |
|         |     |            | 确知 |

## 4. 设置完成后,点击确定。

## 通用选项集在单选和多选字段中的应用

通用选项集添加后,可在设置单选或者选字段时直接引用,如下图所示。关于 字段的详细介绍,请参考设置字段。

| 建字段           |                     | 关      |
|---------------|---------------------|--------|
| 选择字段类型:<br>文本 | 学校详细病意:             |        |
| 柳透            | 李段名称                | ·      |
| 865           | API 名称 customEtem9  | · @    |
| 文本地<br>整政     | 鞍助文本                | 0      |
| 实政            |                     |        |
| 貨币            |                     |        |
| 8#3 ·         | 选择信型:               |        |
|               | ◎ ほね山市咳 ● ほねと風用店収 ④ |        |
| and i         |                     | 默认     |
| 远坝—<br>远坝—    | 中国                  |        |
| 运项二<br>选项三    | #E                  |        |
|               | 俄罗斯                 | 8      |
|               | EDUQ                |        |
|               | 法国                  |        |
|               | 💌 🖻 所有右陽使用此字段 🛛 必須  | 5 🔲 常用 |
|               | 1                   |        |
|               |                     | 包装     |

# 修改、删除通用选项集列表

通用选项集列表添加完成后,可以对其进行修改或者删除,遵循以下步骤,修改、 或者删除通知消息事件:

1. 在销售易后台系统首页,点击**业务参数设定 > 通用选项集列表**。

在【通用选项集列表】页面的通用选项集列表中,点击相应选项集后面的按钮
 ☑ 可以修改通用选项集的内容,点击相应通用选项集后的按钮 x 可以删除通用
 选项集,如下图红框部分所示。

| 通用选项集列表 |    |                                |              |
|---------|----|--------------------------------|--------------|
| 新建通用选项集 | 1  |                                |              |
| 名称      | 描述 | 选项信息                           |              |
| 币种      |    | 人民币                            |              |
| 国家      | 国家 | 中国、美国、 <mark>俄</mark> 罗斯、印度、法国 | 修改 删除<br>☑ ★ |

## 修改通用选项集

修改通用选项集的操作方法与添加通用选项集相同,此处不在赘述。

#### 删除通用选项集

点击删除按钮后,会出现下图所示提示信息。

| 提示 |            |    |    |
|----|------------|----|----|
| •  | 确认删除该通用选项? |    |    |
|    |            | 取消 | 确定 |

如果要要删除的通用选项集未被业务对象引用,则点击上图中的确定按钮后可直接删除。

х

如果要删除的通用选项集已经被业务对象引用,则点击确定按钮后,将在销售易后台首页的顶部出现下图所示提示信息,通用选项集删除失败。

通用选项已被使用 , 不能删除

NOTE 1. 已经被业务对象引用的通用选项集不能被删除。

2. 系统默认的通用选项集 " 币种 " 不能被删除。

# 设置全文检索

为快速方便的进行数据的检索,销售易 PaaS 平台提供全文检索的功能。全文检索 支持跨业务对象、跨字段的搜索,即所有支持的业务对象与字段都会被搜索。

## 全文检索的工作原理

销售易 PaaS 平台提供的全文检索功能,除按照搜索引擎的机制进行数据检索外, 其内置的强大的拆词检索机制,可以使查询效率更高,查询数据更多、更全面。

下面详细介绍搜索引擎的工作原理:

- 为便于对数据进行检索,一旦在系统中创建一条数据,搜索引擎就会将相关的数据同步到搜索引擎中来。当开始检索时,就可以快速的获取相关结果。
- 数据创建或者修改之后,需要花费一定的时间(正常情况下是 2s 左右)将数据 同步到搜索引擎中,实现数据的搜索。
- 当输入文本进行检索时,系统会对输入的文本进行分词,分词的规则如下:如果是汉字,系统会将这些词逐字进行拆解,然后执行搜索引擎的搜索;如果是数字,系统不拆解,直接按照输入的内容进行搜索;如果是英文单词,单词本身不拆解,按照英文的空格分割的单词进行搜索引擎的搜索。
- 搜索引擎返回的结果会按照全匹配的结果优先显示在最前面。
- 搜索引擎中检索的数据不受用户的功能权限和数据权限的限制,即用户检索的 数据可能是用户没有权限查看的数据。
- 搜索引擎支持的业务对象及字段类型请参考\*\*。

## 全文检索的入口

全文检索的入口位于销售易前台页面,遵循以下步骤查看全文检索入口:

- 1. 登录销售易 https://crm.xiaoshouyi.com 进入销售易系统前台页面。
- 【销售易系统前台页面】右上方的输入框即为全文检索的入口,只要在该输入 框中输入需要检索的内容,然后点击检索按钮 \_ 或者按回车键就可以对输入

的内容进行检索。比如在输入框中输入 "CRM" , 然后按回车键 , 如下图所 示。

| 销售易    | «           | 首页            | 新功能 | ( 搜索客户、动态、话 | 题等   | Q)     |
|--------|-------------|---------------|-----|-------------|------|--------|
| ▲ 首页   |             | 工作圈           |     | 全文检索入口      | 今日工作 |        |
| I CRM  | 타 노         |               |     |             |      | 1.1    |
| O 统计分析 | <u>&gt;</u> | 我的关注 全公司 我的收藏 |     |             |      |        |
|        |             |               |     |             |      | 今日没有工作 |

## 全文检索的设置

销售易 PaaS 平台提供的全文检索功能支持为 CRM 数据和动态两部分设置全文检索覆盖的业务对象和数据范围。遵循以下步骤进行设置:

- 1. 在销售易后台系统首页,点击业务参数设定 > 全文检索设定。
- 如下图所示,在【全文检索设定】页面中,CRM数据用于设置全文检索可以 覆盖的所有业务对象。如果希望在检索过程中覆盖某个业务对象,则在待选择 字段列表中选中该业务对象,然后直接拖拽到已选择字段列表中或者点击
   浴 将该业务对象加入到已选择字段列表中。已选择字段列表中的业务对象为检索 覆盖到的业务对象。如果需要加入多个业务对象,则重复上述操作即可。如果 需要取消某个业务对象,则在已选择字段列表中选中某个业务对象直接拖拽到 待选择字段列表中或者点击 <</li>

用于设置全文检索覆盖的数据范围,其设置方法与 CRM 数据的设置方法基本相同。

| 全文检索设定                                                                          |                                              |                        |   |                            |
|---------------------------------------------------------------------------------|----------------------------------------------|------------------------|---|----------------------------|
| 设定前台全文检索覆盖的对象和数据范围                                                              | ]                                            |                        |   |                            |
| - CRM数据                                                                         |                                              | 动态                     |   |                            |
| 待选择字段                                                                           | 已选择字段 (6/10)                                 | 待选择字段                  |   | 已选择字段                      |
| 价格表<br>价格表产品明细<br>报价单<br>現价单明细<br>自定义订单   、 、 、 、 、 、 、 、 、 、 、 、 、 、 、 、 、 、 、 | 客户<br>销售机会<br>销售线索<br>联系人<br>合作伙伴<br>百定义客户信息 | <b>崔业务对象</b><br>译义业务对象 | ~ | 消息<br>文档<br>读客<br>赞扬<br>问答 |

3. CRM 数据和动态设置完成后点击保存。

# 全文检索的应用

全文检索设置完成后,在销售易 CRM 前台页面检索时,将只覆盖设置的几个业务 对象,以上图中展示的设置内容为例,比如检索内容为"机会",CRM 数据部 分的检索结果如下图所示。另外,当检索一次后,会在检索结果的上方新出现一个 输入框及检索按钮,也可通过此处进行检索操作。

| R         |                                    |                        | 新物館(撥素書户, | na, here q)    |
|-----------|------------------------------------|------------------------|-----------|----------------|
| 机会        |                                    |                        | Q         |                |
| CRM数据     | 动击                                 | 17.55                  |           |                |
| 客户2 销售机会0 | 销售线索 <sup>1</sup> 联系人 <sup>0</sup> | 合作伙伴 <sup>0</sup> 自定义客 | a_2 3     |                |
| ZZI 高默认分组 | (日本人・「「」」)                         | 12                     | 即名。       | 我谁好态,主外理       |
| 电话:       | 手机:                                |                        | 电子邮件:     | 创建日期:2017-06-2 |

下面对上图中各设置项进行详细的介绍,以下各项序号与图中序号对应:

- 1. 新出现的输入框和检索按钮。
- 检索覆盖的标准业务对象,显示内容为标准业务对象的名称,业务对象名称右 上角的数字为当前业务对象检索到的符合检索条件的数据条数。
- 检索覆盖的自定义业务对象,显示内容为自定义业务对象的名称,业务对象名 称右上角的数字为当前业务对象检索到的符合检索条件的数据条数。
- 点击 2 中或者 3 中的业务对象名称,将在此处列出当前业务对象符合检索条件 的数据。

## 动态和话题的检索结果如下图所示。。

| 机会                                    |                                                    |            | Q |
|---------------------------------------|----------------------------------------------------|------------|---|
| CRM数据                                 | 动态                                                 | 话题         |   |
| 消息 <sup>304</sup> 文档 <sup>1</sup>     | 博客 <sup>11</sup> 赞扬 <sup>234</sup> 问答 <sup>1</sup> |            |   |
| 李广哲                                   |                                                    |            |   |
|                                       | 添一家生物科技类领头企业                                       |            |   |
| <b>र स</b>                            | 1会名称:长沙兴嘉生物—100                                    |            |   |
| 二 二 二 二 二 二 二 二 二 二 二 二 二 二 二 二 二 二 二 | (单金额:*                                             |            |   |
| 酒                                     | 沪名称:长沙兴嘉生物工程股份有限                                   | 公司         |   |
| 贷                                     | 责人:欧阳伟长沙驰创彭文斌                                      |            |   |
| 酒                                     | 沪生产销售饲料添加剂,行业知名度                                   | 全国前三,直销为主。 |   |

# 全文检索相关支持说明

#### 搜索引擎的业务对象支持

搜索引擎支持部分标准业务对象和全部自定义业务对象,详情如下表所示(下表中未列出的业务对象均不支持)。

| 对象类型   | 对象名称 |
|--------|------|
| 标准业务对象 | 客户   |
|        | 销售机会 |
|        | 销售线索 |
|        | 联系人  |
|        | 合作伙伴 |

| 对象类型      | 对象名称                 |
|-----------|----------------------|
| 自定义标准业务对象 | <mark>меw</mark> 价格表 |
|           |                      |
|           | 报价单                  |
|           | 报价单明细                |
| 自定义业务对象   | NEW全部                |

## 搜索引擎的字段类型支持

搜索引擎支持以下字段类型:文本、自动编号、电话、邮箱、网址和地理定位。

# 第四章 用户和权限

本章主要介绍如何添加销售易用户、分配权限,设置部门组织结构等。

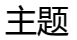

- 数据权限多维度管理
- 角色管理
- 职能管理
- 用户职级设置
- 部门 / 用户管理
- 助理设置
- 用户组
- 共享设置
- 公共组

# 数据权限多维度管理

默认情况下,系统是单一维度管理模式— 用部门维度进行权限控制,即根据数据的所属部门控制权限,如下图所示。可以通过部门/用户管理功能添加用户,设置部门结构。【部门】作为默认管理维度,对全部业务对象都启用。

| ✿ 后台主页      | 数据权限多维度管理                                                    |
|-------------|--------------------------------------------------------------|
| ♣ 用户和权限     | Are 100 (4), when (1) 000 Are 100 (4), when (4, 107) (4), 10 |
| o 数据权限多维度管理 | 管理维度设置管理维度使用方式                                               |
| 角色管理        | 默认维度:部门                                                      |

## 设置管理维度

公司的规模及业务模式不尽相同,除部门维度之外,如果需要增加其他维度来统计数据,可以选择开通数据多维度功能。根据具体业务确定是否需要开启其他维度, 包括但不限于:区域、业务、行业、产品等。

NOTE 管理员无法开通多维度,您需要和销售易联系开通其他维度。

| 管理维度设置                                          | 管理维度使用方式    |
|-------------------------------------------------|-------------|
| 新认维度:部门<br>部门是默认的数:                             | 据权限管理维度 , 在 |
| <ul> <li>一 维度:产品线 —</li> <li>管理维度树 ▲</li> </ul> |             |

#### 管理维度树

遵循以下步骤,管理维度树:

- 1. 登录销售易,在左侧导航栏底部点击 2 **系统设置**打开销售易后台系统设置 页面(以下简称为"销售易销售易后台系统首页")。
- 2. 在销售易后台系统首页,点击用户和权限 > 数据权限多维度管理。

- 3. 在【数据权限多维度管理】页面,点击管理维度设置标签,展开管理维度树。
- 4. 光标移至全部文件夹,点击 💽。
- 5. 填写新建维度对象的名称 , 点击保存。

重复上述步骤,添加维度对象。

| 维度:产品线                                                                   |  |
|--------------------------------------------------------------------------|--|
| 管理维度树 🔻                                                                  |  |
| <ul> <li>▲ (1) 全部 (2) (2)</li> <li>▶ (1) 北区</li> <li>▶ (1) 南区</li> </ul> |  |

## 设置管理维度使用方式

遵循以下步骤,设置管理维度使用方式:

- 1. 在销售易后台系统首页,点击**用户和权限 > 数据权限多维度管理。**
- 在【数据权限多维度管理】页面,点击管理维度使用方式标签,设置开启的其他维度对哪些业务对象启用。点击相关对象的维度禁用图标 ○, 启用该维度。

| 业务对象 | 维度:部门 | 维度:产品线 |
|------|-------|--------|
| 客户   | 0     | 0      |
| 联系人  | 0     | 0      |
| 销售机会 | 0     | •      |

## 设置数据权限

遵循以下步骤,设置数据权限:

- 1. 在销售易后台系统首页,点击用户和权限 > 数据权限多维度管理。
- 2. 在【数据权限多维度管理】页面,点击数据权限设置标签,设置数据权限。
- 通讯录权限

开启通讯录权限后,支持设置通讯录的查看范围,即不是所有人都可以在通讯 录中看到公司的所有同事,具体可以看到哪些同事,需要在【部门/用户管 理】>角色管理 > 社交权限中设置可见范围。详情参考社交权限。 • 联系人权限

开启联系人权限后,系统会自动将客户的团队成员添加到联系人的团队成员,既可以看到客户,又可以不再单独添加联系人。

| 通讯录权限                    |
|--------------------------|
| □ 启用通讯录权限                |
|                          |
| 联系人权限                    |
| ◙ 自动添加【客户】团队成员到【联系人】团队成员 |
角色用来控制用户查看数据的范围和通讯范围,您可以根据员工职能的不同进行角色划分。销售易默认提供了管理员、普通用户、经理用户和默认合作伙伴用户四类角色,除合作伙用户外其他角色都包含以下权限设置:

• 数据权限

控制员工查看 CRM 数据的范围。

• 社交权限

控制员工通讯的范围,(例:通讯录查看,企业微信,@等功能的范围)。

# 新建角色

您可以根据公司的具体情况新建角色。角色设置完成后需要在【部门和用户】中分配职能。

遵循以下步骤,新建角色:

- 1. 在销售易后台系统首页,点击用户和权限 > 角色管理。
- 2. 在【角色管理】页面,点击新建角色。
- 3. 在【新建角色】页面,填写名称和描述。点击确定。

| 新建角色 |  |   |    | 关闭 |
|------|--|---|----|----|
| 名称:  |  | * |    |    |
| 描述:  |  |   |    |    |
|      |  |   | 1. |    |
|      |  |   |    |    |
|      |  |   |    | 确定 |

4. 为创建的角色设置数据权限和社交权限。

# 数据权限

数据权限与维度相关。若您未开启多维度,即只有部门一个数据维度,则数据权限 以部门为单位包括读取、修改、删除、转移操作;若您开始了多维度,则除了设置 部门权限外,还可以按需设置多维度的权限。

NOTE 销售易为企业版和旗舰版的用户提供了高级权限设置功能,权限设置精确 到对象级别。详情请参考高级权限设置。

## 部门数据权限

|   | 本人       |
|---|----------|
|   | 本人及下属    |
|   | 本部门      |
|   | 本部门及下级部门 |
| ۲ | 全部       |

在部门管理维度下的数据权限包括:读取、修改、删除、转移。数据权限传递规则 如下表所示:

| 权限范围  | 说明                                                                            |
|-------|-------------------------------------------------------------------------------|
| 本人    | 当设置为本人时 , 用户无论在什么层级上都只操作本人拥<br>有的数据或通过共享方式共享给该用户的数据。                          |
| 本人及下属 | 当设置为本人及下属时 , 用户可以操作本人以及下属 ( 层<br>级树上所有的下属 ) 拥有的数据或通过共享方式共享给本<br>人以及下属的数据。     |
| 本部门   | 当设置为本部门时 , 用户可以操作本人以及本部门中成员<br>拥有的数据或通过共享方式共享给本人以及本部门成员的<br>数据。默认同时启用本人及下属设置。 |

| 权限范围     | 说明                                                                                                    |
|----------|----------------------------------------------------------------------------------------------------|
| 本部门及下级部门 | 当设置为本部门及下级部门时,用户可以操作其本人所在<br>部门及本人所在部门的下级部门(层级树上所有的下级部<br>门,如果存在外部部门,则同时包括外部部门)中成员拥<br>有的数据或通过共享方式共享给本人所在部门及下级部门<br>成员的数据。默认同时启用本人及下属设置。 |
| 全部       | 当设置为全部时,用户可以操作组织中的所有数据。                                                                                                    |

NOTE 对于通过共享规则(Sharing Rule)共享的数据,数据操作权限在规则中 指定。例如:记录 RA 通过共享规则被共享给用户 A,操作权限为查询。 则 A 对 RA 只有查询权限;此时 A 层级共享树上获得对 RA 访问权限的用 户对 RA 的操作权限也只有查询权限。关于共享规则请参考共享设置。

**NOTE** 市场活动、个案、合作伙伴、竞争对手等公开业务不受数据权限影响。 比如一个新建的角色属于销售部,公司组织结构如下。

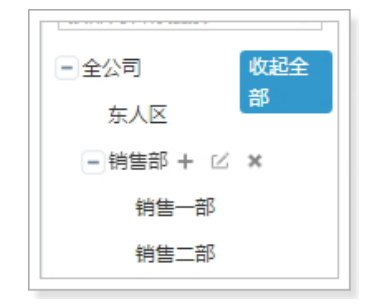

当角色权限为【本部门】时,可以读取、修改、删除、转移所属部门为"销售部"的 CRM 数据。当角色权限为【本部门及下级部门】时,可以读取、修改、删除、转移所属部门为"销售部"、"销售一部"、"销售二部"的 CRM 数据。当角色权限为【全部】时,可以读取、修改、删除、转移公司所有的 CRM 数据。

#### 多维度数据权限

多维度的角色范围设置与部门类似,因为没有"下属"的概念而取消了"本人及下属"的范围,其他与部门角色权限一致。

NOTE 1. 多维度功能需要联系销售易开通,专业版无此服务。详情请参考数据权 限多维度管理。

2.多维度数据权限需与部门维度搭配使用,取其交集,如下图所示:

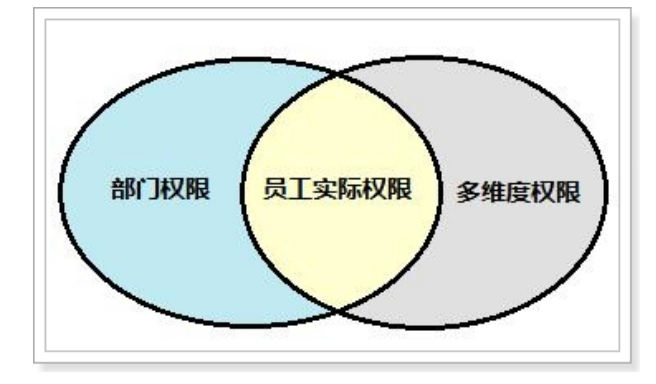

#### 高级权限设置

高级数据权限可以分别设置针对不同业务对象的查询、修改、删除、转移范围。 *NOTE* 专业版不提供此功能。

在【数据权限】标签下,点击切换到高级设置链接打开高级权限设置。

|   | 本人       |
|---|----------|
|   | 本人及下属    |
|   | 本部门      |
|   | 本部门及下级部门 |
| ۲ | 全部       |

可以根据公司的具体情况设置不同权限的角色。如下图所示,此角色可以查询公司的全部客户,但是只能修改负责人本人或其下属的数据,删除和转移负责人为本人的数据。

| 业务对象    | 查询    | 修改    |
|---------|-------|-------|
| 全业务批量设置 | 请选择 • | 请选择 🔹 |
| 客户      | 本人及一  | 本人及一  |
| 联系人     | 本人及一  | 本人及一  |
| 销售机会    | 本人及一  | 本人及一  |
| 市场活动    | 全部・   | 本人及一  |

## 不开启通讯录权限

所有内部用户可以看到全公司的内部部门以及部门内的人员通讯录。外部部门对应的上级部门内用户可以看到对应的部门内以及外部部门的人员通讯录。外部部门的 外部用户可以查看本部门以及直属上级部门的内的人员通讯录。

#### 开启通讯录权限

在开启了通讯录权限后( 在 【用户和权限】> 数据权限多维度管理 > 数据权限设 置中开启 ),可以在社交权限中设置员工通讯的范围( 例:通讯录查看,企业微 信,@ 等功能的范围 )。

|   | 本部门    |
|---|--------|
| 8 | 下级部门   |
| ۵ | 外部下级部门 |
| B | 直属上级部门 |
| 8 | 全部内部部门 |
| 8 | 全部外部部门 |
|   | 本人下属人员 |

社交权限的设置范围如下:

本部门

用户可以看到本部门内的人员通讯录。

• 下级部门

用户可以看到下级部门内的人员通讯录。

- 外部下级部门
   用户可以看到本部门的层级树下的外部下级部门内的人员通讯录。
- 直属上级部门
   用户可以看到本部门的直属上级部门内的人员通讯录。

- 全部内部部门
   用户可以看到全部内部部门内的人员通讯录。
- 全部外部部门
   用户可以跨层级树看到所有外部部门内的人员通讯录。
- 本人下属人员
   用户可以看到本人所有下属人员的通讯录。

职能用来控制用户可以使用哪些功能和业务对象以及各业务对象的哪些字段。例如,不允许普通用户拥有删除客户的权限,只允许新建,那么在职能管理-客户管理中,把选项"删除客户"勾选取消即可。

NOTE 字段权限设置功能和【标准业务对象管理 > 客户】的字段权限设置相同。 此入口为快捷入口。字段级权限目前只支持【客户】和【自定义业务对 象】。

| 功能权限 字段使用                                                |  |
|----------------------------------------------------------|--|
|                                                          |  |
| <ul> <li>● ● ● ● ● ● ● ● ● ● ● ● ● ● ● ● ● ● ●</li></ul> |  |
|                                                          |  |
| ■ III = 16吉线系目理<br>■ III = 竞争对手管理<br>■ III = 合作伙伴管理      |  |

## 新建职能

销售易默认创建了管理员、普通用户、经理用户和合作伙伴用户这四个默认职能。 *NOTE "默认管理员" 的功能权限默认全部勾选。* 遵循以下步骤 , 创建新职能:

- 1. 在销售易后台系统首页,点击**用户和权限 > 职能管理**。
- 2. 在【职能】页面,点击新建职能。

| 新建职能 |  |   |   | 关闭 |
|------|--|---|---|----|
| 名称:  |  | * |   |    |
| 描述:  |  |   | 1 |    |
|      |  |   |   | 确定 |

3. 在【新建职能】页面,填写名称和描述,然后点击确定。

在【功能权限】页面,勾选新建职能可用的功能,然后点击保存。
 新建的职能默认全部为空,管理员可以按照不同的职能要求设置具体模块的使用权限。

| 功能权限 字段使用                                                                                                    |
|----------------------------------------------------------------------------------------------------|
| <ul> <li>■ 図 前台功能</li> <li>● 図 前台功能</li> <li>● 客户管理</li> <li>● 原系人管理</li> <li>● 時售机会管理</li> <li>● 日前告代会管理</li> <li>● 日前告礼表</li> <li>● 口 小场活动管理</li> <li>● 前告浅素管理</li> <li>● 竞争对手管理</li> </ul> |

5. 在【字段使用】页面点击编辑图标 🗹 ,设置对象字段的权限 ,点击保存。

| 功能权限       | 字段使用 |  |  |  |  |
|------------|------|--|--|--|--|
| 标准业务对象(13) |      |  |  |  |  |
| 客户         |      |  |  |  |  |
| 订单明细       | ď    |  |  |  |  |
| 订单         | ď    |  |  |  |  |
| 商机报备       | Ľ    |  |  |  |  |

| 字段名称  | 字段类型     |             |     |
|-------|----------|-------------|-----|
| 基本信息  |          | ⊻T,         | □只读 |
| 客户类型  | Dummy型字段 | <b>⊻可</b> 见 | ☑只读 |
| 客户所有人 | Dummy型字段 | ⊮লম         | ☑只读 |
| 客户名称  | Dummy型字段 | ⊮লম         | □只读 |
| 客户级别  | 单选型      | ☑可见         | □只读 |

- 可见:勾选后在前台使用该模块时,在资料页可以查看到此字段且可以进行修改。
- 只读:在前台看到该字段时,只能查看,不能编辑(即使拥有编辑权限)。
- 可见并且只读:字段在前台可以正常显示,但不能编辑。
  - NOTE 部分系统默认字段禁止修改只读权限,这些字段默认为灰色。比如 上图中的 "客户名称"的只读。

# 用户职级设置

您可以根据公司的组织结构设置用户职级。在审批流程中,可以以提交人的职级作为分支条件来判断具体走哪一条审批流程。

遵循以下步骤,添加用户职级:

- 1. 在销售易后台系统首页,点击**用户和权限 > 用户职级设置**。
- 2. 在【用户职级设置】页面,在输入用户职级文本框中输入职能名称,点击添加。

重复此步骤,添加更多职级。

| 用户职级设置   |      |
|----------|------|
| 高级       | ✓ ×  |
| 输入用户职级 1 | 添加 2 |

# 部门/用户管理

# 部门管理

部门是公司组织结构的最基本单元。通过创建部门,构建公司组织结构。

NOTE 仅 " 内部部门 / 用户管理 " 支持部门管理 , " 外部用户管理 " 不支持 部门管理。

部门管理包含以下功能:

- 新建部门
- 部门合并
- 部门数据移交

#### 新建部门

"全公司"为公司顶级部门,可以根据实际情况改成本公司名称,可在其下创建子部门。遵循以下步骤,新建部门:

- 1. 在销售易后台系统首页,点击用户和权限 > 部门/用户管理。
- 2. 在出现的页面中点击内部部门/用户管理,点击全公司文件上的+。
- 3. 在【新建部门】页面,填写部门编码和部门名称并选择部门类型,然后点击保存。

| 部门编码: |      | ) |
|-------|------|---|
| 部门名称: |      | * |
| 部门类型: | 销售 ▼ | * |

部门编码:部门编码是部门的唯一性标志,不允许重复。部门编码是导入部门 目标时的必填字段。部门编码不在前台显示。

部门类型:选择部门类型。

NOTE 只有所属部门的部门类型为销售类型的部门人员,才可以进行工作报告 自动汇总,设置业绩目标,同时在销售机会模块下填写的数据才会被 统计到仪表盘及销售预测中。 4. 点击部门后面的 + ,添加子部门。

NOTE 当部门下无任何人员(包括在职、离职和禁用人员)且无任何部门数据时,方可删除。

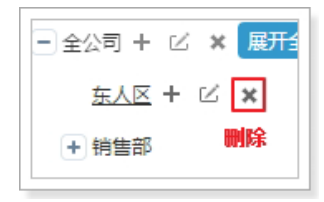

## 部门合并

当 A 部门被取消, 且 A 部门下的所有用户和数据被划分到 B 部门统一管理时, 可以使用部门合并功能。

合并之后原部门的各项的资料将会保留到新部门中,原部门的人员将被转移到新部门中,即A部门被B部门合并后,A部门下所有用户将隶属于B部门;所有"所属部门"为A部门的数据将改为所属部门为B部门。

NOTE 不能合并含有子部门的部门。

遵循以下步骤,合并部门:

- 1. 在销售易后台系统首页,点击用户和权限 > 部门/用户管理。
- 2. 在出现的页面中点击内部部门/用户管理,点击部门合并。
- 3. 在【部门合并】页面,选择需要合并的两个部门。点击确定。

| 们合并          |       |         |
|--------------|-------|---------|
| 将请选择部门       | • 合并到 | 请选择部门   |
| 说明:          |       |         |
| 1.不能合并含有子部门的 | 部门    |         |
| 2.合并之后原部门的各项 | 的资料将会 | 保留在新部门中 |
| 3.合并之后原部门的人员 | 将被转移到 | 新部门中    |

#### 部门数据移交

此功能适用于部门拆分时的数据转移。比如 A 部门需要被拆分,其中部分人员以及相关数据要划分到 B 部门,部分人员及数据要划分到 C 部门时,可以使用部门数据移交功能。

移交的员工连同其全部业务数据都会转移至新部门。转移后,新的部门主管可以看 到转移过来员工在原部门的全部业务数据。

遵循以下步骤,转移部门数据:

- 1. 在销售易后台系统首页,点击用户和权限 > 部门/用户管理。
- 2. 在出现的页面中点击内部部门/用户管理,点击部门数据移交。
- 3. 在【部门数据移交】页面,首先选择需要移交的部门和接收移交数据的部门, 然后选择需要移交的员工。点击**确定**。

| 们合  | #                     |   |
|-----|-----------------------|---|
| 将   | 请选择部门 • 合并到请选择部门      | • |
| 说即  | 月:                    |   |
| 1.不 | 能合并含有子部门的部门           |   |
| 2.台 | 并之后原部门的各项的资料将会保留在新部门中 |   |
| 3.台 | 3并之后原部门的人员将被转移到新部门中   |   |

## 用户管理

用户指未来需要登录并使用系统的人员。

NOTE 内部用户需要通过新建的方式添加,外部用户需要从联系人转入,外部用 户的权限设置方法与内部用户相同。下文主要介绍对于内部用户的设置方 法。

#### 新建用户

在新建用户时,您可以分配用户的职能、权限等。 遵循以下步骤,创建用户:

- 1. 在销售易后台系统首页,点击**用户和权限 > 部门/用户管理。**
- 2. 出现的页面中点击内部部门/用户管理,点击新建用户。

| 3. 在【新建用户】页面,填写相关信息,点击 |
|------------------------|
|------------------------|

| 新建用户   |                |   |
|--------|----------------|---|
| ◉ 用邮箱作 | 为账号 ◎ 用手机号作为账号 |   |
| 登录邮箱:  |                | * |
| 手机号:   |                |   |
| 姓名:    |                | * |
| 性别:    | ◎男 ◎女          |   |
| 职位:    |                |   |
| 职级:    | 请选择            |   |
| 密码规则:  | 默认密码规则    ▼    |   |
| 主管:    |                |   |
| 员工编号:  |                |   |
| 唯——标识: |                |   |
| 入职日期:  |                |   |
| 部门:    | +              | * |
| 相关部门:  | +              |   |

以下对主要信息进行说明:

登录邮箱/登录手机:不管使用邮箱还是手机作为账号,一旦创建就不能修 改,当进行用户激活、修改密码等操作时系统会根据账号是邮箱还是手机号发 送邮件或短信给用户。一般而言,如果销售人员使用的是公司配备的手机号, 人员离职后手机号会留下,这种情况建议使用手机号作为账号;但如果销售人 员使用的是自己的手机号,建议用邮箱作为账号,因为个人手机号可能会丢失 或换号,一旦换号就不能收到短信了。

姓名:必填,填写用户姓名。

职位:选填,用户的职位,职位只是文本字段,不用于做权限控制。

职级:选填,单选字段,具体的选项值在【部门用户管理】> 【用户职级设置】中设置(详情请参考用户职级设置),在审批流程中可作为分支判断条件。

主管:选填,从系统中选择该用户的直接主管(一般先在系统中创建职位较高的用户,再创建职位较低的用户,这样才能在创建时选择到主管)。在角色中有一个"本人及下属"的权限,所说的上下级关系就通过此处的主管体现。

部门:必填,该员工所属的部门,一个用户只能属于一个部门,从已搭建好的 部门架构中选择。在角色中有 "本部门" 和 "本部门及下级部门" 的权 限,即指由此处维护的部门体现。

相关部门:选填,可以选择一个或多个,若维护了此项,则角色中的"本部门"和"下级部门"包含部门+相关部门。假设公司有一个销售部,销售部下面包括北区、南区、西区和东区四个大区,销售经理A负责北区并同时兼管东区,但不负责南区和西区的业务,在系统设置时,A的角色是本部门及下级部门,A所属的部门就是北区,A的相关部门就是东区,这样的效果是相当于A属于两个部门,未来可以同时看到北区和东区两个部门的数据。

#### 管理用户

创建用户后,在用户列表勾选要管理的用户后,您可以从弹出的菜单栏中选择要进行的操作。

| 已选中1 项         | 删除 编辑    | 设置部门管理员   | 用户授权 | 分配职能 | 设置离职 | 禁用 | 重置密码 | 解除锁定    |
|----------------|----------|-----------|------|------|------|----|------|---------|
| 高级搜索<br>【状态:在职 | 】重置      |           |      |      |      |    |      |         |
| □ 姓名           | 邮箱       | 手机号       | - 部  |      | 职位   | 职级 | 直属上  | 15年1月1日 |
| ✓ xiezq        | 🥏 xiezq@ | xiaoshouy | 全    | 公司   |      |    |      | 默认管理题   |

- 删除:删除勾选用户。
- 编辑:编辑用户的基本信息,如部门、部门等。
- 设置管理员:已激活的用户被设为部门管理员后,可以针对该部门或该部门的 任一下级部门发布公告,只有相关部门的人才能看到该公告。详情请参考设置 部门管理员。
- 用户授权:设置此用户需要使用的系统模块,并给其发送激活邮件或短信邀请。详情请参考用户授权。
- 分配职能:角色用来控制用户查看数据的范围和通讯范围,例如管理员可以看见公司的全部资源,普通销售只能看到被分配的资源以及自己创建的资源。职能用来控制用户可以使用哪些功能和业务对象以及各业务对象的哪些字段。新

建用户后,默认角色和职能均为系统标准的默认普通用户,更改用户职能和角色,详情请参考分配职能。

- 设置离职:把选中用户设置为离职,设为离职后不能再登录系统。详情请参考 设置离职。
- 禁用:禁止用户登录。
- 重置密码:一般而言,用户可以直接在手机端或PC端自行重置密码,不需要后台操作,但后台也提供了为用户重置密码的功能。选中用户,点击重置密码,在弹出框中点击确定即可,系统将发送包含有新密码的邮件或短信给用户,用户可登录后修改密码。
- 解除锁定:用户在登录时输错密码达到一定次数(具体次数可在后台设置), 账号被锁定,需要联系管理员在后台解锁。选中被锁定的用户,点击解除锁 定,在弹出的窗口中确定即可。

#### 用户授权

用户账号新建完毕后,需要分配此用户的权限,设置此用户需要使用的系统模块, 并给其发送激活邮件或短信邀请。

遵循以下步骤,给用户激活、授权:

- 1. 在销售易后台系统首页,点击用户和权限 > 部门/用户管理。
- 2. 出现的页面中点击内部部门/用户管理,选择需要授权和激活的用户。

3. 在弹出的菜单栏中,点击**用户授权。**在【分配 License】页面,勾选用户可以 使用的功能。点击**保存**。

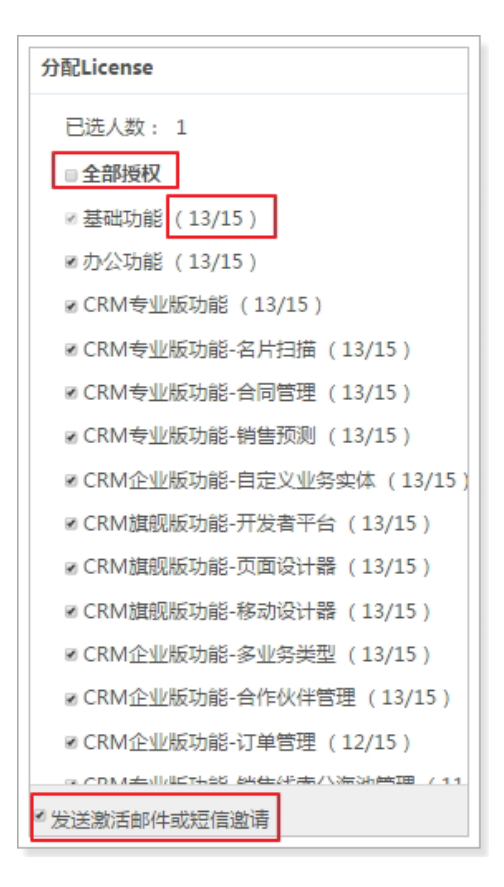

全部授权:一般直接勾选全部授权,因为对用户权限更详细的控制已经在职能 管理中设置过;点击全部授权可以快速批量给用户全部模块的使用权限。

授权数量:每一项功能后面的括号中显示了该功能所有的可授权数量(也就是公司购买的 License 数量,上图为 15)以及已经授权的数据(上图为 13)。

发送激活邮件或短信邀请:勾选上,则在保存后根据用户账号类型系统会给用 户发送激活邮件或短信。对初次授权的用户,请保持勾选,如果是多次授权, 为不打扰用户,可以取消勾选。

 用户需要根据收到的邮件或短信登录销售易,输入初始密码并修改密码后即可 激活账号。

NOTE 完成激活后账号状态变为 "已激活",激活后用户不能被删除,只能 设为离职或禁用。

#### 分配职能

角色用来控制用户查看数据的范围和通讯范围,例如管理员可以查看公司的全部资源,普通销售只能查看被分配的资源以及自己创建的资源。职能用来控制用户可以使用哪些功能和业务对象以及各业务对象的哪些字段。新建用户后,默认角色和职能均为系统标准的默认普通用户。

遵循以下步骤,给用户分配角色和职能:

- 1. 在销售易后台系统首页,点击用户和权限 > 部门/用户管理。
- 出现的页面中点击内部部门/用户管理,选择一个或多个用户,点击分配角
   色。
- 在【分配角色和职能】页面,为用户选择对应的职能和角色。点击保存。 参考角色管理和职能管理创建新的角色和职能。

| 选择要分配的角色和职 | ес<br>Пс |        |   |        |
|------------|----------|--------|---|--------|
| 角色 🚱       |          | 职能 🕜   |   | 已选中    |
| 默认管理员      |          | 默认管理员  | ø | 角色 (2) |
| 默认普通用户     |          | 默认普通用户 | Ø | 默认管理员  |
| 默认经理用户     |          | 默认经理用户 |   | 默认普通用户 |

#### 设置离职

设为离职的员工后不能再登录系统。离职后的员工不再占用公司购买的账号数。

NOTE 建议先将该员工负责的数据转移给其他人。可以由该员工的上级领导或管理员完成。

遵循以下步骤,把选择用户设置为离职状态:

- 1. 在销售易后台系统首页,点击用户和权限 > 部门/用户管理。
- 2. 在出现的页面中点击内部部门/用户管理,选择一个用户,点击设置离职。
- 3. 在【设置离职】页面,确定用户的交接工作已经完成,点击确定。

#### 禁用

遵循以下步骤, 启用用户:

- 1. 在销售易后台系统首页,点击用户和权限 > 部门/用户管理。
- 2. 在出现的页面中点击内部部门/用户管理,选择一个用户,点击禁用。
- 3. 在弹出的提示窗口中点击确定。

#### 启用

如果操作错误或离职的员工重新入职,可重新启用该员工。 遵循以下步骤,启用用户:

- 1. 在销售易后台系统首页,点击用户和权限 > 部门/用户管理。
- 2. 在出现的页面中点击**内部部门 / 用户管理**,点击**高级搜索**,勾选**离职**,也可以 设置其他搜索条件,设置完成后,点击**搜索**。

| 按炷石,即   | 目,于机亏重找的   |        | <u>設</u> 援案 |
|---------|------------|--------|-------------|
| □ 姓名    | 邮箱         | 手机号    | 部门          |
| 🔲 xiezg | 😺 xieza@xi | iaosho | 全公司         |

| 状态   | ☑在职 | □禁用 | ◙窩职 | □锁定 |   |
|------|-----|-----|-----|-----|---|
| 职位   |     |     |     |     |   |
| 角色   | 请选择 |     |     |     | • |
| 职能   | 请选择 |     |     |     | • |
| 直属上级 |     |     |     |     | + |
| 职级   | 请选择 |     |     |     | • |
| 搜索   | 重   | E   |     |     |   |

3. 在离职列表中选择要重新启用的用户,点击**启用。**在弹出的确认对话框中点击 确定。

NOTE 只有用户状态为禁用或离职时才出现启用按钮。

#### 设置部门管理员

已激活的用户被设为部门管理员后,可以针对该部门或该部门的任一下级部门发布 公告,只有相关部门的人才能看到该公告。 NOTE 该部门管理员并不具有查看本部门或下级部门其他数据的权限,只适用于 发布部门公告。

遵循以下步骤,设置部门管理员:

- 1. 在销售易后台系统首页,点击用户和权限 > 部门/用户管理。
- 2. 在出现的页面中点击内部部门/用户管理,点击需要设置管理员的部门。
- 3. 在部门用户列表中选择要设为管理员的用户,点击设置部门管理员。
  - NOTE 只有已激活的用户才能被设置为部门管理员。当已选用户为管理员时, 则"设置部门管理员"将变为"取消部门管理员",可取消管理员 权限。

助理设置中包括经理和助理的设置,系统中任一用户都可被设置为经理,一个 经理可以设置一个或多个助理。助理设置作为一种特殊的角色和职能存在。被设置 为助理的用户与其经理具有相同的数据查看权限,但不能修改数据。 遵循以下步骤,设置助理:

- 1. 在销售易后台系统首页,点击用户和权限 > 助理设置。
- 2. 在文本框中输入需要添加助理的经理名字,点击添加经理。
- 3. 点击 💶 , 在弹出窗口中选择助理 , 点击保存。

用户组是一个不考虑用户的职位、角色、职能等因素,因某些原因将多个用户放到 一起的用户小组。用户组目前主要用于审批流程。

遵循以下步骤,添加用户组:

- 1. 在销售易后台系统首页,点击用户和权限 > 用户组。
- 2. 在【用户组管理】页面,点击添加用户组。
- 3. 在【新建用户组】页面,输入用户组名称,添加成员,点击确定。

| 新建用户组 |     | 关闭 |
|-------|-----|----|
| 用户组名称 |     | *  |
| 状态    | 启用・ |    |
| 添加员工  | +   | *  |
|       |     |    |
|       |     | 确定 |

共享规则为用户在团队成员和部门维度数据共享的方式之外提供了额外的数据访问 能力。管理员基于数据所有人或记录字段设置条件,将该记录共享给目标用户。 *NOTE 多维度环境下,用户对共享数据的操作权限该用户在其他维度权限影响。* 遵循以下步骤,设置共享规则:

- 1. 在销售易后台系统首页,点击用户和权限 > 共享设置。
- 2. 在【共享规则管理】页面,选择某个业务对象,点击其对应的添加规则。
- 在【新建共享规则】页面,需要设置基本信息、共享内容以及共享目标三部分 内容。

## 基本信息

设置项如下图所示,填写作用对象等信息。

| 本信息   |                    |   |
|-------|--------------------|---|
| 作用对象  | 客户                 | ٠ |
| 规则名称  |                    |   |
| API名称 | account.sharerule1 |   |
| 描述    |                    |   |

## 共享内容

设置项如下图所示:

| 成员类型 | 请选择 | • |  |
|------|-----|---|--|
| 诜择成员 |     |   |  |

**基于所有人**:基于拥有权的共享规则是基于记录拥有者设置的规则。通过共享规则 共享数据默认自动进行权限传递。数据权限传递规则如下: 上级部门中的用户设置为"下级部门"时,可以查看被共享到下级部门以及下级部门中用户的数据。

本级部门中的用户设置为"本级"时,可以查看被共享到本级部门以及本级部门中用户的数据的数据。

当选择"基于所有人"时,需要设置成员类型和具体成员。

成员类型:共享规则中的数据源,分为以下几类:

公共组:根据公共组中包含的对象,选择公共组中用户拥有的数据。

部门:部门中用户拥有的数据。

部门及内部下级部门(启用外部部门后显示修改为:部门以及内部下级部门):部门以及下级部门中用户拥有的数据。

外部部门 ( 启用外部部门后显示 ) : 外部部门中用户拥有的数据。

部门,内部下级部门以及外部下级部门(启用外部部门后显示):部门,下级部门以及外部部门中用户拥有的数据。

选择成员:选择具体成员。

基于条件:管理员基于对象字段设置匹配条件;如果条件满足则将该记录共享给目标数据共享部门,数据共享部门树或公共组。

共享规则中的数据源为:根据对象上的筛选条件筛选出来的记录集。

当选择"基于条件"时,需要设置具体条件。

| 选择共享内容 ◎基于所有人 ◎基于条件 |
|---------------------|
| 1                   |
| ■ 启用高级公式            |

## 共享目标

设置项如下图所示:

| 选择共享目标 |     |   |
|--------|-----|---|
| 成员类型   | 请选择 | * |
| 选择成员   | +   | * |
| 访问权限   | 只读・ | * |

成员类型:共享规则中的目标对象,分为以下几类:

公共组:根据公共组中包含的对象(部门或用户)将数据共享给对应的对象。 部门:数据共享给该部门,并可以按层级向上传递数据共享权限 部门以及内部下级部门:数据共享给该部门以及下级部门,并可以按层级向上 传递数据共享权限 外部部门:数据共享给该外部部门,并可以按层级向上传递数据共享权限

部门,下级部门以及外部下级部门:数据共享给该部门以及下级部门,并可以

按层级向上传递数据共享权限。

选择成员:选择具体成员。

访问权限:共享数据的使用权限,可设置为"只读"或者"读写"。

NOTE 每个对象最多可设置 20 条共享规则。

公共组是一组用户,数据权限部门的集合。

公共组的组成可以包括:用户、外部用户、部门、部门以及内部下级部门、部门-内部下级部门-外部下级部门、外部部门和其他公共组(嵌套不超过5级)。 遵循以下步骤,添加公共组:

- 1. 在销售易后台系统首页,点击用户和权限 > 公共组。
- 2. 在【公共组管理】页面,点击添加公共组。
- 3. 在【新建公共组】页面,设置公共组名称、API名称、用户、部门和公共组, 点击**确定**。。

|       |  |     | ~ |
|-------|--|-----|---|
| 公共组名称 |  | *   |   |
| API名称 |  | * @ |   |
| 用户    |  |     |   |
|       |  |     | + |
| 部门    |  |     |   |
| 公共组   |  |     |   |
|       |  |     | + |
|       |  |     |   |

# 第五章 流程管理

流程自动化已经成为 CRM 系统或者其他企业系统中不可缺少的一部分,它不仅可以提高工作效率、还可以使相关人员及时了解业务进展等。销售易 PaaS 平台支持自定义工作流、审批流及相关触发事件等。本章主要介绍如何设置触发事件、触发规则、工作流以及审批流。

# 主题

- 设置触发事件
- 设置触发规则
- 设置工作流
- 设置审批流

# 设置触发事件

通过触发事件,可以定义触发这些事件时由系统自动执行的操作。系统目前支持 以下4种类型的触发事件:

通知消息

满足指定条件后,自动向一个或多个人发送通知消息。通知消息的内容除可自 定义外,还可以在消息体中插入此通知消息关联对象上的一些字段,当通知消 息被发出时,会自动将插入字段的实际值替换到对应的位置上。例如:

- 当创建了一个重要的客户时,发送通知消息给销售主管。
- 当新增了一个大于100万的销售机会时,发送通知消息给销售副总。
- 当客户的联系人差一天过生日时,发送通知消息给销售经理。
- 当合同快到结束时间时,发送通知消息给销售经理。
- 一 当合同计划回款日期差 3 天到期时,发送通知消息给财务提醒其进行催款。
- 当订单的交货日期差 5 天到期时,发送通知消息给负责人提醒其进行跟踪。
- 更新字段

满足指定条件后,自动将业务对象的某个状态变为目标值。比如:

- 一 当销售机会、销售机会对应的客户、销售机会的主联系人的某些字段录入
   完毕后,商机阶段自动推进到某个阶段。
- 在报销单完成审批后,报销单的"报销状态"自动变为"已报销"。
- 出站消息

满足指定条件后,向事件中指定的 URL 发送 HTTP 消息,这个 URL 可以指向 任意一个可连通的第三方业务系统(如 ERP 系统、财务系统、人力资源系统 等)。例如:

— 当业务员新建客户后,发送出站消息给中间件,然后告知 ERP 系统进行客 户信息同步。

NOTE 出站消息目前仅支持标准业务对象 "客户"。

代码脚本

满足指定条件后,在触发事件中,可以调用您自己开发的符合开发者手册规范的 Java 代码,关于代码脚本的编写规范等请参考《销售易 CRM\_PaaS 平台开发手册》。

NOTE 触发事件的执行不受用户权限的控制。

# 设置通知消息事件

#### 添加通知消息事件

遵循以下步骤,添加通知消息事件:

- 1. 登录销售易 https://crm.xiaoshouyi.com, 在左侧导航栏底部点击 > 系统 设置打开销售易后台系统设置页面(本章下文全部简称为"销售易后台系统 首页")。
- 2. 在销售易后台系统首页,点击流程管理 > 触发事件。
- 3. 在【触发事件】页面点击通知消息,如下图所示。

| 销售易7素                                                       | 统设置 |          |             |
|-------------------------------------------------------------|-----|----------|-------------|
| <b>읂</b> 后台主页                                               |     | 触发事件 🛛 😵 |             |
| 🔏 用户和权限                                                     | >   |          |             |
| 🖹 标准业务对象管理                                                  | >   | 通知消息 3   | 添加通知消息      |
| 自定义业务对象                                                     | >   | 更新字段     | 事件名称        |
| ✔ 业务对象关联关系                                                  | >   | 出站消息     | 审批撤回后事件-联系人 |
| ₩ 业务参数设定                                                    | >   | 代码脚本     | 审批驳回后事件-联系人 |
| 力公设置                                                        | >   |          | 审批通过后事件-联系人 |
| ◆ 线索池设置                                                     | >   |          | 节点驳回后事件-联系人 |
| • 客户池设置                                                     | >   |          | 节点通过后事件     |
| ╏ 伙伴云设置                                                     | >   |          | 提交后事件-联系人   |
| ● : 流程管理                                                    | ~ 1 |          | 审批通知        |
| <ul> <li>   · • • • • • • • • • • • • • • • • • •</li></ul> |     |          | 审批引用        |

 点击上图所示页面右侧的添加通知消息按钮可以添加新的通知消息事件,通知 消息事件的设置页面如下图所示,图中给出了设置的示例,其中后面有\*标识 的项必填项。

| 添加通知消息   |                     | 关闭  |
|----------|---------------------|-----|
|          | 基本信息 定义事件<br>●      |     |
| — 基本信息 — |                     |     |
| 事件名称     | 审批提交后通知待办人-客户 *     |     |
| 关联对象     | 客户 ▼ *              |     |
| 对象类型     | 默认业务类型 ▼ *          |     |
| 事件说明     | 请填写对本事件的描述,不超过200字。 | 4   |
|          | ◉ 通用事件 ○ 审批流引用事件    |     |
|          |                     | 下一步 |

- 事件名称:通知消息事件的名称。
- 关联对象:选择通知消息事件关联的业务对象。
- 对象类型:选择通知消息事件关联业务对象的业务类型。
- 事件说明:对通知消息事件的基本描述,内容长度最多支持200字。
- 通用事件:此处用于设置通知消息事件可以被引用的位置,通用事件目前支持 在触发规则及审批流的"审批完成后事件"中的"审批通过后""审批拒绝后"和"审批撤回后"中被引用和执行,也支持 通过 API 接口方式引用。
- 审批流引用事件:此处用于设置通知消息事件可以被引用的位置,审批流引用 事件目前支持在审批流中提交人节点的"提交后事件"及

审批流内其他节点的"通过后事件"及"拒绝后事件中被引用和执行。关于审批流的详细介绍请参考设置审批流。

NOTE 审批流引用事件不能在审批流的审批通过后、审批拒 绝后和审批撤回后事件中触发。

5. 设置完成后点击**下一步**,需要继续设置通知消息事件的接收人和提醒内容。接收人和提醒内容的设置位于一个页面中,如下图所示。

| 添加通知消 | 狼    |       |       |        |   |     |       | 关闭             |
|-------|------|-------|-------|--------|---|-----|-------|----------------|
|       | 14   | 基本信息  |       |        |   | 定义事 | i44   | <b>^</b>       |
|       | 件 —— |       |       |        |   |     |       |                |
| 接收人   | 类型   | 请选择   |       |        | T |     | 设置接收人 |                |
| 可选接   | 瞅人   |       |       | 已选接收人* |   |     |       |                |
|       |      |       |       |        |   | 1   |       |                |
|       |      |       |       |        |   | +   |       |                |
|       |      |       | >     |        |   |     |       |                |
|       |      |       | <     |        |   |     |       |                |
|       |      |       |       |        |   |     |       |                |
|       |      |       |       |        |   |     |       |                |
| 世现成   | 1灾   |       |       |        |   | )   |       | 1              |
| 请道军   |      | 容,不超过 | 200字。 |        |   |     |       | 设盂<br>提醒<br>内容 |
|       |      |       |       |        |   |     |       | _ <b>▼</b>     |
|       |      |       |       |        |   |     | L-2 ( | <del>KIT</del> |

由于接收人和提醒内容的设置项较多,一个图不能展示完全,因此下面分别对 这两部分内容进行介绍。

— 设置接收人

如上图所示,首先需要选择接收人的类型,选择的接收人类型不同,可选 接收人列表中的内容也不相同。

NOTE 1. 对于 "通用事件",即如果在上一步中勾选了 "通用事件",则接收人类型支持 "相关用户"和 "指定用户"两种。

- 2. 对于"审批流引用事件",即如果在上一步中勾选了"审批 流引用事件",则接收人类型通除支持"相关用户"和"指 定用户"外,还支持"流程用户"。
- 3. 相关用户指具体客户、联系人、销售机会/销售订单/合同的 负责人。指定用户指具体的一个业务员。流程用户指提交人、提 交人主管、待审批(单人或多人)、待审批主管(单人或多 人)、审批人(单人或多人)和审批人主管(单人或多人)。

#### 相关用户:

接收人类型选择"相关用户",如下图所示,可选接收人列表为相关用户 对应的可选人员,选中某个可选接收人直接拖拽到已选接收人列表中或者 点击 将可选接收人加入到已选接收人列表中。已选接收人列表中的人 员为通知消息事件的接收人。如果需要取消通知消息的接收人,则在已选 接收人列表中选中某个已选接收人直接拖拽到可选接收人列表中或者点击 法 《 选接收人移回到可选接收人列表中。

| 接收人类型相关用户 | ± •     |
|-----------|---------|
| 可选接收人     | 已选接收人 * |
| 负责人       |         |
| 负责人的主管    |         |
| 负责员工      |         |
| 相关员工      |         |
|           | >       |
|           | <       |
|           |         |
|           |         |
|           |         |
|           |         |

NOTE 在已选接收人列表中如果有多个接收人,可以通过 ● 和 ● 调整多 个接收人的先后顺序,但此列表中的顺序与发送通知消息给接收人 的顺序无关。销售易 PaaS 平台的处理方式为异步向每个接收人发 送通知消息,因此不能保证发送顺序与已选接收人列表中的顺序一 致。

## 指定用户:

接收人类型选择"指定用户",如下图所示,可选接收人列表为指定用户对应的可选人员。设置已选接收人的方法与相关用户:的设置方法基本相

同,不同之处在于此页面多了一个"搜索用户"项,可在此项中输入接收人的用户名,然后按回车键搜索该用户。

| 接收人类型        | 指定用户・・・・・・・・・・・・・・・・・・・・・・・・・・・・・・・・・・・・ |
|--------------|------------------------------------------|
| 搜索用户         | 空格搜索第一页用户,回车响应输入查询事件                     |
| 可选接收人        | 已选接收人 *                                  |
| 用户 : wangsx  | A                                        |
| 用户:Jerry     |                                          |
| 用户:李宁        |                                          |
| 用户 : 朱洪伟     |                                          |
| 用户 : 秦俊萍     |                                          |
| 用户 : chengxu | n                                        |
| 用户:高喆        |                                          |
| 用户:xiezq     | <                                        |
| 用户:zly       |                                          |
| 用户 : In      |                                          |
| 用户:胡胡        |                                          |
| 用户:马戈        | •                                        |
流程用户:

NOTE 仅当添加通知消息第一步中选择 "审批流引用事件"时,此步的 接收人类型中才会出现 "流程用户"。

接收人类型选择 "流程用户",如下图所示,可选接收人列表为流程用户 对应的可选人员。设置已选接收人的方法与相关用户:的设置方法相同。

| 接收人类型 流程用户                                               | T       |
|----------------------------------------------------------|---------|
| 可选接收人                                                    | 已选接收人 * |
| 提交人<br>提交人主管<br>待审批(单人或多人)<br>待审批主管(单人或多人)<br>审批人(单人或多人) | ◆       |
| 申抗人王宫(半人或多人)                                             | <       |
| ٩ ، ، ،                                                  |         |

NOTE 相关用户、指定用户和流程用户3类接收人类型之间的关系为叠加 关系,即可以在3类接收人中同时设置需要的接收人。当3类接收 人中设置的已选接收人有重复人员时,将自动做去重处理,即对于 同一个接收人仅发送一次通知消息,不会重复发送,如下图所示。

| <b>接收人类型</b> 流程用户                          |   | ▼                                                               |
|--------------------------------------------|---|-----------------------------------------------------------------|
| 丁选接收人                                      |   | 已选接收人 *                                                         |
| 提交人<br>提交人主管<br>待审批主管(单人或多人)<br>审批人(单人或多人) | > | 负责人 接收人类型为相关用户<br>用户:李宁接收人类型为指定用户<br>待审批(单人或多人)<br>审批人主管(单人或多人) |
|                                            | < |                                                                 |
|                                            |   |                                                                 |

#### 一 设置提醒内容

提醒内容的设置项如下图所示,图中给出了设置的示例。提醒内容可以设置为静态内容,比如下图示例中的"您好",也可以设置为动态内容,即插入通知消息事件关联对象的某些字段值。在插入字段列表中选择要插入的字段名称,比如图中选择的"客户名称",字段值中的内容会根据所选字段自动生成,自动生成内容的格式为:业务对象的 API 名称.业务对象中某个字段的API 名称,比如图中的"account.accountName",其中"account"为通知消息事件关联对象"客户"的 API Key 名称,"accountName"为关联对象"客户"中的字段"客户名称"的 API Key 名称。将字段值中的内容

复制到提醒内容的相应位置即可。关于业务对象及字段 API 名称的详细介绍请参考添加自定义业务对象和设置自定义业务对象。

| 提醒内容  |                   |       |                       |    |
|-------|-------------------|-------|-----------------------|----|
| 您好,{a | ccount.accountNar | ne)   |                       |    |
|       |                   |       |                       |    |
| 插入字段  | 客户名称              | ▼ 字段值 | {account.accountName} | 插入 |

- 6. 接收人和提醒内容设置完成后点击保存按钮。
- 新添加的消息通知事件默认为停用状态,需要手动开启,如下图所示,在【通 知消息】页面的通知消息事件列表中,点击相应事件中状态列的按钮即可启 用。

| 触发事件 😡 |             |    |    |      |      |        |        |    |   |     |
|--------|-------------|----|----|------|------|--------|--------|----|---|-----|
| 通知满息   | 添加通知消息      |    |    |      |      | 点击     | 此图标启用通 | 知清 | 息 | 5ft |
| 更新字段   | 事件名称        | 类型 | 说明 | 消息内容 | 关联对象 | 对象类型   | 秋志     |    |   |     |
| 出站消息   | 提交后通知待办人-客户 | 通用 |    | Ø    | 客户   | 默认业务类型 | 0+     | ല  | × | в   |
| 代码脚本   | 审批驳回后事件-联系人 | 通用 |    | E    | 联系人  | 默认业务类型 | 0      | ല് | ж | в   |

NOTE 1. 通知消息事件目前支持部分标准业务对象和所有自定义业务对象,关于 支持情况的详细介绍请参考通知消息事件相关支持说明。

2. 每种业务对象可以根据不同的业务类型定义不同的消息内容。关于业务 类型的详细介绍请参考设置业务类型。

### 修改、禁用、删除通知消息事件

通知消息事件添加完成后,可以对其进行修改、禁用或者删除,遵循以下步骤,修改、禁用或者删除通知消息事件:

在【触发事件】页面点击通知消息,在【通知消息】页面的通知消息事件列表中,点击相应事件后面的按钮 □ 可以修改通知消息事件的内容,点击相应事件"状态"列的 ○ 可以禁用通知消息事件,点击相应事件后的按钮 x 可以删除通知消息事件,如下图红框部分所示。

| 触发事件 💮 |             |    |    |      |      |        |        |            |    |
|--------|-------------|----|----|------|------|--------|--------|------------|----|
| 通知消息   | 添加通知消息      |    |    |      |      | 点击     | 此图标禁用道 | ●知消息事<br>′ | fŧ |
| 更新字段   | 事件名称        | 类型 | 说明 | 消息内容 | 关联对象 | 对象类型   | 状态     | 修改 副影      |    |
| 出站消息   | 提交后通知待办人-客户 | 通用 |    | (F)  | 客户   | 默认业务类型 |        |            | Ľ  |
| 代码脚本   | 审批驳回后事件-联系人 | 通用 |    | 1    | 联系人  | 默认业务类型 | •      | ⊠ ×        | ۲  |
|        | 审批通过后事件-联系人 | 通用 |    | E    | 联系人  | 默认业务类型 | 0      | ⊠ ×        | Ľ  |

## 修改通知消息事件

修改通知消息事件的操作方法与添加通知消息事件基本相同,不同之处在于修改通知消息事件时部分内容不允许修改,如下图红框部分所示。

| 编辑通知消息 |                     | XX<br>XX |
|--------|---------------------|----------|
|        | 基本信息                | 定义事件     |
| - 基本信息 |                     |          |
| 事件名称   | 提交后通知待办人-客户         |          |
| 关联对象   | 客户 ▼ *              |          |
| 对象类型   | 默认业务类型 ▼ *          |          |
| 事件说明   | 请填写对本事件的描述,不超过200字。 |          |
|        |                     | 1.       |
|        | ◎ 通用事件 ○ 审批流引用事件    |          |
|        |                     |          |
|        |                     | 下一步。原在   |
|        |                     | 下一步保住    |

### 禁用通知消息事件

点击禁用图标后,会出现下图所示提示信息。

| 提示        |       |  |
|-----------|-------|--|
| ▲ 确认要禁用吗? |       |  |
|           | 取消 确定 |  |

如果要禁用的通知消息事件未在触发规则、审批流或者工作流中被引用,则点击上图中的确定按钮后可直接禁用。

如果要禁用的通知消息事件已经在触发规则、审批流或者工作流中被引用,则点击确定按钮后会出现下图所示页面.

| 提示 |                                                  |
|----|--------------------------------------------------|
| •  | 存在引用此事件的触发规则、审批流或工作流,事件<br>禁用后此事件将不再执行,仍然确认要禁用吗? |
|    | 取消 确定                                            |

点击上图中的确定按钮可直接禁用,禁用后该事件将不会再被执行。

### 删除通知消息事件

点击删除按钮后,会出现下图所示提示信息。

| 提示           |       |  |
|--------------|-------|--|
| 🏠 确认删除该通知消息? |       |  |
|              | 取消 确定 |  |

如果要删除的通知消息事件未在触发规则、审批流或者工作流中被引用,则点击上图中的确定按钮后可直接删除。

如果要删除的通知消息事件已经在触发规则、审批流或者工作流中被引用,则点击确定按钮后会出现下图所示页面。

| 提示 |                                                         |
|----|---------------------------------------------------------|
| 4  | 存在引用此事件的触发规则、审批流或工作流,<br>事件删除后此事件将不再显示和执行,仍然确认<br>要删除吗? |
|    | 取消 确定                                                   |

点击上图中的确定按钮可直接删除,删除后该事件将不会再被执行。

### 查看事件的引用情况

可以查看通知消息事件是否已被引用,遵循以下步骤查看引用某事件的规则:

### 2. 在【触发事件】页面点击**通知消息**,在【通知消息】页面的通知消息事件列 表中,点击相应事件后面的按钮 <sup>□</sup>,如下图红框部分所示。

| 触发事件 🕜 |             |    |    |      |      |        |    |     |   |    |
|--------|-------------|----|----|------|------|--------|----|-----|---|----|
| 通知消息   | 添加通知消息 🛛 🕅  |    |    |      |      |        |    |     |   |    |
| 更新字段   | 事件名称        | 类型 | 说明 | 消息内容 | 关联对象 | 对象类型   | 状态 |     |   |    |
| 出站消息   | 提交后通知待办人-客户 | 通用 |    | Ę    | 客户   | 默认业务类型 | 0  | ⊠   | × | Ξ. |
| 代码脚本   | 审批撤回后事件-联系人 | 通用 |    | r.   | 联系人  | 默认业务类型 | •  | 三百規 | × | z  |
|        | 审批驳回后事件-联系人 | 通用 |    | Ę    | 联系人  | 默认业务类型 | 0  | Ľ   | × | 2  |

如果通知消息事件未在任何规则中被引用,则点击查看规则按钮后会出现下图 所示页面。

| 引用此事件的规则      | 关闭 |
|---------------|----|
| 此事件还没有被任何规则引用 |    |
|               |    |
|               |    |

如果通知消息事件已经在触发规则、审批流或者工作流中被引用,则点击查看规则按钮后,页面将显示该事件被引用的位置等信息,如下图所示。

| 3 | 用此事件的规则 |     |    |      |        |    | 关闭 |
|---|---------|-----|----|------|--------|----|----|
|   | 引用对象    | 名称  | 说明 | 关联对象 | 对象类型   | 状态 |    |
|   | 审批流     | 联系人 |    | 联系人  | 默认业务类型 | 启用 |    |
|   |         |     |    |      |        |    |    |
|   |         |     |    |      |        |    |    |

## 业务对象支持

通知消息事件支持部分标准业务对象和全部自定义业务对象,详情如下表所示 (下表中未列出的业务对象均不支持)。

| 对象类型   | 对象名称                 |
|--------|----------------------|
| 标准业务对象 | 客户                   |
|        | 联系人                  |
|        | 销售机会                 |
|        | 合同                   |
|        | 订单                   |
|        | 市场活动                 |
|        | 销售线索                 |
|        | 审批单                  |
|        | 报销单                  |
|        | 回款记录                 |
|        | 回款计划                 |
|        | 商机报备                 |
|        | 商机报备联系人              |
|        | 拜访计划                 |
|        | 拜访计划明细               |
|        | 拜访记录                 |
|        | <mark>меw</mark> 价格表 |
|        | NEW价格表产品明细           |
|        | 报价单                  |
|        | 报价单明细                |

| 对象类型    | 对象名称 |
|---------|------|
| 标准业务对象  | 语音记录 |
|         | 会话   |
|         | 访客   |
|         | 互动历史 |
|         | 服务工单 |
|         | 知识条目 |
|         | 评价   |
| 自定义业务对象 | 全部   |

# 设置更新字段事件

添加更新字段事件

遵循以下步骤,添加更新字段事件:

2. 在【触发事件】页面点击更新字段,如下图所示。

| 销售易7 <sub>系</sub> | 统设置 |        |          |
|-------------------|-----|--------|----------|
|                   | _   |        |          |
| 局 后台主页            |     | 触发事件 🕐 |          |
| 🔏 用户和权限           | >   |        |          |
| 🖹 标准业务对象管理        | >   | 通知消息   | 添加更新字段 ? |
| 自定义业务对象           | >   | 更新字段 3 | 事件名称     |
| ✔ 业务对象关联关系        | >   | 出站消息   |          |
| ₩ 业务参数设定          | >   | 代码脚本   |          |
| ■ 办公设置            | >   |        |          |
| ☆ 线索池设置           | >   |        |          |
| ▶ 客户池设置           | >   |        |          |
| 🗞 伙伴云设置           | >   |        |          |
| ■: 流程管理           | ~ 1 |        |          |
| o 触发事件 2          |     |        |          |

 点击上图所示页面右侧的添加更新字段按钮可以添加新的更新字段事件,更新 字段事件的设置页面如下图所示,需要设置两部分内容,基本信息和规则,图 中给出了设置的示例,其中后面有\*标识的项必填项。,

| 添加更新宇段    |                      | 关闭 |
|-----------|----------------------|----|
| - 基本信息    |                      | •  |
| 事件名称      | NewAccount-更新客户信息 *  |    |
| 关联对象      | 客户 ▼ *               |    |
| 对象类型      | 默认业务类型 ▼ *           |    |
| 事件说明      | 请填写对本事件的描述,不超过200字。  |    |
|           | ● 通用事件 □ 审批流引用事件     |    |
| — 规则 ———— |                      |    |
| 更新字段      | 客户:详细地址    ▼  *      |    |
| 更新字段值     | 字段名称 =               |    |
|           | "建国路1号" *            |    |
|           | 插入字段 插入运算符 插入函数 语法检查 |    |
|           | □ 设置为空值              | -  |
|           |                      | 保存 |

#### 基本信息:

- 事件名称:更新字段事件的名称。
- 关联对象:选择更新字段事件关联的业务对象。
- 对象类型:选择更新字段事件关联业务对象的业务类型。
- 事件说明:对更新字段事件的基本描述,内容长度最多支持200字。
- 通用事件:此处用于设置更新字段事件可以被引用的位置,通用事件目前支持 在触发规则及审批流的"审批完成后事件"中的"审批通过后 ""审批拒绝后"和"审批撤回后"中被引用和执行,也支持 通过 API 接口方式引用。
- 审批流引用事件:此处用于设置更新字段事件可以被引用的位置,审批流引用 事件目前支持在审批流中提交人节点的"提交后事件"、 除提交人外其他节点的"通过后事件"及"拒绝后事件 中被引用和执行。关于审批流的详细介绍请参考设置审批 流。

NOTE 审批流引用事件不能在审批流的审批通过后、审批拒 绝后和审批撤回后事件中触发。

### 规则:

- 更新字段:选择更新字段事件关联业务对象中需要更新的字段。关于更新字段 支持的字段类型请参考更新字段事件相关支持说明。
- 更新字段值:设置字段更新后的值。
  - 插入字段:值可以被设置为静态内容,比如图中的"建国路1 号",也可以被设置为动态内容,即通过点击"插 入字段"插入某些字段值,插入字段支持跨对象穿 透,即可以选择当前业务对象关联的父业务对象,以

### 及其父业务对象关联的父业务对象,依次向上穿透, 最大支持5级穿透,如下图所示。

| 事件说明  | 请填写对本事件的 | édá | 歯述 , 不超过20 | 0字 | 2                  |   |          |   |          |
|-------|----------|-----|------------|----|--------------------|---|----------|---|----------|
|       | 创建日期。    | *   | 创建日期       | *  | 444名称              | - | 444名称    |   | 444名称    |
|       | 最新修改日    |     | 最新修改日      |    | 创建日期               |   | 创建日期     |   | 创建日期     |
|       | 审批状态     |     | 审批状态       |    | 修改日期               |   | 修改日期     | d | 修改日期     |
|       | 锁定状态     |     | 锁定状态       |    | 锁定状态               |   | 锁定状态     |   | 锁定状态 修改  |
| 12355 | 工商注册     |     | 工商注册       |    | 文本1                |   | 文本1      |   | 文本1      |
| 规则    | 444关联1   |     | 444关联1     |    | 文本2                |   | 文本2      |   | 文本2      |
|       | 444关联2   | ٢   | 444关联2     |    | 审批状态               |   | 审批状态     |   | 审批状态     |
| 更新字段  | 关联客户1—   | ,   | 关联客户1      | 4  | 444 <b>XXX</b> \$1 | h | 444关联关系1 |   | 444关联关系1 |
|       | 关联客户2    |     | 关联客户2      |    | 444关联关系2           | Ч | 144关取关系2 | J | 444关联关系2 |
| 更新字段值 | 百分比位数    |     | 百分比位数      |    | 11                 |   | 11       |   | 11       |
|       | 布尔类型字段   |     | 布尔类型字段     |    | 22                 |   | 22       |   | 22       |
|       | 测试添加     | *   | 测试添加       | *  | 自动编号               | - | 自动编号     | • | 自动编号     |
|       | 插入字段     |     | 插入运算符      |    | 插入函数               |   | 语法检查     |   |          |

NOTE 当插入的内容为一个固定字符串时,需要加双引号。比如 将某字段值设置为一个固定值:建国路1号,则需要在字 段值的输入框中输入以下内容:"建国路1号"。

插入运算符:可插入运算符辅助值的设置,。

- 插入函数:可通过插入函数辅助值的设置,关于插入函数中所有 函数的详细介绍请参考《销售易 CRM\_PaaS 平台函 数使用说明》。
- 语法检查:用于检查设置的字段值是否正确。
- 设置为空值:勾选此项后,"更新字段值"将变为不可用状态,表示更新后的值为空。
- NOTE 1. 布尔、文本、文本域、整数、实数、货币、日期、电 话、邮箱、网址和百分比几个类型的字段支持按公式更

新,即可通过"插入字段、插入运算符和插入函数来 辅助值的设置。

2. 当更新字段的类型为计算公式型字段时,还需要设置空 白字段的处理方式,如下图所示。其中"空白字段认为 是空白"表示字段作为 NULL 处理,关于作为 NULL 处 理的详细介绍请参考《销售易 CRM\_PaaS 平台函数使用 说明》中的"特殊情况说明"部分。

| 更新字段  | 客户:销售额 ▼ *                                    |   |
|-------|-----------------------------------------------|---|
| 更新字段值 | 客户:销售额 =                                      | * |
|       | 插入字段 插入运算符 插入函数 语法检查                          |   |
|       | 参与计算的字段值为空时如何处理?<br>◉ 空白字段认为是0<br>◎ 空白字段认为是空白 |   |
|       | □ 设置为空值                                       |   |

3. 当更新字段的类型为单选时,无法设置值,只能从现有 选项中进行选择,如下图所示。

| 更新字段  | 客户:客户级别 ▼ | * |
|-------|-----------|---|
| 更新字段值 | (▲(重点客户)  | * |

4. 基本信息和规则设置完成后点击保存按钮。

新添加的更新字段事件默认为停用状态,需要手动开启,如下图所示,在【更新字段】页面的更新字段事件列表中,点击相应事件中状态列的按钮即可启用。

| 触发事件 😡 |                   |    |    |      |        |         |     |   |   |
|--------|-------------------|----|----|------|--------|---------|-----|---|---|
| 通知消息   | 添加更新字段 😗          |    |    |      | £      | 包击此图标开启 | 更新字 | 段 | ണ |
| 更新字段   | 事件名称              | 类型 | 说明 | 关联对象 | 对象类型   | 状态      |     |   |   |
| 出站满息   | NewAccount-更新客户信息 | 通用 |    | 客户   | 默认业务类型 | •       | Ľ   | × | E |
| 代码脚本   | 单选-更新事件-联系人-3     | 通用 |    | 联系人  | 默认业务类型 | 0       | ß   | × | ۲ |
|        | 单选更新事件-联系人2       | 通用 |    | 联系人  | 默认业务类型 | 0       | ß   | × | e |

- NOTE 1. 对于 " 电话 " 类型字段,在更新字段事件中系统不会做格式校验,由 配置人员自己负责确保使用 " 符合电话格式要求的值 " 更新到 " 电话 " 类型字段上。
  - 2. 对于 " 网址 " 类型字段,在更新字段事件中系统不会做格式校验,由 配置人员自己负责确保使用 "符合网址格式要求的值"更新到" 网址 " 类型字段上。
  - 3. 对于"邮箱"类型字段,在更新字段事件中系统不会做格式校验,由 配置人员自己负责确保使用"符合邮箱格式要求的值"更新到"邮箱"类型字段上。
  - 4. 对于"百分比"类型字段,在更新字段事件中系统不会做格式校验, 由配置人员自己负责确保使用"符合百分比格式要求的值"更新到" 百分比"类型字段上。

#### 修改、禁用、删除更新字段事件

更新字段事件添加完成后,可以对其进行修改、禁用或者删除,遵循以下步骤,修改、禁用或者删除更新字段事件:

- 1. 在销售易后台系统首页,点击流程管理 > 触发事件。
- 2. 在【触发事件】页面点击**更新字段**,在【更新字段】页面的更新字段事件列 表中,点击相应事件后面的按钮 可以修改更新字段事件的内容,点击相应事

# 件"状态"列的 <>> 可以禁用通知消息事件,点击相应事件后的按钮 × 可以删除更新字段事件,如下图红框部分所示。

| 触发事件 |                    |    |      |        |        |             |    |
|------|--------------------|----|------|--------|--------|-------------|----|
| 通知消息 | 添加更新字段 🛛 🛞         |    |      | 点击     | 七图标禁用更 | [新字段事件<br>/ | P‡ |
| 更新字段 | 事件名称 类型            | 说明 | 关联对象 | 对象类型   | 状态     | 修改 副貨       | è  |
| 出站消息 | NewAccount-更新客户信通用 | 1  | 客户   | 默认业务类型 |        | ⊠ ×         | Ľ  |
| 代码脚本 | 单选-更新事件-联系人-3 通用   |    | 联系人  | 默认业务类型 | 0      | ⊠ <b>×</b>  | 2  |
|      | 单选更新事件-联系人2 通用     | ]  | 联系人  | 默认业务类型 | 0      | ⊻ ×         | R  |

## 修改更新字段事件

修改更新字段事件的操作方法与添加更新字段事件基本相同,不同之处在于修改更 新字段事件时部分内容不允许修改,如下图红框部分所示。

| 编辑更新字段    |                                           | 关闭 |
|-----------|-------------------------------------------|----|
| — 基本信息 —— |                                           |    |
| 事件名称      | NewAccount-更新客户信息 *                       |    |
| 关联对象      | 客户 ▼ *                                    |    |
| 对象类型      | 默认业务类型 ▼ *                                |    |
| 事件说明      | 请填写对本事件的描述,不超过200字。                       |    |
|           | <ul> <li>通用事件</li> <li>审批流引用事件</li> </ul> |    |
| — 规则 ———— |                                           |    |
| 更新字段      | 客户:详细地址    ▼  *                           |    |
| 更新字段值     | 客户:详细地址 =                                 |    |
|           | "建国路1号" *                                 |    |
|           | 插入字段 插入运算符 插入函数 语法检查                      | •  |
|           |                                           | 保存 |

### 禁用更新字段事件

点击禁用图标后,会出现下图所示提示信息。

| 提示        |       |
|-----------|-------|
| ▲ 确认要禁用吗? |       |
|           | 取消 确定 |

如果要禁用的更新字段事件未在触发规则、审批流或者工作流中被引用,则点击上图中的确定按钮后可直接禁用。

如果要禁用的更新字段事件已经在触发规则、审批流或者工作流中被引用,则点击确定按钮后会出现下图所示页面。

| 提示 |                                                  |
|----|--------------------------------------------------|
| •  | 存在引用此事件的触发规则、审批流或工作流,事件<br>禁用后此事件将不再执行,仍然确认要禁用吗? |
|    | 取消 确定                                            |

点击上图中的确定按钮可直接禁用,禁用后该事件将不会再被执行。

### 删除更新字段事件

点击删除按钮后,会出现下图所示提示信息。

| 提示           |    |    |
|--------------|----|----|
| 确认删除该更新字段信息? |    |    |
|              | 取消 | 确定 |

如果要删除的更新字段事件未在触发规则、审批流或者工作流中被引用,则点击上图中的确定按钮后可直接删除。

如果要删除的通知消息事件已经在触发规则、审批流或者工作流中被引用,则点击确定按钮后会出现下图所示页面。

| 提示 |                                                         |
|----|---------------------------------------------------------|
| 4  | 存在引用此事件的触发规则、审批流或工作流,<br>事件删除后此事件将不再显示和执行,仍然确认<br>要删除吗? |
|    | 取消 确定                                                   |

点击上图中的确定按钮可直接删除,删除后该事件将不会再被执行。

### 查看事件的引用情况

可以查看更新字段事件是否已被引用,遵循以下步骤查看引用某事件的规则:

### 2. 在【触发事件】页面点击**更新字段**, 在【更新字段】页面的更新字段事件列 表中,点击相应事件后面的按钮 <sup>□</sup>,如下图红框部分所示。

| 触发事件 🛛 🚱 |                   |    |    |      |        |    |             |
|----------|-------------------|----|----|------|--------|----|-------------|
| 通知消息     | 添加更新字段 🛛 🔞        |    |    |      |        |    |             |
| 更新字段     | 事件名称              | 类型 | 说明 | 关联对象 | 对象类型   | 状态 |             |
| 出站消息     | NewAccount-更新客户信息 | 通用 |    | 客户   | 默认业务类型 | 0  | ⊻×⊻         |
| 代码脚本     | 单选-更新事件-联系人-3     | 通用 |    | 联系人  | 默认业务类型 | 0  | 查看规则<br>☑×Ⅲ |
|          | 单选更新事件-联系人2       | 通用 |    | 联系人  | 默认业务类型 | 0  | K X R       |

如果更新字段事件未在任何规则中被引用,则点击查看规则按钮后会出现下图 所示页面。

| 引用此事件的规则      | 关闭 |
|---------------|----|
| 此事件还没有被任何规则引用 |    |
|               |    |
|               |    |

# 如果更新字段事件已经在触发规则、审批流或者工作流中被引用,则点击查看规则按钮后,页面将显示该事件被引用的位置等信息,如下图所示。

| 3 | 用此事件的规则 |     |    |      |        |    | 关闭 |
|---|---------|-----|----|------|--------|----|----|
|   | 引用对象    | 名称  | 说明 | 关联对象 | 对象类型   | 状态 |    |
|   | 触发规则    | 联系人 |    | 联系人  | 默认业务类型 | 启用 |    |
|   | 审批流     | 联系人 |    | 联系人  | 默认业务类型 | 启用 |    |

## 更新字段事件相关支持说明

### 业务对象支持

更新字段事件支持部分标准业务对象和全部自定义业务对象,详情如下表所示 (下表中未列出的业务对象均不支持)。

表1业务对象支持

| 对象类型   | 对象名称                     |
|--------|--------------------------|
| 标准业务对象 | 客户                       |
|        | <i>NEW</i> 联系人           |
|        | <mark>меw</mark> 销售机会    |
|        | <i>NEW</i> 合同            |
|        | 订单                       |
|        | <mark>мєw</mark> 市场活动    |
|        | <mark>меw</mark> 销售线索    |
|        | 报销单(只支持更新 " 状态 " 字段 )    |
|        | <mark>меw</mark> 回款记录    |
|        | <mark>меw</mark> 回款计划    |
|        | 商机报备                     |
|        | 商机报备联系人                  |
|        | 拜访计划                     |
|        | 拜访计划明细                   |
|        | 拜访记录                     |
|        | <mark>меw</mark> 价格表     |
|        | <mark>меш</mark> 价格表产品明细 |
|        | 报价单                      |
|        | 报价单明细                    |

| 对象类型    | 对象名称 |
|---------|------|
| 标准业务对象  | 访客   |
|         | 服务工单 |
|         | 知识条目 |
| 自定义业务对象 | 全部   |

### 字段类型支持

NOTE 字段类型支持分为目标字段和源字段支持,其中目标字段指被更新的字 段,即页面中"更新字段"列表中的字段,源字段指设置更新字段值时 通过"插入字段"引用的字段,如下图所示。

| 添加更新字段    |                          | 关闭        |
|-----------|--------------------------|-----------|
| — 基本信息 —— |                          |           |
| 事件名称      | *                        |           |
| 关联对象      | 请选择 ▼ *                  |           |
| 对象类型      | 请选择 ▼ *                  |           |
| 事件说明      | 请填写对本事件的描述,不超过200字。      |           |
|           | ● 通用事件 □ 审批流引用事件         |           |
| — 规则 ———  |                          |           |
| 更新字段      | 请选择     ▼     *     目标字段 |           |
| 更新字段值     | 字段名称 =                   |           |
| 源字段       | 插入字段 插入运算符 插入函数 语法检查     | -         |
|           |                          | <b>保存</b> |

更新字段事件支持的字段类型如下表所示(下表中未列出的字段类型均不支持)

| 字段类<br>型                | 作为目<br>标字段       | 更新字段控件是否支<br>持                 | 作为源<br>字段 | 插入字段控件是否支<br>持   | 源字段支持穿透          |
|-------------------------|------------------|--------------------------------|-----------|------------------|------------------|
| 布尔                      | NEW<br>支持        | <i>NEW</i><br>业务对象支持请参考<br>表1  | 支持        | 业务对象支持请参考<br>表 2 | 业务对象支持请参考<br>表 2 |
| 文本                      | 支持               | 业务对象支持请参考<br>表 2               | 支持        | 业务对象支持请参考<br>表 2 | 业务对象支持请参考<br>表 2 |
| 文本域                     | <i>NEW</i><br>支持 | <i>NEW</i><br>业务对象支持请参考<br>表 1 | 支持        | 业务对象支持请参考<br>表 2 | 业务对象支持请参考<br>表 2 |
| 单选                      | 支持               | 业务对象支持请参考<br>表1                | 支持        | 业务对象支持请参考<br>表1  | 支持               |
| 整数                      | NEW<br>支持        | <i>NEW</i><br>业务对象支持请参考<br>表1  | 支持        | 业务对象支持请参考<br>表 2 | 业务对象支持请参考<br>表 2 |
| 实数                      | 支持               | 业务对象支持请参考<br>表 2 业务对象支持        | 支持        | 业务对象支持请参考<br>表 2 | 业务对象支持请参考<br>表 2 |
| 货币<br>(仅限<br>原币和<br>数字) | <i>NEW</i><br>支持 | 业务对象支持请参考<br>表1                | 支持        | 业务对象支持请参考<br>表 2 | 业务对象支持请参考<br>表 2 |
| 时间                      | 支持               | 业务对象支持请参考<br>表1                | 支持        | 业务对象支持请参考<br>表 2 | 业务对象支持请参考<br>表 2 |
| 日期                      | 支持               | 业务对象支持请参考<br>表1                | 支持        | 业务对象支持请参考<br>表 2 | 业务对象支持请参考<br>表 2 |
| 电话                      | NEW<br>支持        | <i>NEW</i><br>业务对象支持请参考<br>表1  | 支持        | 业务对象支持请参考<br>表 2 | 业务对象支持请参考<br>表 2 |
| 邮箱                      | NEW<br>支持        | <i>NEW</i><br>业务对象支持请参考<br>表 1 | 支持        | 业务对象支持请参考<br>表 2 | 业务对象支持请参考<br>表 2 |

| 字段类<br>型 | 作为目<br>标字段       | 更新字段控件是否支<br>持                      | 作为源<br>字段 | 插入字段控件是否支<br>持   | 源字段支持穿透          |
|----------|------------------|-------------------------------------|-----------|------------------|------------------|
| 网址       | <i>NEW</i><br>支持 | <mark>меw</mark><br>业务对象支持请参考<br>表1 | 支持        | 业务对象支持请参考<br>表 2 | 业务对象支持请参考<br>表 2 |
| 百分比      | NEW<br>支持        | 业务对象支持请参考<br>表1                     | 支持        | 业务对象支持请参考<br>表 2 | 业务对象支持请参考<br>表 2 |

表 2 业务对象支持

| 对象类型   | 对象名称 |
|--------|------|
| 标准业务对象 | 客户   |
|        | 联系人  |
|        | 销售机会 |
|        | 合同   |
|        | 订单   |
|        | 市场活动 |
|        | 销售线索 |
|        | 回款记录 |
|        | 回款计划 |

| 对象类型    | 对象名称    |
|---------|---------|
| 标准业务对象  | 商机报备    |
|         | 商机报备联系人 |
|         | 拜访计划    |
|         | 拜访计划明细  |
|         | 拜访记录    |
|         | 价格表     |
|         | 价格表产品明细 |
|         | 报价单     |
|         | 报价单明细   |
|         | 访客      |
|         | 服务工单    |
|         | 知识条目    |
| 自定义业务对象 | 全部      |

# 设置出站消息事件

添加出站消息事件

遵循以下步骤,添加出站消息事件:

| 销售易 <sup>7</sup> 系 | 统设置 |          |        |
|--------------------|-----|----------|--------|
|                    | _   |          |        |
| 局 后台主页             |     | 触发事件 🛛 🕗 |        |
| 🔏 用户和权限            | >   |          |        |
| 🖹 标准业务对象管理         | >   | 通知消息     | 添加出站消息 |
| 🛓 自定义业务对象          | >   | 更新字段     | 事件名称   |
| ✔ 业务对象关联关系         | >   | 出站消息 3   |        |
| ₩ 业务参数设定           | >   | 代码脚本     |        |
| 🖥 办公设置             | >   |          |        |
| ◆ 线索池设置            | >   |          |        |
| 🕕 客户池设置            | >   |          |        |
| 🞝 伙伴云设置            | >   |          |        |
| ➡: 流程管理            | ~ 1 |          |        |
| o 触发事件 2           |     |          |        |

2. 在【触发事件】页面点击出站消息,如下图所示。

 点击上图所示页面右侧的添加出站消息按钮可以添加新的出站消息事件,出站 消息事件的设置页面如下图所示,需要设置两部分内容,基本信息和站点 URL,图中给出了设置的示例,其中后面有∗标识的项必填项。,

| 动出站消息   |                     |   | 关闭 |
|---------|---------------------|---|----|
| - 基本信息  |                     |   |    |
| 事件名称    | outbound_evt        | * |    |
| 关联对象    | 客户                  | * |    |
| 对象类型    | 默认业务类型              | * |    |
| 事件说明    | 请填写对本事件的描述,不超过200字。 |   | 1  |
| - 站点URL |                     |   |    |
| URL     | http://baidu.com    | * |    |
|         |                     |   | 保存 |

### 基本信息:

事件名称:出站消息事件的名称。

关联对象:选择出站消息事件关联的业务对象。

NOTE 出站消息事件的关联对象目前不可选择,仅支持标准业务对象"客户"。

对象类型:选择出站消息事件关联业务对象的业务类型。

事件说明:对出站消息事件的基本描述,内容长度最多支持200字。

站点 URL:

URL:填写出站消息事件的 URL 地址。

- 4. 基本信息和站点 URL 设置完成后点击保存按钮。
- 5. 新添加的出站消息事件默认为停用状态,需要手动开启,如下图所示,在【出 站消息】页面的出站消息事件列表中,点击相应事件中状态列的按钮即可启 用。

| 触发事件 🚱 |              |    |       |      |        |          |      |     |
|--------|--------------|----|-------|------|--------|----------|------|-----|
| 通知消息   | 添加出站消息       | 0  |       |      | 1      | 点击此图标开启。 | 出站消息 | 急事件 |
| 更新字段   | 事件名称         | 说明 | URL字段 | 关联对象 | 对象类型   | 状态       |      |     |
| 出站消息   | outbound_evt |    | E.    | 客户   | 默认业务类型 | o×       | Ľ    | ׼   |
| 代码脚本   |              |    |       |      |        |          |      |     |

### 修改、禁用、删除出站消息事件

出站消息事件添加完成后,可以对其进行修改、禁用或者删除,遵循以下步骤,修改、删除出站消息事件:

- 1. 在销售易后台系统首页 , 点击 流程管理 > 触发事件。
- 2. 在【触发事件】页面点击出站消息,在【出站消息】页面的出站消息事件列表中,点击相应事件后面的按钮 □ 可以修改出站消息事件的内容,点击相应事件"状态"列的可以禁用出站消息事件,点击相应事件后的按钮 × 可以删除出站消息事件,如下图红框部分所示。

| 触发事件 🚱 |              |    |       |      |        |        |        |
|--------|--------------|----|-------|------|--------|--------|--------|
| 通知消息   | 添加出站消息       |    |       |      | 点      | 击此图标禁用 | 出站消息事件 |
| 更新字段   | 事件名称         | 说明 | URL字段 | 关联对象 | 对象类型   | 状态     | 使み 副体  |
| 出站消息   | outbound_evt |    | Ę     | 客户   | 默认业务类型 |        |        |
| 代码脚本   |              |    |       |      |        |        |        |

## 修改出站消息事件

修改出站消息事件的操作方法与添加出站消息事件基本相同,不同之处在于修改出站消息事件时部分内容不允许修改,如下图红框部分所示。

|                     | ×                                                                                                    |
|---------------------|----------------------------------------------------------------------------------------------------|
|                     |                                                                                                    |
| outbound_evt *      |                                                                                                    |
| 客户 ▼ *              |                                                                                                    |
| 默认业务类型 ▼ *          |                                                                                                    |
| 请填写对本事件的描述,不超过200字。 | h                                                                                                    |
|                     |                                                                                                    |
| http://baidu.com *  |                                                                                                    |
|                     | R ==                                                                                                    |
|                     | outbound_evt       *         宮户       ▼         東山       ▼         默认业务类型       ▼         请填写对本事件的描述,不超过200字。         http://baidu.com       * |

## 禁用出站消息事件

点击禁用图标后,会出现下图所示提示信息。

| 提示        |       |
|-----------|-------|
| ▲ 确认要禁用吗? |       |
|           | 取消 确定 |

如果要禁用的出站消息事件未在触发规则、审批流或者工作流中被引用,则点击上图中的确定按钮后可直接禁用。

如果要禁用的出站消息事件已经在触发规则、审批流或者工作流中被引用,则点击确定按钮后会出现下图所示页面。

| 提示 |                                                  |
|----|--------------------------------------------------|
| •  | 存在引用此事件的触发规则、审批流或工作流,事件<br>禁用后此事件将不再执行,仍然确认要禁用吗? |
|    | 取消 确定                                            |

点击上图中的确定按钮可直接禁用,禁用后该事件将不会再被执行。

### 删除出站消息事件

点击删除按钮后,会出现下图所示提示信息。

| 提示           |       |
|--------------|-------|
| 确认删除该出站消息信息? |       |
|              | 取消 确定 |

如果要删除的出站消息事件未在触发规则、审批流或者工作流中被引用,则点击上图中的确定按钮后可直接删除。

如果要删除的出站消息事件已经在触发规则、审批流或者工作流中被引用,则点击确定按钮后会出现下图所示页面。

| 提示 |                                                         |
|----|---------------------------------------------------------|
| 4  | 存在引用此事件的触发规则、审批流或工作流,<br>事件删除后此事件将不再显示和执行,仍然确认<br>要删除吗? |
|    | 取消 确定                                                   |

点击上图中的确定按钮可直接删除,删除后该事件将不会再被执行。

### 查看事件的引用情况

可以查看出站消息事件是否已被引用,遵循以下步骤查看引用某事件的规则:

### 2. 在【触发事件】页面点击**出站消息**,在【出站消息】页面的出站消息事件列 表中,点击相应事件后面的按钮 <sup>□</sup>,如下图红框部分所示。

| 触发事件 🛛 🚱 |              |    |       |      |        |    |                  |
|----------|--------------|----|-------|------|--------|----|------------------|
| 通知消息     | 添加出站消息       |    |       |      |        |    |                  |
| 更新字段     | 事件名称         | 说明 | URL字段 | 关联对象 | 对象类型   | 状态 | ats a E. ing mil |
| 出站消息     | outbound_evt |    | Ţ     | 客户   | 默认业务类型 | 0  |                  |
| 代码脚本     |              |    |       |      |        |    |                  |

如果出站消息事件未在任何规则中被引用,则点击查看规则按钮后会出现下图 所示页面。

| 引用出站消息的触发器       | 关闭 |
|------------------|----|
| 此出站消息还没有被任何触发器引用 |    |
|                  |    |

# 如果出站消息事件已经在触发规则、审批流或者工作流中被引用,则点击查看规则按钮后,页面将显示该事件被引用的位置等信息,如下图所示。

| 3 | 用出站消息的触发器 |       |    |      |        |    | 关闭 |
|---|-----------|-------|----|------|--------|----|----|
|   |           |       |    |      |        |    |    |
|   | 引用对象      | 触发器名称 | 说明 | 关联对象 | 对象类型   | 状态 |    |
|   | 触发规则      | evt   |    | 畜户   | 默认业务类型 | 启用 |    |
|   |           |       |    |      |        |    |    |

## 出站消息事件相关支持说明

### 业务对象支持

出站消息事件目前仅支持标准业务对象中的"客户",如下表所示(下表中未列出的业务对象均不支持)。

| 对象类型   | 对象名称 |
|--------|------|
| 标准业务对象 | 客户   |

# 设置代码脚本事件

### 添加代码脚本事件

遵循以下步骤,添加代码脚本事件:

| 2. | 在 | 【触发事件】 | 页面点击代码脚本, | 如下图所示。 |
|----|---|--------|-----------|--------|
|----|---|--------|-----------|--------|

| 销售易 <sup>7</sup> 系统设置                                   |   |        |        |  |  |  |
|---------------------------------------------------------|---|--------|--------|--|--|--|
| ☆ 后台主面                                                  |   | A+10   |        |  |  |  |
| <ul> <li>用户和权限</li> </ul>                               | > | 融友爭忤 ♥ |        |  |  |  |
| 雨准业务对象管理                                                | > | 通知消息   | 添加代码脚本 |  |  |  |
| 自定义业务对象                                                 | > | 更新字段   | 事件名称   |  |  |  |
| ✔ 业务对象关联关系                                              | > | 出站消息   |        |  |  |  |
| ₩ 业务参数设定                                                | > | 代码脚本 3 |        |  |  |  |
| 5 办公设置                                                  | > |        |        |  |  |  |
| \$ 线索池设置                                                | > |        |        |  |  |  |
| ▶ 客户池设置                                                 | > |        |        |  |  |  |
| 🗞 伙伴云设置                                                 | > |        |        |  |  |  |
| <ul> <li>●●●●●●●●●●●●●●●●●●●●●●●●●●●●●●●●●●●●</li></ul> | 1 |        |        |  |  |  |
点击上图所示页面右侧的添加代码脚本按钮可以添加新的代码脚本事件,代码 脚本事件的设置页面如下图所示,需要设置两部分内容,基本信息和代码脚本 ,图中给出了设置的示例,其中后面有\*标识的项必填项。,

| 加代码脚本   |                                            | ×  |
|---------|--------------------------------------------|----|
| 基本信息 —— |                                            |    |
| 事件名称    | * *                                        |    |
| 关联对象    | 销售线索 ▼ *                                   |    |
| 对象类型    | 默认业务类型 ▼ *                                 |    |
| 事件说明    | 请填写对本事件的描述,不超过200字。                        | 11 |
| 代码脚本 —— |                                            |    |
| 类名      | other.edkci.bdkicdeifdcfp.ApprovalTrigg  * |    |
|         |                                            | 保存 |

#### 基本信息:

- 事件名称:代码脚本事件的名称。
- 关联对象:选择代码脚本事件关联的业务对象。
- 对象类型:选择代码脚本事件关联业务对象的业务类型。
- 事件说明:对代码脚本事件的基本描述,内容长度最多支持200字。

#### 代码脚本:

- 类名:事件代码脚本的名称。
- NOTE 此处选择的代码脚本需要您自己编写,在添加代码脚本之前需要先编写 此代码脚本的业务逻辑代码,关于代码脚本编写的详细介绍请参考 《销售易 CRM\_PaaS 平台开发手册》中的 "业务逻辑代码" 一章和 "审批流程管理" 一章。
- 4. 基本信息和代码脚本设置完成后点击保存按钮。
- 5. 新添加的代码脚本事件默认为停用状态,需要手动开启,如下图所示,在【代码脚本】页面的代码脚本事件列表中,点击相应事件中状态列的按钮即可启用。

| 触发事件 🛛 🛞 |        |   |    |      |        |        |             |   |
|----------|--------|---|----|------|--------|--------|-------------|---|
| 通知消息     | 添加代码脚本 | 0 |    |      | 点击」    | 比图标启用代 | <b>冯脚本事</b> | 件 |
| 更新字段     | 事件名称   |   | 说明 | 关联对象 | 对象类型   | 状态     |             |   |
| 出站消息     | 审批通过   |   |    | 销售线索 | 默认业务类型 | o¥     | ⊻ ×         | Ľ |
| 代码脚本     |        |   |    |      |        |        |             |   |

#### 修改、禁用、删除代码脚本事件

代码脚本事件添加完成后,可以对其进行修改、禁用或者删除,遵循以下步骤,修改、删除代码脚本事件:

- 1. 在销售易后台系统首页 , 点击*流程管理 > 触发事件*。
- 2. 在【触发事件】页面点击**代码脚本**,在【代码脚本】页面的代码脚本事件列 表中,点击相应事件后面的按钮 <sup>2</sup> 可以修改代码脚本事件的内容,点击相应事

件"状态"列的 ≥ 可以禁用代码脚本事件,点击相应事件后的按钮 × 可以删除代码脚本事件,如下图红框部分所示。

| 触发事件 🛛 |            |    |      |        |        |              |
|--------|------------|----|------|--------|--------|--------------|
| 通知消息   | 添加代码脚本 🛛 🕲 |    |      | 山市点    | と图标禁用代 | <b>沿脚本事件</b> |
| 更新字段   | 事件名称       | 说明 | 关联对象 | 对象类型   | 状态     | 修改 删除        |
| 出站消息   | 审批通过       |    | 销售线索 | 默认业务类型 |        |              |
| 代码脚本   |            |    |      |        |        |              |

# 修改代码脚本事件

修改代码脚本事件的操作方法与添加代码脚本事件基本相同,不同之处在于修改代码脚本事件时部分内容不允许修改,如下图红框部分所示。

| 编辑代码脚本    |                                             | 关闭 |
|-----------|---------------------------------------------|----|
| — 基本信息 —— |                                             |    |
| 事件名称      | * *                                         |    |
| 关联对象      | 销售线索 ▼ *                                    |    |
| 对象类型      | 默认业务关型 *                                    |    |
| 事件说明      | 请填写对本事件的描述,不超过200字。                         | ~  |
| 一 代码脚本 —— |                                             |    |
| 关名        | other.edkci.bdkicdeifdcfp.ApprovalTrigg ▼ * |    |
|           |                                             | 保存 |

# 禁用代码脚本事件

点击禁用图标后,会出现下图所示提示信息。

| 提示        |       |
|-----------|-------|
| ▲ 确认要禁用吗? |       |
|           | 取消 确定 |

如果要禁用的代码脚本事件未在触发规则、审批流或者工作流中被引用,则点击上图中的确定按钮后可直接禁用。

如果要禁用的代码脚本事件已经在触发规则、审批流或者工作流中被引用,则点击确定按钮后会出现下图所示页面。

| 提示 |                                                  |
|----|--------------------------------------------------|
| •  | 存在引用此事件的触发规则、审批流或工作流,事件<br>禁用后此事件将不再执行,仍然确认要禁用吗? |
|    | 取消 确定                                            |

点击上图中的确定按钮可直接禁用,禁用后该事件将不会再被执行。

# 删除代码脚本事件

点击删除按钮后,会出现下图所示提示信息。

| 提示           |    |    |
|--------------|----|----|
| 确认删除该代码脚本信息? |    |    |
|              | 取消 | 确定 |

如果要删除的代码脚本事件未在触发规则、审批流或者工作流中被引用,则点击上图中的确定按钮后可直接删除。

如果要删除的代码脚本事件已经在触发规则、审批流或者工作流中被引用,则点击确定按钮后会出现下图所示页面。

| 提示 |                                                         |
|----|---------------------------------------------------------|
| Δ  | 存在引用此事件的触发规则、审批流或工作流,<br>事件删除后此事件将不再显示和执行,仍然确认<br>要删除吗? |
|    | 取消 确定                                                   |

点击图中的确定按钮可直接删除,删除后该事件将不会再被执行。

#### 查看事件的引用情况

可以查看代码脚本事件是否已被引用,遵循以下步骤查看引用某事件的规则:

1. 在销售易后台系统首页,点击流程管理 > 触发事件。

## 2. 在【触发事件】页面点击**代码脚本**,在【代码脚本】页面的代码脚本事件列 表中,点击相应事件后面的按钮 <sup>□</sup>,如下图红框部分所示。

| 触发事件 💿 |        |   |    |      |        |    |       |
|--------|--------|---|----|------|--------|----|-------|
| 通知消息   | 添加代码脚本 | 0 |    |      |        |    |       |
| 更新字段   | 事件名称   |   | 说明 | 关联对象 | 对象类型   | 状态 | 查看规则  |
| 出站消息   | 审批通过   |   |    | 销售线索 | 默认业务类型 | 0  | ⊻ × ₽ |
| 代码脚本   |        |   |    |      |        |    |       |

如果代码脚本事件未在任何规则中被引用,则点击查看规则按钮后会出现下图所示页面。

| 引用此事件的规则      | 关闭 |
|---------------|----|
| 此事件还没有被任何规则引用 |    |
|               |    |

如果代码脚本事件已经在触发规则、审批流或者工作流中被引用,则点击查看规则按钮后,页面将显示该事件被引用的位置等信息,如下图所示。

| 引用此事件的规则 |      |    |      |        | 关闭 |
|----------|------|----|------|--------|----|
| 引用对象     | 名称   | 说明 | 关联对象 | 对象类型   | 状态 |
| 审批流      | 线索审批 |    | 销售线索 | 默认业务类型 | 停用 |

# 代码脚本事件相关支持说明

# 业务对象支持

代码脚本事件支持部分标准业务对象和全部自定义业务对象,详情如下表所示 (下表中未列出的业务对象均不支持)。

| 对象类型   | 对象名称    |
|--------|---------|
| 标准业务对象 | 客户      |
|        | 联系人     |
|        | 销售机会    |
|        | 合同      |
|        | 订单      |
|        | 市场活动    |
|        | 销售线索    |
|        | 回款记录    |
|        | 商机报备    |
|        | 商机报备联系人 |
|        | 拜访计划    |
|        | 拜访计划明细  |
|        | 拜访记录    |
|        | 价格表     |
|        | 价格表产品明细 |
|        | 报价单     |
|        | 报价单明细   |
|        | 语音记录    |
|        | 会话      |
|        | 访客      |

| 对象类型    | 对象名称   |
|---------|--------|
| 标准业务对象  | 互动历史   |
|         | 服务工单   |
|         | 知识条目   |
|         | <br>评价 |
| 自定义业务对象 | 全部     |

# 设置触发规则

## 添加触发规则

触发规则用于设置触发事件的触发时机以及触发条件。

NOTE 在设置触发规则之前,必须先设置需要引用的触发事件,关于触发事件的 详细介绍请参考设置触发事件。

遵循以下步骤,设置触发规则:

1. 在销售易后台系统首页,点击流程管理 > 触发规则。

## 2. 在【触发规则】页面点击**添加触发规则**按钮添加新的触发规则,需要设置基本 信息、触发条件和引用事件三项内容,首先在下图所示页面中设置基本信息。

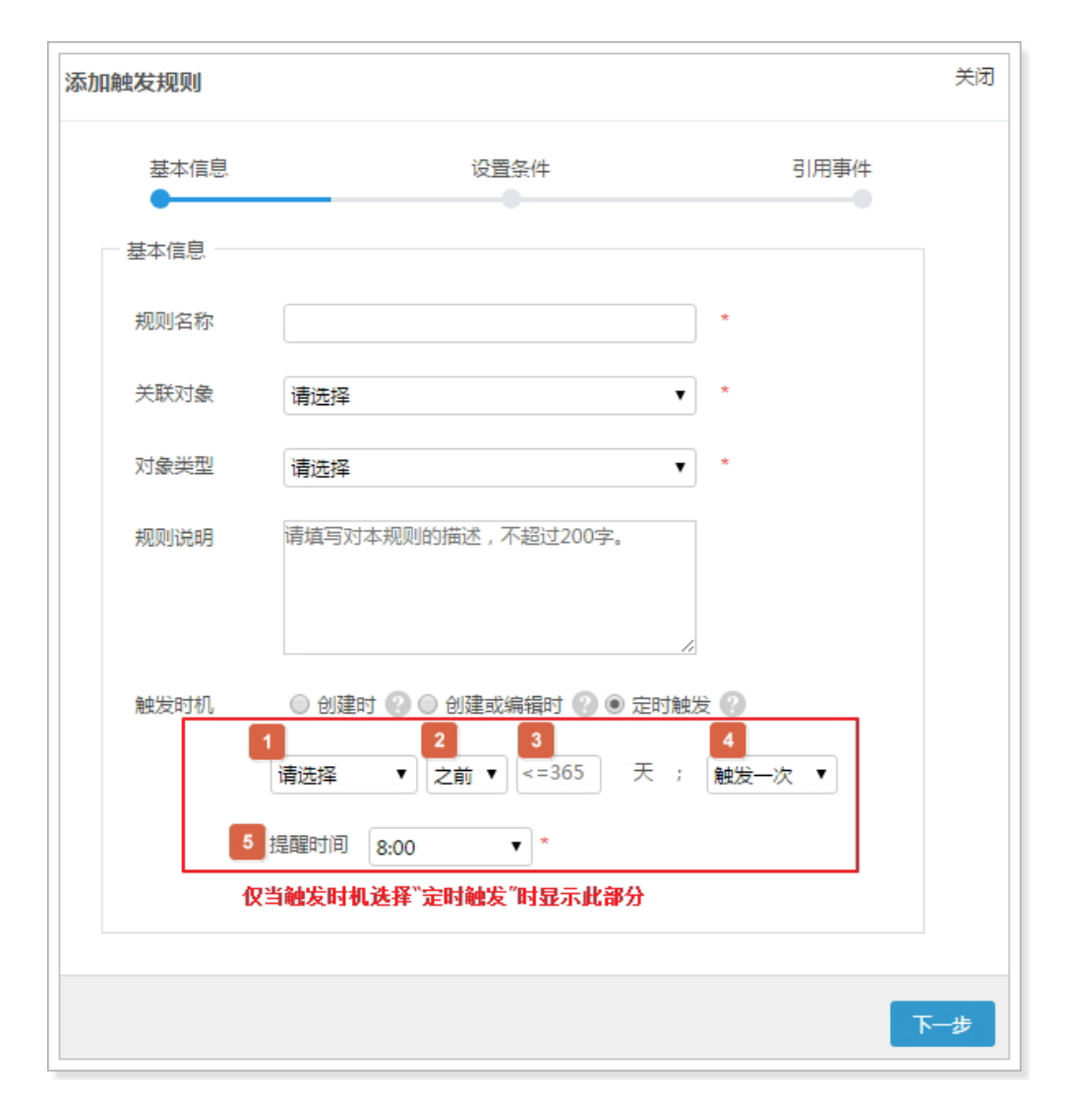

规则名称:触发规则名称。

关联对象:选择触发规则关联的业务对象。

对象类型:选择触发规则关联业务对象的业务类型。

规则说明: 对触发规则的简要描述, 最多支持 200字。

触发时机:

— 创建时

在创建触发规则关联的业务对象记录时,只要满足触发条件,则立即触发 对应的触发事件。

一 创建或编辑时

此项分为创建和编辑两种情况:

在创建触发规则关联的业务对象记录时,只要满足触发条件,则立即触发 对应的触发事件。

在编辑触发规则关联的业务对象记录时,仅当业务对象记录从修改前不满 足触发条件到修改后满足触发条件时,才会触发对应的触发事件。

NOTE 对于编辑时,触发规则对每个对象可以生效多次,但如果编辑的字段与触发条件中设置的字段无关,则触发规则不生效。

比如销售机会的金额必须大于等于 100 万时触发规则才生效,下面详细介绍了几种情况下的触发机制:

- 1. 如果创建一个金额等于 100 万的销售机会,则触发规则生效。
- 如果编辑该销售机会,将金额改为75万,则此次编辑不会导致触发规则 生效。
- 如果编辑该销售机会,将金额从75万更改为100万,则此次编辑导致 触发规则生效。
- 如果编辑该销售机会,将金额从100万更改为150万,则此次编辑不会 导致触发规则生效。
- 5. 如果编辑该销售机会,金额仍然保持为100万,而另外编辑其他字段, 则该触发规则不生效。
- 一 定时触发

销售易 PaaS 平台每日会根据触发规则中定义的触发条件和定时触发的时间 条件查找满足触发条件的数据,然后执行对应的触发事件,即只要触发规 则关联的业务对象记录满足触发条件就会为其触发对应的触发事件。

上图中定时触发触发时机的设置项的介绍如下,各项序号与图中序号对应:

- 1. 选择触发规则关联对象中的某个字段,此列表中仅列出日期型字段。
- 2. 选择相对于 1 中所选日期的触发时机,此列表内容支持"之前"、" 之后"和"当天"。
- 3. 根据1和2中的内容,此项用于设置天数,设置值最不能超过365。
- 4. 设置触发事件的触发频率,支持"触发一次"和"每年触发"。
- 5. 设置具体的触发时间。

| 设置条件 | 引用事件     |
|------|----------|
|      |          |
| •    |          |
| ¥    |          |
|      |          |
|      |          |
|      |          |
|      | <b>▼</b> |

3. 设置完成后,点击下一步,设置触发条件,如下图所示。

公式类型:公式类型支持"标准条件"和"特殊公式"。 标准条件:

上图所示为标准条件的页面。

NOTE 上图所示页面为在设置基本信息时 " 触发时机 " 选择 " 定时触发 " 进入此步的页面,如果设置基本信息时 " 触发时机 " 选择 " 创建时 " 或者 " 创建或编辑时 " ,则此步的页面将默认显示一个触发条件, 且当页面仅剩余一个触发条件时,该触发条件也无法被删除,即删除 按钮失效,如下图所示。

| 融发规则         |      | i关   |
|--------------|------|------|
| 基本信息         | 设置条件 | 引用事件 |
| 设置条件(最多可设置20 | S)   |      |
| 公式类型 标准条件    | T    |      |
| 1            | ▼    | * •  |
| +添加更多条件      |      |      |
| □ 启用高级公式     |      |      |

点击 + 添加更多条件按钮可以添加触发条件,每点击一次增加一个条件,点击 ●可删除对应的触发条件。如果添加了多个触发条件,则默认多个触发条件之 间的关系为"与(AND)"的关系,如果需要更改触发条件之间的关系,勾选**启用高级公式**项,如下图所示。

| 基本信息                | 设置条件     | 引用事件 |
|---------------------|----------|------|
| 设置条件(最多可设置20个)      |          |      |
| 公式类型标准条件            | ¥        |      |
| 1 1 •               | 2 7 3    | •    |
| 2                   | •        | •    |
| +添加更多条件<br>✔ 启用高级公式 | <b>→</b> |      |
| 4 1 and 2           |          | 重置条件 |

下面对上图中各设置项进行介绍,以下各项序号与图中序号对应:

- 1. 选择触发条件的参与字段,此项列表中列出触发规则关联对象中符合触发规则支持字段类型的所有字段。关于触发条件支持字段类型的详细介绍请参考 触发条件的字段类型及判断条件支持。
- 2. 条件操作符,支持的条件操作符包括等于、不等于、大于、大于等于、小于、小于等于、包含、不包含、为空、不为空和起始于。

```
NOTE 条件操作符列表包含的条件操作符根据 1 中所选字段的字段类型不同而不同,关于各字段类型支持条件操作符的详细介绍请参考触发条件的字段类型及判断条件支持。
```

3. 相对于1和2,设置条件值。

4. 此项仅勾选启用高级公式时出现,用于设置多个触发条件之间的关系,各触 发条件在公式中使用序号表示,此序号自动生成,位于各触发条件最左侧, 公式规则如下表所示。

| 公式规则                | 错误示例 (假设有 4 个条件 )         |
|---------------------|---------------------------|
| 有 and 和 or, 必须有括号   | 1 and 2 or 3 and 4        |
| 一个括号不能同时出现 and 和 or | (1 and 2 or 3) and 4      |
| 不允许出现不存在的编号         | 1 and 2 and 3 and 4 and 5 |
| 括号必须成对出现            | (1 and 2 or 3 and 4       |

NOTE 当添加新的触发条件时,默认加到触发条件列表的最后,当删除某个触发条件时(删除最后一个触发条件除外),触发条件最左侧的序号将 根据现有触发条件个数进行序号的更新,因此当触发条件的个数有变 化时,注意修改公式中对应的触发条件序号。

# NEW 特殊公式:

NOTE 特殊公式仅支持部分标准业务对象和全部自定义业务对象,关于此部分的详细介绍请参考触发条件中特殊公式类型的业务对象支持。

在上图中的公式类型中选择 "特殊公式",如下图所示,特殊公式主要用于设置复杂的触发条件。

| 添加触发规则      |          | 关闭   |
|-------------|----------|------|
| 基本信息        | 设置条件     | 引用事件 |
| 设置条件(最多可设置2 | 0个)      |      |
| 公式类型 特殊公式   | ¥        |      |
|             |          |      |
|             |          |      |
|             |          |      |
| 插入字段 插》     | 运算符 插入函数 | 语法检查 |
|             |          |      |
|             |          |      |
|             |          |      |

插入字段:选择需要设置的字段,插入字段支持跨对象穿透,即可以选择当前 业务对象关联的父业务对象,以及其父业务对象关联的父业务对 象,依次向上穿透,最大支持5级穿透。

插入运算符:可插入运算符辅助触发条件的设置,支持的运算符如下表所示。

| 运算符 | 说明 |
|-----|----|
| +   | חל |
| -   | 减  |
| *   | 乘  |
| /   | 除  |

| 运算符 | 说明    |
|-----|-------|
| ٨   | 乘方    |
| ()  | 括号    |
| &   | 串联    |
| =   | 等于    |
| <>  | 不等于   |
| <   | 小于    |
| >   | 大于    |
| <=  | 小于等于  |
| >=  | 大于等于  |
| &&  | 逻辑"与" |
|     | 逻辑"或" |

插入函数:可通过插入函数辅助值的设置,关于插入函数中所有函数的详细介 绍请参考《销售易 CRM\_PaaS 平台函数使用说明》。

语法检查:用于检查设置的触发条件的公式是否正确。

NOTE 触发时机为 " 定时触发 " 时,可以不设置触发条件,此时将不做任何 条件的判断,而直接按照设置的触发时机执行对应的触发事件。 4. 设置完成后点击保存并继续,将出现下图所示提示信息。

NOTE 下图中提示的"不允许修改"并非指触发规则添加完成后再次编辑时 无法修改"业务对象和对象类型",而是到下一步后,即使再通过点 击**上一步**按钮的方式回到设置页面,这两项也无法再更改。

| 提示 |                           |        |    |
|----|---------------------------|--------|----|
| Δ  | 保存后将不允许修改【业务对象】利<br>是否继续? | コ【対象类型 | ], |
|    |                           | 取消     | 确定 |

如无需更改"业务对象"和"对象类型",点击确定按钮,将出现下图所示页面,此页面用于设置触发规则的引用事件。

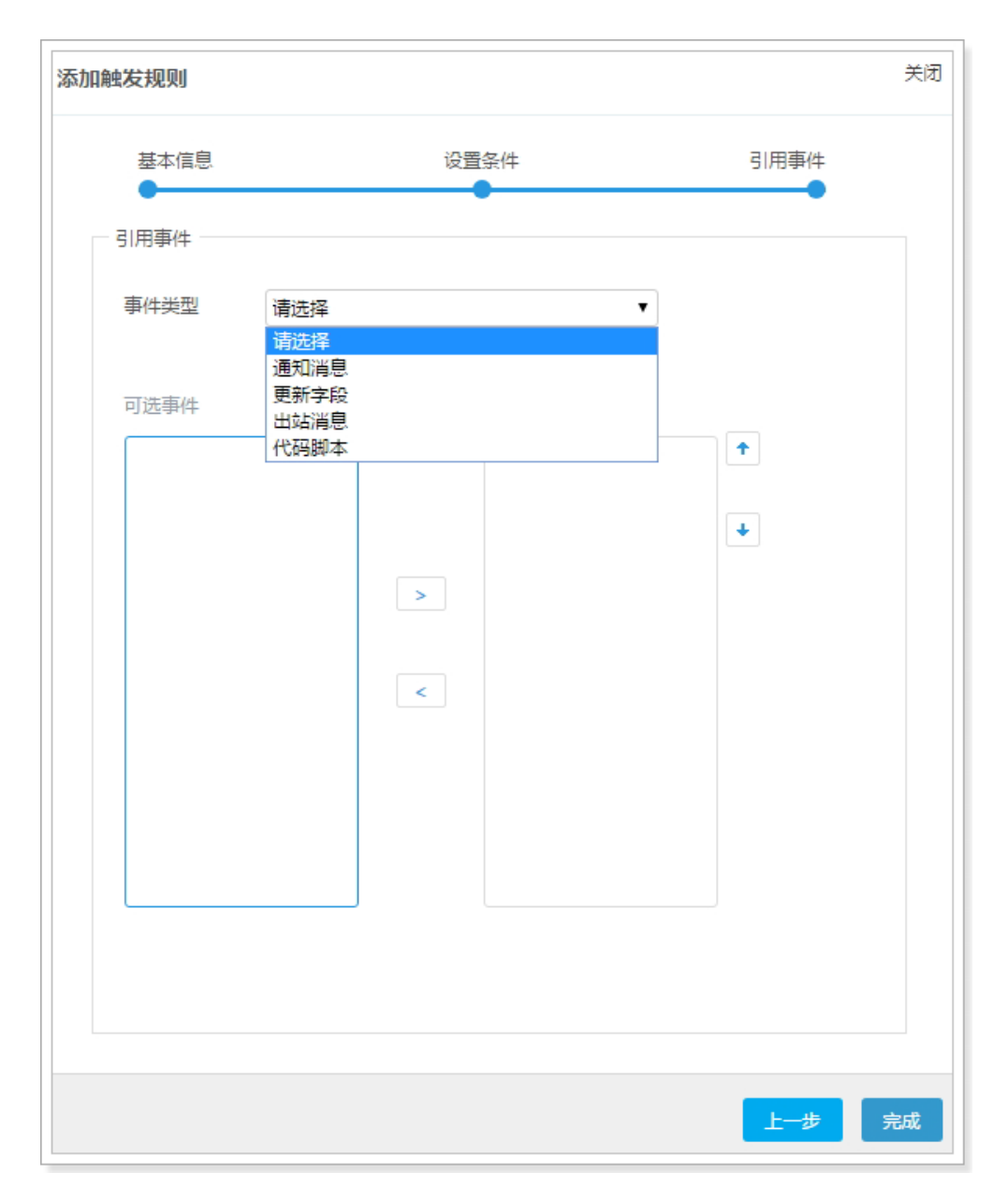

事件类型:触发规则支持通知消息、更新字段、出站消息和代码脚本四类触发 事件类型,在此处现在需要引用的触发事件的事件类型。 可选事件:此列表中的内容将根据触发规则关联的业务对象和业务类型以及选择的触发事件类型,列出所有可以引用的触发事件。在此列表中选中某个触发事件直接拖拽到已选事件列表中或者点击 >> 将触发事件加入到已选事件列表中。

- 已选事件:此列表中的触发事件为触发规则引用的事件。如果需要取消触发事件的引用,则在此列表中选中某个触发事件直接拖拽到可选事件列表中或者点击 < 将已选事件移回到可选事件列表中。
- NOTE 1. 根据所选的事件类型,如果没有与触发规则所关联业务对象和业务类 型对应的触发事件,则可选列表内容为空。
  - 2. 在已选事件列表中如果有多个触发事件,可以通过 和 调整多个 触发事件的先后顺序,但此列表中的顺序与触发事件被执行的顺序无 关。销售易 PaaS 平台的处理方式为异步执行每个触发事件,因此不 能保证执行顺序与已选事件列表中的顺序一致。
  - 3. 如果在此步骤中未设置任何"已选事件"而点击"保存"按钮, 也可以保存成功,但对于没有引用任何事件的触发规则将禁止启用。
  - 4. 通知消息、更新字段、出站消息和代码脚本4类事件类型之间的关系 为叠加关系,即可以在4类事件类型中同时设置需要引入的触发事 件,如下图所示。

| 添加触发规则 |      |        |                                        |            | 关闭 |
|--------|------|--------|----------------------------------------|------------|----|
| 基本信息   |      | 设置条件   | :                                      | 引用事件       |    |
| - 引用事件 |      |        |                                        |            |    |
| 事件类型   | 代码脚本 |        | ¥                                      |            |    |
| 可选事件   |      | 已进     | 事件                                     |            |    |
|        |      | 通<br>更 | 知消息; <mark>审批通过后事</mark><br>新字段:更新-已锁定 | <b>≣ ↑</b> |    |
|        |      | R      | 码脚本<br>审批通过                            | •          |    |
|        |      | >      |                                        |            |    |
|        |      | <      |                                        |            |    |
|        |      |        |                                        |            |    |
|        |      |        |                                        |            |    |
|        |      |        |                                        |            |    |
|        |      |        |                                        |            |    |
|        |      |        |                                        | 上一步        | 完成 |

5. 全部设置完成后,点击保存按钮。

# 6. 新添加的触发规则默认为停用状态,需要手动开启,如下图所示,在【触发规则】页面的触发规则列表中,点击相应规则中状态列的按钮即可启用。

| 触发规则 🛛 |    |      |        |                  |     |      |     |   |     |    |
|--------|----|------|--------|------------------|-----|------|-----|---|-----|----|
| 添加触发规则 | 0  |      |        |                  |     | 点击此即 | 国标雇 | 用 | 被发热 | U) |
| 規則名称   | 说明 | 关联对象 | 对象类型   | 创建时间             | 创建人 | 状态   |     |   |     |    |
| 更新客户信息 |    | 客户   | 默认业务类型 | 2017-06-08 19:00 | 李宁  | oľ   | Ľ   | × | ď   | 0  |
| 联系人    |    | 联系人  | 默认业务类型 | 2017-06-05 15:21 | zly | •    | Ľ   | × | C   |    |

NOTE 对于没有引用任何事件的触发规则将禁止启用,如果点击上图所示的启用图标,将在销售易后台系统首页顶端出现下图所示提示信息。

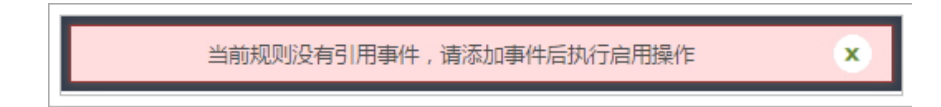

#### 修改、禁用、删除触发规则

触发规则添加完成后,可以对其进行修改、禁用或者删除,遵循以下步骤,修改、 删除代码脚本事件:

- 1. 在销售易后台系统首页,点击流程管理 > 触发规则。
- 在【触发规则】页面的触发规则列表中,点击相应规则后面的按钮 □ 可以修 改触发规则的内容,点击相应规则"状态"列的 ○ 可以禁用触发规则,点击 相应规则后的按钮 x 可以删除触发规则,如下图红框部分所示。

| 触发 | 党规则 🛛  |    |      |        |                  |     |      |              |
|----|--------|----|------|--------|------------------|-----|------|--------------|
|    | 添加触发规则 | 0  |      |        |                  |     | 点击此图 | 际禁用触发规则<br>/ |
| 邦  | 见则名称   | 说明 | 关联对象 | 对象类型   | 创建时间             | 创建人 | 状态   | Wate mint    |
| Ţ  | 更新客户信息 |    | 客户   | 默认业务类型 | 2017-06-08 19:00 | 李宁  | •    |              |
| Ę  | 关系人    |    | 联系人  | 默认业务类型 | 2017-06-05 15:21 | zly | 0    | 2 × 2        |

#### 修改触发规则

修改触发规则的操作方法与添加触发规则基本相同,其中"关联对象"和"对象类型"两项仍不可修改,其他项均支持修改。

#### 禁用触发规则

点击禁用图标后可直接禁用触发规则。

#### 删除触发规则

点击删除按钮后,会出现下图所示提示信息,点击确定按钮后可直接删除。

| 提示         |       |
|------------|-------|
| A 确认删除该规则? |       |
|            | 取消 确定 |

#### 查看及快速设置触发规则的引用事件

销售易 PaaS 平台不仅提供了查看触发规则的引用事件的功能,还为触发规则引用事件提供了单独的快速设置入口。遵循以下步骤查看或者快速设置:

- 1. 在销售易后台系统首页,点击流程管理 > 触发规则。
- 在【触发规则】页面的触发规则列表中,点击相应规则后面的按钮 <sup>™</sup>,如下 图红框部分所示。

| 触发规则 📀  |      |        |                  |     |    |         |
|---------|------|--------|------------------|-----|----|---------|
| 添加触发规则  |      |        |                  |     |    |         |
| 规则名称 说明 | 关联对象 | 对象类型   | 创建时间             | 创建人 | 状态 | 杏美切园    |
| 更新客户信息  | 客户   | 默认业务类型 | 2017-06-08 19:00 | 李宁  | 0  | ≤ × 🗹 0 |
| 联系人     | 联系人  | 默认业务类型 | 2017-06-05 15:21 | zly | ø  | 2 × 13  |

如果触发规则未引用任何触发事件,则点击查看规则按钮后会出现下图所示页面。

| 引用事件列表       | 关闭     |
|--------------|--------|
| 此规则还没有引用任何事件 | 编辑引用事件 |

如果触发规则已引用触发事件,页面将显示引用事件的相关信息,如下图所示。

| 引用事件列表 |         |    |      |        |    | 关闭     |
|--------|---------|----|------|--------|----|--------|
|        |         |    |      |        |    | 编辑引用事件 |
| 事件类型   | 事件名称    | 说明 | 关联对象 | 对象类型   | 状态 |        |
| 通知消息   | 审批通过后事件 | ŧ  | 客户   | 默认业务类型 | 启用 | ×      |
| 更新字段   | 更新-已锁定  |    | 客户   | 默认业务类型 | 启用 | ×      |
|        |         |    |      |        |    |        |

点击上图中的**编辑引用事件**,可以进入快速设置引用事件页面,如下图所示, 引用事件的设置方法与添加触发规则时的设置方法相同,设置完成后点击**完成** 按钮。

| 引用事件 |                                                                                        | 关闭 |
|------|----------------------------------------------------------------------------------------|----|
| 事件类型 | 请选择    ▼                                                                               |    |
| 可选事件 | <ul> <li>已选事件</li> <li>通知消息:审批通过后事</li> <li>更新字段:更新-已锁定</li> <li></li> <li></li> </ul> |    |
|      |                                                                                        | 完成 |

NOTE 如下图红框部分所示,触发规则列表中,部分触发规则最后面包含 ◎ 图标,此图标用于标识当前触发规则的触发时机为 " 定时触发 "。

| 党规则 🎯  |    |      |        |                  |     |    |   |   |    |
|--------|----|------|--------|------------------|-----|----|---|---|----|
| 添加触发规则 | 0  |      |        |                  |     |    |   |   |    |
| 规则名称   | 说明 | 关联对象 | 对象类型   | 创建时间             | 创建人 | 状态 |   |   |    |
| 更新客户信息 |    | 客户   | 默认业务类型 | 2017-06-08 19:00 | 李宁  | 0  | ß | × | 19 |
| 联系人    |    | 联系人  | 默认业务类型 | 2017-06-05 15:21 | zly | 0  | ß | × | ৫  |

## 触发规则相关支持说明

#### 触发规则的业务对象支持

触发规则支持部分标准业务对象和全部自定义业务对象,详情如下表所示(下表中未列出的业务对象均不支持)。

| 对象类型   | 对象名称 |
|--------|------|
| 标准业务对象 | 客户   |
|        | 联系人  |
|        | 销售机会 |
|        | 合同   |
|        | 订单   |
|        | 市场活动 |
|        | 销售线索 |
|        | 回款记录 |

| 对象类型    | 对象名称        |
|---------|-------------|
| 标准业务对象  | 商机报备        |
|         | 商机报备联系人     |
|         | 拜访计划        |
|         | 拜访计划明细      |
|         | 拜访记录        |
|         | NEW 价格表     |
|         | NEW 价格表产品明细 |
|         | 报价单         |
|         | 报价单明细       |
|         | 语音记录        |
|         | 会话          |
|         | 访客          |
|         | 互动历史        |
|         | 服务工单        |
|         | 知识条目        |
|         | 评价          |
| 自定义业务对象 | 全部          |

# 触发条件的字段类型及判断条件支持

触发规则的触发条件支持的字段类型及各字段类型支持的判断条件如下表所示(下表中未列出的字段类型均不支持)。

| 中的                     | 判断条 | 件支持情    | 况说明 |     |         |     |     |    |         |     |     |          |          |
|------------------------|-----|---------|-----|-----|---------|-----|-----|----|---------|-----|-----|----------|----------|
| 学校<br>类型               | 等于  | 不等<br>于 | 起始于 | 包含  | 不包<br>含 | 小于  | 大于  | 空  | 不为<br>空 | 早于  | 晚于  | 小于<br>等于 | 大于<br>等于 |
| <mark>NEW</mark><br>布尔 | 支持  | 支持      | N/A | N/A | N/A     | N/A | N/A | 支持 | 支持      | N/A | N/A | N/A      | N/A      |

| 今四                     | 判断条 | 件支持情 | 况说明 |     |         |     |     |    |         |     |     |          |          |
|------------------------|-----|------|-----|-----|---------|-----|-----|----|---------|-----|-----|----------|----------|
| 类型                     | 等于  | 不等于  | 起始于 | 包含  | 不包<br>含 | 小于  | 大于  | 空  | 不为<br>空 | 早于  | 晚于  | 小于<br>等于 | 大于<br>等于 |
| 文本                     | 支持  | 支持   | 支持  | 支持  | 支持      | N/A | N/A | 支持 | 支持      | N/A | N/A | N/A      | N/A      |
| 文本域                    | 支持  | 支持   | 支持  | 支持  | 支持      | N/A | N/A | 支持 | 支持      | N/A | N/A | N/A      | N/A      |
| 单选                     | 支持  | 支持   | 不支持 | 不支持 | 不支持     | N/A | N/A | 支持 | 支持      | N/A | N/A | N/A      | N/A      |
| 整数                     | 支持  | 支持   | N/A | N/A | N/A     | 支持  | 支持  | 支持 | 支持      | N/A | N/A | 支持       | 支持       |
| 实数                     | 支持  | 支持   | N/A | N/A | N/A     | 支持  | 支持  | 支持 | 支持      | N/A | N/A | 支持       | 支持       |
| 货币<br>(数<br>字)         | 支持  | 支持   | N/A | N/A | N/A     | 支持  | 支持  | 支持 | 支持      | N/A | N/A | 支持       | 支持       |
| <mark>NEW</mark><br>时间 | 支持  | 支持   | N/A | N/A | N/A     | 支持  | 支持  | 支持 | 支持      | 支持  | 支持  | 支持       | 支持       |
| 日期                     | 支持  | 支持   | N/A | N/A | N/A     | 支持  | 支持  | 支持 | 支持      | 支持  | 支持  | 支持       | 支持       |
| 电话                     | N/A | N/A  | 支持  | 支持  | 支持      | N/A | N/A | 支持 | 支持      | N/A | N/A | N/A      | N/A      |
| 邮箱                     | 支持  | 支持   | 支持  | 支持  | 支持      | N/A | N/A | 支持 | 支持      | N/A | N/A | N/A      | N/A      |
| 网址                     | 支持  | 支持   | 支持  | 支持  | 支持      | N/A | N/A | 支持 | 支持      | N/A | N/A | N/A      | N/A      |
| 百分比                    | 支持  | 支持   | N/A | N/A | N/A     | 支持  | 支持  | 支持 | 支持      | N/A | N/A | 支持       | 支持       |

# NEW 触发条件中特殊公式类型的业务对象支持

触发规则中的特殊公式类型支持部分标准业务对象和全部自定义业务对象,详情如 下表所示 (下表中未列出的业务对象均不支持)。

| 对象类型   | 对象名称    |
|--------|---------|
| 标准业务对象 | 销售机会    |
|        | 合同      |
|        | 联系人     |
|        | 市场活动    |
|        | 销售线索    |
|        | 回款记录    |
|        | 回款计划    |
|        | 客户      |
|        | 订单      |
|        | 商机报备    |
|        | 商机报备联系人 |
|        | 拜访计划    |
|        | 拜访计划明细  |
|        | 拜访记录    |
|        | 价格表     |
|        | 价格表产品明细 |
|        | 报价单     |
|        | 报价单明细   |
|        |         |
|        | 会话      |
|        | 访客      |

| 对象类型    | 对象名称 |
|---------|------|
| 标准业务对象  | 互动历史 |
|         | 服务工单 |
|         | 知识条目 |
|         | 评价   |
| 自定义业务对象 | 全部   |

# 设置工作流

# 添加工作流

遵循以下步骤,添加工作流:

- 1. 在销售易后台系统首页,点击流程管理 > 工作流 Beta 版。
- 2. 在【工作流设置】页面点击**添加工作流**,需要设置基本信息和阶段两部分内容,下面对这两部分内容进行详细的介绍。

# 基本信息

下图为基本信息的设置页面,图中给出了设置示例,其中后面有\*标识的项必填项。

| 设置工作流 |           |                     | 关闭   |
|-------|-----------|---------------------|------|
|       | 基本信息<br>● |                     | 设置阶段 |
|       | 工作流名称     | 订货单                 | *    |
|       | 关联对象      | 订单                  | *    |
|       | 对象类型      | 订货单                 | *    |
|       | 工作流说明     | 请填写对本规则的描述,不超过200字。 |      |
|       |           |                     |      |
|       |           |                     | 下一步  |

工作流名称:工作流的名称。

关联对象:选择工作流关联的业务对象。

对象类型:选择关联业务对象的业务类型。 工作流说明:对工作流的基本描述,内容长度最多支持200字。 *NOTE*必须先设置基本信息部分,才能设置阶段。

设置阶段

# 基本信息设置完成后点击上图中的下一步按钮设置工作流的各阶段,如下图所示。

| 设置工作流          |               |       | 关闭       |
|----------------|---------------|-------|----------|
|                | 基本信息          | 设置阶段  |          |
| 添加阶段 @<br>阶段名称 | · 预览<br>可编辑字段 | 智鸣专王间 | 操作、中国公司主 |
| 开始             | 无             | + 添加  | 這種所投列表   |
|                |               |       | 上一步  完成  |

点击上图中的**添加阶段**按钮可添加新的阶段,如下图所示,首先在"阶段名称" 中设置阶段的名称,然后设置此阶段的可编辑字段,"字段"列表中为工作流关 联业务对象及业务类型中的所有字段,如果需要设置某个字段为可编辑字段,则在 "字段"列表中选中某个字段并拖拽到"资料"列表中,并设置其是否为必填 字段。点击字段后面的×可以取消该字段的选择。最后需要设置是否需要给下个阶 段的办理人发送消息提醒,如果需要,则勾选页面中的"阶段推进时,是否给下 个阶段的办理人发送消息提醒"项,默认勾选此项。设置完成后点击**保存**按钮。

| 设置阶段     |      |             |                   | 关闭  |
|----------|------|-------------|-------------------|-----|
| 阶段名称设置联系 | К    | * ■阶段推进     | 时,是否给下个阶段的办理人发送满明 | き提醒 |
| 字段       | 资料   | 从左侧选择拖拽字段到提 | 定位置               | 1   |
| 基本信息     | 联系人  | 文本类型        | ◎ 必填 ×            |     |
| 交货日期     | 联系电话 | 文本类型        | □ 必這 ×            |     |
| 联系信息     |      |             |                   |     |
| 供某人      |      |             |                   |     |
| 联系电话     |      |             |                   |     |
| 收货地址     |      |             |                   |     |
| 回款信息     |      |             |                   |     |
| 興它信息     |      |             |                   |     |
| 备注       |      |             |                   |     |
|          | -    |             |                   |     |

阶段添加完成后,将显示在流程阶段列表中,如果需要添加多个阶段,则重复上述步骤,下图所示为添加了多个阶段后阶段列表的内容。

|          | 基本信息<br>● | 设置阶段  |            |
|----------|-----------|-------|------------|
| 添加阶段 @ 预 | 览         |       |            |
| 阶段名称     | 可编辑字段     | 跳转到   | 操作         |
| 开始       | 无         | + 添加  | 12         |
| 设置联系人    | 联系人,联系电话  | + )添加 | <b>×</b> ک |
| 设置回款信息   | 回款信息, 金额  | + 添加  | ⊠ ×        |
| 设置交货日期   | 交货日期      | * 添加  | ⊠ ×        |

点击某个阶段流程后的 2 可以修改该阶段的设置内容,点击 \* 可以删除该阶段。 **NOTE** 阶段名称为 "开始"的阶段不能被删除,可以修改其设置内容。 如上图所示,每个阶段的"跳转到"列都包含一个"+添加"按钮,
点击此按钮可以设置当前阶段结束后跳转到的下一阶段以及相关人员等,如下图所示。

| 按钮名称       最大长度10       *         目标名称       请选择       *         接收人类型       请选择       *         可选接       相关用户       接收人类型         可选接       指定用户       (*)         (())       (())       (())         (())       (())       (()) | 设置联系人'阶段 | 添加跳转                  |   |   |       |   | 关闭      |
|----------------------------------------------------------------------------------------------------|----------|-----------------------|---|---|-------|---|---------|
| 目标名称       请选择       *         接收人类型       请选择       *         「送接》       相关用户       接收人类型         印选接》       相关用户       使收人类型         「送接》       日户组       (*)         「       >       (*)                                        | 按钮名称     | 最大长度10                |   |   | *     |   |         |
| 接收人类型 请选择                                                                                                    | 目标名称     | 请选择                   |   | ٠ | *     |   |         |
| File##                                                                                                    | 接收人类型    | 请选择                   |   | Ŧ |       |   |         |
|                                                                                                    | 可选接      | 1905译<br>相关用户<br>指定用户 |   | [ | 接收人类型 | ] |         |
|                                                                                                    |          | 用户组                   |   |   |       | + |         |
|                                                                                                    |          |                       |   |   |       | + |         |
|                                                                                                    |          |                       | > |   |       |   |         |
|                                                                                                    |          |                       | < |   |       |   |         |
|                                                                                                    |          |                       |   |   |       |   |         |
|                                                                                                    |          |                       |   |   |       |   |         |
|                                                                                                    |          |                       |   |   |       |   |         |
|                                                                                                    |          |                       |   |   |       |   | 744.000 |

按钮名称:工作流提交按钮的名称,即按钮上显示的文字内容。

- 目标名称:选择跳转的阶段名称,此列表中的内容为流程阶段列表中除本阶段外的 其他所有阶段。
- 接收人类型:选择跳转的目标阶段的接收人类型,接收人类型包括相关用户、指定 用户和用户组。选择的接收人类型不同,可选接收人列表中的内容 也不相同。

#### 相关用户:

接收人类型选择 "相关用户",如下图所示,可选接收人列表为相 关用户对应的可选人员,选中某个可选接收人直接拖拽到已选接收 人列表中或者点击 》 将可选接收人加入到已选接收人列表中。已 选接收人列表中的人员为跳转的目标阶段的接收人。如果需要取消 某个接收人,则在已选接收人列表中选中某个已选接收人直接拖拽 到可选接收人列表中或者点击 < 将已选接收人移回到可选接收人 列表中。

| 接收人类型相关用户 | τ       |
|-----------|---------|
| 可选接收人     | 已选接收人 * |
| 负责人       |         |
| 负责人的主管    | Ť       |
| 负责员工      |         |
| 相关员工      | +       |
|           | >       |
|           | <       |
|           |         |
|           |         |
| L         |         |

#### 指定用户:

接收人类型选择"指定用户",如下图所示,可选接收人列表为指定用户对应的可选人员。设置已选接收人的方法与相关用户的设置

# 方法基本相同,不同之处在于此页面多了一个"搜索用户"项, 可在此项中输入接收人的用户名,然后按回车键搜索用户。

| 接收人类型 指定      | 用户                 |
|---------------|--------------------|
| 搜索用户 空格       | 搜索第一页用户,回车响应输入查询事件 |
| 可选接收人         | 已选接收人 *            |
| 用户:wangsx     |                    |
| 用户:Jerry      | Ť                  |
| 用户:李宁         |                    |
| 用户:朱洪伟        | •                  |
| 用户:秦俊萍        | >                  |
| 用户 : chengxun |                    |
| 用户:高喆         |                    |
| 用户:xiezq      | <                  |
| 用户:zly        |                    |
| 用户 : In       |                    |
| 用户:胡胡         |                    |
| 用户:马戈         | <b>~</b>           |
|               |                    |

## 用户组:

接收人类型选择"用户组",如下图所示,可选接收人列表为可选的用户组。设置已选接收人的方法与相关用户的设置方法相同,关于用户组的详细介绍请参考用户组。

| 接收人类型用户组                                                | <b></b> |
|---------------------------------------------------------|---------|
| 可选接收人<br>用户组:test_me<br>用户组:Test_Mi<br>用户组:会签<br>用户组:任签 | 已选接收人 * |
|                                                         |         |

NOTE 相关用户、指定用户和用户组3类接收人类型之间的关系为 叠加关系,即可以在3类接收人中同时设置需要的接收人。 当3类接收人中设置的已选接收人有重复人员时,将自动做 去重处理。

# 跳转阶段设置完成后,在流程阶段列表中的显示情况如下图所示,图中展示了仅添加了一个阶段的情况,可重复上述步骤添加多个跳转阶段。

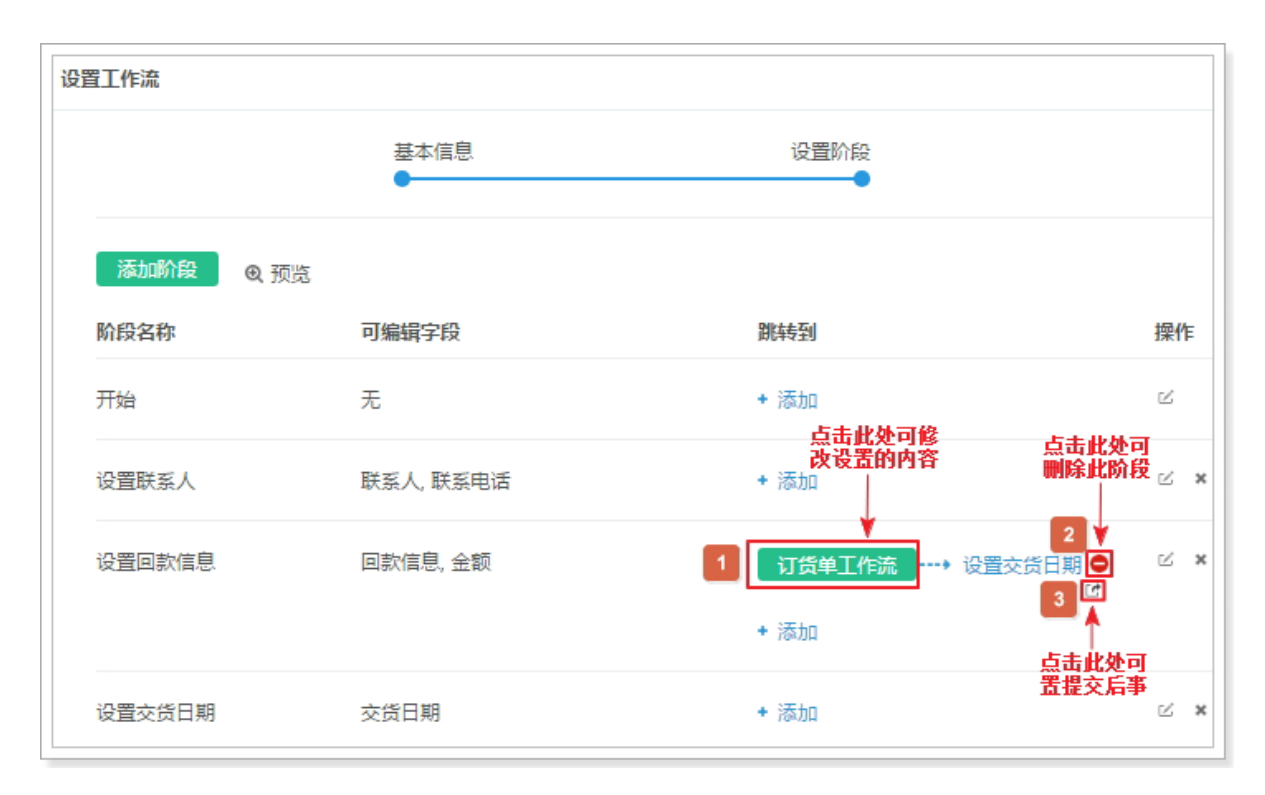

NOTE 每个流程最多可设置 20 个阶段。

如上图所示,点击图中序号1处的按钮,可以修改设置添加的跳转阶段信息,设 置的方法与添加阶段跳转相同。点击图中序号2的图标可以删除对应的跳转阶段。 点击图中序号3的图标可以设置工作流提交后的触发事件,如下图所示。

| 旧尹忤  |          | ×     |
|------|----------|-------|
| 事件类型 | 请选择    ▼ |       |
|      | 请选择      |       |
| 可讲事件 | 通知消息     |       |
|      | 史新子段     | •     |
|      |          |       |
|      |          | +     |
|      |          |       |
|      | >        |       |
|      |          |       |
|      | <        |       |
|      |          |       |
|      |          |       |
|      |          |       |
|      |          |       |
|      |          |       |
|      |          |       |
|      |          |       |
|      |          |       |
|      |          |       |
|      |          |       |
|      |          | = = = |

- 事件类型:工作流的提交后事件支持通知消息和更新字段两类触发事件类型,在此 处选择需要引用的触发事件的事件类型。
- 可选事件:此列表中的内容将根据工作流关联的业务对象和业务类型以及选择的触发事件类型,列出所有可以引用的触发事件。在此列表中选中某个触发事件直接拖拽到已选事件列表中或者点击 ▷ 将触发事件加入到已选事件列表中。
- 已选事件:此列表中的触发事件为工作流提交后事件引用的事件。如果需要取消触发事件的引用,则在此列表中选中某个触发事件直接拖拽到可选事件 列表中或者点击 < 将已选事件移回到可选事件列表中。

- NOTE 1. 根据所选的事件类型,如果没有与工作流所关联业务对象和业务类型对 应的触发事件,则可选列表内容为空。
  - 2. 在已选事件列表中如果有多个触发事件,可以通过 和 · 调整多个触发事件的先后顺序,但此列表中的顺序与触发事件被执行的顺序无关。销售易 PaaS 平台的处理方式为异步执行每个触发事件,因此不能保证执行顺序与已选事件列表中的顺序一致。
  - 3. 通知消息和更新字段两类事件类型之间的关系为叠加关系,即可以在两 类事件类型中同时设置需要引入的触发事件,如下图所示。

| 引用事件 |                                                     | 关闭 |
|------|-----------------------------------------------------|----|
| 事件类型 | 更新字段    ▼                                           |    |
| 可选事件 | 已选事件          運知消息,新扣申请         更新字段,更新订单         < |    |
|      |                                                     |    |
|      |                                                     | 完成 |

设置完成后点击完成按钮。

# 启用工作流

新添加的工作流默认为停用状态,需要手动开启,如下图所示,在【工作流设置】 页面的工作流列表中,点击相应工作流中状态列的按钮即可启用工作流。

| 工作流设置 |      |      |        |                  |       |         |      |
|-------|------|------|--------|------------------|-------|---------|------|
| 添加工作流 | @    | 关联对象 | 对象举刑   | 创建时间             | 创建人   | 点击此图标启用 | 日工作流 |
| 订货单   | 1000 | 订单   | 订货单    | 2017-06-09 16:51 | 李宁    | 0       | ⊻ ×  |
| 工作流1  |      | 订单。  | 默认业务类型 | 2017-06-05 13:56 | xiezq | 0       | ۲ ×  |

NOTE 由于目前对于一个业务对象的一种业务类型仅支持启用一个工作流,因此 如果为某个业务对象的某个业务类型同时设置了多个工作流,则同时只能 启用一个,当已经启用了一个工作流,再次启用相同业务对象和业务类型 的其他工作流时,将在销售易后台系统首页顶端出现下图所示提示信息。 如果要启用新的工作流,必须先禁用当前已启用的工作流。

当前设置的关联对象和对象类型,已有启用状态的工作流程,不能重复创建

# 工作流在销售易前台的应用

## 工作流设置情况说明

上文中对于工作流的设置方法进行了详细的介绍,下面将对设置好的工作流在销售 易前台的应用情况进行说明。为便于说明,我们仍以标准业务对象订单中订货单的 工作流为例,假设不同阶段需要不同人员设置不同的信息。

• 基本信息设置情况说明

基本信息设置内容如下图所示。

| 设置工作流 |           |                         | 关闭    |
|-------|-----------|-------------------------|-------|
|       | 基本信息<br>● | 设置阶                     | 段<br> |
|       | 工作流名称     | 订货单                     | *     |
|       | 关联对象      | 订单                      | *     |
|       | 对象类型      | 订货单                     | *     |
|       | 工作流说明     | 请填写对本规则的描述,不超过200<br>字。 |       |
|       |           |                         |       |

## • 阶段设置情况说明

阶段设置内容如下图所示,除图中所示内容外,此示例中所有阶段设置的可编 辑字段全部为必填字段,所有阶段均未设置提交后事件。

| 阶段名称   | 可编辑字段    | 旗物到                            | 操作  |
|--------|----------|--------------------------------|-----|
| ₩se    | 无        | (15時単)投資株式人 →→→ 设置秩気人 ●<br>(2) | Ľ   |
| 2靈铁系人  | 联系人 联系电话 | 175年,1922年5日期<br>              | 2,  |
| 设置回款信息 | 回款信息,金额  | + iāba                         | ∠ > |
| 受置交換日期 | 交換日期     |                                | 8,  |
|        |          | + 添加                           |     |

## 审批流在销售易前台的展现

• 进入销售易前台订单页面

遵循以下步骤,进入销售易前台订单页面:

- 1. 登录销售易 https://crm.xiaoshouyi.com,成功登录后显示的页面我们称 之为"销售易前台"。
- 2. 所有的标准业务对象及自定义业务对象的入口均位于销售易系统前台的 CRM 导航菜单中,如下图所示,将鼠标移动到 CRM 导航菜单上时将展开 CRM 菜单列表,此列表中包含了部分标准业务对象和自定义业务对象。

| 销售易 《                       | 首页             |
|-----------------------------|----------------|
| ▲ 首页<br>CRM菜<br>#管理         | 工作圈<br>CRM菜单列表 |
| <u>∎</u> CRM ,              |                |
| <ul><li>统计分析 &gt;</li></ul> | <b>倡</b> 客户公海池 |
| -                           | <b>晶</b> 客户    |
| 常用                          | ▲: 联系人         |
| ☆ 客户                        | (\$) 销售机会      |
| 最近访问                        | <b>日</b> 合同    |
| <b>主</b> 文档H5样式讨论           | 1 订单           |

如果 CRM 菜单列表中未包含需要的业务对象,则可以点击上图中的 "CRM 菜单管理" 图标将需要的业务对象添加到 CRM 菜单列表中,如下图所示,在 左侧列表中勾选要选择的对象,然后点击**保存**按钮。

| ▼ 市场管理    | (0/3) 已选择荣单选项 |  |
|-----------|---------------|--|
| □ 市场活动    | □ 活动记录        |  |
| □ 销售线素公海池 | ■ 会议室预订记录     |  |
| □ 销售线索    | ■ 会议室基本信息     |  |
| ▶ 销售管理    | (8/8) = 会议室预定 |  |
| ▶ 客服管理    | (0/2) = 客户公海池 |  |
| ▶ 其他      | (4/21) = 客户   |  |
|           | ≡ 联系人         |  |
|           | = 销售机会        |  |
|           | = 合同          |  |
|           | □ 订单          |  |
|           | 回款            |  |
|           | = 报价单         |  |

3. 点击 CRM 菜单列表中的 "订单",将在销售易前台右侧显示订单数据列表, 如下图所示。

| 销售易    | ~          | 订里 |      |                  |          | RC24E | ( inter- |                      |            | P        |     |
|--------|------------|----|------|------------------|----------|-------|----------|----------------------|------------|----------|-----|
| n 由页   |            | 全部 | 江单 > | 14 用字: (7合单)     | eza x    |       |          | <del>الم</del>       | ·Q 盖賣這該那   | Wilkij/M | •   |
| d CRM  | <b>F</b> > | 0  | ē    | 订货单端号 。          | 8058 ·   | 订货单状态 | 总金额      | 国飲金額                 | 订单新有人      | 002E     | ¢   |
| O 硫针分析 |            |    | ۲    | S0#20170617-0003 | 世界日金时间订单 | 原生效   | 0.0000元  | 0.00000 <del>7</del> | <b>7</b> 9 | 2017-06- | 47  |
|        |            |    |      | B0#20170617-0002 | 家皇保德军人共有 | 未生效   | 20.0000元 | 0.00000元             | <b>Ŧ</b> ? | 2017-06  | 17  |
| - A TO |            |    | ۲    | S0#20170617-0001 | 星段等信人劳保险 | 未生效   | 30.0000元 | 0.00000元             | 掌乎         | 2017-06  | -17 |

在订单列表点击要选择订单的订货单编号进入该订单的【资料】页面。

NOTE 1. 工作流的入口位于已建立完成的数据记录的【资料】页面。

2. 对于标准业务对象订单,"订货单状态"与工作流无关,即 无论订货单状态为"未生效"、"已生效"还是"已作废 ",都可以正常进行工作流的流程。

下图所示页面为某个订单的【资料】页面,工作流各阶段的提交按 钮均位于页面顶部,按钮名称与在工作流中添加跳转页面中设置的 名称一致,下面介绍流程中的所有阶段。

第一阶段:设置联系人

下图为第一个阶段设置联系人的按钮在订单【资料】页面的显示。

| 当前阶段:开始            | 订货单_设置联系人 工作流提交按钮 |       |
|--------------------|-------------------|-------|
| 道<br>订单 SO#2017061 | 7-0001 @ 讨论一下     |       |
| 客户名称               | 订货单状态             |       |
| 💭 星保德信人旁保险和        | 与限公司 芫分公司 未生效     |       |
|                    |                   |       |
| 资料                 |                   |       |
| 基本信息               |                   |       |
| 订单类型 订货单           |                   | 订单所有人 |
| 客户名称 🛛 🔵 星保德       | 信人旁保险有限公司 芫分公司    | 销售机会  |

点击**订货单\_设置联系人**按钮,将出现下图所示提示信息,提示信息的内容为"是否"+工作流按钮的名称。

| 提示                             | ×  |
|--------------------------------|----|
| 工作流按钮的名称<br>A 是否 [订货单_设置联系人] ? |    |
| 取消                             | 确定 |

如果确认进入此阶段,则点击确定按钮。进入到此阶段后,相应的处理人需要在【资料】页填写此阶段的可编辑字段,如下图所示, 点击编辑框并填写内容。

| 联系信息 |      |      |      |
|------|------|------|------|
| 联系人  | 点击填写 | 联系电话 | 点击填写 |

可编辑字段内容设置完成后,需要在【资料】页面顶部点击下一阶段的提交按钮,页面顶部还显示了流程相关的其他信息,如下图所示,页面内容说明见图中标识。

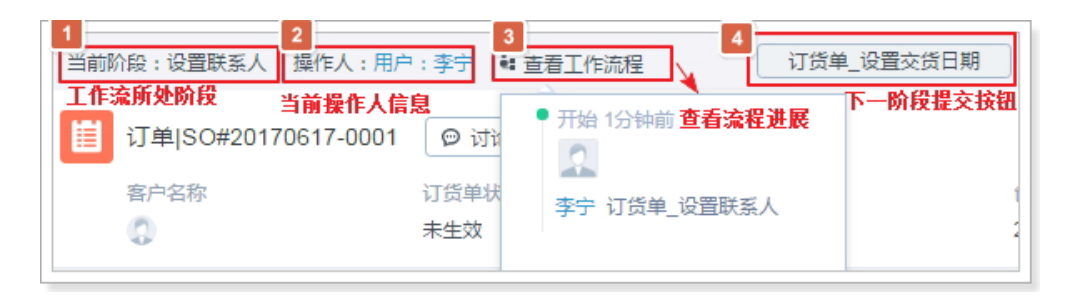

点击上图中的订货单\_设置交货日期按钮,出现界面如下图所示。

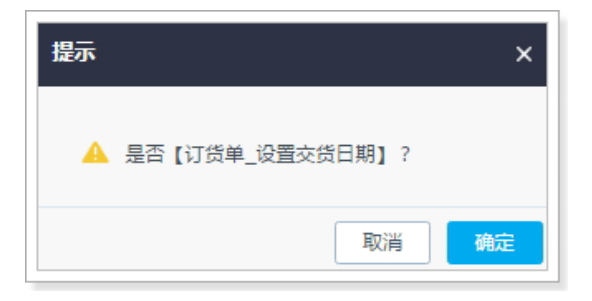

点击上图中的确定按钮进入下一阶段。

第二阶段:设置交货日期

首先需要设置可编辑字段的内容,如下图所示。

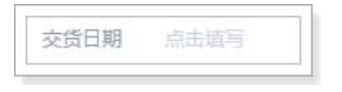

可编辑字段的内容设置完成后,在【资料】页面顶部点击下一阶段的提交按钮**订货单\_设置回款信息**,如下图所示。

| 当前阶段:设置交货日期        | • 查看工作流程      | 订货单_设置回款信息 |
|--------------------|---------------|------------|
| 道<br>订单 SO#2017061 | 7-0001 💿 讨论一下 |            |

在出现的下图所示提示信息中点击确定按钮进入最后一个阶段。

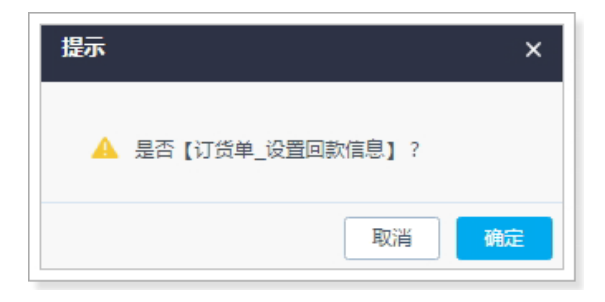

最后一个阶段为设置回款信息,此阶段的相应处理人在【资料】页 面设置可编辑字段后,整个工作流结束。

## 修改、禁用、删除工作流

工作流添加完成后,可以对其进行修改、禁用或者删除,遵循以下步骤,修改、禁用或者删除工作流:

- 1. 在销售易后台系统首页,点击流程管理 > 工作流 Beta 版。
- 在【工作流设置】页面的工作流列表中,点击相应工作流后面的按钮 □ 可以 修改工作流的内容,点击相应工作流 "状态"列的 ○ 可以禁用审批流,点击 相应工作流后的按钮 x 可以删除工作流,如下图红框部分所示。

| 工作流设置 |    |         |        |                  |     |                   |
|-------|----|---------|--------|------------------|-----|-------------------|
| 添加工作流 | 0  |         |        |                  | Ę   | <b>〔击此图标禁用工作流</b> |
| 流程名称  | 说明 | 关联对象    | 对象类型   | 创建时间             | 创建人 | 状态                |
| 退货    |    | 自定义客户信息 | 默认业务类型 | 2017-06-09 17:21 | 李宁  |                   |
| 订货单   |    | 订单      | 订货单    | 2017-06-09 16:51 | 李宁  | ⊘ ≤ ×             |

## 修改工作流

修改工作流的操作方法与添加工作流基本相同,不同之处在于修改工作流时部分内 容不允许修改,如下图红框部分所示。

| 设置工作流 |           |                         | 关闭 |
|-------|-----------|-------------------------|----|
|       | 基本信息<br>● | 设置阶段                    |    |
|       | 工作流名称     | 订货单 *                   |    |
|       | 关联对象      | [汀单   ▼ 】*              |    |
|       | 对象类型      | [汀货单 ▼ *                |    |
|       | 工作流说明     | 请填写对本规则的描述,不超过200<br>字。 |    |
|       |           |                         |    |
|       |           | 下一步                     | 保存 |

## 禁用工作流

点击禁用图标后,会出现下图所示提示信息,如果确定禁用,则点击确定按钮。

| 提示                                    |                  |            |
|---------------------------------------|------------------|------------|
| ▲ 已经创建的对象数据还会<br>只有在禁用后新创建的数<br>作流程执行 | 会按照该流和<br>数据才会按照 | 钠行,<br>新的工 |
|                                       | 取消               | 确定         |

- NOTE 1. 如果有数据已经关联到要禁用的工作流,即工作流正在进行中,也会出现上图所示信息,点击确定按钮后工作流可以被禁用,但当前所有正在进行的工作流仍按照此流程执行,只有新创建的数据才停止对于该工作流的提交。
  - 2. 工作流被禁用后,在销售易前台页面中,与此工作流关联业务对象及业 务类型数据的【资料】页将不再显示工作流提交按钮。

## 删除工作流

点击删除按钮后,会出现下图所示提示信息。

| 提示       |    |    |
|----------|----|----|
| 确认删除该流程? |    |    |
|          | 取消 | 确定 |

如果没有数据关联到要删除的工作流,则点击上图中的确定按钮后可直接删除。

如果已有数据关联到要删除的工作流,即要删除的工作流正在进行中,则点击上图中的**确定**按钮后,将在销售易后台首页的顶部出现下图所示提示信息,工作流删除 失败。

已有申请关联此工作流程,不能被删除

NOTE 无论工作流的状态为启用还是禁用,只要有正在进行中的工作流与要删除 的工作流关联,该工作流就不允许被删除。

# 工作流相关支持说明

#### 业务对象支持

工作流支持部分标准业务对象和全部自定义业务对象,详情如下表所示(下表中 未列出的业务对象均不支持)。

| 对象类型   | 对象名称 |
|--------|------|
| 标准业务对象 | 订单   |

| 对象类型    | 对象名称 |
|---------|------|
| 自定义业务对象 | 全部   |

# 设置审批流

# 添加审批流

遵循以下步骤,添加审批流:

- 1. 在销售易后台系统首页,点击流程管理 > 审批流程管理。
- 在【审批流程管理】页面点击添加审批流程按钮添加新的审批流,需要依次设置基本信息、初始条件、流程和审批完成后事件四项内容,下面这四项内容进行详细的介绍。

#### 基本信息

下图为基本信息的设置页面,图中给出了设置的示例,其中后面有\*标识的项必填项。

| 添加流程 |                                    | 关闭 |
|------|------------------------------------|----|
| 基本信息 | 初始条件 流程设置 审批完成后事件                  |    |
| 流程名称 | 订单_折扣申请 *                          |    |
| 关联对象 | 订单 ▼ *                             |    |
| 对象类型 | 订货单 ▼ *                            |    |
| 按钮名称 | 订单折扣申请 *                           |    |
| 流程说明 | 请填写相关注意事项,方便员工在申请时查阅,限制<br>输入2000字 |    |
|      |                                    | 保存 |

流程名称:审批流程的名称。

- 关联对象:选择审批流关联的业务对象。
- 对象类型:选择审批流关联业务对象的业务类型。
- 按钮名称:审批流提交按钮的名称,即按钮上显示的文字内容。

流程说明:对审批流的基本描述、注意事项等,内容长度最多支持2000字。 *NOTE 必须先设置基本信息部分,才能设置其他三项内容。* 

## NEW 初始条件

销售易 PaaS 平台支持为审批流设置进入条件,我们称之为"初始条件"。初始 条件被用于用户点击提交审批的按钮时,即当审批被提交时,将对该审批流的初始 条件进行判断,只有当满足初始条件时,才可以提交审批,正常进入到审批流程, 否则将不能提交审批。点击上图的【初始条件】页签,如下图所示。

| 添加流程 |                        |         |         |  | 关闭 |
|------|------------------------|---------|---------|--|----|
| 基本信息 | 初始条件                   | 流程设置    | 审批完成后事件 |  |    |
| - 设置 | 条件(最多可设<br>+添加更多条<br>件 | 置20个)—— |         |  |    |
|      | 自用高级公式                 |         |         |  |    |
|      |                        |         |         |  |    |
|      |                        |         |         |  |    |
|      |                        |         |         |  | 保存 |

点击 + 添加更多条件按钮可以添加初始条件,每点击一次增加一个条件,点击 ●可删除对应的初始条件。如果添加了多个初始条件,则默认多个初始条件之间 的关系为 "与(AND)"的关系,如果需要更改初始条件之间的关系,勾选**启** 用高级公式项,如下图所示。

| 添加流程                   | 关闭 |
|------------------------|----|
| 基本信息 初始条件 流程设置 审批完成后事件 |    |
| 设置条件(最多可设置20个)         |    |
|                        |    |
| +添加更多条                 |    |
|                        |    |
| 4 I and 2 里直奈件         |    |
|                        |    |
|                        | 保存 |

下面对上图中各设置项进行详细的介绍,以下各项序号与图中序号对应:

1. 选择初始条件的参与字段,此项列表中列出审批流关联业务对象和业务类型中符合审批流初始条件支持字段类型的所有字段。

 条件操作符,支持的条件操作符包括等于、不等于、大于、大于等于、小于、 小于等于、包含、不包含、为空、不为空和起始于。

NOTE 条件操作符列表包含的条件操作符根据 1 中所选字段的字段类型不同 而不同,关于各字段类型支持条件操作符的详细介绍请参考审批流初 始条件的字段类型及判断条件支持。

3. 相对于1和2,设置条件值。

4. 此项仅勾选启用高级公式时出现,用于设置多个初始条件之间的关系,各初始条件在公式中使用序号表示,此序号自动生成,位于各初始条件最左侧,公式规则如下表所示。

| 公式规则                | 错误示例 (假设有 4 个条件 )         |
|---------------------|---------------------------|
| 有 and 和 or, 必须有括号   | 1 and 2 or 3 and 4        |
| 一个括号不能同时出现 and 和 or | (1 and 2 or 3) and 4      |
| 不允许出现不存在的编号         | 1 and 2 and 3 and 4 and 5 |
| 括号必须成对出现            | (1 and 2 or 3 and 4       |

- NOTE 1. 当添加新的初始条件时,默认加到初始条件列表的最后,当删除某个初始条件时(删除最后一个初始条件除外),初始条件最左侧的序号将根据现有初始条件个数进行序号的更新,因此当初始条件的个数有变化时,注意修改公式中对应的初始条件序号。
  - 2. 初始条件最多支持 20 个。
  - 3. 初始条件非必须设置项,但目前对于一个业务对象的一种业务类型仅支 持启用一个审批流,因此如果不设置初始条件,则该审批流默认对于所关 联业务对象对应的业务类型下的所有数据有效,即不进行任何初始条件的 校验。

## 流程设置

流程设置用于设置审批流的各流程节点、审批人员及审批触发事件等。点击上图中的【流程设置】页签,如下图所示。

| 添加流程        |      |         | 关闭 |
|-------------|------|---------|----|
| 基本信息初始条件    | 程设置  | 审批完成后事件 |    |
| ◎ ■ 排列 C 重置 | ち 撤销 |         |    |
|             |      |         |    |
| -→提交人 ♥ ♂   |      |         |    |
| 开始 →        | ▶ 结束 |         |    |
|             |      |         |    |
|             |      |         |    |
|             |      |         |    |
|             |      |         |    |
|             |      |         |    |
|             |      |         |    |
|             |      |         |    |
|             |      |         | 保存 |

- 开始: 仅用于标识流程的开始,不可设置或者编辑。
- 结束: 仅用于标识流程的结束, 不可设置或者编辑。
- 排列:在设置流程过程中,如果由于添加节点或者拖拽等操作使流程图显示有些混乱时,点击此项可自动对流程图进行调整。
- 重置:在设置流程过程中,如果需要重新设置,即恢复为上图所示页面,可点击此项。
- 撤销:用于撤销操作。

# 设置提交人的相关属性

提交人位于整个审批流的第一个节点,点击提交人后面的。图标或者将鼠标移到 提交人的蓝色框中点击鼠标右键,都可以弹出下图所示菜单。

| 添加流程            | 关闭         |
|-----------------|------------|
| 基本信息 初始条件 流程设置  | 审批完成后事件    |
| 😢 📙 排列 😋 重置 🕤 嶽 | 销          |
| →→提交人(◎) [*     |            |
|                 | 级单节点       |
| → 添加空           | 级多分支<br>分支 |
| 提交后             | 事件         |
|                 |            |
|                 |            |
|                 |            |
|                 |            |
|                 |            |
|                 | 保存         |

下面分别对上图所示弹出菜单中的各项内容进行详细的介绍。

## • 添加下级单节点

如果点击此项,则表示提交人的下级节点为单节点,即只有一个流程分支,如下图所示。

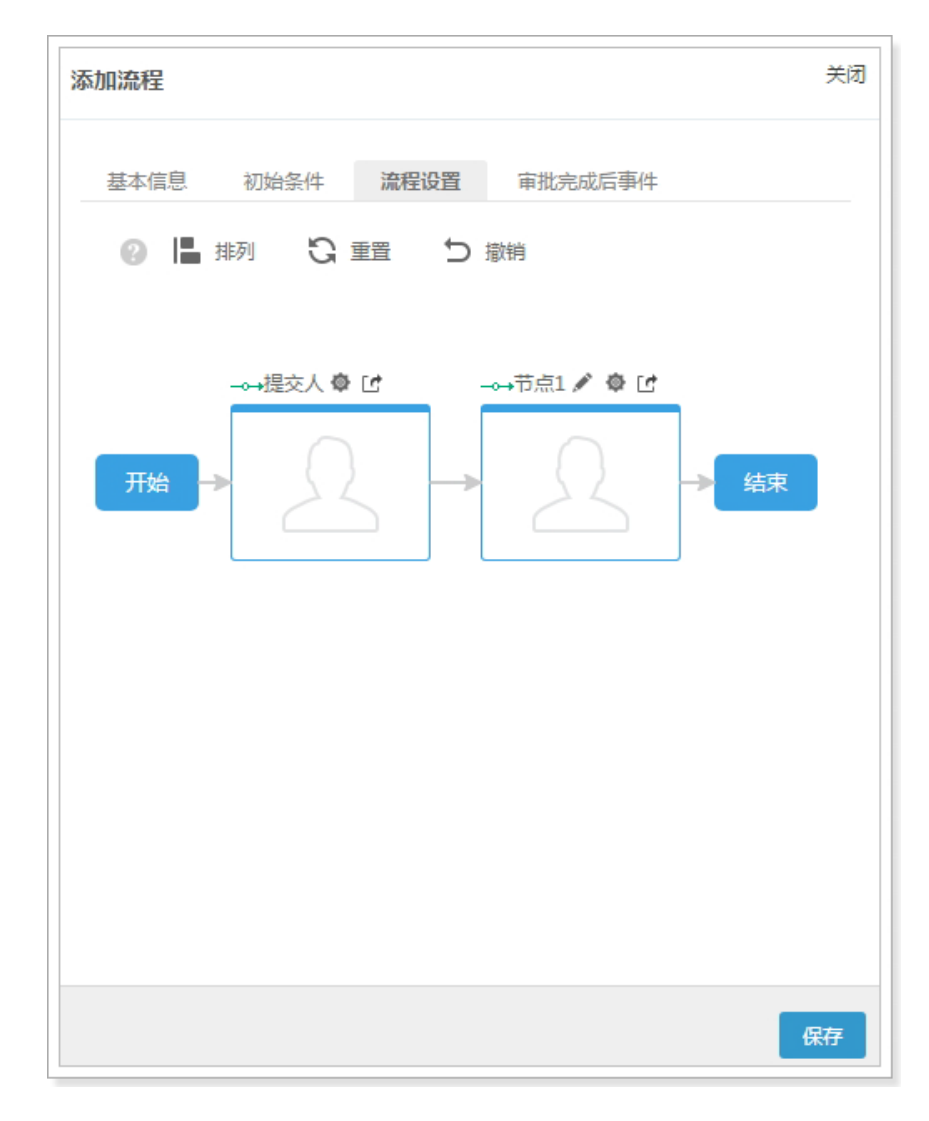

# • 添加下级多分支

如果点击此项,则表示提交人的下级节点为多分支,首先需要设置分支的数量,如下图所示。

|      |   | 关闭 |
|------|---|----|
| 分支个数 | 3 |    |
|      |   | 确定 |

点击上图中的**确定**按钮即可添加相应个数的分支,如下图所示,关于分支相关 属性的设置请参考设置分支的相关属性,关于节点相关属性的设置请参考设置 节点的相关属性。

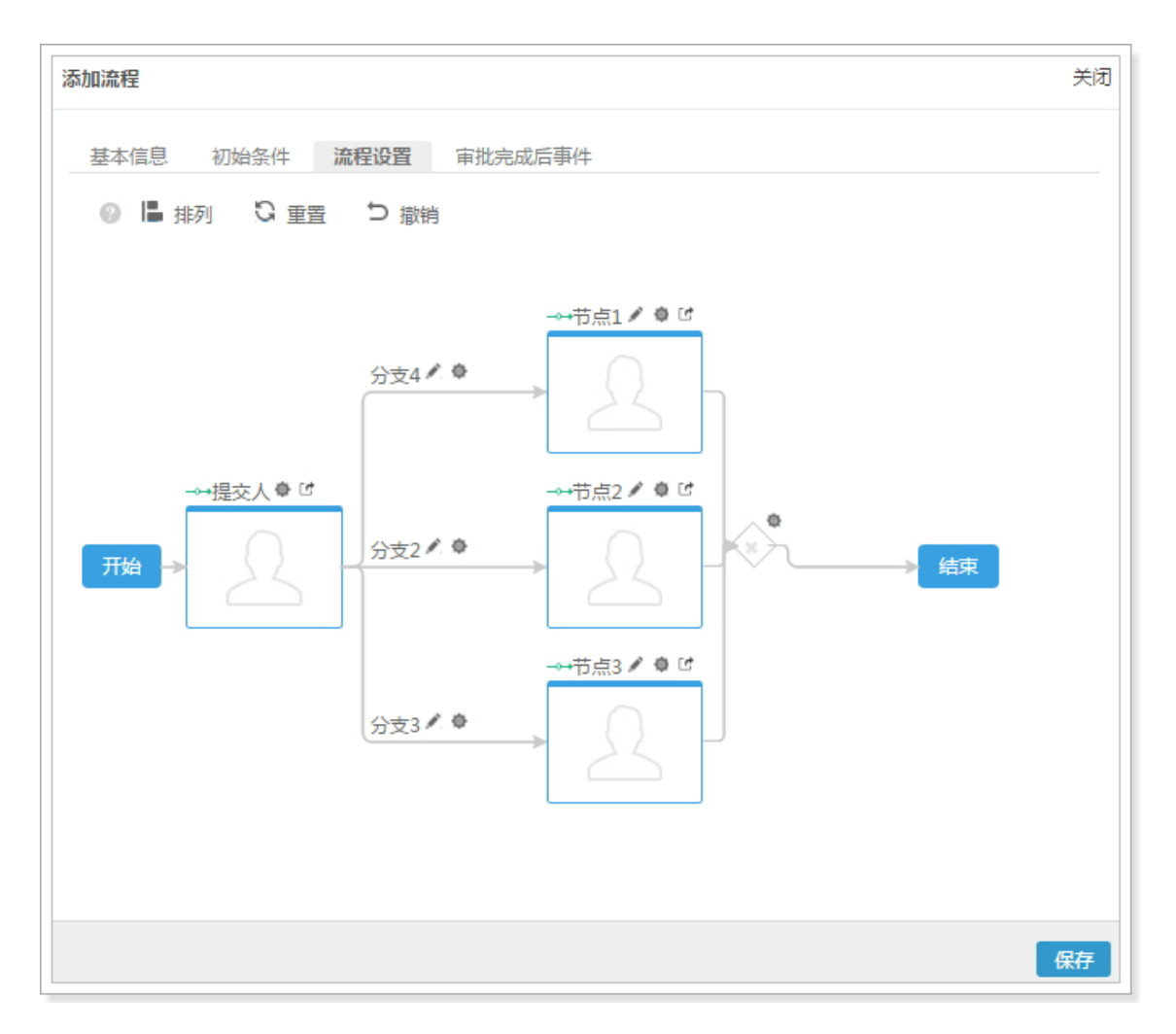

 NOTE
 如果选择添加下级多分支,则分支个数最少为2个,最多支持50个。

 •
 NEW添加空分支

当审批流中的某个节点有多个分支时,如果某个或者某些判断分支不需要审批,则可以使用空分支。比如基于下图的基础上添加一个空分支,设置方法如

下图后面的几个图所示,关于空分支的相关属性设置请参考设置分支的相关属性。

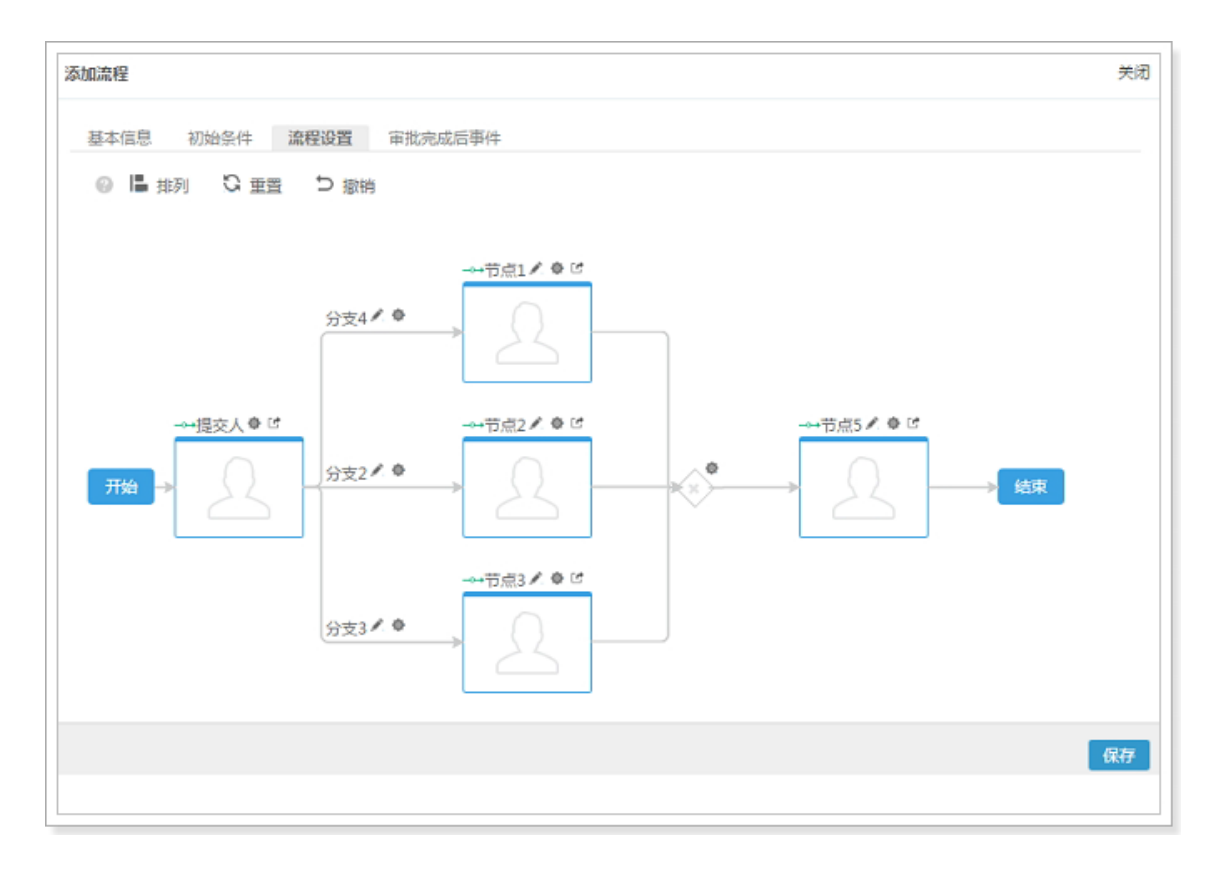

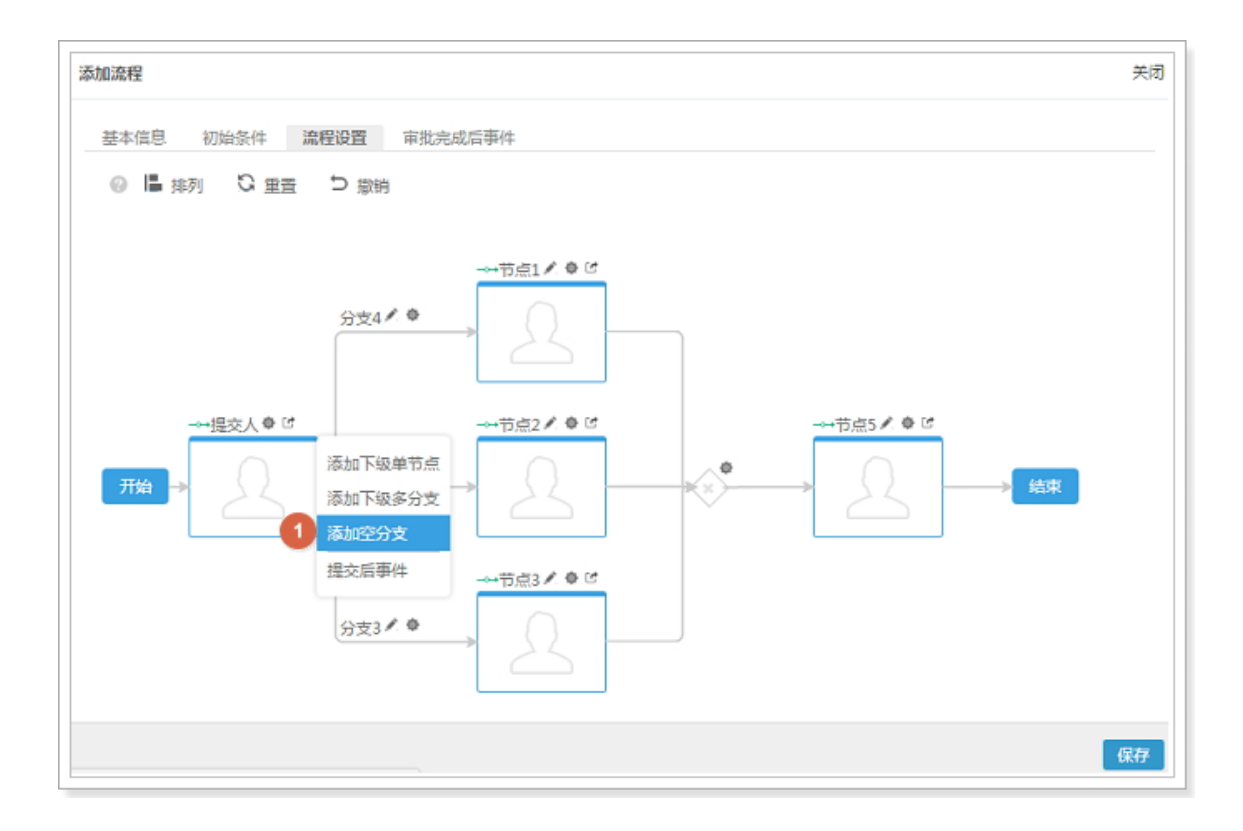

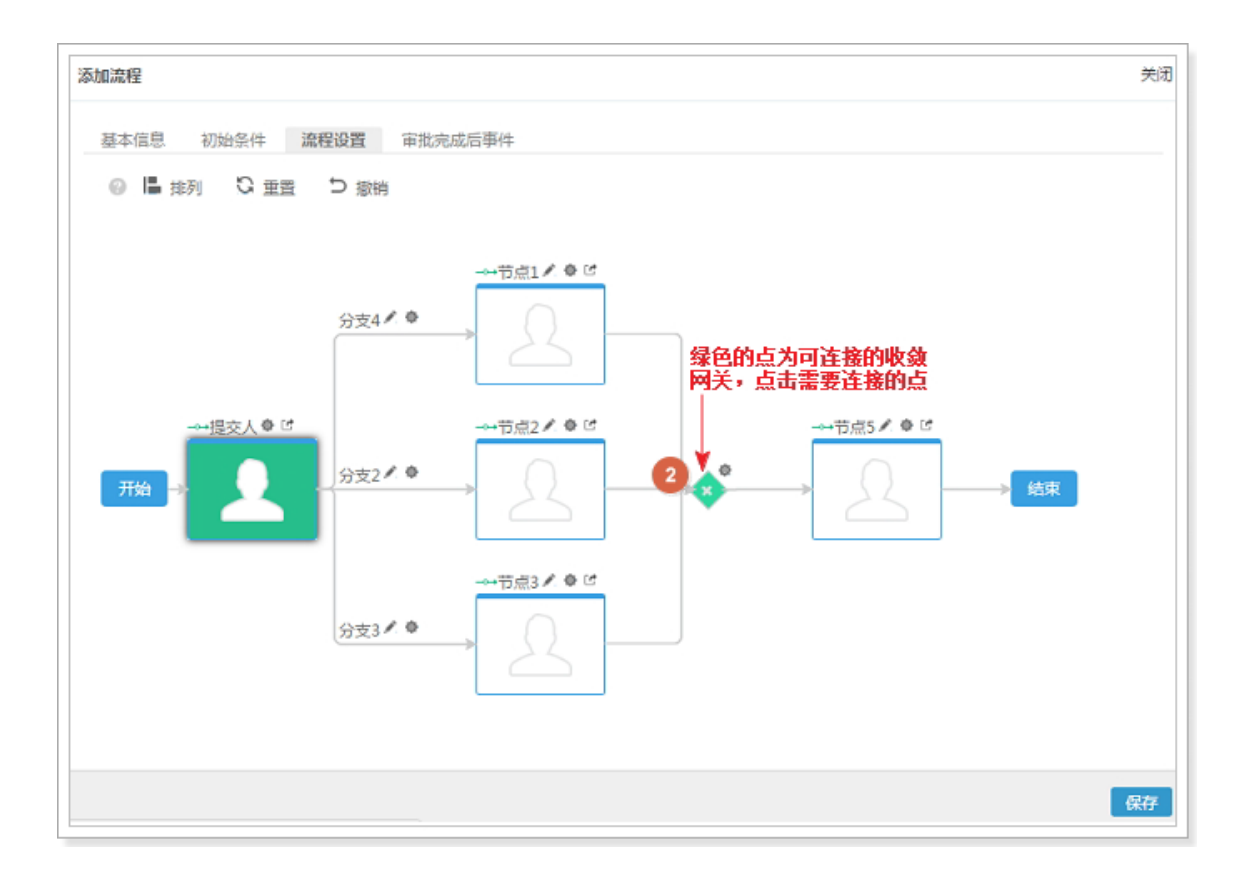

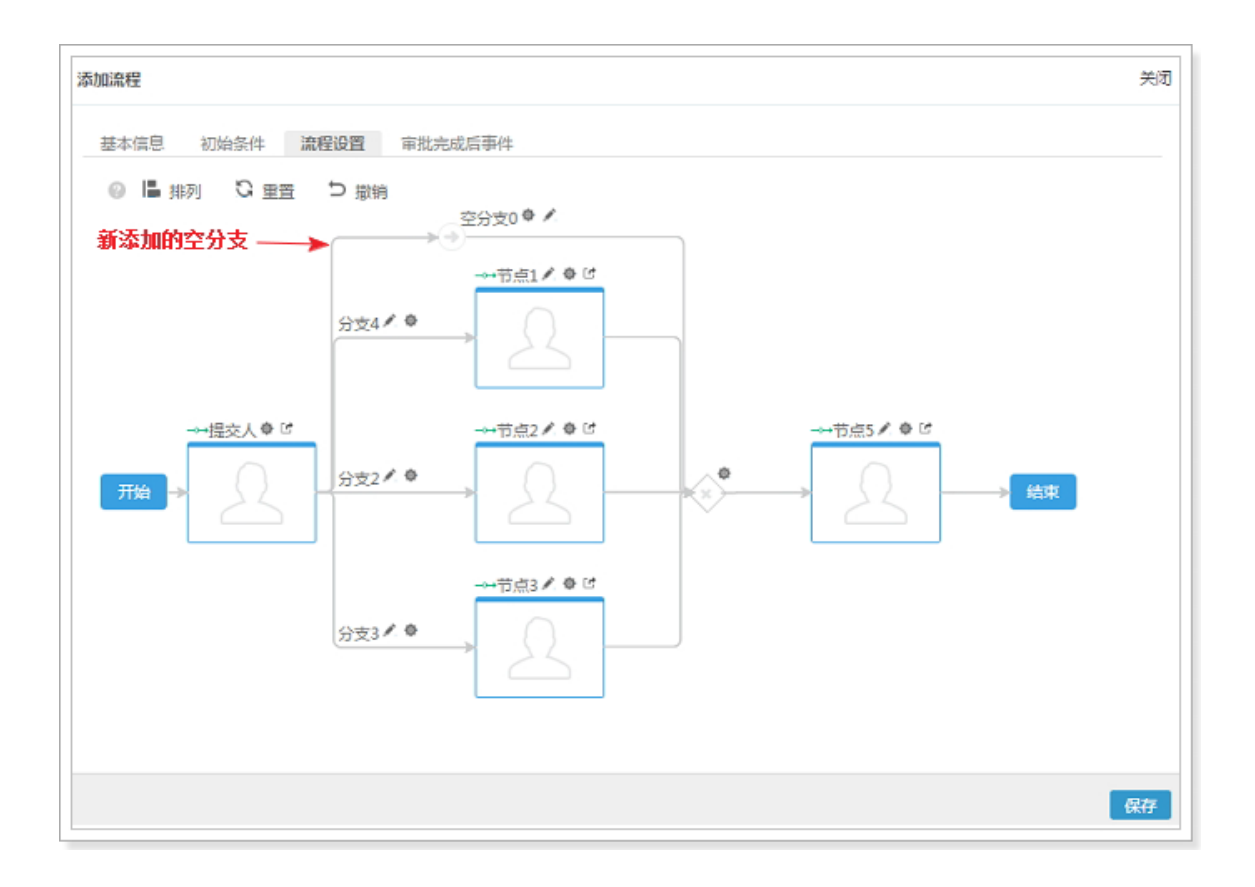

NOTE 在添加空分支时,如果有可连接的收敛网关,则可连接的收敛网关显示 为绿色底纹,如果没有可连接的收敛网关,则将在销售易后台系统首 页顶部出现下图所示的提示信息。

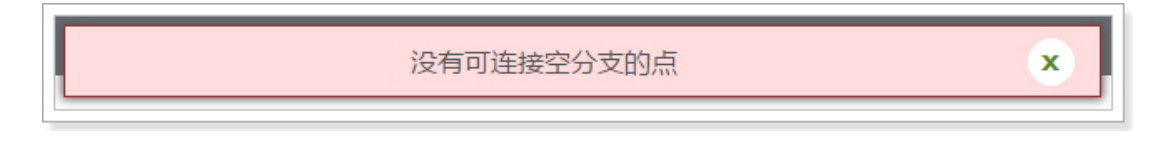

・ 提交后事件

审批流中可以设置审批提交后的触发事件,关于审批流触发事件的详细介绍请参考设置触发事件。如果选择此项,则出现下图所示页面。

| 用事件  |                      |   |   | 关()<br>关() |
|------|----------------------|---|---|------------|
| 事件类型 | 请选择                  | • |   |            |
| 可选事件 | 通知消息<br>更新字段<br>出站消息 |   |   |            |
|      | 代码脚本                 |   | • |            |
|      | >                    |   |   |            |
|      | <                    |   |   |            |
|      |                      |   |   |            |
|      |                      |   |   |            |

- 事件类型:审批流的提交后事件支持通知消息、更新字段、出站消息和代码脚 本四类触发事件类型,在此处现在需要引用的触发事件的事件类 型。
- 可选事件:此列表中的内容将根据审批流关联的业务对象和业务类型以及选择的触发事件类型,列出所有可以引用的触发事件。在此列表中选中某个触发事件直接拖拽到已选事件列表中或者点击 >> 将触发事件加入到已选事件列表中。
- 已选事件:此列表中的触发事件为审批流提交后事件引用的事件。如果需要取 消触发事件的引用,则在此列表中选中某个触发事件直接拖拽到可 选事件列表中或者点击 < 将已选事件移回到可选事件列表中。

- NOTE 1. 根据所选的事件类型,如果没有与审批流所关联业务对象和业务类型 对应的触发事件,则可选列表内容为空。
  - 2. 在已选事件列表中如果有多个触发事件,可以通过 和 调整多个 触发事件的先后顺序,但此列表中的顺序与触发事件被执行的顺序无 关。销售易 PaaS 平台的处理方式为异步执行每个触发事件,因此不 能保证执行顺序与已选事件列表中的顺序一致。
  - 3. 通知消息、更新字段、出站消息和代码脚本4类事件类型之间的关系 为叠加关系,即可以在4类事件类型中同时设置需要引入的触发事 件,如下图所示,下图展示了其中的两种类型。

| 引用事件 |                                                    | 关闭 |
|------|----------------------------------------------------|----|
| 事件类型 | 更新字段    ▼                                          |    |
| 可选事件 | 已选事件<br><u>通知消息</u> 折扣申请<br><i>更新字段</i> 更新订单.<br>↓ |    |
|      |                                                    |    |

设置完成后点击完成按钮即可。

# 设置分支的相关属性

对于分支部分可设置分支名称和分支条件。

・ 设置分支名称

如下图所示,点击《可以设置分支名称。

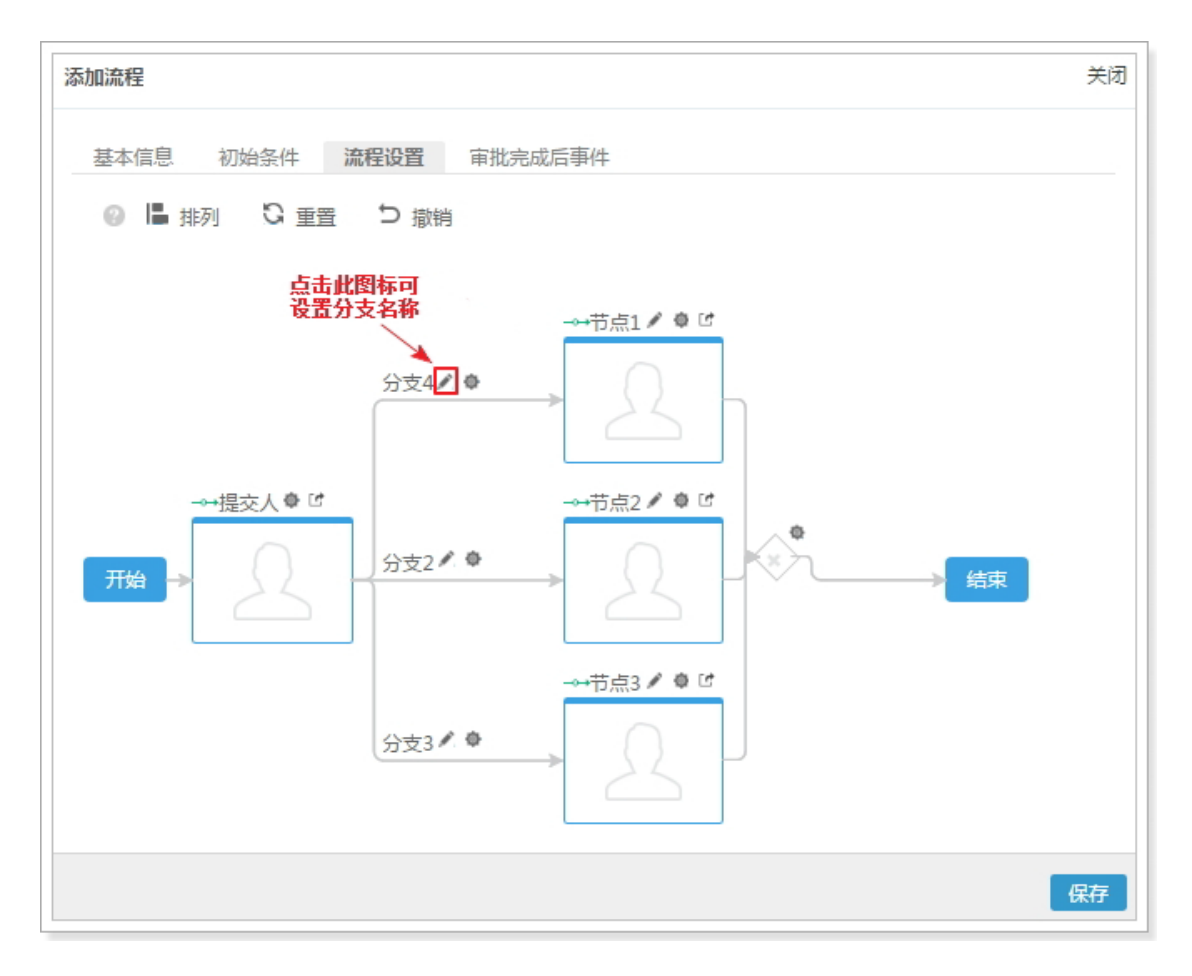

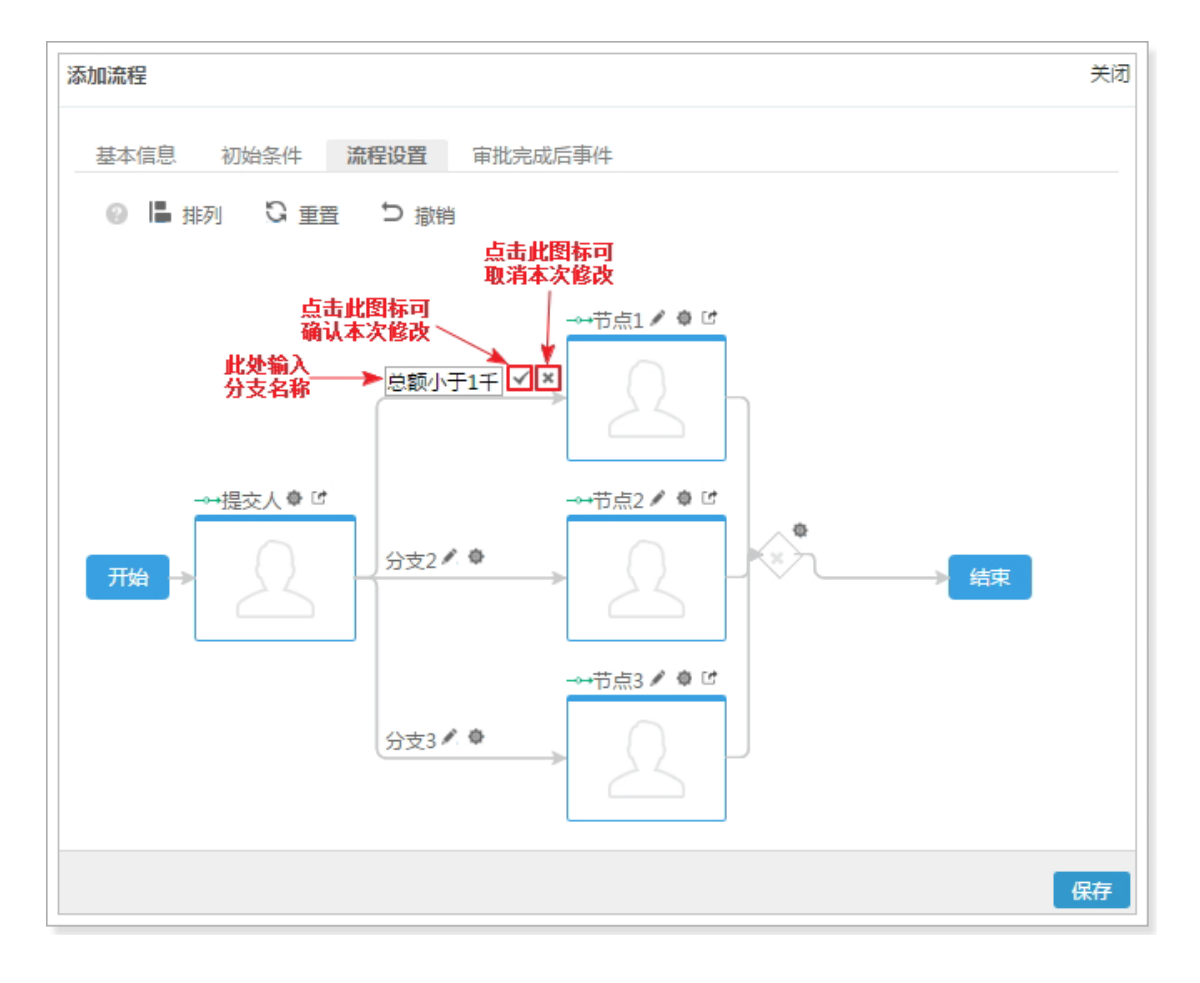

## 设置方法如下图所示,空分支的设置方法相同。

NOTE 1. 分支名称非必须设置项,可以不设置,即使用默认名称,也可以设置为空。

2. 分支名称仅用于显示,因此当两个或者两个以上的分支名称相同时, 不会进行错误提示,但不建议将多个分支设置为一个名称。

• 设置分支条件

如下图所示,点击。可以设置分支条件,审批流在实际执行过程中,将根据符合的分支条件走对应的分支。

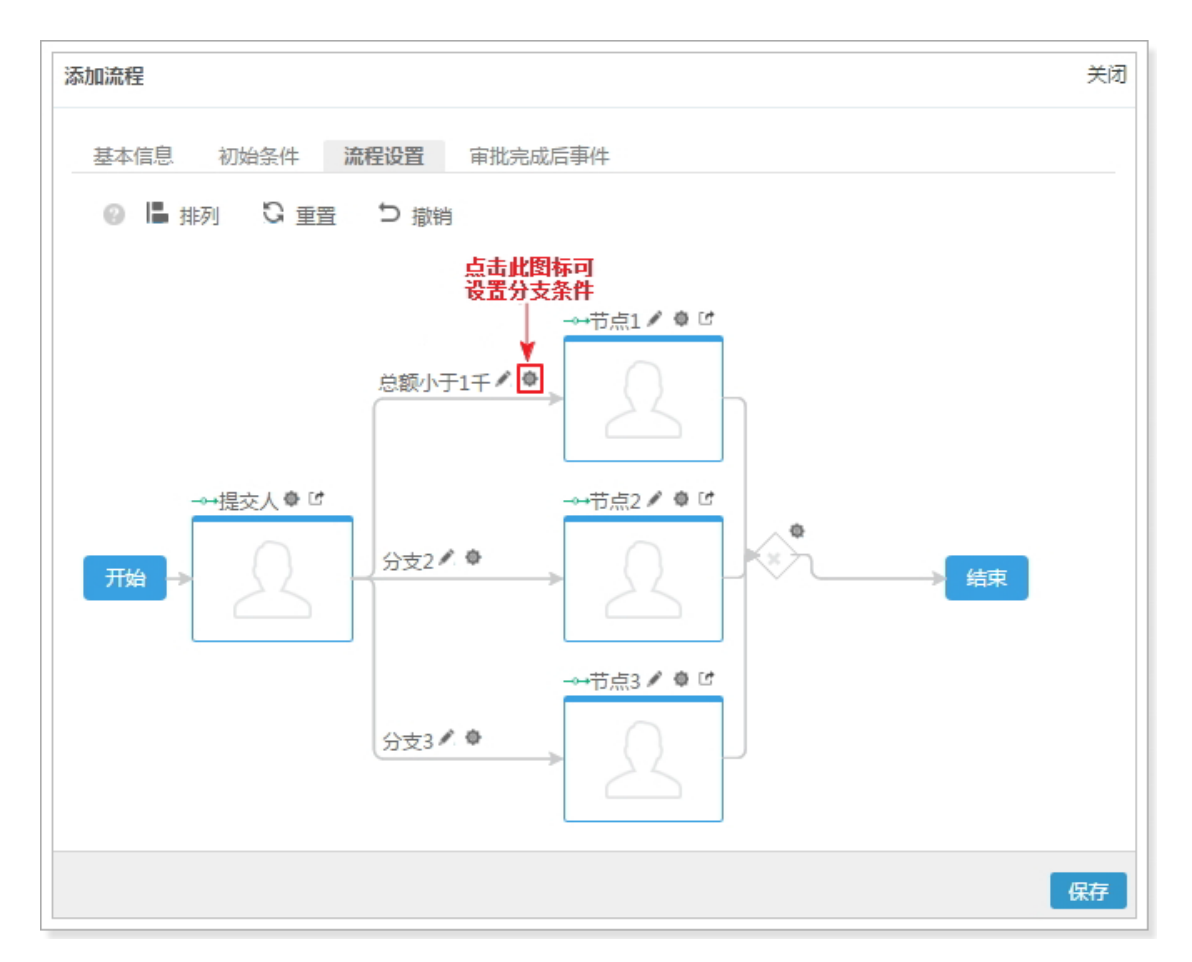
设置方法如下图所示,空分支的设置方法相同。

| 设置分支条件              | 关闭 |
|---------------------|----|
|                     |    |
| 2                   |    |
| (件)<br>◎ 启用高级公式     |    |
| 4 1 and 2 ②<br>重置条件 |    |
|                     |    |
|                     | 确定 |

点击 + 添加更多条件按钮可以添加分支条件,每点击一次增加一个条件,点击 ●可删除对应的分支条件。如果添加了多个分支条件,则默认多个分支条件之间的关系为 "与(AND)"的关系,如果需要更改分支条件之间的关系,勾 选启用高级公式项。

下面对上图中的各设置项进行详细的介绍,以下各项序号与图中序号对应:

- 选择分支条件的参与字段,此项列表中的内容为审批流关联对象和业务类型 中符合审批流分支条件支持字段类型的所有字段。关于审批流分支条件支持 字段类型的详细介绍请参考审批流分支条件的字段类型及判断条件支持。
- 2. 条件操作符,支持的条件操作符包括等于、不等于、大于、大于等于、小于、小于等于、属于和不属于。
  - NOTE 条件操作符列表包含的条件操作符根据 1 中所选字段的字段类型不同而不同,关于各字段类型支持条件操作符的详细介绍请参考审批流分支条件的字段类型及判断条件支持。
- 3. 相对于1和2, 设置条件值。
  - NOTE 如果1中所选的字段类型为百分比,则输入值时,仅需要输入百分 比前面的数字。

4. 此项仅勾选启用高级公式时出现,用于设置多个分支条件之间的关系,各分 支条件在公式中使用序号表示,此序号自动生成,位于各分支条件最左侧, 公式规则如下表所示。

| 公式规则                | 错误示例 (假设有 4 个条件 )         |
|---------------------|---------------------------|
| 有 and 和 or, 必须有括号   | 1 and 2 or 3 and 4        |
| 一个括号不能同时出现 and 和 or | (1 and 2 or 3) and 4      |
| 不允许出现不存在的编号         | 1 and 2 and 3 and 4 and 5 |
| 括号必须成对出现            | (1 and 2 or 3 and 4       |

NOTE 当添加新的条件时,默认加到分支条件列表的最后,当删除某个分支条件时(删除最后一个分支条件除外),分支条件最左侧的序号将根据现有分支条件个数进行序号的更新,因此当分支条件的个数有变化时,注意修改公式中对应的分支条件序号。

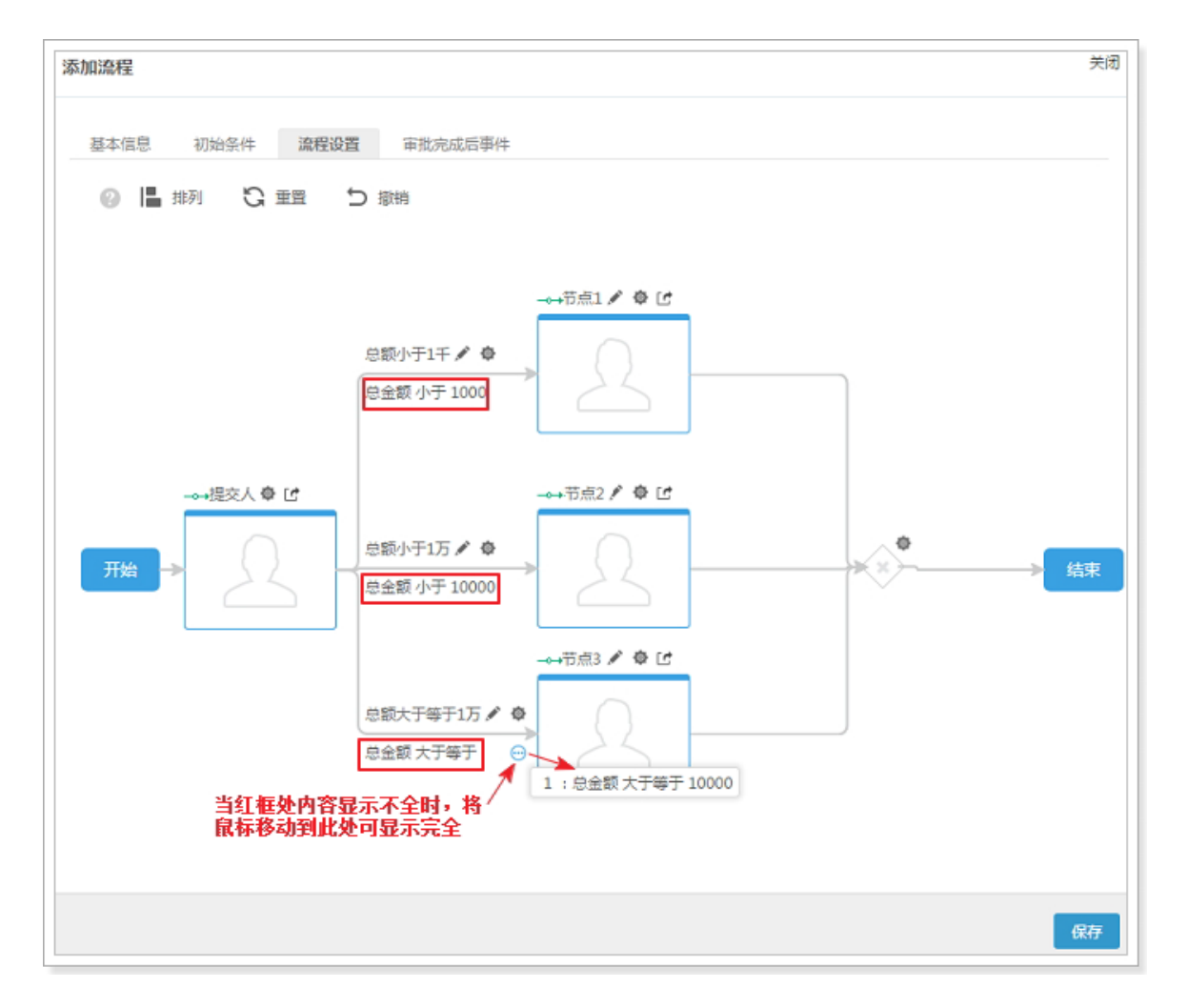

## 分支条件设置完成后可以在页面中下图红框所示位置查看设置的条件内容。

# 设置节点的相关属性

• 设置节点名称

如下图所示,点击《可以设置节点名称。

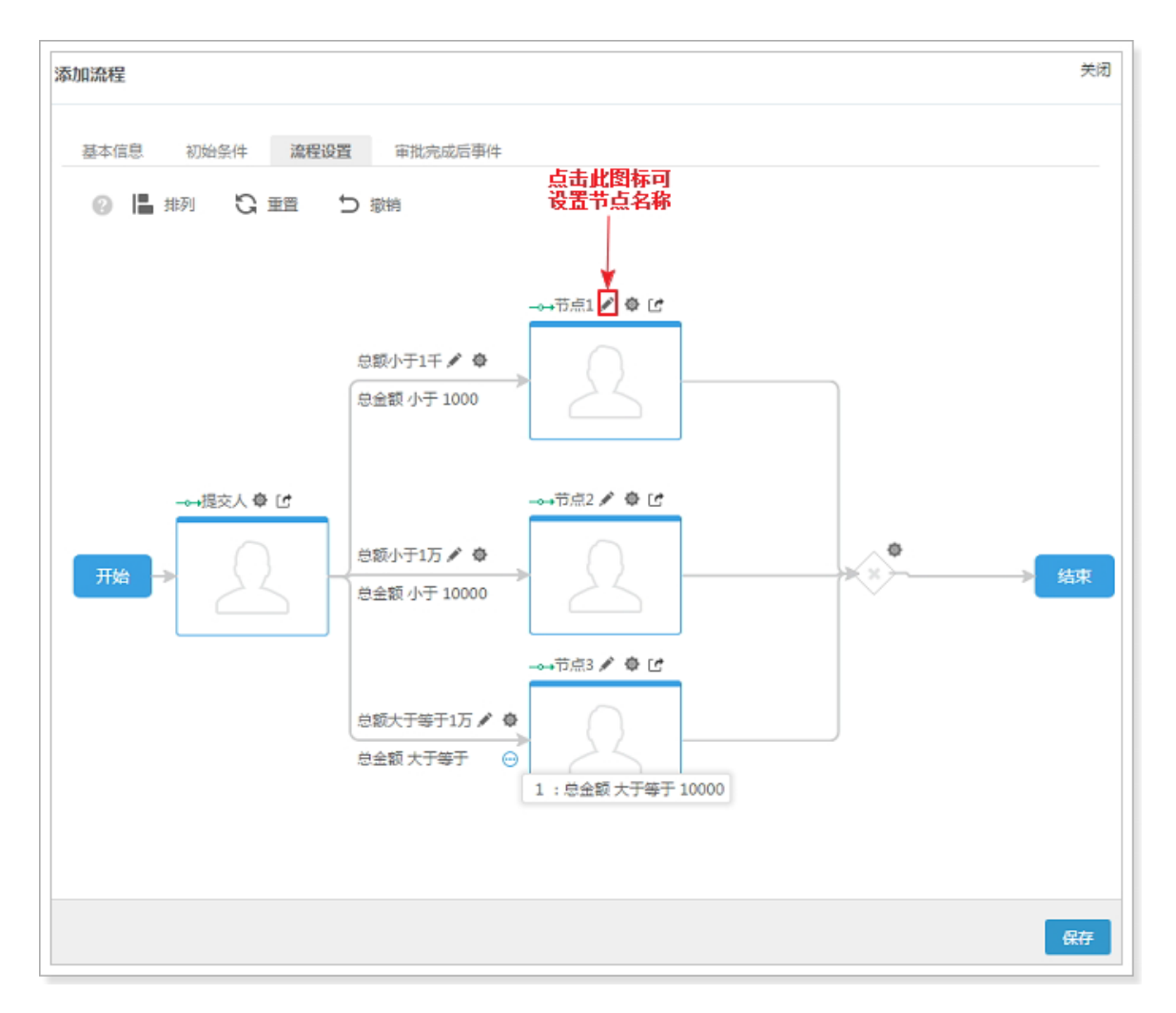

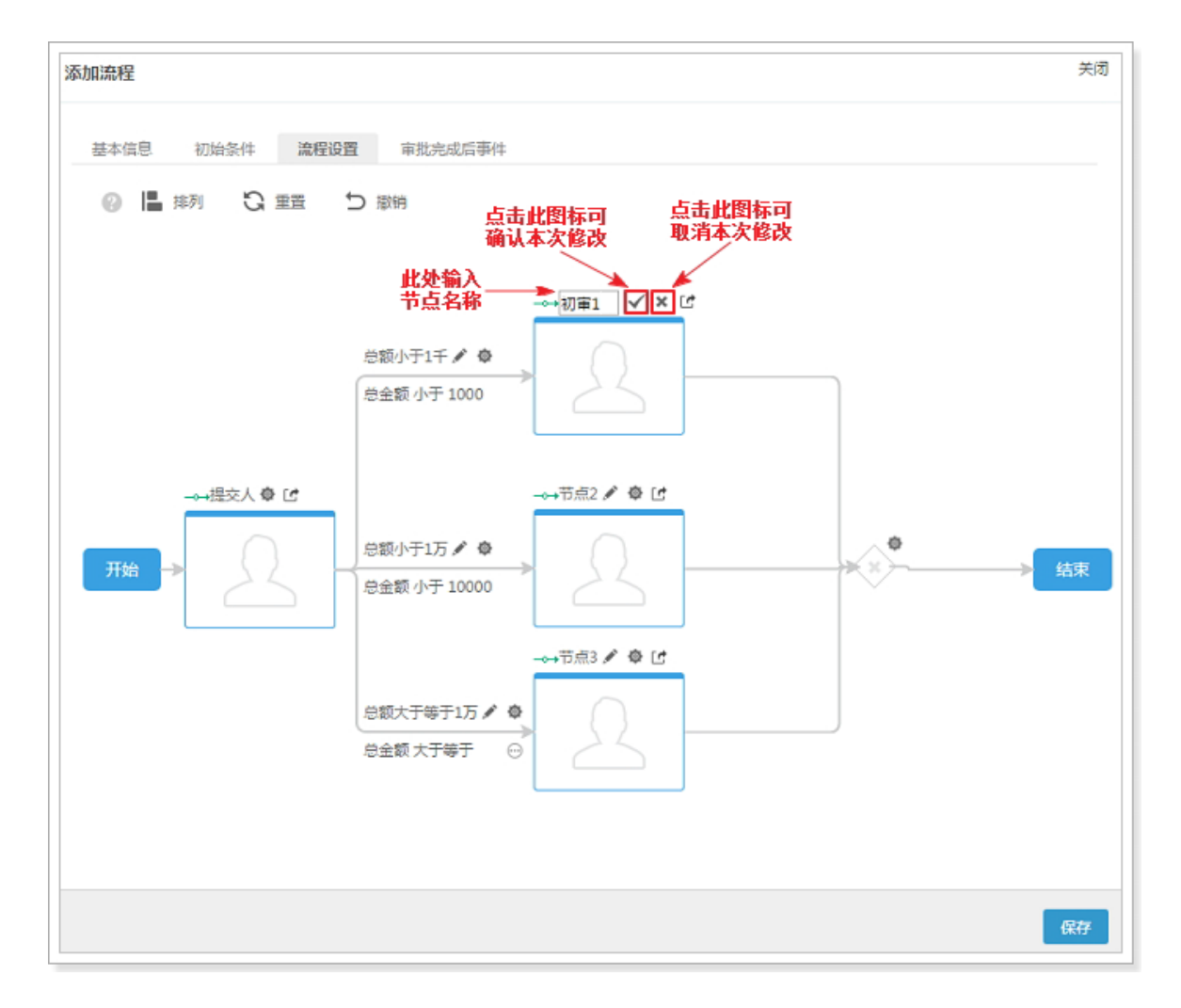

设置方法如下图所示。

NOTE 1. 节点名称非必须设置项,可以不设置,即使用默认名称,但不可设置为空。

- 2. 所有节点的名称不能相同。
- 设置节点其他属性

### 点击节点名称后面的 • 图标或者将鼠标移到节点的蓝色框中点击鼠标右键,都 可以弹出下图所示菜单,除提交人节点和空节点外,其他节点弹出菜单的内容 均相同,下图以其中一个节点的弹出菜单。

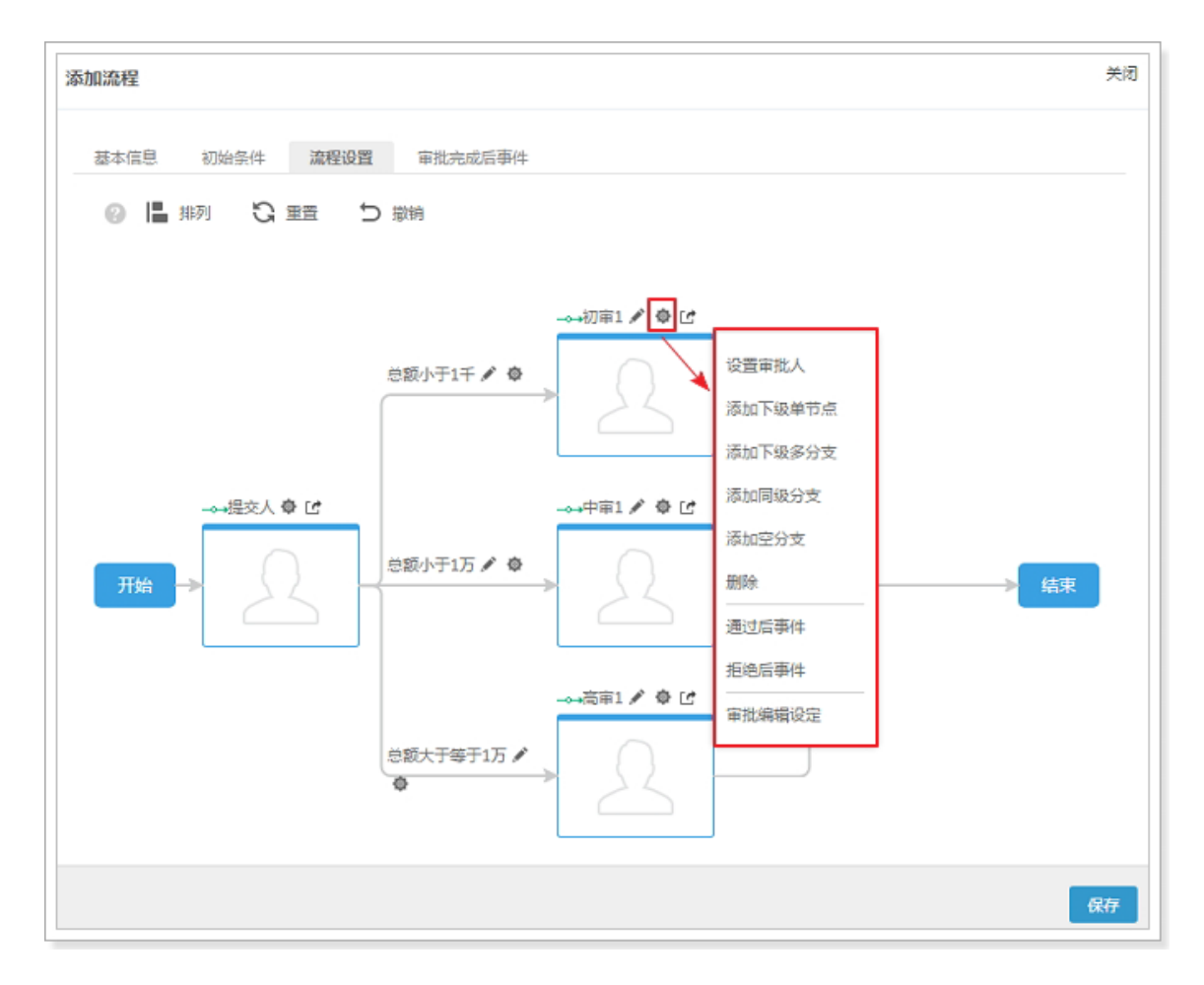

— 设置审批人

下面对弹出菜单中的内容进行详细的介绍。

| 置审批人        |                                       |                                    | 关  |
|-------------|---------------------------------------|------------------------------------|----|
| ◉ 单人审批 👔    | 🔘 多人审批会签 👔                            | ◎ 多人接收一人审批 💡                       |    |
| —⊗—→        | $\stackrel{\otimes}{\longrightarrow}$ | $\stackrel{}{\longleftrightarrow}$ |    |
| 选择审批人       | <i>\$</i> 0                           | $\bigcirc$                         |    |
|             |                                       | +                                  |    |
| 选择用户组       |                                       |                                    |    |
|             |                                       | +                                  |    |
| □ 允许申请人自选审  | 比人                                    |                                    |    |
| ① 负责人主管作为审报 | 此处两项设置仅当选择"<br><sup>此人</sup>          | 单人审批"时显示                           |    |
|             |                                       |                                    |    |
|             |                                       |                                    |    |
|             |                                       |                                    | 确守 |

此项用于设置节点的审批人员,点击后将出现下图所示页面。

如上图所示,审批方式分为单人审批、多人审批会签和多人接收一人审批。

单人审批:指为该节点设置一个审批人,但同时可设置多个后选审批人。

多人审批会签:指为该节点设置一个或者多个审批人,如果设置了多个审批 人,则审批提交后,审批结果分为以下两种情况:

> 审批通过:只有所有审批人审批通过后,才认为此节点的审批 结果为通过。

> 审批拒绝:只要任何一个审批人审批拒绝,就认为此节点的审 批结果为拒绝。

NOTE 多人审批会签对于审批人进行审批的顺序没有要求,但 必须所有审批人完成审批,比如共有 n 个审批人,其 中有 n-1 个审批人都审批拒绝,则第 n 个审批人也必 须执行审批操作(同意或者拒绝)后,才会认为当前 审批节点完成了审批。

多人接收一人审批:指为该节点设置一个或者多个审批人,如果设置了多个审 批人,则审批提交后,审批结果分为以下两种情况:

- 审批通过:只要其中任何一个审批人审批通过,就认为此 节点的审批结果为通过。
- 审批拒绝:只要其中任何一个审批人审批拒绝,就认为此 节点的审批结果为拒绝。
- NOTE 多人接收一人审批的结果以第一个审批人的审批 结果为准,即第一个审批人审批完成后,其他人 将不能再进行审批操作(通过或者拒绝)。
- 选择审批人:点击 + 选择审批人员,选择方式为单独选择每个审批人员, 可以选择多个审批人,此处选择的审批人员可以为申请人通 讯录权限以外的人员。
- 选择用户组:点击 + 选择审批人员,选择方式为选择一个或者多个用户 组,关于用户组的详细介绍请参考用户组。此处选择的用户 组审批人员可以为申请人通讯录权限以外的人员。
- 允许申请人自选审批人:此项仅用于单人审批方式,勾选此项,则当申请 人提交审批时,可以自己选择审批人,可选审批 人的范围为审批提交人通讯录权限范围内的所有 人。
- 负责人主管作为审批人:此项仅用于单人审批方式,勾选此项,则当申请 人提交审批时,审批人自动为负责人主管。
- NOTE 1. 此处设置的审批人为有资格进行审批的人员,因此即使对于单人 审批的方式,也支持设置多个审批人,在销售易前台提交审批时, 由提交人从有资格进行审批的人员中选择实际的审批人。
  - 2. 选择审批人、选择用户组、允许申请人自选审批人和负责人主管作 文审批人之间的关系为叠加关系,即有资格进行审批的人员为这几 项设置的所有人。

— 添加下级单节点

此项用于为当前节点添加下一级节点,且下一级节点仅一个分支,具体的 设置方法与为提交人节点添加下级单节点的方法相同,详细介绍请参考添

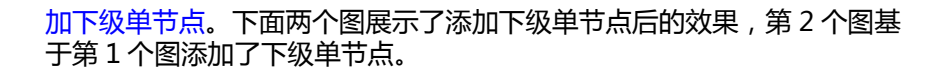

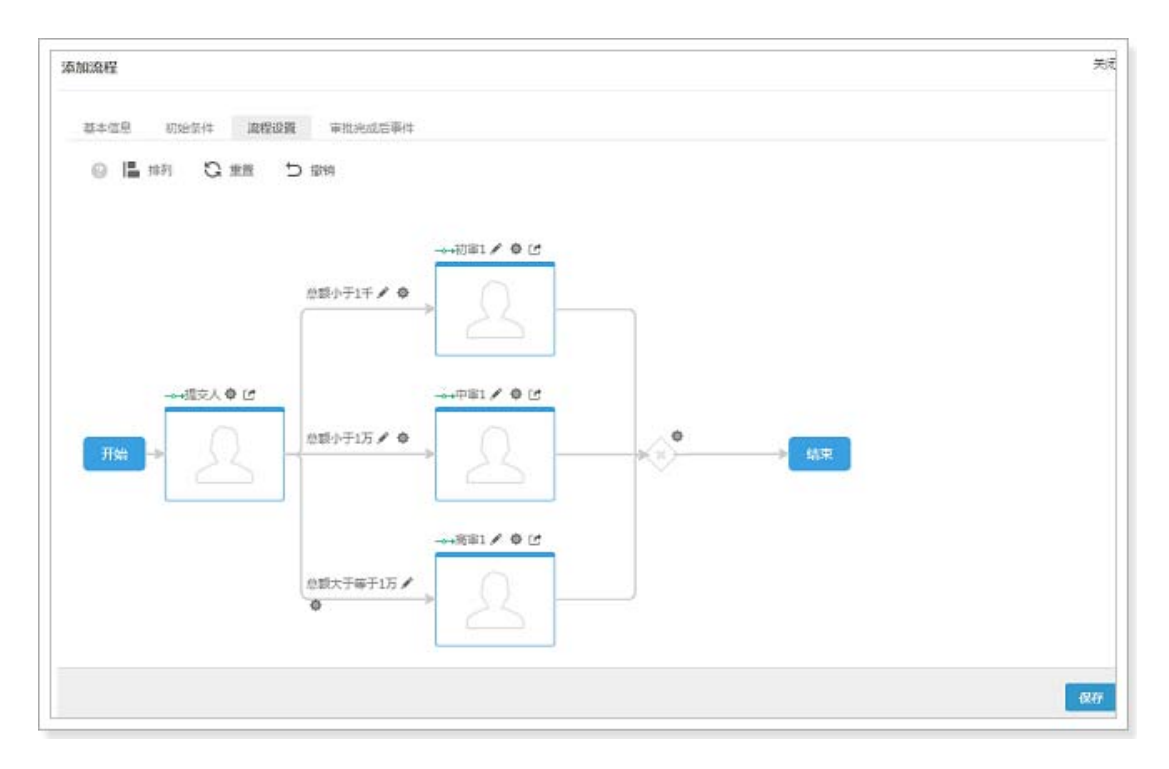

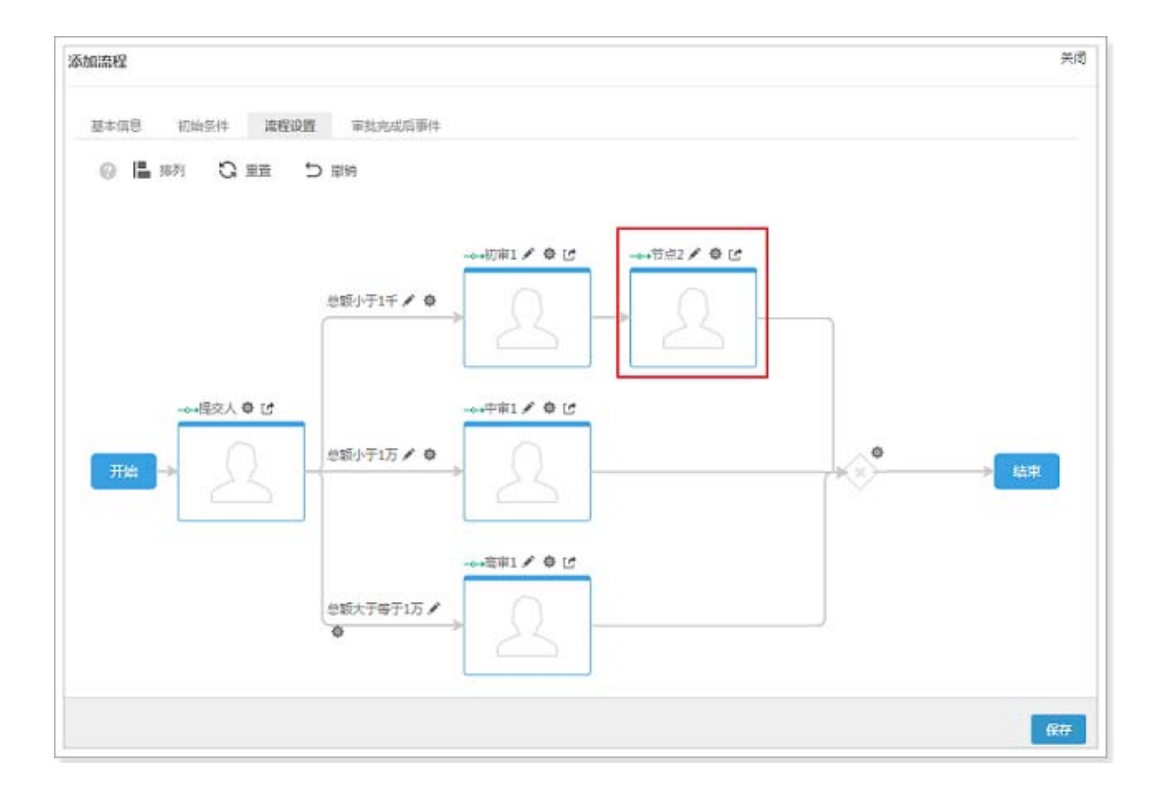

— 添加下级多分支

此项用于为当前节点添加下一级节点,且下一级节点为多个分支,具体的 设置方法与为提交人节点添加下级多分支的方法相同,详细介绍请参考添

# 加下级多分支。下面两个图展示了添加2个下级分支的效果,第2个图基于第1个图添加了下级多分支。

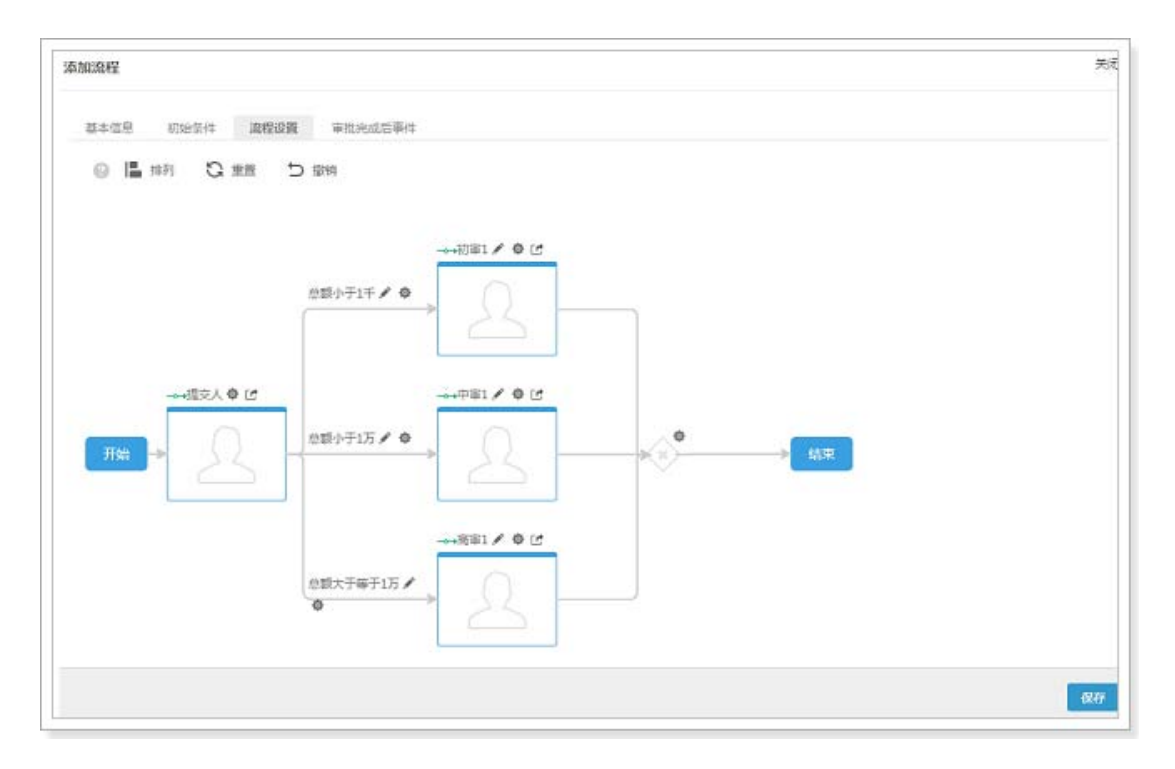

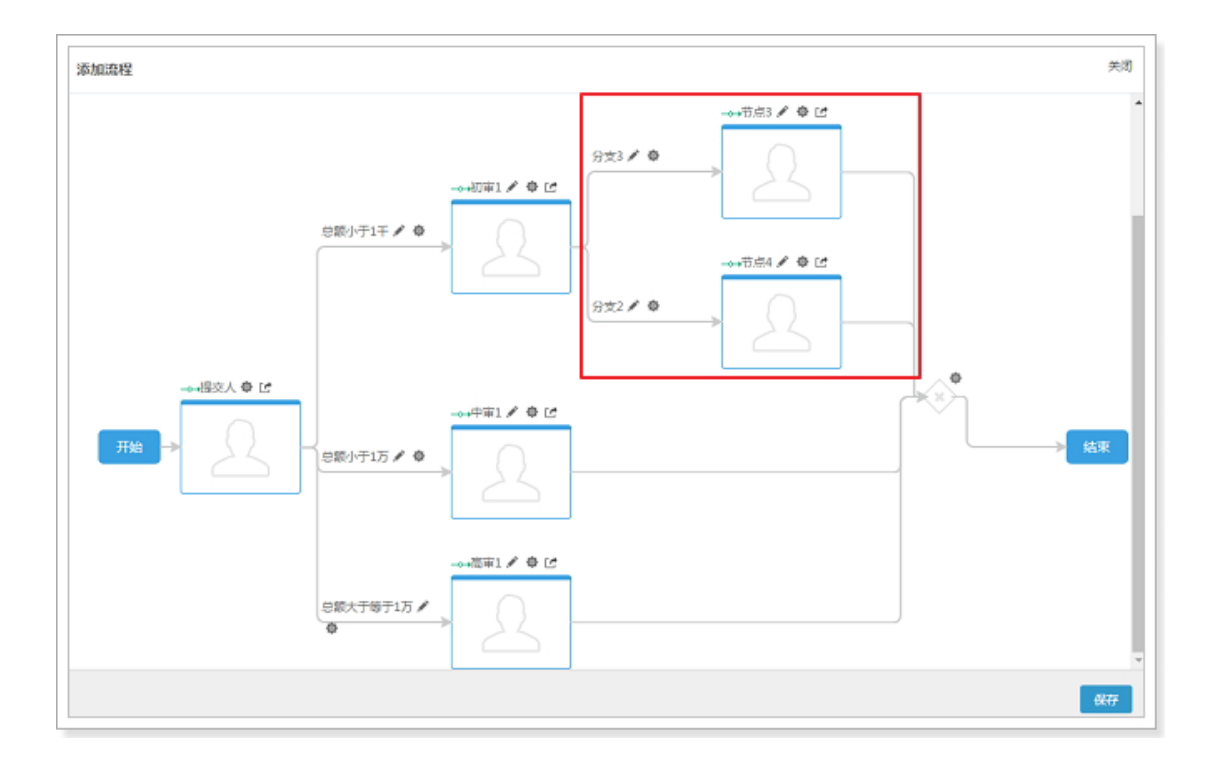

## — 添加同级分支

此项用于为当前节点添加同级节点,每次默认添加一个节点,下面两个图 展示了添加1个同级节点的效果,第2个图基于第1个图添加了1个同级 节点。

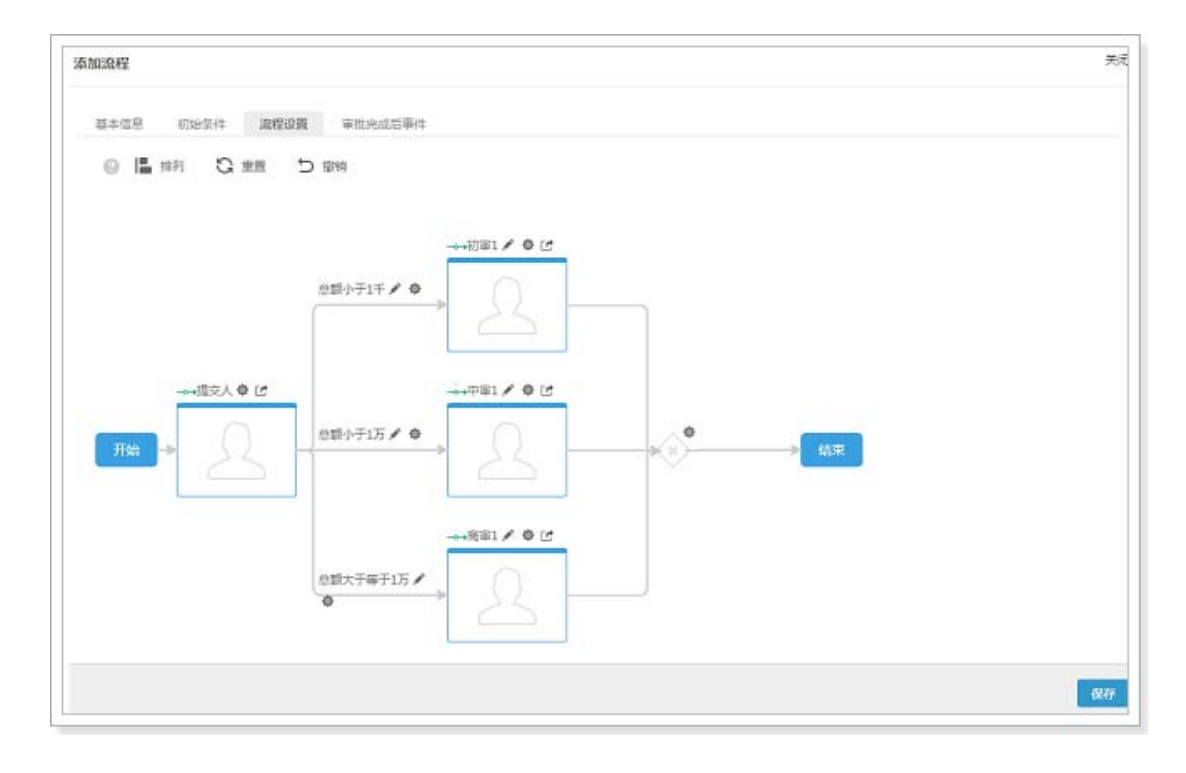

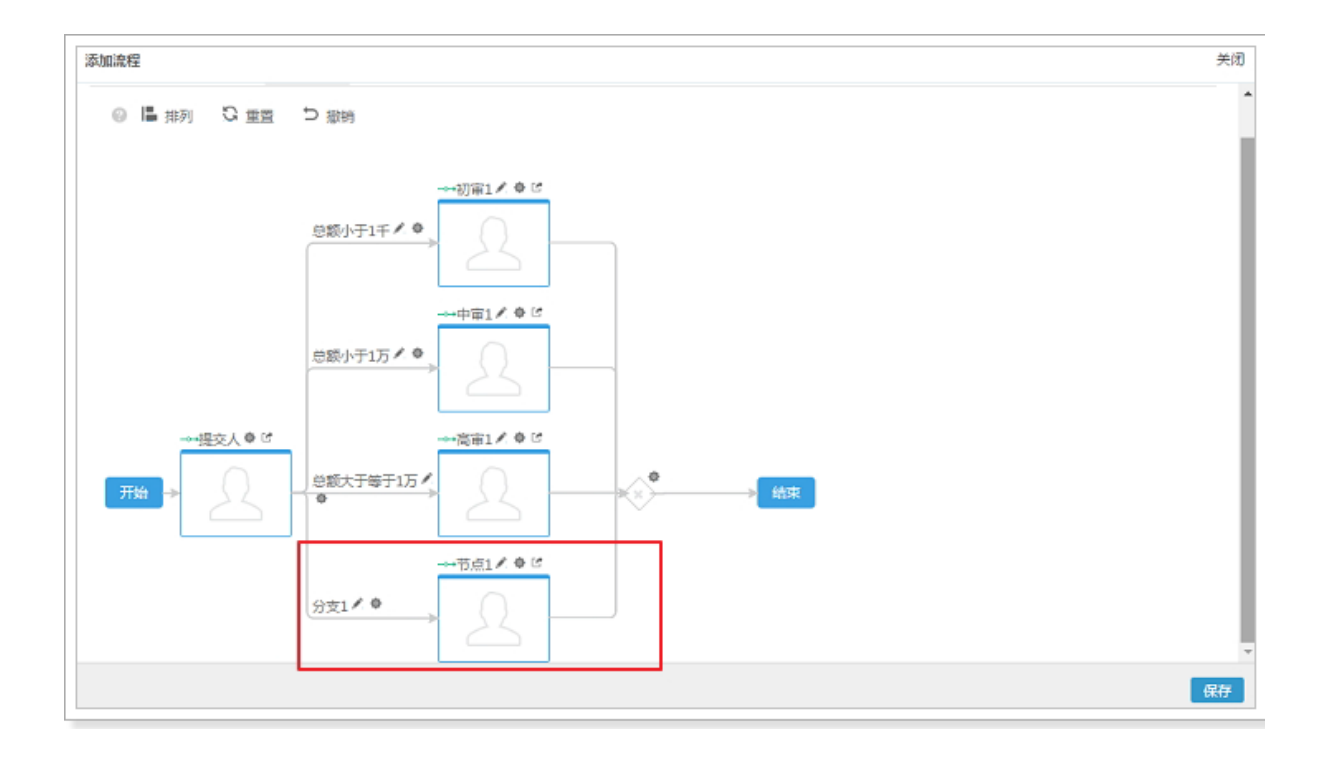

## — 添加空分支

此项用于为添加空分支,具体的设置方法与为提交人节点添加空分支的方法相同,详细介绍请参考添加空分支。下面两个图展示了添加一个空分支的效果,第2个图基于第1个图添加了空分支。

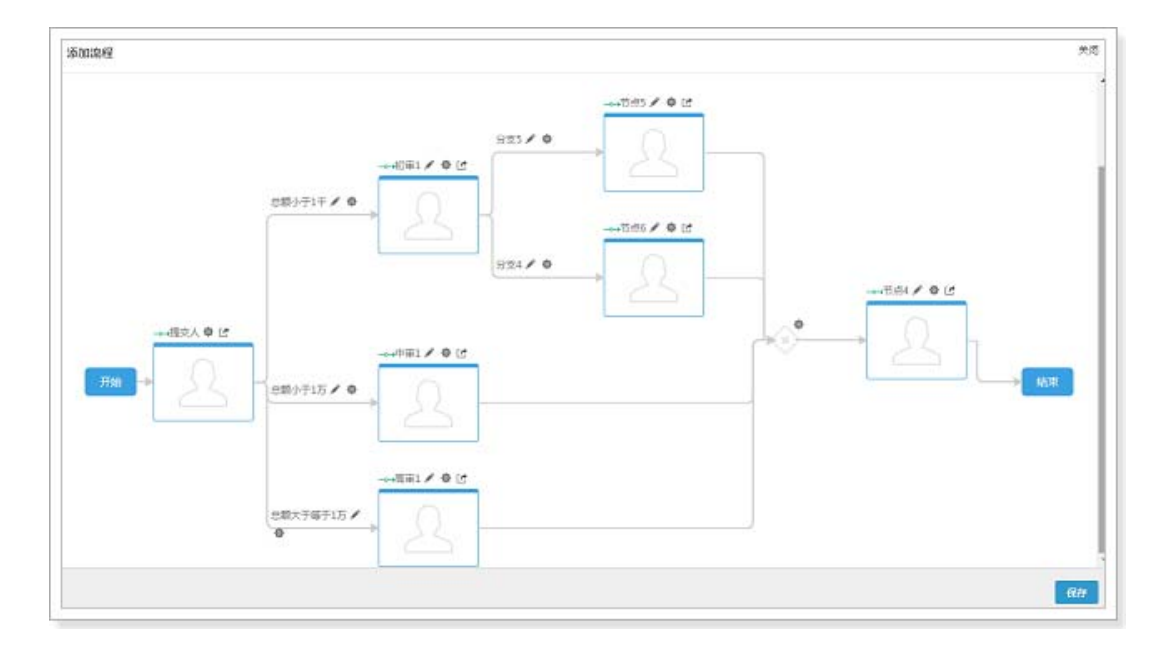

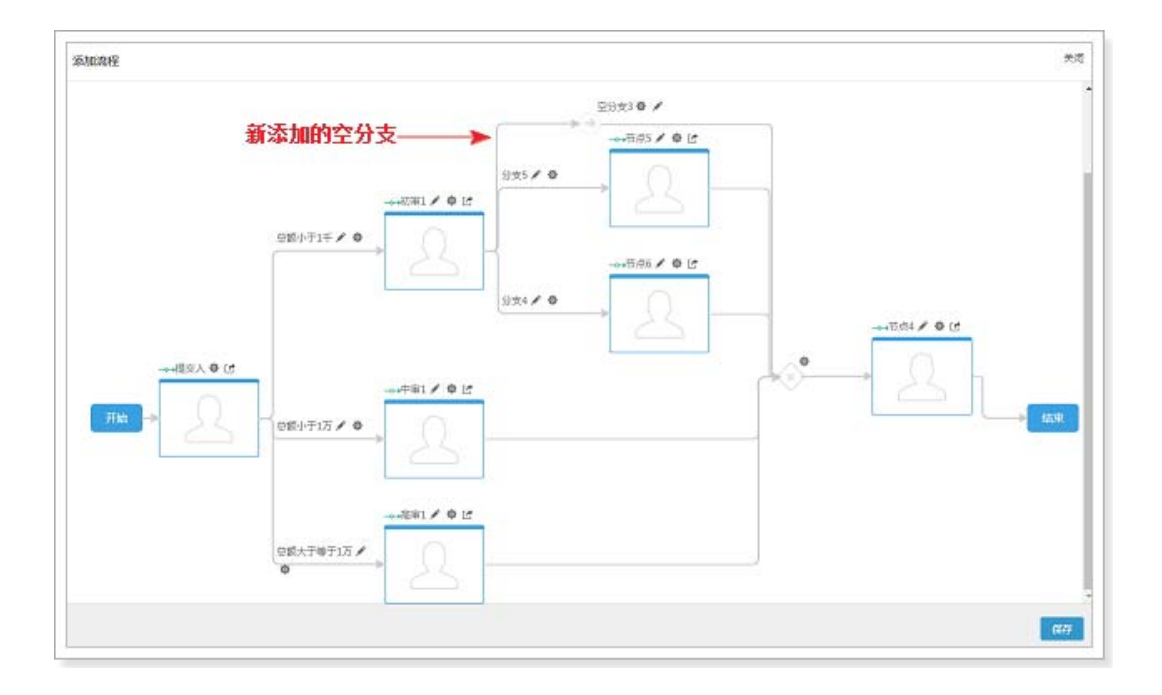

#### — 删除

选择此项可删除当前节点。

NOTE 1. 删除时仅删除当前节点,如果删除节点有下一级节点,则下一级 节点按照原有逻辑自动连接到删除节点的上一级节点。

2. 空节点的删除方法有所不同,删除方法如下图所示。

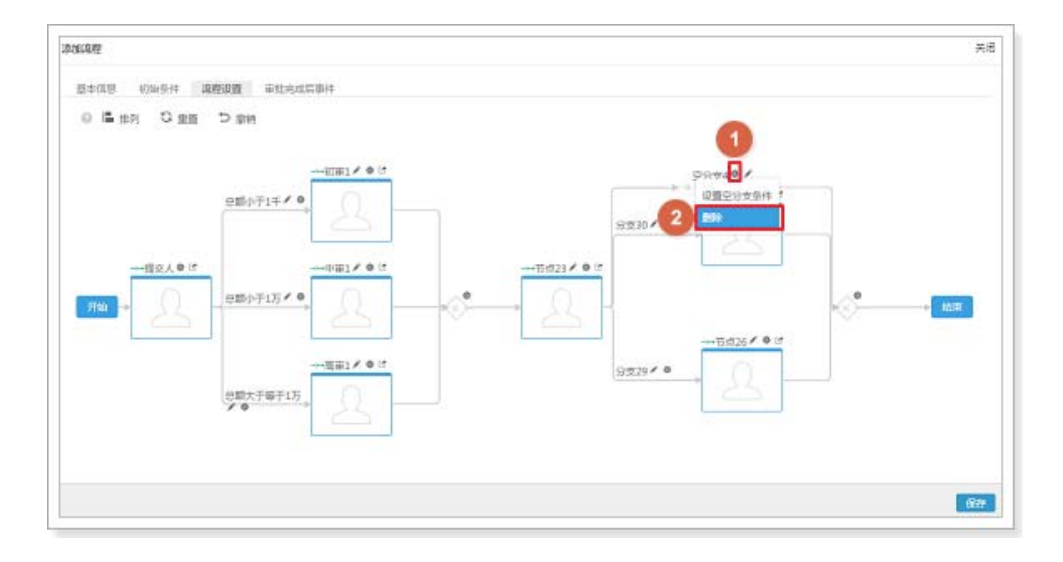

#### — 通过后事件

审批流中可以为每个节点设置审批通过后的触发事件 , 审批通过后事件支 持的触发事件类型包括通知消息、更新字段、出站消息和代码脚本 , 设置 的方法与为提交人设置提交后事件基本相同 , 详细介绍请参考提交后事件 , 关于审批流触发事件的详细介绍请参考设置触发事件。

#### — 拒绝后事件

审批流中可以为每个节点设置审批拒绝后的触发事件,审批拒绝后事件支 持的触发事件类型包括通知消息、更新字段、出站消息和代码脚本,设置 的方法与为提交人设置提交后事件基本相同,详细介绍请参考提交后事件, 关于审批流触发事件的详细介绍请参考设置触发事件。

#### — 审批编辑设定

审批流中可以为每个节点中的审批人设置对当前审批记录的可编辑字段, 即审批人在审批时可以根据需要修改审批记录上的一个或者多个字段。此 项用于为每个审批节点从允许编辑字段范围内设置任意一个或多个字段作 为本节点的可编辑字段。设置页面如下图所示,在字段列选中需要设置的 字段拖拽到右侧,然后设置其是否为必填字段,如果取消某个字段的选择,

#### 点击对应字段后的 \* 按钮。设置完成后点击**保存**。关于审批流支持设置可 编辑字段的业务对象请参考审批流可编辑字段的业务对象支持。

| 设置可编辑字段 |                  |          | 关闭 |
|---------|------------------|----------|----|
|         |                  |          |    |
| 字段      | ▲ 从左侧选择拖拽字段到指定位置 |          |    |
| 订货单编号   | 订货单编号            | ∞必填 ×    |    |
| 退货单编号   | 退货单编号            | I ≤ 必道 × |    |
| 原订单号    |                  |          |    |
| 客户名称    |                  |          |    |
| 合同      |                  |          |    |
| 销售机会    |                  |          |    |
| 订货单状态   |                  |          |    |
| 退货单状态   |                  |          |    |
| 总金额     |                  |          |    |
|         | •                |          |    |
|         |                  |          | 保存 |

#### 审批完成后事件

审批完成后事件指最后一个审批节点执行完毕后或者审批流被撤回后,即 审批流处于审批已经结束的状态下,审批流可以触发相关的触发事件。审 批完成后事件包括审批通过后、审批拒绝后和审批撤回后三种事件类型, 三种事件类型支持的触发事件类型包括通知消息、更新字段、出站消息和 代码脚本,如下图所示,设置的方法与为提交人设置提交后事件基本相同, 详细介绍请参考提交后事件,关于审批流触发事件的详细介绍请参考设置 触发事件。

| 加流程   |              |       |          | 关闭 |
|-------|--------------|-------|----------|----|
| 基本信息  | 初始条件         | 流程设置  | 审批完成后事件  |    |
| 审批通过后 | 审批拒绝原        | 后 审批撤 | 回后       |    |
| 事件类型  | 请选择<br>请选择   |       | <b>V</b> |    |
| 可选事件  | 通知消息<br>更新字段 | 1     | 丁添加5个)   |    |
|       | 出站消息<br>代码脚本 |       | Ť        |    |
|       |              |       | •        |    |
|       |              | >     |          |    |
|       |              | <     |          |    |
|       |              |       |          |    |
|       |              |       |          |    |
| L     |              |       |          |    |
|       |              |       |          | 保存 |

- NOTE 1. 审批通过后、审批拒绝后和审批撤回后均最多支持添加 5 个触发事件。
  - 2. 如果在相同的事件引用点(除提交人节点外其他节点的"通过后事 件"和"拒绝后事件",审批流完成后事件中的"审批通过后 "、"审批拒绝后"和"审批撤回后")中引用了多个事件,由 于销售易 PaaS 平台的处理方式为异步执行每个触发事件,因此不能 保证执行顺序与已选事件列表中的顺序一致。

设置完成后点击保存按钮,到此步骤审批流的添加配置已经完成。

# 启用审批流

新添加的审批流默认为停用状态,需要手动开启,如下图所示,在【审批流程管理】页面的审批流事件列表中,点击相应事件中状态列的按钮即可启用。

| HUDINE E *E         |      |        |              |          |            |           |     |
|---------------------|------|--------|--------------|----------|------------|-----------|-----|
| 添加审批流程 @<br>流程名称 说明 | 关联对象 | 对象类型   | 创建时间         | 创建人      | 点击此图<br>状态 | 标启用 <br>/ | 审批法 |
| 订单_折扣申请             | 订单   | 订货单    | 2017-06-14 1 | 0:05 李宁  | •          | ß         | × c |
| 报销单入口条件测            | 报销单  | 默认业务类型 | 2017-06-13 1 | 1:46 zly | 0          | Ľ         | × C |
| 报销单                 | 报销单  | 默认业务类型 | 2017-06-13 1 | 1:19 zly | 0          | ß         | ×   |

NOTE 由于目前对于一个业务对象的一种业务类型仅支持设置一个审批流,因此 如果为某个业务对象的某个业务类型同时设置了多个审批流,则同时只能 启用一个,当已经启用了一个审批流,再次启用相同业务对象及业务类型 的其他审批流时,将在销售易后台首页顶端出现下图所示提示信息,如果 要启用新的审批流,必须先禁用当前已启用的审批流。

当前设置的关联对象和对象类型,已有启用状态的审批流程,不能重复创建 🗙

# 审批流在销售易前台的应用

审批流设置情况说明

上文中对于审批流的设置方法进行了详细的介绍,下面介绍审批流在销售易前台的 应用情况。为便于说明,我们仍以订单折扣申请的审批场景为例。。

• 基本信息设置情况说明

## 基本信息设置内容如下图所示。

| 基本信息 | 初始条件 流程设置 审批完成后事件              |
|------|--------------------------------|
| 流程名称 | 订单_折扣申请 *                      |
| 关联对象 | √1単 ▼ *                        |
| 对象类型 | 订货单 ▼ *                        |
| 按钮名称 | 订单折扣申请 *                       |
| 流程说明 | 请填写相关注意事项,方便员工在申请时查阅,限制输入2000字 |
|      |                                |

### • 初始条件设置情况说明

初始条件设置内容如下图所示,对于总金额小于200的情况,不允许再进行折 扣申请,即审批应提交失败,不允许进入此审批流。

| 基本信息 | 初始条件              | 流程设置   | 审批完成后事件   |  |
|------|-------------------|--------|-----------|--|
| — 设置 | 条件(最多可设           | 置20个)  |           |  |
| 1    | 总金额               | ▼ 大于等于 | ▼ 200 * ⊖ |  |
|      | +添加更多条件<br>启用高级公式 | +      |           |  |

• 流程设置情况说明

→初南1/章[] 2 审批方式及可编辑字段说明 1 流程分支说明 Test\_Misc\_User\_ 总额小于1千 🖌 💩 秦俊萍 总金额小于1000 审批方式:单人审批 可编辑字段:折扣(必填) 时走此流程\_ xiezq 总金额 小于 1000 允许目选审批人 4 • - ⊕ 中审1 / ● ℃ 审批方式:多人审批会签 可编辑字段:折扣(必填) 会弦 总金额小于10000 时走此流程 总额小于1万 🖍 👰 总金额小于1  $\odot$ ④高审1 / 章 ℃ 审批方式:多人接收一人审批 可编辑字段:折扣(必填) 任签 总金额大于等于10000 总额大于等于1万 / 时走此流程 ● 忌金额大于等  $\odot$ 

流程设置内容如下图所示,此示例中各节点均未添加触发事件。

• 审批完成后事件设置情况说明

审批完成后事件设置内容如下图所示,仅设置了审批通过后事件,事件类型为通知消息。

| 审批通过后 | 审批拒绝后 | 审批撤回后 |               |   |
|-------|-------|-------|---------------|---|
| 事件类型  | 通知消息  | -     | T             |   |
| 可选事件  |       |       | 已选事件(最多可添加5个) |   |
|       |       |       | 通知消息:订单折扣申请   | 1 |
|       |       |       |               | ł |
|       |       | >     |               |   |
|       |       | <     |               |   |
|       |       |       |               |   |
|       |       |       |               |   |
|       |       |       |               |   |

### 审批流在销售易前台的展现

# • 进入销售易前台订单页面

遵循以下步骤,进入销售易前台订单页面:

1. 登录销售易 https://crm.xiaoshouyi.com 前成功登录后的页面我们称之为 "销售易前台"。 2. 所有的标准业务对象及自定义业务对象的入口均位于销售易系统前台的 CRM 导航菜单中,如下图所示,将鼠标移到 CRM 导航菜单上,即可展开 CRM 菜单列表。

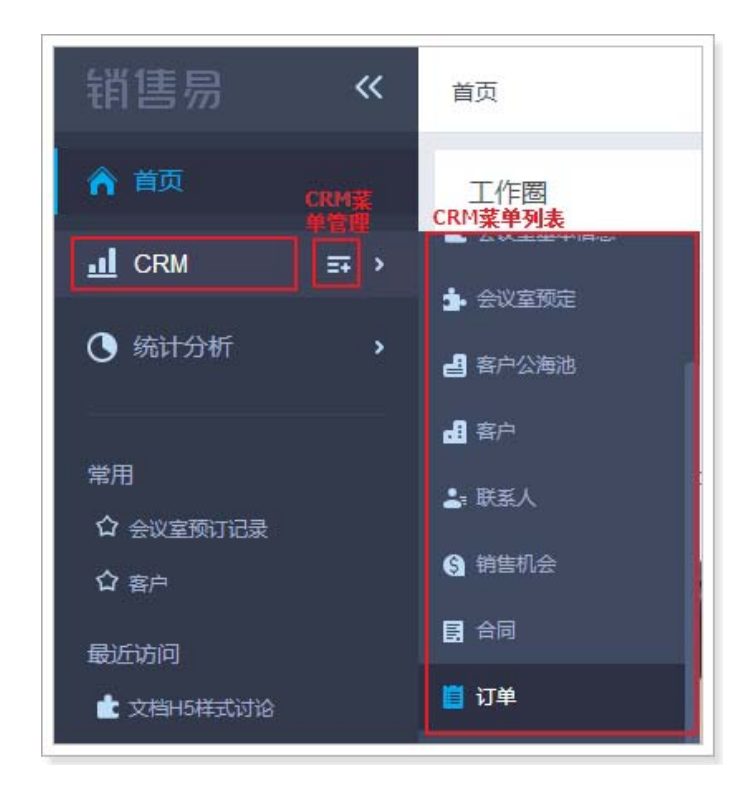

如果 CRM 菜单列表中未包含需要的业务对象,则可以点击上图中的 "CRM 菜单管理" 图标将需要的业务对象添加到 CRM 菜单列表中,如下图所示,在 左侧列表中勾选要选择的对象,然后点击**保存**即可。

| ★ 市场管理    | (0/3)  | 已选择菜单选顶   |  |
|-----------|--------|-----------|--|
| □ 市场活动    |        | □ 活动记录    |  |
| □ 销售线索公海池 |        | - 会议室预订记录 |  |
| □ 销售线紊    |        | = 会议室基本信息 |  |
| ▶ 销售管理    | (8/8)  | ■ 会议室预定   |  |
| ▶ 客服管理    | (0/2)  | = 客户公海池   |  |
| ▶ 其他      | (4/21) | = 客户      |  |
|           |        | = 联系人     |  |
|           |        | = 销售机会    |  |
|           |        | = 合同      |  |
|           |        | = 订单      |  |
|           |        | 回款        |  |
|           |        | = 报价单     |  |

3. 点击 CRM 菜单列表中的 "订单",将在销售易前台右侧显示订单数据列表,如下图所示,我们称之为"订单列表页"。

| 销售易          | «        | 订单 |      |                  |                   |       | 新功能         | (BERF, 0   | e usea <u>o</u> | P               | *** |
|--------------|----------|----|------|------------------|-------------------|-------|-------------|------------|-----------------|-----------------|-----|
| <b>n</b> 110 |          | 全部 | 订献 ~ |                  |                   |       |             |            | 局 号出 ○ 查报退货单    | 新建订单            |     |
|              | 평 노      | 0  | (1)  | 订货单编号            | 客户名称              | 订货单状态 | 忠主類         | 国飲金額       | 订单新有人           | 90 <b>2</b> 646 | 0   |
| O \$61955    | <u>)</u> |    | e    | SC#20170614-0001 | 當户032013e         | 未生效   | 2,222,0000元 | 0.00000元   | 手宁              | 2017-06-14      |     |
| <b>e B</b>   |          |    | ۲    | SO#20170325-0001 | <b>原州经济技术开发</b> [ | 未生效   | 11.0000元    | 100.00000元 | zły             | 2017-03-25      |     |
| 「「「「「」」」」    |          | 6  | ۲    | S0#20170324-0003 | 12100121          | 已生效   | 0.0000元     | 0.00000元   | zły             | 2017-03-24      |     |

对于申请人和审批人而言,在销售易前台的展示及使用有所差别,下面将进 行详细的介绍。

—作为申请人

1. 提交订单折扣申请的审批

如上图所示,可以在新建订单时提交审批,也可以对现有订单提交审批,下面分别对这两种方式进行介绍。

(1) 新建订单时提交审批

由于新建订单与选择现有订单仅提交审批方式的入口不同,此处仅对入 口进行说明,详细介绍请参考选择现有订提交审批的相关说明。点击上 图中右上角的新建订单按钮,在弹出的菜单中选择"订货单",如下 图所示,在出现的【新建订单】页面填写订单信息后,点击下一步。

| 新建订单      |          |   | ×   |
|-----------|----------|---|-----|
| • 订单类型    | 订货单      |   |     |
| • 订单所有人   | 2. 李宁    |   |     |
| * 客户名称    | 请输入客户名称  | + |     |
| 销售机会      | 该客户无销售机会 |   |     |
| 合同        | 该客户无合同   |   |     |
| 联系人       | 请输入联系人   |   |     |
| * 所屬部门    | 全公司      | + |     |
| 多货币       | 请输入多货币   |   |     |
| 单币(元)     | 请输入单币(元) |   |     |
| 金额        | 请输入金额    |   |     |
| 客户关联1     | 请输入客户关联1 | + |     |
| bool-是否签单 | 2 2      |   |     |
| 自关联订单     | 请输入自关联订单 | + |     |
| 关联客户      | 请输入关联客户  | + |     |
| 父订单       | 请输入父订单   | + |     |
| 查看更多信息    | >>       |   |     |
|           |          |   | 下一步 |

点击下一步后将出现下图所示页面。

| 加产品    |         |       |       |      |       |              |      |
|--------|---------|-------|-------|------|-------|--------------|------|
| 介格表类型: | 标准价格表 🗸 |       |       |      |       |              |      |
| 单位     | 产品描述    | 明细单货币 | 明细多货币 | 明细日期 | 明细电话  | 明细邮箱         | 明细网址 |
|        |         |       |       |      |       |              |      |
| (      |         |       |       |      |       |              | +    |
|        |         |       |       |      | 已添加产品 | 1:0 种;总金额 0; | TC . |
|        |         |       |       |      | 上一步   | 完成并提交审       | 識保積  |

上图中的**完成并提交审批**按钮为审批提交按钮 ,填写相关信息后点击此 按钮将出现下图所示选择审批人的页面。关于此页面及之后的步骤介绍 请参选择现有订单提交审批的相关内容。

NOTE 1. 新建业务对象数据时,只有当业务对象关联审批流时,才会出现审批按钮。

2. 新建业务数据时提交审批的按钮名称为系统默认的名称,并非 审批流中设置的按钮名称。

| 提交          | ×  |
|-------------|----|
| 审批人 洗择审批人 ✔ |    |
| 抄送给         |    |
| 请输入并选择      | +  |
| 取消          | 确认 |

(2) 选择现有订单提交审批

在订单列表页点击要选择订单的订货单编号进入该订单的【资料】页 面。

NOTE 对于标准业务对象订单,只能选择"订货单状态"为"未生 效"的数据进行审批流的申请,对于订货单状态"为"已生 效"的数据不能再申请审批。

此处为说明审批流中走不同流程分支的情况,我们分别选择了总金额在 不同范围的4个订单进行展示。

a. 总金额小于 200

下图所示页面为某个订单的【资料】页面,总金额为11,审批按钮 位于页面顶部,按钮名称与在审批流基本信息中设置的名称一致, 具体请参考图中的说明。

| 1<br><del>待提交</del> 审批状态 2 |               | 的按钮                   |
|----------------------------|---------------|-----------------------|
| ■当前阶段:开始<br>审批所处的          | 当前阶段          |                       |
| 道<br>订单 SO#2017032         | 3-0003 @ 讨论一下 | 分支条件和初始条<br>件的参与判断的字段 |
| 客户名称                       | 订货单状态         | *<br>总金额              |
| 1210003                    | 未生效           | 11.0000元              |
| ·                          |               |                       |
| (  资料                      |               |                       |
| 基本信息                       |               |                       |
| 订单类型 订货单                   | 订单所有人         | 、 🔝 高喆                |

由于总金额不符合设置的初始条件,因此点击**订单折扣申请**按钮后, 将在【资料】页面顶部出现下图所示提示信息。

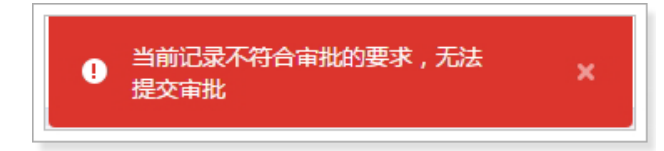

b. 总金额小于 1000

下图所示页面为某个订单的【资料】页面,总金额为700。

| 待提 | × .            | 日订单折  | 扣申请    |           |
|----|----------------|-------|--------|-----------|
| 当前 | 阶段:开始          |       |        |           |
|    | 订单 SO#20170324 | -0001 | @ 讨论一下 |           |
|    | 客户名称           | 订货    | 单状态    | 总金额       |
|    | 泉州经济技术开发       | 未生    | 效      | 700.00007 |

点击订单折扣申请按钮,将出现下图所示页面,此流程分支设置的

审批方式为单人审批且勾选了"允许申请人自选审批人"和"负责人主管作为审批人"两项,申请人可以自己选择其他审批人,也可以指定抄送人员,抄送人员列表中的内容为提交人通讯录权限范围内的所有人,设置完成后点击**确认**按钮。

| 提交     |         |           | ×                |
|--------|---------|-----------|------------------|
|        |         |           |                  |
| 审批人    | 选择审批人 🖌 |           |                  |
| 抄送给    | 初审1此名称与 | 设置的节点名称   | \$保持—致           |
| 请输入并选择 | 输入姓名检索  |           |                  |
|        | 👤 秦俊萍   | 设置的审批人    | <b>^</b>         |
|        | 🔍 xiezq |           | - 12             |
| 回款进    | 🔍 In    |           | - 11             |
| 未回意    | 🔍 zly   |           | •                |
| 创建人    | 或输入姓名选择 | 其他审批人: 确定 | 允许申请人自<br>己选择审批人 |
| 最新修    |         |           |                  |

审批提交成功后,在该订单【资料】页面将更新审批状态,如下图 所示,图中标识序号1的位置为当前的审批状态,将鼠标移动到序 号 2 中的 " 查看审批流程 "可以查看整个审批流程,点击序号 3 中的 " 由申请人撤回订单折扣申请 "可以撤回申请。

| 等待 zly 审批                                                         | 2 电查看审批流程 3                                                                    | <b>9</b> 由申请人撤回订单折扣申请 |
|-------------------------------------------------------------------|--------------------------------------------------------------------------------|-----------------------|
| 当前阶段:开始                                                           | 订单_折扣申请 审批流名称                                                                  |                       |
| <ul> <li>订单 SC</li> <li>客户名称</li> <li>泉州经济</li> <li>资料</li> </ul> | <ul> <li>提交 1分钟前</li> <li>李宁 提交了此申请</li> <li>初审1 等待审批</li> <li>节点名称</li> </ul> | 总金额<br>700.0000元      |
| <b>基本信息</b><br>订单类型                                               | zly 等待审批                                                                       |                       |

## c. 总金额小于 10000

下图所示页面为某个订单的【资料】页面,总金额为2222。

| 待提交              | ■ 订单折扣申请             |                    |
|------------------|----------------------|--------------------|
| 当前阶段:开始          |                      |                    |
| 道<br>订单 SO#2     | 20170614-0001 @ 讨论一下 |                    |
| 客户名称<br>客户032013 | 订货单状态<br>e 未生效       | 总金额<br>2,222.0000元 |
| 资料               |                      |                    |
| 基本信息             |                      |                    |

点击**订单折扣申请**按钮,将出现下图所示页面,此流程分支设置的 的审批方式为多人审批会签,提交人不可以指定审批人,可以指定 抄送人员,抄送人员列表中的内容为提交人通讯录权限范围内的所 有人,设置完成后点击**确认**按钮。

| 提交       | ×     |
|----------|-------|
| 审批人 多人会签 |       |
| 请输入并选择   | +     |
|          | 取消 确认 |

审批提交成功后,在该订单【资料】页面将更新审批状态,如下图 所示,可以查看审批流程,也可以撤回申请。

| 等待 zly zly004 zly002 会签 | 11 查看审批      | 治程 , 由申请人撤  | 回订单折扣申请    |
|-------------------------|--------------|-------------|------------|
| 当前阶段:开始                 |              |             |            |
| 道<br>订单 SO#201706       | 14-0001 🗇 រំ | 不一公         |            |
| 客户名称                    | 订货单状态        | 总金额         | 创建日期       |
| 客户032013e               | 未生效          | 2,222.0000元 | 2017-06-14 |

d. 总金额大于等于 10000

下图所示页面为某个订单的【资料】页面,总金额为18000。

| 待提                  | × l      |               |              |
|---------------------|----------|---------------|--------------|
| 当前                  | 阶段:开始    |               |              |
| 道<br>订单 SO#20170614 |          | 4-0002 @ 讨论一下 | )            |
|                     | 客户名称     | 订货单状态         | 总金额          |
|                     | 星保德信人旁保险 | 未生效           | 18,000.0000元 |

点击**订单折扣申请**按钮,将出现下图所示页面,此流程分支设置的 审批人的审批方式为多人接收一人审批,提交人不可以指定审批人, 可以指定抄送人员, 抄送人员列表中的内容为提交人通讯录权限范围内的所有人, 设置完成后点击**确认**按钮。

| 提交              | ×     |
|-----------------|-------|
| 审批人 多人会签<br>抄送给 |       |
| 请输入并选择          | +     |
|                 | 取消 确认 |

审批提交成功后,在该订单【资料】页面将更新审批状态,如下图 所示,可以查看审批流程,也可以撤回申请。

| 等待 胡胡 高喆 秦俊萍 ziy002 ziy004 李宁 xiezq w | angsx 马戈 zly In 朱洪伟 Jerry chengxun 会签 | =任查看审批规程     | 5 由申请人撤回订单折扣申请 |
|---------------------------------------|---------------------------------------|--------------|----------------|
| 当前阶段:开始                               |                                       |              |                |
| ☐ 订单 SO#20170614-0002 ♀               | <b> </b>                              |              |                |
| 推户名称                                  | 订货单状态                                 | 日金額          |                |
| 夏侯德信人秦侯险有限公司 两分公司                     | 未生效                                   | 18,000.0000元 |                |

2. 跟踪审批状态

a.审批通过

审批通过后,将在【资料】页顶部更新审批状态,如下图所示。

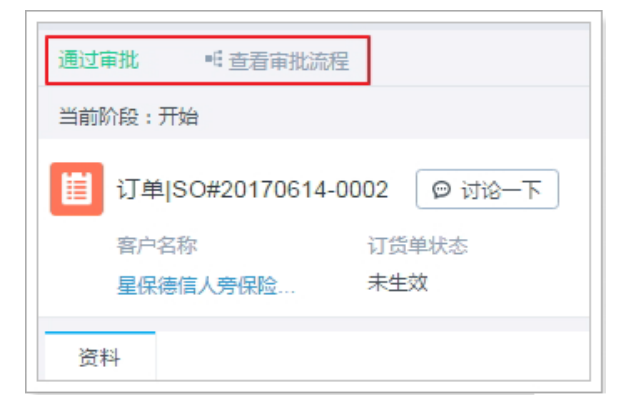

示例中设置了审批通过后事件,因此审批通过后将触发设置的触发事件,如下图所示。

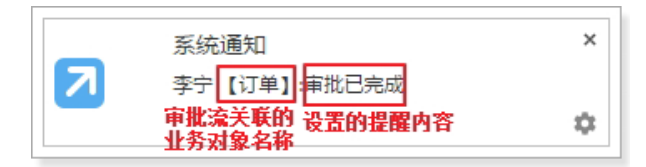

#### b.审批被拒绝

审批被拒绝后,将在【资料】页顶部更新审批状态,此处以总金额 小于1000流程分支的单人审批方式为例,如下图所示。

| 被zl  | y拒绝   | ■ 查看审批流程         |    | -6     |  |
|------|-------|------------------|----|--------|--|
| 当前   | 阶段:开始 | ł                |    |        |  |
| 📋 订单 |       | SO#20170324-0001 |    | @ 讨论一下 |  |
|      | 客户名称  |                  | 订货 | 订货单状态  |  |
|      | 泉州经济  | 泉州经济技术开发         |    | 未生效    |  |
— 作为审批人

对于审批人,各流程分支的操作方法基本相同,下文将不再按照各分支流 程介绍审批的操作。

1. 查看待审批内容

申请人提交后,待审批人员可以收到系统消息,此消息提醒不需要设置,为系统默认发送,如下图所示。

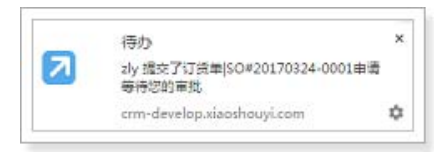

上图所示提示信息并非一直显示,如果待审批人没有关注系统提示信息,也可以在销售易前台"办公"的"审批"中查看待审批的内容,如下面两个图所示。

| 销售易         | ~   | 订单 |      |            |          |     | 新功能       |     | 动态、话题等 |      |     | 4€0  |
|-------------|-----|----|------|------------|----------|-----|-----------|-----|--------|------|-----|------|
| <b>俞</b> 首页 |     | 全部 | 订单 ~ |            |          |     |           |     | 副會田 心里 | 語退货单 |     | 日程   |
| d CRM       | 탄 기 | Ö  | ۵    | 订货单编号      | 客户名称     | 父订单 | 总金额       | 联系人 | 日期加时间  | 计算   | ali | 知识库  |
| 🔇 统计分析      |     | Ó  | •    | SO#201706* | 星保德信人秀   | 1   | 18,000.00 | )   |        | 2    | -   | 审批   |
| -           |     | 0  | ۵    | SO#201706  | 客户032013 | (   | 2,222.000 |     |        |      |     | 工作报告 |
| 常用          |     |    | •    | SO#201703: | 泉州经济技术   | ŧ   | 11.0000元  | 5   |        |      | 8   | 通讯录  |
| 白苔户         |     | D  | •    | SO#201703; | 12100121 |     | 0.0000元   |     |        |      | Ť   | 群组   |
| \$7.44A     |     | R  | m    | SO#201702  | BANARIAH | 4   | 700.0000  | =   |        |      | щ   | 公告管理 |

|               |                                                                                                    |     | 新功能          | 搜索案户。 | 、动态、话题等                                               | Q)                   | <b>△</b> <sup>8</sup> |   |
|---------------|----------------------------------------------------------------------------------------------------|-----|--------------|-------|-------------------------------------------------------|----------------------|-----------------------|---|
|               |                                                                                                    |     |              |       | 呂 审批                                                  |                      | +                     | × |
| 订货单编号         | 客户名称                                                                                                    | 父订单 | 总全额          | 联系人   | 我提交的                                                  |                      |                       |   |
| SO#20170614-( | 星保德信人旁保                                                                                                    | 1   | 18,000.0000元 |       | <ul> <li>3</li> <li>▶ 提交给我的 匝<sup>申批</sup></li> </ul> | に<br>流名称 待审批<br>/    | 记录名 🗸                 | - |
| SO#20170614-( | 賽户032013e                                                                                                    |     | 2,222.0000元  |       | 待审批(59) 已审                                            | 此 抄送(10)             | /                     |   |
| SO#20170325-( | 泉州经济技术开                                                                                                    | t)  | 11.0000元     |       | 订单 订单_折折                                              | □申请 SO#2017032       | 4-0001]               |   |
| SO#20170324-( | 12100121                                                                                                    |     | 0.0000元      |       | 李子 5分钟前<br>关联的业务对象名                                   | 回<br>(称              |                       |   |
| SO#20170324-( | 泉州经济技术开                                                                                                    | ŧ;  | 700.0000元    |       | 订单订单_折                                                | 口由清【SO#2017061       | 4-0002]               |   |
| SO#20170324-( | 泉州经济技术开                                                                                                    | t)  | 700.0000元    |       | 李宁 6小时前                                               | E).                  |                       |   |
| SO#20170323-( | 1210013                                                                                                    |     | 0.0000元      |       | 订单订单_折扫<br>季宁 7小时前                                    | □申请【SO#2017061<br>□□ | 14-0001 <b>]</b>      |   |
|               | the state of the state of the s |     |              |       |                                                       |                      |                       |   |

如果在审批流的提交后事件中没有设置通知消息,则提交审批后的审批 任务在待办列表中的显示内容格式为:关联的业务对象名称 + 空格 + 审 批流名称 + 【待审批记录名】,如上图所示。

如果在审批流的提交后事件中设置了通知消息,则提交审批后的审批任务在待办列表中的显示内容与消息通知中的内容相同,如下图所示。

| ▶ 提交给我的 | 0      |     |
|---------|--------|-----|
| 待审批(2)  | 已审批    | 抄送  |
| 销售      | 部新审批 消 | 息通知 |

2. 审批

点击待审批列表中的某个审批可以进入到该审批记录的【资料】页面, 审批人需要在此页面进行审批操作。

a.填写可编辑字段

如果在流程中设置了可编辑字段,则需要先填写可编辑字段的内容。由于之前设置的流程中,设置了可编辑字段"折扣",所以

需要先在【资料】页面找到"折扣"字段,并填写内容,如下图所示,点击输入框,然后填写内容。

| 订单                      |   |
|-------------------------|---|
| III 订单 SO#20170324-0002 |   |
| 金额(本币) 680元             |   |
| 折扣 点击填写                 | 1 |

NOTE 1. 如果字段可编辑,则字段名称后将出现上图所示 " 点击 填写 " 字样。

> 2. 由于在本示例中,折扣字段为必填字段,所以如果编辑 折扣字段时不输入任何内容,则在【资料】页面顶部将 出现下图所示提示信息。

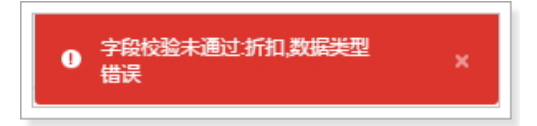

b.审批

可编辑字段填写完成后,需要进行审批,审批按钮位于【资料】页面的顶部,如下图所示。

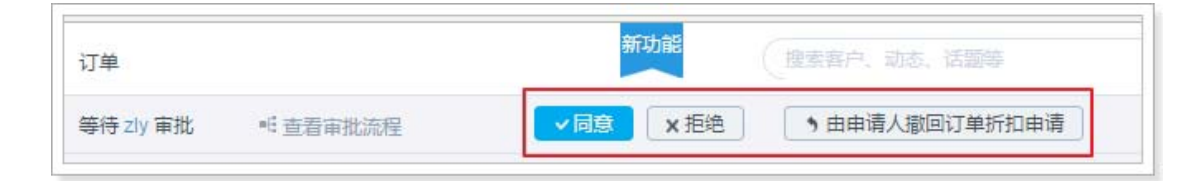

#### 同意:

点击此项表示审批通过,需要填写审批意见,如下图所示。

| 订单                   | 新功能 搜索客户、动态、话题等 |
|----------------------|-----------------|
| 等待 zly 审批 🛛 🗉 查看审批流程 | ✓ 同意 × 拒绝       |
| 当前阶段:开始              | 情輸入审批意见         |
|                      |                 |

审批意见填写完成后点击**同意**按钮,将出现下图所示页面,如果确 定同意申请,点击**确定**按钮。

| 提示 |          |    | ×  |
|----|----------|----|----|
|    | 是否同意该申请? |    |    |
|    |          | 取消 | 确定 |

NOTE 如果在流程中设置了"必填"的可编辑字段,则在通过审批时 将检查所有设置为必填的可编辑字段,任何一个必填的可编辑字 段没有填写内容,审批都不能正常通过,页面会出现相应的错误 提示信息。

#### 拒绝:

点击此项表示审批不通过,需要填写审批意见,如下图所示。

| 订单                           | 加速、電力、防冻、活動等 Q、 化                     |
|------------------------------|---------------------------------------|
| 等待 zly 审批 《 查看 审批流程 / 《 同意   | x 拒绝 由申请人鄢回订单折扣申请                     |
| 当前阶段:开始                      | · · · · · · · · · · · · · · · · · · · |
| □ 订单 SO#20170324-0002 Ø 讨论一下 | 把电                                    |

审批意见填写完成后点击**拒绝**按钮,将出现下图所示页面,如果确定拒绝申请,点击**确定**按钮。

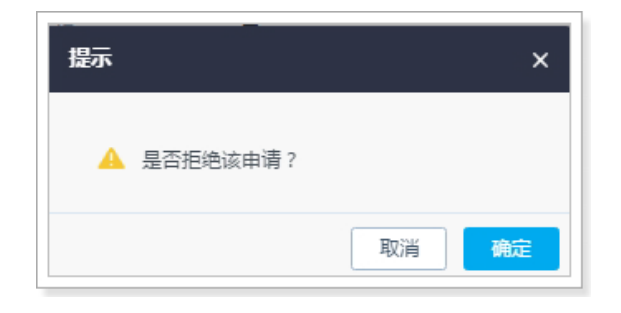

NOTE 如果在流程中设置了"必填"的可编辑字段,在拒绝审批时不 对设置为必填的可编辑字段进行校验。

## 由申请人撤回订单折扣申请:

点击此项表示撤回申请,权限范围内允许的申请人和审批人都可以撤回申请,点击此项后将出现下图所示页面,如果确定撤回,则点击确定按钮。

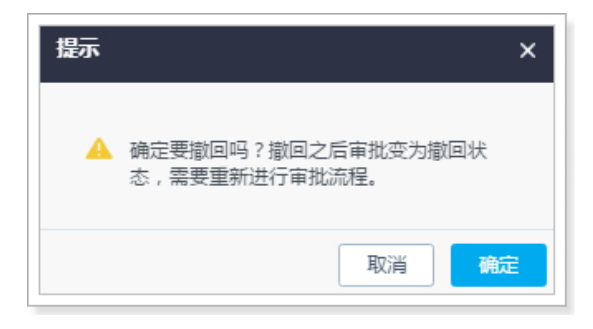

申请被撤回后,在【资料】页面顶部将更新审批状态,如下图所示,审

#### 批被撤回后可以重新申请。

| 由申 | 请人撤回    | •1 查看审排    | は流程  |        |
|----|---------|------------|------|--------|
| 当前 | 阶段:开始   |            |      |        |
| Ē  | 订单 SO#  | 20170614-0 | 0001 | ◎ 讨论-下 |
|    | 客户名称    |            | 订    | 货单状态   |
|    | 客户03201 | 3e         | 未    | 生效     |

## 修改、禁用、删除审批流

审批流添加完成后,可以对其进行修改、禁用或者删除,遵循以下步骤,修改、禁用或者删除审批流:

- 1. 在销售易后台系统首页,点击流程管理 > 审批流程管理。
- 在【审批流程管理】页面的审批流列表中,点击相应审批流后面的按钮 □ 可以修改审批流的内容,点击相应审批流 "状态"列的 可以禁用审批流,点击相应审批流后的按钮 × 可以删除审批流,如下图红框部分所示。

| 批流程管理      |    |      |        |                  |     |      |                 |
|------------|----|------|--------|------------------|-----|------|-----------------|
| 添加审批流程 🔵 📀 |    |      |        |                  | 点   | 击此图标 | 禁用审批流           |
| 流程名称       | 说明 | 关联对象 | 对象类型   | 创建时间             | 创建人 | 状态   | - Annie - March |
| 销售机会-30%   |    | 销售机会 | 默认业务类型 | 2017-06-14 14:46 | zly | ◙⊭   |                 |
| 销售机会-输单    |    | 销售机会 | 默认业务类型 | 2017-06-14 14:44 | zly | ۰    | 2 × 2           |
| 订单_折扣申请    |    | 订单   | 订货单    | 2017-06-14 10:05 | 李宁  | ٥    | 2 × 2           |
| 报销单入口条件测试  |    | 报销单  | 默认业务类型 | 2017-06-13 11:46 | zly | ٥    | 2 × 0           |
| 报销单        |    | 报销单  | 默认业务类型 | 2017-06-13 11:19 | zly | •    | 2 × 2           |

### 修改审批流

修改审批流的操作方法与添加审批流基本相同,不同之处在于修改审批流时部分内 容不允许修改,如下图红框部分所示。

| 基本信息 | 初始条件 流程设置 审批完成               | 后事件      |
|------|------------------------------|----------|
| 流程名称 | 订单_折扣申请                      |          |
| 关联对象 | 订单 *                         | *        |
| 对象类型 | 订货单 🔻                        |          |
| 按钮名称 | 订单折扣申请                       | *        |
| 流程说明 | 诸姞与相关注意事项,方便员工在申询<br>输入2000字 | 青町重向, 限制 |
|      |                              |          |

### 禁用审批流

点击禁用图标后,会出现下图所示提示信息,如果确定禁用,则点击确定按钮。

| 提示 |                                                                                |
|----|--------------------------------------------------------------------------------|
| •  | 已经创建的客户、销售机会、订单、报销<br>单、审批单、合同、自定义对象还会按照该<br>流程执行,只有在禁用后新创建的信息才会<br>按照新的审批流程执行 |
|    | 取消 确定                                                                          |

- NOTE 1. 如果已经有申请关联到要禁用的审批流,即要禁用的审批流有正在进行 中的审批,也会出现上图所示信息,点击确定按钮后审批流可以被禁用, 但当前所有正在进行的审批会仍按照此流程执行,只有新创建的数据才停 止对于此审批流的申请。
  - 2. 审批流被禁用后,在销售易前台页面中,与此审批流关联业务对象及业 务类型数据的【资料】页将不再显示审批按钮。

#### 删除审批流

点击删除按钮后,会出现下图所示提示信息。

| 提示        |   |      |
|-----------|---|------|
| 🋕 确认删除该流程 | ? |      |
|           | 取 | 消 确定 |

如果没有申请关联到要删除的审批流,则点击上图中的确定按钮后可直接删除。

如果已有申请关联到要删除的审批流,即要删除的审批流有正在进行中的审批,则 点击上图中的确定按钮后,将在销售易后台首页的顶部出现下图所示提示信息,工 作流删除失败。

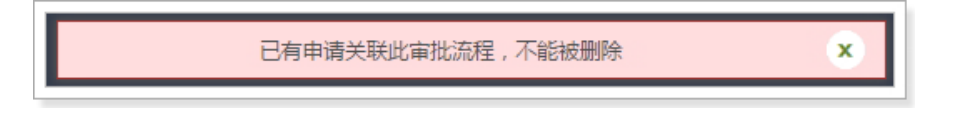

NOTE 无论审批流的状态为启用还是禁用,只要有申请与要删除的审批流关联, 该审批流就不允许被删除。

## 查看事件的引用情况

可以查看审批流引用的触发事件,遵循以下步骤查看引用事件:

1. 在销售易后台系统首页,点击流程管理 > 审批流程管理。

#### 2. 在【审批流程管理】的审批流列表中,点击相应事件后面的按钮 <sup>™</sup>,如下图 红框部分所示。

| 添加审批流程   |    |      |        |                  |     |    |               |      |                |
|----------|----|------|--------|------------------|-----|----|---------------|------|----------------|
|          | 9  |      |        |                  |     |    |               |      |                |
| 流程名称     | 说明 | 关联对象 | 对象类型   | 创建时间             | 创建人 | 状态 | <b>a</b> ts = | £ łi | ami            |
| 销售线索     |    | 销售线索 | 默认业务类型 | 2017-06-15 13:26 | zly | 0  | E1            | ×    | 69,01          |
| 销售机会-30% |    | 销售机会 | 默认业务类型 | 2017-06-14 14:46 | zly | •  | Ľ             | ×    | ď              |
| 销售机会-输单  |    | 销售机会 | 默认业务类型 | 2017-06-14 14:44 | zly | 0  | ď             | ×    | Ľ              |
| 订单_折扣申请  |    | 订单   | 订货单    | 2017-06-14 10:05 | 李宁  | •  | Ľ             | ×    | C <sup>4</sup> |

如果在审批流中未引用任何触发事件,则点击查看规则按钮后会出现下图所示页面。

| 引用事件列表       | 关闭 |
|--------------|----|
| 此规则还没有引用任何事件 |    |

如果在审批流的提交人节点中设置了提交后事件、或者在除提交人以外的节点中设置了通过后事件或者拒绝后事件、又或者设置了审批完成后事件,则点击 查看规则按钮后,页面将显示该事件所有引用的事件信息,如下图所示。

| 31 | 用事件列表 |            |    |      |      |    | <u>关闭</u> |
|----|-------|------------|----|------|------|----|-----------|
|    | 事件类型  | 事件名称       | 说明 | 关联对象 | 对象类型 | 状态 |           |
|    | 通知消息  | 订单折扣申请审批完成 |    | 订单   | 订货单  | 启用 |           |

## 审批流相关支持说明

#### 审批流的业务对象支持

审批流支持部分标准业务对象和全部自定义业务对象,详情如下表所示(下表中未列出的业务对象均不支持)。

| 对象类型    | 对象名称 |
|---------|------|
| 标准业务对象  | 客户   |
|         | 联系人  |
|         | 销售机会 |
|         | 合同   |
|         | 订单   |
|         | 市场活动 |
|         | 销售线索 |
|         | 审批单  |
|         | 报销单  |
|         | 回款记录 |
|         | 回款计划 |
|         | 商机报备 |
|         | 报价单  |
| 自定义业务对象 | 全部   |

#### 审批流可编辑字段的业务对象支持

审批流中的可编辑字段的设置支持部分标准业务对象和全部自定义业务对象,详情如下表所示(下表中未列出的业务对象均不支持)。

| 对象类型    | 对象名称                  |
|---------|-----------------------|
| 标准业务对象  | NEW <mark>客户</mark>   |
|         | <i>NEW</i> 联系人        |
|         | 订单                    |
|         | <mark>мєw</mark> 市场活动 |
|         | NEW <mark>销售线索</mark> |
|         | <mark>меw</mark> 回款计划 |
|         | NEW 回款记录              |
|         | <mark>меw</mark> 商机报备 |
|         | <mark>меw</mark> 报价单  |
|         | <mark>меw</mark> 报价单  |
| 自定义业务对象 | 全部                    |

#### NEW 审批流初始条件的字段类型及判断条件支持

审批流初始条件支持的字段类型及各字段类型支持的判断条件如下表所示(下表中未列出的字段类型均不支持)。

| 字段     | 判断条件 | 判断条件支持情况说明 |     |     |         |     |     |    |         |          |          |  |  |
|--------|------|------------|-----|-----|---------|-----|-----|----|---------|----------|----------|--|--|
| 类型     | 等于   | 不等于        | 起始于 | 包含  | 不包<br>含 | 小于  | 大于  | 空  | 不为<br>空 | 小于<br>等于 | 大于<br>等于 |  |  |
| 布尔     | 支持   | 支持         | N/A | N/A | N/A     | N/A | N/A | 支持 | 支持      | N/A      | N/A      |  |  |
| 文本     | 支持   | 支持         | 支持  | 支持  | 支持      | N/A | N/A | 支持 | 支持      | N/A      | N/A      |  |  |
| 单选     | 支持   | 支持         | 不支持 | 不支持 | 不支持     | N/A | N/A | 支持 | 支持      | N/A      | N/A      |  |  |
| 整数     | 支持   | 支持         | N/A | N/A | N/A     | 支持  | 支持  | 支持 | 支持      | N/A      | N/A      |  |  |
| 实数     | 支持   | 支持         | N/A | N/A | N/A     | 支持  | 支持  | 支持 | 支持      | N/A      | N/A      |  |  |
| 货币(数字) | 支持   | 支持         | N/A | N/A | N/A     | 支持  | 支持  | 支持 | 支持      | N/A      | N/A      |  |  |

| 今段  | 判断条件 | 中支持情况 | 说明  |     |         |     |     |    |         |          |          |
|-----|------|-------|-----|-----|---------|-----|-----|----|---------|----------|----------|
| 类型  | 等于   | 不等于   | 起始于 | 包含  | 不包<br>含 | 小于  | 大于  | 空  | 不为<br>空 | 小于<br>等于 | 大于<br>等于 |
| 日期  | 支持   | 支持    | N/A | N/A | N/A     | N/A | N/A | 支持 | 支持      | 支持       | 支持       |
| 时间  | 支持   | 支持    | N/A | N/A | N/A     | N/A | N/A | 支持 | 支持      | 支持       | 支持       |
| 百分比 | 支持   | 支持    | N/A | N/A | N/A     | 支持  | 支持  | 支持 | 支持      | N/A      | N/A      |

#### 审批流分支条件的字段类型及判断条件支持

审批流分支条件支持的字段类型及各字段类型支持的判断条件如下表所示(下表中未列出的字段类型均不支持)。

| 字段            | 判断条件 | <b>‡支持情况</b> | 说明  |     |     |     |     |     |     |          |          |
|---------------|------|--------------|-----|-----|-----|-----|-----|-----|-----|----------|----------|
| 类型            | 等于   | 不等于          | 起始于 | 包含  | 不包含 | 小于  | 大于  | 室   | 不为空 | 小于<br>等于 | 大于<br>等于 |
| 布尔            | 不支持  | 不支持          | N/A | N/A | N/A | N/A | N/A | 不支持 | 不支持 | N/A      | N/A      |
| 文本            | 不支持  | 不支持          | 不支持 | 不支持 | 不支持 | N/A | N/A | 不支持 | 不支持 | N/A      | N/A      |
| 单选            | 支持   | 支持           | 不支持 | 不支持 | 不支持 | N/A | N/A | 不支持 | 不支持 | N/A      | N/A      |
| 整数            | 支持   | 支持           | N/A | N/A | N/A | 支持  | 支持  | 不支持 | 不支持 | N/A      | N/A      |
| 实数            | 支持   | 支持           | N/A | N/A | N/A | 支持  | 支持  | 不支持 | 不支持 | N/A      | N/A      |
| 货币<br>(数字)    | 支持   | 支持           | N/A | N/A | N/A | 支持  | 支持  | 不支持 | 不支持 | N/A      | N/A      |
| 日期            | 不支持  | 支持           | N/A | N/A | N/A | N/A | N/A | 不支持 | 不支持 | 不支持      | 不支持      |
| 时间            | 不支持  | 支持           | N/A | N/A | N/A | N/A | N/A | 不支持 | 不支持 | 不支持      | 不支持      |
| 百分比           | 支持   | 支持           | N/A | N/A | N/A | 支持  | 支持  | 支持  | 支持  | N/A      | N/A      |
| 计算字段:<br>数值类型 | 支持   | 支持           | N/A | N/A | N/A | 支持  | 支持  | 不支持 | 不支持 | N/A      | N/A      |

# 第六章 安全设置

本章主要介绍如何设置密码规则、登陆超时、手机绑定、单点登录和认证方式。

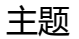

- 密码规则
- 超时登出
- 手机绑定
- 单点登录

可以设置密码规则,比如最小长度、字符要求、输错锁定等。 遵循以下步骤,设置密码规则:

- 1. 在销售易后台系统首页,点击**安全设置 > 密码规则**。
- 2. 在【密码设置】页面,点击添加密码规则。
- 3. 在【新建共享规则】页面,需要设置规则名称等,点击保存。

| 规则名称:       |    | *                           |
|-------------|----|-----------------------------|
| 最小密码长<br>度: | 6  | <ul> <li>▼ 100 *</li> </ul> |
| 字符要求:       | 不限 | •                           |
| 密码輸入错<br>误: | 不限 | ▼ 次后锁定账户                    |
| 规则说明:       |    |                             |

# 超时登出

为了提高系统的安全性,管理员可以设置当 PC 端一段时间没有操作时系统自动退出。

遵循以下步骤,设置超时登出时间:

- 1. 在销售易后台系统首页,点击**安全设置 > 超时登出**。
- 2. 在【超时登出】页面,设置超时时间,点击保存。

| 超时登出            |       |    |
|-----------------|-------|----|
| 浏览器端长时间未操作后自动登出 | 2小时 • | 保存 |

当开启此功能后,将会阻止用户切换手机登录。如需更换手机,需要管理员在后 台删除绑定记录后再使用新手机登录。 遵循以下步骤,设置手机绑定功能:

- 1. 在销售易后台系统首页,点击安全设置 > 手机绑定。
- 2. 在【手机绑定】页面,开启或者关闭手机绑定功能。

| 手机绑定                           |      |
|--------------------------------|------|
| 用户与手机绑定                        | 未启   |
| 启用此功能,将会阻止用户切换手机登录。            | 用    |
| 如需更换手机,需要管理员在此界面,删除绑定记录后再使用新手机 | 川登录。 |

# 单点登录

#### 单点登录介绍

单点登录(SSO)对于许多相互关连,但又各自独立的软件系统,提供存取控制的属性。拥有这项属性,用户在登录时,就可以取得所有系统的存取权限,而不需要对每个系统进行逐一登录。

所有的认证登录都在 SSO 认证中心进行, SSO 认证中心通过一些方法来告诉 Web 应用当前访问用户究竟是不是已通过认证的用户 SSO 认证中心和所有的 Web 应用建立一种信任关系,即 web 应用必须信任认证中心。

使用 SSO 的好处:

- 减少密码疲劳,不需要记录不同的用户名密码组合,只需记住一个密码,即可访问销售易和其他网络资源。
- 减少相同身份重新输入用户名密码所花费的时间,提升效率。
- 降低访问第三方网站时的风险,用户名密码不存储或外部管理。
- 降低 IT 成本,用户名、密码不需要存储,减少重置密码的请求次数。
- 便于外部管理,比如离职员工从您的系统中移除后,该员工也无法访问销售易,即离职员工在离开公司后也丧失了对公司数据访问的权限。

4.6 版销售易 PaaS 平台增加了对 SAML2.0 协议的支持。SAML2.0 协议是 OASIS 组织安全服务技术委员会的产品,能够提供一套开放协议标准来实现单点登录功能。销售易将基于 SAML2.0 协议实现从企业入口网站或者身份提供商单点登录到 销售易 CRM 系统。

## SAML 介绍

SAML(Security Assertion Markup Language) 安全断言标记语言是由标识化组织 OASIS 提出的用于安全互操作的标准。SAML 的出现大大简化了 SSO,并被 OASIS 批准为 SSO 的执行标准。

#### SAML 安全

- SAML 定义了一个 XML 签名 (XML Signature)元素以标识认证中心。该元素可以包含一个带有公钥、到期日和使用策略的 X509 证书。XML 签名还包含签名值本身,签名值是由认证中心为元素内容生成的。可以使用 X509 证书中权威机构的公钥信息来验证签名。这样能够保证信息的安全性、有效性和完整性。
- 重放攻击可用于造成数据完整性问题以及拒绝服务攻击。SAML 提供了避免重 放攻击的保护。SAML 要求在传输断言和消息时使用 SSL 加密,以专门防止断

言被拦截。此外, SAML 提供了数字签名机制, 该机制使断言具有有效时间范围, 以防止断言以后被重播。

• 使用安全超文本传输协议(HTTPS)和 SSL/TLS, 消除 HTTP 链接攻击。

#### SAML 角色

Service Provider(SP):通常 SP 控制用户是否能够使用该 SP 提供的服务和资源。 Identity Provider(IdP):通常 IdP 负责创建、维护和管理用户认证。

SAML 协议支持两种用户登录方式,即用户直接登录 IdP,然后登录对应 SP 系统的流程和用户直接登录 SP 的登录流程。两种登录方式销售易都支持。

NOTE: 销售易不提供 IdP(身份提供商), IdP 部分需要您自己部署。目前 很多公司使用 Windows Activity Directory(AD 域)作为公司的人员组 织管理平台。ADFS 作为 IdP 的方式更加容易部署,因此采用 ADFS 来作 为 IdP 与 AD 域进行集成也是我们推荐的方式。

#### 设置单点登录的前提条件

由于在配置 IdP 和 SP 时, IdP 获取到 SP 的元数据, SP 获取到 IdP 的元数据和证书,所以双方都各自拥有自己的私钥和对方的公钥。因此在销售易上为 SAML 设置单点登录前需要进行以下工作:

- 1. 建立 IdP, IdP 必须支持 SAML2.0。
- 2. 需要从 IdP 收集或者确认以下信息:
  - a. 证书颁发者,在销售易系统上配置单点登录时需要使用。
  - b. 证书和元数据,在销售易系统上配置单点登录时需要使用。
  - c. 用户唯一标识 , 在销售易系统上配置单点登录时需要使用。
- 3. 确认避免通过 http 协议中的 403 状态码来标识登录状态,如通过 403 来标识 登录状态,则手机端无法显示登录框。

#### 设置单点登录

遵循以下步骤,设置单点登录功能:

- 1. 在销售易后台系统首页,点击**安全设置 > 单点登录**。
- 2. 在【单点登录设置】页面,点击添加单点登录。

| 3. 7 | 在 | 【添加单点登录】 | 页面, | 设置各项内容后, | 点击 <b>上传</b> 。 |
|------|---|----------|-----|----------|----------------|
|------|---|----------|-----|----------|----------------|

| 名称:            | 官网登录销售易                                | *  |
|----------------|----------------------------------------|----|
| API名称:         | login_xsy                              | 9* |
| 颁发人:           | 认证中心                                   | *  |
| 请求签名证<br>书:    |                                        |    |
| 请求签名方<br>法:    | RSA-SHA1                               |    |
| 声明解密证<br>书 :   | 默认证书                                   |    |
| SAML版本:        | 2.0                                    |    |
| SAML元数<br>据:   |                                        |    |
| 实体ID :         | http://WIN-L9KO03MLVLE.localad.com/adf |    |
| 身份提供商登<br>录URL | http://111                             | *  |

名称:单点登录名称。

API 名称:通过 API 引用此对象的名称。

颁发人:设置颁发人。

请求签名证书:导入 IdP 签名证书。

身份提供商登录 URL:目前此项无意义,仅用于后期扩展,可填写任意内容。

4. 导出 sp 元数据,在【单点登录设置】页面点击单点登录名称最后的导出按钮。

| 名称      | 信任地址                                   | 认证地址                              | 登录地址 |       |   |
|---------|----------------------------------------|-----------------------------------|------|-------|---|
| 官网登录销售易 | https://crm.xiaoshouyi.com/ssologin/sp | https://win-l9ko03mlvle.localad.c | 查看   | ⊠ * 0 | đ |

- 5. 将您的用户与销售易用于进行绑定,绑定方法如下:
  - a. 在销售易后台系统首页,点击用户和权限 > 部门/用户管理,在右侧点击 内部部门/用户管理。
  - b. 勾选需要绑定的销售易用户,然后点击上方的编辑,之前获取的用户唯一标识填写到"唯一标识",点击保存。

| Ei | 先中1 项 | 删除编辑 设置部        |
|----|-------|-----------------|
| 更多 | 条件    |                 |
| •  | 姓名    | 邮箱              |
|    | xiezq | 🦁 xiezq@xiaoshc |
|    | 李宁    | 🕏 lining@xiaosh |

| <u>登</u> 录帐号 : | lining@xiaoshouyi.com |   |
|----------------|-----------------------|---|
| 员工编号:          |                       |   |
| 唯一标识:          |                       | 3 |
| 姓名:            | 李宁                    | * |
| 性别:            | ◎男 ◎女                 |   |

## 设置认证方式

认证中心主要用于设置销售易 CRM 系统的登录方式,即采用用户名密码方式还是 单点登录方式。在设置认证方式之前需要先设置单点登录,详情请参考单点登录。 遵循以下步骤,设置认证方式:

1. 在销售易后台系统首页,点击安全设置 > 认证方式。

2. 在【认证方式】页面选择认证方式,点击保存。

| 认证方式                  |
|-----------------------|
| ☑ 销售易                 |
| ◙ 第三方认证               |
| ◉ 自定义认证方式:官网登录销售易     |
| ◎ 自定义认证方式:合作伙伴官网登录销售易 |
| 保存                    |

销售易:用户名密码方式认证。

第三方认证:使用自定义的第三方认证方式。

#### NOTE: 可同时开启用户名密码和第三方认证方式,但登录时只能使用一种。 如果有多个第三方登录方式,目前只支持选择其中的一种方式。

#### 测试单点登录

遵循以下步骤,测试单点登录:

 在销售易后台系统首页,点击 **安全设置 > 单点登录**,在【单点登录设置】页 面点击认证方式对应登录地址下的查看。

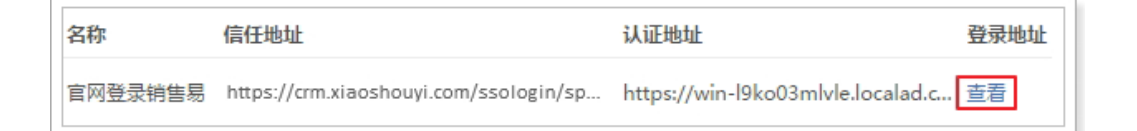

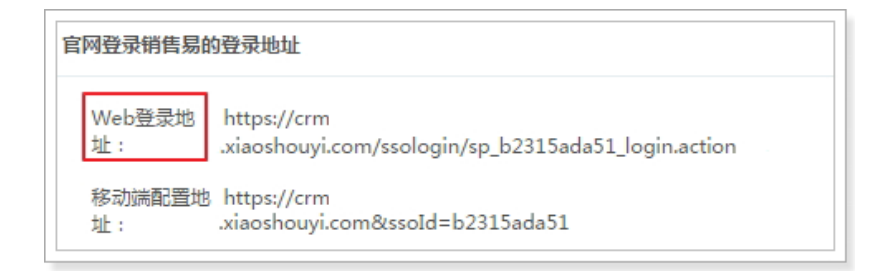

 Web 登录地址为 PC 端登录地址,移动端配置地址为手机 APP 端登录地址。 复制上图中"Web 登录地址"的内容(图中地址仅为说明使用),在浏览器 中打开,如下图所示,由于之前设置了两种认证方式,因此在登录界面显示了 两种方式,可根据需要选择一种方式。

| 欢迎登录销售易<br>用户名密码认证方式 |       |  |
|----------------------|-------|--|
| 请输入手机号 / 邮箱          |       |  |
| 请输入密码                | 忘记密码? |  |
| 反登录                  |       |  |
| 没有账号? 免费注册           |       |  |
| 第三方认证方式<br>第三方设证方式   |       |  |

3. 此处选择第三方登录,将跳转到第三方登录页面,输入域用户名和密码,点击 登录即可登录到销售易 CRM 系统。

| WIN-L9 | KUUSMI | VLE-IOC | alad.com |  |
|--------|--------|---------|----------|--|
| 键入制    | 的用户    | 名和密码    | 马。       |  |
|        | 用户     | 名:      |          |  |
|        | 密码     |         |          |  |
|        |        |         |          |  |

# 第七章 自定义界面

本章主要介绍如何自定义网页端用户界面的风格和内容,关于移动端的详细介绍请参考《销售易 CRM\_MobilePaaS 平台使用手册》。

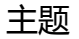

- 设置导航菜单
- 设置网页端首页布局

## 设置导航菜单

用户登录销售易 CRM 系统后,在左侧导航栏可以看到系统预置的 CRM 菜单,包含所有的 CRM 业务对象和职能。

CRM 菜单为系统默认应用,不可修改和删除。

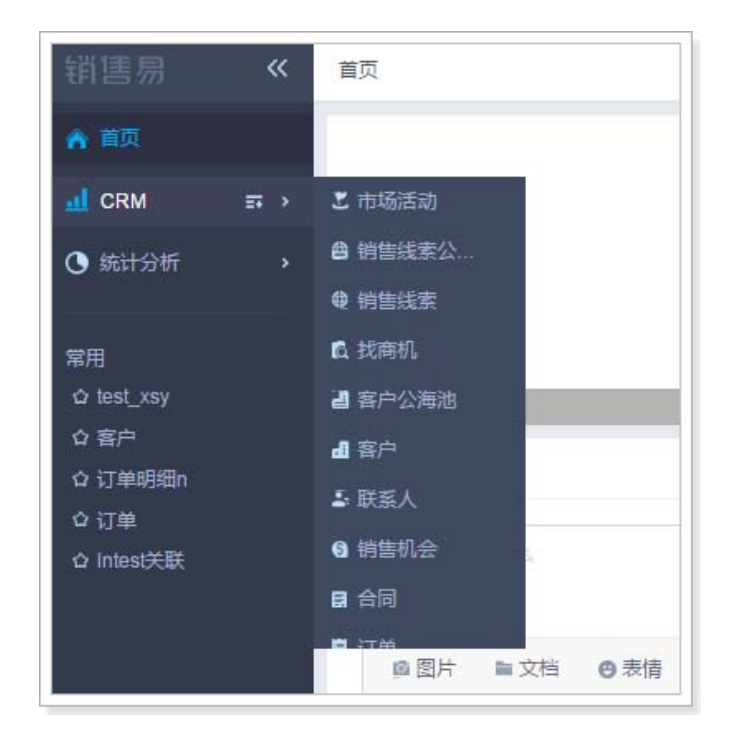

可以为特定的用户角色添加并启用新的导航菜单。 遵循以下步骤,设置并启用新的导航菜单:

- 1. 登录销售易,在左侧导航栏底部点击 > 系统设置打开销售易后台系统设置 页面(以下简称为"销售易后台系统首页")。
- 2. 在销售易后台系统首页,点击用户界面 > 导航菜单。
- 3. 在【导航菜单】页面,点击新建菜单。
- 4. 填写"基本信息"中的各项内容,其中"应用标识名"系统自动填充,可 更改,标识名具有唯一性,确定后不可更改,填写完成后点击**下一步**。

| 基本信息  | 分配菜单                    | 分配职能 |
|-------|-------------------------|------|
| 基本信息  |                         |      |
| 应用名称  |                         | *    |
| 应用标识名 | customApp0              | 0*   |
| 图标:   |                         |      |
|       |                         |      |
| 应用说明  | 请填写对本应用的描述,不超过<br>200字。 | _    |

5. 选择需要添加的菜单,通过上下箭头可排列菜单顺序,点击下一步。

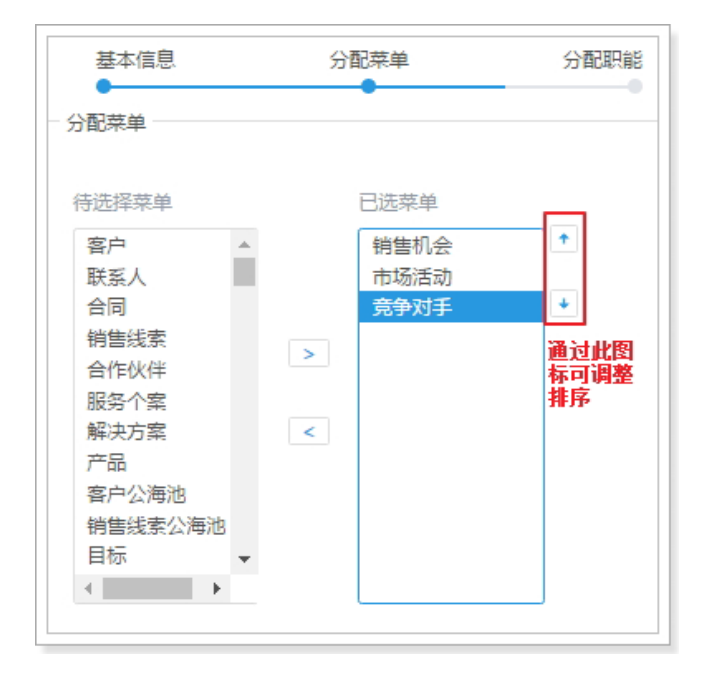

6. 选择新建的菜单对哪些用户群组可见,点击创建。

| 基本信息     | 分 | 記菜单    | 分配职能 |
|----------|---|--------|------|
| 分配职能     |   | -<br>- |      |
| 待选择职能    |   | 已选职能   |      |
| 默认普通用户   |   | 默认管理员  | 1    |
| 客服       |   | 默认经理用户 |      |
| 渠道       |   |        | +    |
| 助理       | > |        |      |
| 默认合作伙伴用户 |   |        |      |
| 全公司      |   |        |      |
| 外部职能     | < |        |      |

7. 打开销售易首页,在左侧导航底部点击切换应用 11,选择自定义菜单,下图中

## 的"定制菜单"为新建菜单时填写的应用名称。

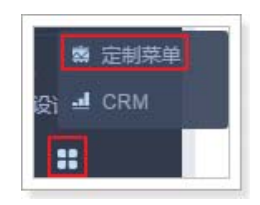

### 8. 下图为新建的导航菜单。

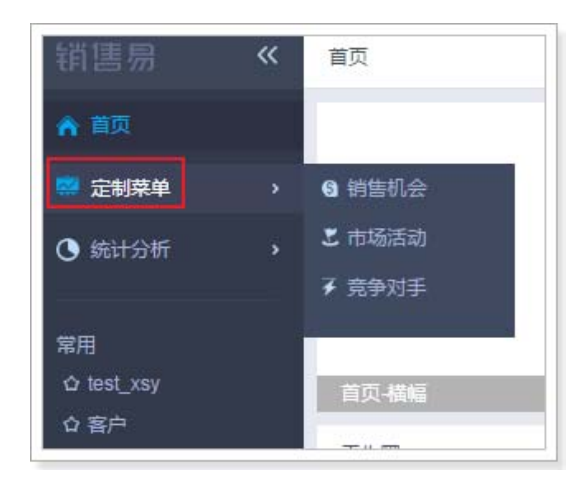

# 设置网页端首页布局

可以为不同角色的用户制定不同的首页,比如为销售总监添加销售仪表盘、订单追踪等组件,为销售人员添加销售漏斗组件等。

遵循以下步骤,设置网页端首页布局:

- 1. 在销售易后台系统首页,点击用户界面 > 网页端。
- 2. 在【网页端】页面,点击新建布局。
- 3. 在【首页布局】页面,设计页面布局:
- 设计页面结构
  - a. 在菜单栏填写页面布局名称。在设计布局时,可以通过调整 "适应窗口 " 来查看布局整体或者局部的效果。

| 🖬 首页布局 | 🖵 网页端 | 请输入布局名称 | 适应窗口 🔹 |  |
|--------|-------|---------|--------|--|
|        |       | 页面布局名称  |        |  |

#### b. 点击更改模板,选择需要的页面结构。

| 布局模版     |   |
|----------|---|
| 2列比例2:1  | × |
| 组件 选择并拖动 |   |
|          |   |
| 横幅 动态    |   |
| 6        |   |
| 新闻头      |   |

• 添加组件

把需要添加的组件拖拽至想要放置的区域。

| 布局模版<br>2列比例1:2 更改模版                                                                                                    |             |
|----------------------------------------------------------------------------------------------------|-------------|
| <ul> <li>组件 选择并拖动至相应位置</li> <li>通</li> <li>通</li> <li>通</li> <li>通</li> <li>通</li> <li>通</li> <li></li> <li></li></ul> | 头条          |
|                                                                                                    | 工作圈跟大家说点儿什么 |

• 配置组件

## NOTE:目前仅横幅组件支持配置。

点击添加好的横幅组件,可以设置横幅组件的大小及显示内容等。

| 组件设置 - 横幅  | 保存                           |
|------------|------------------------------|
| 橫幅内容       | +添加内容                        |
|            | 示例图片标题<br>crm.xiaoshouyi.com |
| 尺寸设置<br>高度 | 单位 : PX(像素) , 建议跟上传图片的高度保持一致 |
| 宽度<br>自适应  |                              |

• 删除组件

把光标移至要从首页中删除的组件点击

| 头条 |      | × |
|----|------|---|
|    |      |   |
|    |      |   |
|    | 暂无头条 |   |
|    |      |   |

- 保存设置好的首页布局 全部设置完成后,点击右上角**保存**。
- 分配首页布局

返回【网页端】页面,点击布局分配为不同的布局分配不同的用户组。

- a. 在【首页布局分配】页面,在**职能**栏选择要更改布局的群组。
- b. 从设置为下拉菜单中选择该用户群组适用的布局。
- c. 点击**保存**。

| 默认管理员     默认首页布局       默认首页布局     默认首页布局       默认首页布局     默认首页布局       海道     点击此行     默认首页布局       助理     默认首页布局       默认首页布局     默认首页布局       默认首页布局     默认首页布局       全公司     默认首页布局       rr     默认首页布局                              | 职能 首页布局   |        |  |  |  |  |
|----------------------------------------------------------------------------------------------------|-----------|--------|--|--|--|--|
| 默认普页布局           默认普页布局           SR         SX认首页布局           全路         SX认首页布局           加速         SX认首页布局           助理         SX认首页布局           SX认首页布局         SX认首页布局           公司         SX认首页布局           rr         SX认首页布局 | 默认管理员     | 默认首页布局 |  |  |  |  |
| 默认首页布局       客服     默认首页布局       実道     点击此行     默认首页布局       助理     默认首页布局       默认合作伙伴用户     默认首页布局       全公司     默认首页布局       rr     默认首页布局                                                                                          | 默认普通用户    | 默认首页布局 |  |  |  |  |
| 客服         默认首页布局           渠道         点击此行         默认首页布局           助理         默认首页布局            默认合作伙伴用户         默认首页布局            全公司         默认首页布局            rr         默认首页布局                                                    | 默认经理用户    | 默认首页布局 |  |  |  |  |
| 浜道     点击此行     默认首页布局       助理     默认首页布局       默认合作伙伴用户     默认首页布局       全公司     默认首页布局       rr     默认首页布局                                                                                                    | 客服        | 默认首页布局 |  |  |  |  |
| 助理         默认首页布局           默认合作伙伴用户         默认首页布局           全公司         默认首页布局           rr         默认首页布局                                                                                                    | 渠道 🚺 点击此行 | 默认首页布局 |  |  |  |  |
| 默认首页布局           全公司         默认首页布局           rr         默认首页布局                                                                                                    | 助理        | 默认首页布局 |  |  |  |  |
| 全公司     默认首页布局       rr     默认首页布局                                                                                                    | 默认合作伙伴用户  | 默认首页布局 |  |  |  |  |
| rr 默认首页布局                                                                                                    | 全公司       | 默认首页布局 |  |  |  |  |
|                                                                                                    | rr        | 默认首页布局 |  |  |  |  |
|                                                                                                    |           |        |  |  |  |  |

# 第八章 日志查询

本章主要介绍如何查询用户操作相关的日志。

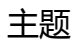

- 用户登录日志
- 用户操作日志
- 用户 / 权限管理
- 业务逻辑代码日志

# 用户登录日志

管理员可以查看用户的登录日志,包括登录时间、IP 地址、登录设备等信息。 遵循以下步骤,查看用户登录日志:

- 1. 登录销售易,在左侧导航栏底部点击 💽 > 系统设置打开销售易后台系统设置 页面(以下简称为"销售易销售易后台系统首页")。
- 2. 在销售易后台系统首页,点击**日志查询 > 用户登录日志**。
- 3. 在【用户登录日志】页面,可以设置筛选条件进行查询。

| 用户登录日志 🛛 🕗 |                     |           |      |      |
|------------|---------------------|-----------|------|------|
| 用户:        |                     | +         | 时间:  | 至    |
| 用户         | 登录时间                | 源IP地址     | 登录地点 | 设备类型 |
| zly        | 2017-03-14 16:04:02 | 127.0.0.1 | 本机地址 | Web  |
| zly        | 2017-03-14 15:44:22 | 127.0.0.1 | 本机地址 | Web  |
## 用户操作日志

管理员可以查看用户的操作日志,包括用户对各模块如客户、联系人、销售机会、 市场活动、销售线索、合同、订单、产品、自定义模块的增加、编辑、删除、转移 所有者,锁定、解锁等操作的日志具体业务确定是否需要开启其他维度,包括但不 限于:区域、业务、行业、产品等操作。 遵循以下步骤,查看用户操作日志:

1. 在销售易后台系统首页,点击日志查询 > 用户操作日志。

2. 在【用户操作日志】页面,可以设置筛选条件进行查询。

| 用户操作日 | 志 🕐           |                  |               |            |
|-------|---------------|------------------|---------------|------------|
| 操作者:  |               | + 行为             | :             | •          |
| 对象:   | 请选择对象头。 輸入对象名 | 时间               | :             | 至          |
| 握作者   | 行为            | 对会举型             | 会讨会           | 8寸1百       |
| zly   | 新建            | Program Attendee | 测试校验规则        | 2017-03-14 |
| zly   | 锁定            | 444              | 43645765uiyth | 2017-03-14 |

## 用户 / 权限管理

用户 / 权限管理日志为管理员提供了用户对部门、用户、角色和职能操作的历史记录,可以通过操作者、行为、操作对象和时间等维度查询。 遵循以下步骤,查看用户 / 权限管理日志:

1. 在销售易后台系统首页,点击**日志查询 > 用户/权限管理日志**。

2. 在【用户 / 权限管理日志】页面, 可以设置筛选条件进行查询。

| 用户/权限管理     | 阳志 😢   |       |    |   |
|-------------|--------|-------|----|---|
| 操作者:        |        | + 行为: |    | T |
| 对象: 请       | 选择对象类" | + 时间: |    | 至 |
| <b></b> 握作者 | 行为     | 对象类型  | 对金 |   |
| 李宁          | 分配职能   | 用户    | 李宁 |   |
| 李宁          | 分配角色   | 用户    | 李宁 |   |

## 业务逻辑代码日志

业务逻辑代码日志记录了业务逻辑代码通过调用 SDK 中 Logger 接口的日志操作。关于业务逻辑代码开发的详情请参考《销售易 CRM\_PaaS 平台开发手册》。 遵循以下步骤,查看业务逻辑代码日志:

- 1. 在销售易后台系统首页,点击**日志查询 > 业务逻辑代码日志**。
- 2. 在【业务逻辑代码日志】页面,可以设置筛选条件进行查询。

| 回名:   |   | 堆栈信息: |   |
|-------|---|-------|---|
| 日志级别: | • | 记录时间: | 至 |

# 第九章 批量导入导出数据

为便于快速向数据库中导入或者从数据库中导出大量数据,销售易 PaaS 平台提供了批量导入及导出数据的功能。本章主要介绍如何批量导入导出数据及限制说明。

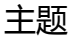

- 批量导入导出数据入口
- 批量导入数据
- 批量导出数据

## 批量导入导出数据入口

- NOTE 1. 批量导入导出数据功能目前支持部分标准业务业务对象和全部自定义对 象,支持部分字段类型,详情请参考批量导入数据的其他限制和批量导出 数据的其他限制。
  - 2. 批量导入功能不会触发设置的触发规则及服务端脚本中的触发器。

批量导入导出数据功能位于销售易系统前台页面,登录销售易 https://crm.xiaoshouyi.com即可进入销售易系统前台页面。

此处我们以自定义业务对象 "01 产品销售目标" 为例,介绍批量导入导出数据 的功能。关于添加及设置自定义业务对象的方法请参考自定义业务对象。为便于 下文介绍,此处我们给出设置完成的自定义业务对象 "01 产品销售目标" 的业 务类型和所有的字段。

#### 业务类型

自定义业务对象 "01 产品销售目标" 共设置了两种业务类型,如下图所示。

| 自定义业务对象管理        |               |    |      |      |    |     |  |  |
|------------------|---------------|----|------|------|----|-----|--|--|
| 设置-01产品销售目标 返回列表 |               |    |      |      |    |     |  |  |
| 业务类型             | 字段            | 布局 | 校验规则 | 查重规则 |    |     |  |  |
|                  |               |    |      |      |    |     |  |  |
| 业务类型名称           | ł             |    | 描述   |      | 状态 |     |  |  |
| 默认业务类型           | <u>!(</u> 默认) |    | Ţ    |      | 0  | Ľ   |  |  |
| 特殊产品             |               |    | F    |      | 0  | ⊻ × |  |  |

#### 所有字段

自定义业务对象 "01 产品销售目标" 所有的系统标准字段和自定义字段如下图 所示。

| 32.73 PC.85                                                                                 | え 布局 校                                                                          | 验规则 查重                                                                                                    | 规则                                                                  |                                                                                                    |        |    |   |
|---------------------------------------------------------------------------------------------|---------------------------------------------------------------------------------|----------------------------------------------------------------------------------------------------|---------------------------------------------------------------------|----------------------------------------------------------------------------------------------------|--------|----|---|
| 定义字段 字段                                                                                     | 依赖性                                                                             |                                                                                                    |                                                                     |                                                                                                    |        |    |   |
| 字段名称                                                                                        | API名称                                                                           | 字段类型                                                                                                    | 引用对象                                                                | 引用字段名                                                                                                    | 引用字段类型 | 状态 |   |
| 销售目标                                                                                        | customItem1                                                                     | 关联关系                                                                                                    |                                                                     |                                                                                                    |        | 0  | ß |
| 1月销售数量目标                                                                                    | customItem2                                                                     | 文本英型                                                                                                    |                                                                     |                                                                                                    |        | 0  | ß |
| 1月销售金额目标                                                                                    | customItem3                                                                     | 文本类型                                                                                                    |                                                                     |                                                                                                    |        | 0  |   |
| 1月实际销售数量                                                                                    | customItem4                                                                     | 文本类型                                                                                                    |                                                                     |                                                                                                    |        | 0  | Ľ |
| 1月实际销售金额                                                                                    | customItem5                                                                     | 文本类型                                                                                                    |                                                                     |                                                                                                    |        | 0  | ß |
| 车品                                                                                          | customItem6                                                                     | 关联关系                                                                                                    |                                                                     |                                                                                                    |        | 0  | ≤ |
|                                                                                             |                                                                                 |                                                                                                    |                                                                     |                                                                                                    |        |    |   |
| 字段名称                                                                                        | API名称                                                                           | 字段类型                                                                                                    | 状态                                                                  |                                                                                                    |        |    |   |
| 字段名称<br>产品销售名称                                                                              | API名称<br>name                                                                   | 字段类型<br>自动编号                                                                                                    | <b>状</b> 态<br><b>⊘</b>                                              | ß                                                                                                    |        |    |   |
| 字段名称<br>产品销售名称<br>业务类型                                                                      | API名称<br>name<br>entityType                                                     | 字段类型<br>自动编号<br>文本类型                                                                                                    | 状态<br>〇<br>〇                                                        | د<br>د                                                                                                    |        |    |   |
| 字段名称<br>产品销售名称<br>业务类型<br>所有人                                                               | API名称<br>name<br>entityType<br>ownerId                                          | 字段类型       目动编号       文本类型       文本类型                                                                                                    | 状态<br>〇<br>〇<br>〇                                                   | и<br>и<br>и                                                                                                    |        |    |   |
| 字段名称<br>产品销售名称<br>业务类型<br>所有人<br>所属部门                                                       | API名称<br>name<br>entityType<br>ownerId<br>dimDepart                             | 字段类型       自动编号       文本类型       文本类型       文本类型                                                                                                    | 状态<br>〇<br>〇<br>〇<br>〇                                              | и<br>и<br>и<br>и<br>и                                                                                                    |        |    |   |
| 字段名称<br>产品销售名称<br>业务类型<br>所有人<br>所属部门<br>创建人                                                | API名称<br>name<br>entityType<br>ownerId<br>dimDepart<br>createdBy                | 字段类型       自动编号       文本类型       文本类型       文本类型       文本类型                                                                                         | 状态<br>〇<br>〇<br>〇<br>〇<br>〇<br>〇                                    | に<br>び<br>び<br>び<br>び<br>び                                                                                                    |        |    |   |
| 字段名称       产品销售名称       业务类型       所有人       所属部门       创建人       创建日期                      | API名称<br>name<br>entityType<br>ownerId<br>dimDepart<br>createdBy<br>createdAt   | 字段类型       目动编号       文本类型       文本类型       文本类型       文本类型       日期美型                                                                              | 状态<br>〇<br>〇<br>〇<br>〇<br>〇<br>〇<br>〇<br>〇<br>〇<br>〇<br>〇<br>〇<br>〇 | ビ       ン       ン       ン       ン       ン       ン       ン       ン       ン       ン       ン       ン       ン       ン       ン       ン       ン       ン       ン       ン       ン       ン       ン |        |    |   |
| 字段名称       产品销售名称       业务类型       所有人       新厚部门       创建人       创建日期       修改人            | API名称<br>name<br>entityType<br>ownerId<br>dimDepart<br>createdBy<br>createdAt   | 字段类型         目动编号         文本类型         文本类型         文本类型         文本类型         文本类型         文本类型         文本类型         文本类型         文本类型              | 状态<br>〇<br>〇<br>〇<br>〇<br>〇<br>〇<br>〇<br>〇                          | ど       ご       ご       ご       ご       ご       ご       ご       ご       ご       ご       ご       ご       ご                                                                                 |        |    |   |
| 字段名称       产品销售名称       业务类型       所有人       所属部门       创建人       创建日期       修改人       修改日期 | API名称 name entityType ownerId dimDepart createdBy createdAt updatedBy updatedAt | 字段类型         目动编号         文本类型         文本类型         文本类型         文本类型         文本类型         文本类型         日期美型         文本类型         日期美型         日期美型 | 状态<br>〇<br>〇<br>〇<br>〇<br>〇<br>〇<br>〇<br>〇<br>〇<br>〇                | и<br>и<br>и<br>и<br>и<br>и<br>и<br>и<br>и<br>и<br>и<br>и<br>и<br>и<br>и<br>и<br>и<br>и<br>и                                                                                               |        |    |   |

所有的标准业务对象及自定义业务对象的入口全部位于销售易系统前台页面的 CRM 导航菜单中。CRM 菜单列表中默认只显示标准业务对象,为便于操作,需 要先将自定义业务对象"01 产品销售目标"加入到"CRM 菜单列表"中。 遵循以下步骤在 CRM 菜单列表中添加自定义业务对象:

1. 在销售易系统前台页面,点击 **CRM** 导航菜单后面的 "CRM 菜单管理" 图标,如下图所示。

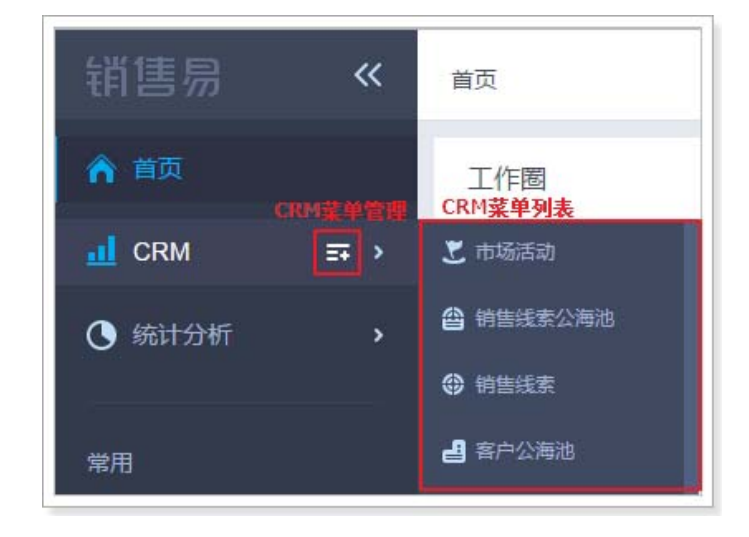

2. 在【CRM 菜单管理】页面,展开"其他"项,勾选"01 产品销售目标",如下图所示,然后点击保存。

|        |    | <br>   |   |   |
|--------|----|--------|---|---|
| $\sim$ |    | <br>œ. |   |   |
|        | RN | <br>   |   |   |
| -      |    | <br>_  | _ | _ |

| 准 惊 市 画 沃 | 加芬苏柏的    | COMTHE |
|-----------|----------|--------|
| 25年帝5天126 | 비프로카루부대가 |        |

| ▶ 市场管理       | (4/4)   | 已选择菜单选项    |    |
|--------------|---------|------------|----|
| ▶ 销售管理       | (8/9)   | ≡ 客户       | ×  |
| ▶ 客服管理       | (2/2)   | ≡ 销售机会     |    |
| ▼ 其他         | (3/203) | ≡ 联系人      | ×  |
| □ 活动记录       |         | = 合同       | ×  |
| 一产品          |         | = 市场活动     | ×  |
| □合作伙伴        |         | = 销售线索     | ×  |
| □ 竞争对手       |         | ■ 服务个案     | ×  |
| 目标           |         | = 解决方案     | ×  |
| 豊用           |         | = 客户公海池    | ×. |
| 签到地图         |         | = 销售线索公海池  | ×  |
| ☑ 01产品销售目标 1 |         | □ 订单       | ×  |
| 采购订单         |         | = 回款       | ×  |
| □库存流水        |         | = 找商机      | ×  |
| 借出管理         |         | = 报价单      | ×  |
| □ 订单明细C      |         | ■ 产品-自定义   |    |
| □ 产品C        |         | □ 招募流程     |    |
| □□订单C        |         | ■ 01产品销售目标 | ×  |
|              |         | 取消         | 保存 |

3. 自定义业务对象 "01 产品销售目标" 添加完成后,可以在 "CRM 菜单列表" 的最下面看到新添加的自定义业务对象,如下图所示。

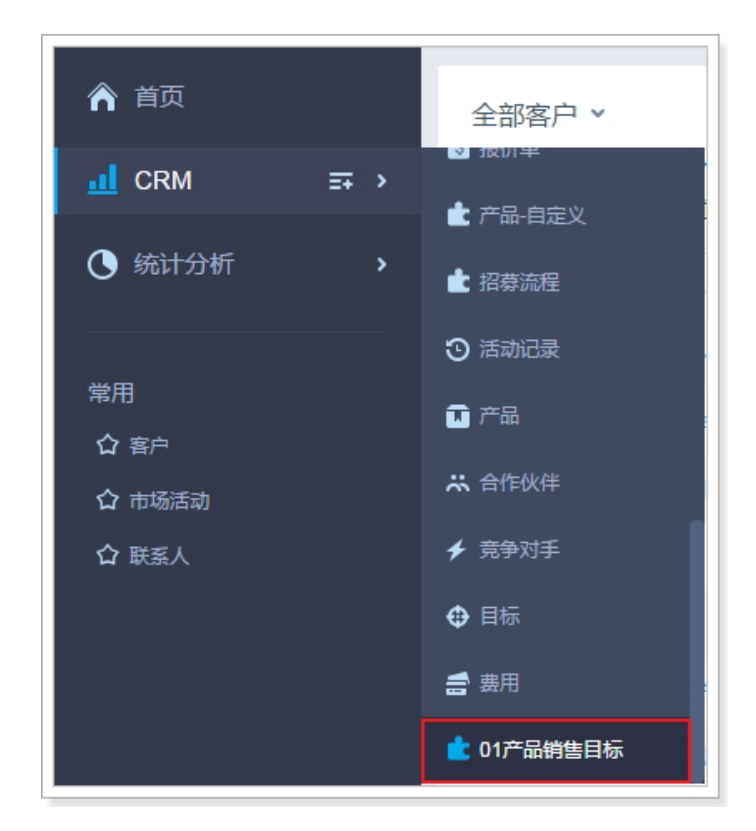

4. 点击"CRM 菜单列表"中的"01 产品销售目标",将在导航栏的右侧显示 该对象的数据列表页面,如下图所示,在此页面进行数据的批量导入或者导 出。

| 我会 | 过去的01产品销 ~ |     |          |         | 批重导出 🔒 | 导出  | 新建01产品 、           |
|----|------------|-----|----------|---------|--------|-----|--------------------|
|    | 产品销售名称     | 所有人 | 业务类型     | 创建人     | 创建日期   | 修改人 | 导入01产品销售目标<br>批里导入 |
|    |            |     |          |         |        |     |                    |
|    |            |     |          |         |        |     |                    |
|    |            |     |          |         |        |     |                    |
|    |            |     | 当前筛选条件下, | 没有匹配的数据 | Ĩ      |     |                    |

## 批量导入数据

### 批量导入数据的方法

- 1. 登录销售易 https://crm.xiaoshouyi.com 进入销售易系统前台页面。
- 2. 在销售易前台页面,点击"CRM 菜单列表"中的"01 产品销售目标"。
- 3. 在 "01 产品销售目标" 的数据列表页面,点击新建 01 产品销售目标按钮右 侧的 → ,在下拉列表中点击导入 01 产品销售目标,将出现批量导入数据页

面,如下图所示。

| 导入01产品销售目标 X                                                                |
|-----------------------------------------------------------------------------|
| 上传文档 导入数据 完成                                                                |
| <ul> <li>一、请按照数据模板的格式准备要导入的数据。</li> <li>请选择01产品销售目标类型</li> <li>▼</li> </ul> |
| 查看注意事项>><br>二、请选择数据重复时的操作方式:                                                |
| 覆盖导入 ▼ 查重规则:                                                                |
| 三、请选择需要导入的CSV文件。                                                            |
| '请选择又任编码<br>GB18030(简体中文) ▼                                                 |
| 查看历史导入日志 取消 开始导入                                                            |

下面对批量导入数据时的各项设置进行详细的介绍。

#### 一、按照模板的格式准备导入的数据

遵循以下步骤,准备需要导入的数据:

1. 选择业务类型

如下图红框部分所示,为导入的数据选择对应的业务类型。

| 导入01产品销售目标 × ×                                                                                                    |
|----------------------------------------------------------------------------------------------------|
| 上传文档 导入数据 完成                                                                                                    |
| <ul> <li>─、请按照数据模板的格式准备要导入的数据。</li> <li>请选择01产品销售目标类型</li> <li>请选择01产品销售目标类型</li> <li>默认业务类型</li> <li>特殊产品</li> </ul> |
| 二、请选择数据重复时的操作方式:<br>夏盖导入    ▼<br>查重规则:                                                                                |
| <ul> <li>三、请选择需要导入的CSV文件。</li> <li></li></ul>                                                                         |
| 查看历史导入日志 取消 开始导入                                                                                                    |

NOTE 仅当标准业务对象或者自定义业务对象有多个业务类型时,页面才出现 此项,当只有一种业务类型时,此页面内容如下图所示。关于业务类 型的详细介绍请参考设置业务类型。

| 导入01产品销售目标                                                                        | × |
|-----------------------------------------------------------------------------------|---|
| 上传文档 导入数据 完成                                                                      |   |
| <ul> <li>一、请按照数据模板的格式准备要导入的数据。</li> <li>下载数据模板</li> <li>查看注意事项&gt;&gt;</li> </ul> |   |
| 二、请选择数据重复时的操作方式:<br><b>覆盖导入</b><br>重重规则:                                          |   |
| 三、请选择需要导入的CSV文件。                                                                  |   |
| GB18030(简体中文) ▼                                                                   |   |
| 查看历史导入日志 取消 开始导入                                                                  |   |

NOTE 每次只能导入一种业务类型的数据,当标准业务对象或者自定义业务对 象有多个业务类型时,必须分多次导入。

2. 下载数据模板

NOTE 当标准业务对象或者自定义业务对象有多个业务类型时,必须先选择业务类型,再下载数据模板,否则无法下载。

a. 模板下载方法

点击**下载数据模板**即可。

• 模板存储路径

模板下载时无法指定存储路径,默认存储在当前电脑系统登录用户的 Downloads 文件夹下。

• 模板文件名称

标准业务对象模板默认名称为:标准业务对象名称\_import\_template, 比如标准业务对象"联系人"的模板名称为: contact\_import\_template。

自定义业务对象模板默认名称固定为:customize\_import\_template。

NOTE 在导入数据时,销售易 PaaS 平台对于数据模板的文件名称没有限制。

• 模板文件格式

模板文件目前仅支持 CSV 格式。

b. 模板内容介绍

以自定义业务对象 "01 产品销售目标" 为例,下图为该对象的数据模板。数据模板默认只有表头,无数据。表头的内容根据该对象的字段按照 特定的规则自动生成。

|    | A   | В    | C  | D        | E        | F        | G        |
|----|-----|------|----|----------|----------|----------|----------|
| 1  | 所有人 | 销售目标 | 产品 | 1月销售数量目标 | 1月销售金额目标 | 1月实际销售数量 | 1月实际销售金额 |
| 2  |     |      |    |          |          |          |          |
| 3  |     |      |    |          |          |          |          |
| 4  |     |      |    |          |          |          |          |
| 5  |     |      |    |          |          |          |          |
| 6  |     |      |    |          |          |          |          |
| 7  |     |      |    |          |          |          |          |
| 8  |     |      |    |          |          |          |          |
| 9  |     |      |    |          |          |          |          |
| 10 |     |      |    |          |          |          |          |

NOTE 1. 模板表头根据当前用户的职能以及布局自动生成。

2. 模板表头包含的字段不受当前用户的权限限制。

关于数据模板填写过程中的注意事项,可通过点击**查看注意事项**了解,如 下图红框部分所示。

| 导入01产品销售目标                                                                           | ×       |
|--------------------------------------------------------------------------------------|---------|
| 上传文档 导入数据                                                                            | 完成      |
| <ul> <li>一、请按照数据模板的格式准备要导入的数据。</li> <li>默认业务类型</li> <li>▼</li> <li>下载数据模板</li> </ul> |         |
| 查看注意事项>><br>二、请选择数据重复时的操作方式:<br>覆盖导入 ▼                                               |         |
| 查重规则:<br>三、请选择需要导入的CSV文件。                                                            |         |
| 请选择文件编码<br>GB18030(简体中文) ▼                                                           |         |
| 查看历史导入日志                                                                             | 取消 开始导入 |

#### 注意事项的详细内容如下图红框部分所示。

| 导入01产品销售目标 X                                                                                    |
|-------------------------------------------------------------------------------------------------|
| 上传文档 导入数据 完成                                                                                    |
| <ul> <li>一、请按照数据模板的格式准备要导入的数据。</li> <li>默认业务类型</li> </ul>                                       |
| 下载数据模板                                                                                          |
| 注意事项:<br>1、模板中的表头名称不可更改,表头行不能删除<br>2、项目顺序可以调整,不需要的项目可以删减<br>3、其中所有人,为必填项,必须保留<br>4、导入文件请勿超过1MB。 |
| 二、请选择数据重复时的操作方式:                                                                                |
| 復 <del>重守八</del><br>查重规则:                                                                       |
| 三、请选择需要导入的CSV文件。                                                                                |
| 请选择文件编码<br>GB18030(简体中文) ▼                                                                      |
| 查看历史导入日志 取消 开始导入                                                                                |

#### 二、选择数据重复时的操作方式

需要导入的数据准备完成后,需要设置特殊情况的操作方式,此处需要设置数 据重复时的操作方式,即按照设定的查重规则,当数据模板中的数据与现有数 据库中的数据重复时,需要采取的操作方式。

1.查重规则

系统已经为标准业务对象设定了查重规则,且不可更改。如果当前批量导入的操作为标准业务对象,则在批量导入页面中的"查重规则"后会显示查重的字段,以标准业务对象"客户"为例,如下图红框部分所示,客户的查重字段为"公司名称"。

| 导入客户 X                                                                                                    | ł |
|----------------------------------------------------------------------------------------------------|---|
| 上传文档 导入数据 完成                                                                                                  |   |
| <ul> <li>一、请按照数据模板的格式准备要导入的数据。</li> <li>请选择客户类型</li> <li>▼</li> <li>下载数据模板</li> <li>查看注意事项&gt;&gt;</li> </ul> |   |
| 二、请选择数据重复时的操作方式:<br>不导入 ▼<br>查重规则:【公司名称】                                                                      |   |
| <ul> <li>三、请选择需要导入的CSV文件。</li> <li></li></ul>                                                                 |   |
| 查看历史导入日志 取消 开始导入                                                                                              |   |

NOTE 不同标准业务对象系统设定的查重字段不同,具体查重字段参考页 面显示。

2.支持的操作方式

对于数据重复的情况目前支持以下三种操作方式,如下图的红框部分所示。

| 导入01产品销售目标 X                                                                                |
|---------------------------------------------------------------------------------------------|
| 上传文档 导入数据 完成                                                                                |
| <ul> <li>一、请按照数据模板的格式准备要导入的数据。</li> <li>请选择01产品销售目标类型</li> <li>▼</li> <li>下载数据模板</li> </ul> |
| 查看注意事项>><br>二、请选择数据重复时的操作方式:                                                                |
| 夏盖导入   ▼<br><b>夏盖导入</b><br>不导入<br>不导入新数据,仅覆盖重复数据                                            |
| 三、请选择需要导入的CSV文件。                                                                            |
| 请选择文件编码<br>GB18030(简体中文) ▼                                                                  |
| 查看历史导入日志 取消 开始导入                                                                            |

a. 覆盖导入

选择此操作方式后,则按照设定的查重规则,对于数据模板中所有的新数 据全部导入,对于数据模板中所有的重复数据全部导入并覆盖原有旧数据。

b. 不导入

选择此操作方式后,则按照设定的查重规则,对于数据模板中所有的新数 据全部导入,对于数据模板中所有的重复数据全部不导入,保留原有旧数 据。

c. 不导入新数据, 仅覆盖重复数据

选择此操作方式后,则按照设定的查重规则,对于数据模板中所有的新数 据全部不导入,对于数据模板中所有的重复数据全部导入并覆盖原有旧数 据。

#### 三、选择需要导入的 csv 文件

1. 添加文件

点击**添加文件**按钮并选择之前准备好的数据模板,添加完成后如下图红框部分所示。

| 导入01产品销售目标 X                                                                                                 |
|----------------------------------------------------------------------------------------------------|
| 上传文档 导入数据 完成                                                                                                 |
| <ul> <li>一、请按照数据模板的格式准备要导入的数据。</li> <li>默认业务类型</li> <li>▼</li> <li>下载数据模板</li> <li>查看注意事项&gt;&gt;</li> </ul> |
| 二、请选择数据重复时的操作方式:<br><b>覆盖</b> 导入 ▼<br>查重规则:                                                                  |
| <ul> <li>三、请选择需要导入的CSV文件。</li> <li></li></ul>                                                                |
| 请选择文件编码<br>GB18030(简体中文) ▼                                                                                   |
| 查看历史导入日志 <b>取消 开始导入</b>                                                                                      |

2. 设置编码

目前支持两种文件编码方式,如下图红框部分所示,根据需要选择合适的编码方式。

| 导入01产品销售目标                                     | ×    |
|------------------------------------------------|------|
| 上传文档                                           | 完成   |
| 一、请按照数据模板的格式准备要导入的数据。                          |      |
| 默认业务类型                                         |      |
| 下载数据模板<br>                                     |      |
| 二、请选择数据重复时的操作方式:                               |      |
| 覆盖导入   ▼                                       |      |
| 查重规则:                                          |      |
| 三、请选择需要导入的CSV文件。                               |      |
|                                                | <    |
| UI/T如相皆曰你.CSV-330B                             | _    |
| 请选择文件编码                                        |      |
| GB18030(简体中文) ▼<br>GB18030(简体中文)<br>UTF-8(多语言) |      |
| 查看历史导入日志 <b>取消</b>                             | 开始导入 |

#### 四、开始导入

全部设置完成后,点击开始导入按钮则进行数据的导入工作,如下图所示。

| 上传文档        | 导入数据                | 完成   |
|-------------|---------------------|------|
| •           | •                   |      |
| 100%        |                     |      |
|             |                     |      |
| 欸滴⊥11子八中,则↓ | עזט נאונאאז איזאא ו |      |
| 提示:         |                     |      |
| 1、销售易拥有云端   | 自动导入数据的功能,如果导入时间较长  | , 您可 |
| 以选择关闭此页面、   | 进行其他操作。             |      |
|             | , 将自动发送结果通知给您。      |      |
| 2、          |                     |      |
| 2、          |                     |      |

导入完成后,根据导入结果将显示不同页面。

1. 全部导入成功

如果数据模板中的数据全部导入成功,则出现下图所示页面。

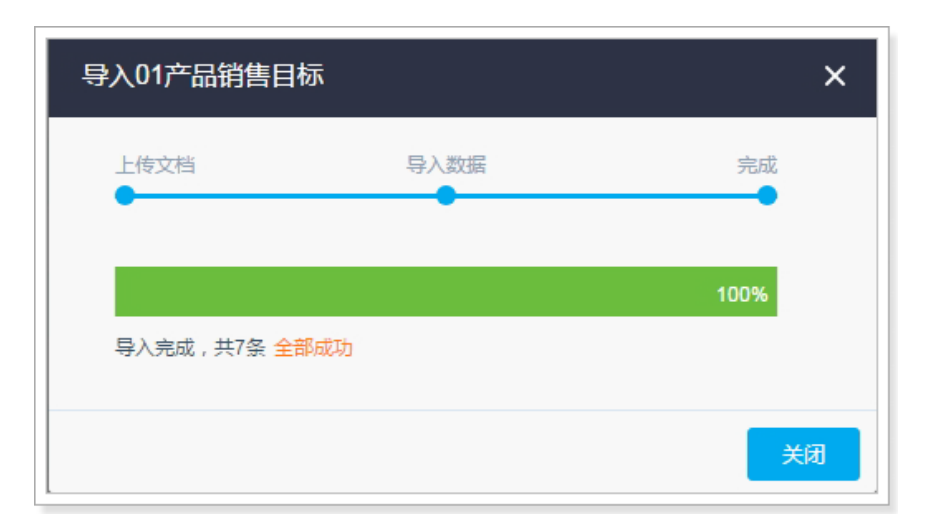

点击上图的**关闭**按钮后,可以在"01产品销售目标"的数据列表页面看到原 有数据及最新导入的数据,在数据列表页面左上侧可以选择查看数据的范围, 如下图红框部分所示。由于本文中的创建人(导入数据操作人员)与数据所有 人非同一人员,所以此处我们选择"全部01产品销售目标"可看到全部数据。

| 全部 | 801产品销             | 售目标▼                         |       | □□□□□□□□□□□□□□□□□□□□□□□□□□□□□□□□□□□□□ |       |            |       |            |  |  |  |
|----|--------------------|------------------------------|-------|---------------------------------------|-------|------------|-------|------------|--|--|--|
| 常白 | <b>用检索</b><br>完义检索 | 我负责的01产品销售目标<br>我参与的01产品销售目标 |       | 业务类型                                  | 创建人   | 创建日期       | 修改人   | 修改日期       |  |  |  |
|    |                    | 全部01产品销售目标                   | 示     | 默认业务类型                                | 李宁01  | 2017-05-27 | 李宁01  | 2017-05-27 |  |  |  |
|    | 10                 |                              | 李宁    | 默认业务类型                                | 李宁01  | 2017-05-27 | 李宁01  | 2017-05-27 |  |  |  |
|    | 8                  |                              | 李宁    | 默认业务类型                                | 李宁01  | 2017-05-27 | 李宁01  | 2017-05-27 |  |  |  |
|    | 6                  |                              | 李宁    | 默认业务类型                                | 李宁01  | 2017-05-27 | 李宁01  | 2017-05-27 |  |  |  |
|    | 9                  |                              | 李宁    | 默认业务类型                                | 李宁01  | 2017-05-27 | 李宁01  | 2017-05-27 |  |  |  |
|    | 5                  |                              | 李宁    | 默认业务类型                                | 李宁01  | 2017-05-27 | 李宁01  | 2017-05-27 |  |  |  |
|    | 7                  |                              | 李宁    | 默认业务类型                                | 李宁01  | 2017-05-27 | 李宁01  | 2017-05-27 |  |  |  |
|    | 4                  |                              | 李宁    | 默认业务类型                                | 李宁01  | 2017-05-27 | 李宁01  | 2017-05-27 |  |  |  |
|    | 3                  |                              | 李宁    | 默认业务类型                                | 李宁01  | 2017-05-27 | 李宁01  | 2017-05-27 |  |  |  |
|    | 2                  |                              | admin | 默认业务类型                                | admin | 2016-05-30 | admin | 2016-05-30 |  |  |  |
|    | 1                  |                              | admin | 默认业务类型                                | admin | 2016-05-30 | admin | 2016-05-30 |  |  |  |

数据列表页面默认仅显示部分字段,如果需要查看更多字段,可点击右上角的 交按钮,如下图所示。将需要查看的字段从"隐藏字段"列移到"显示字 段"列并点击**保存设置**按钮即可。

| 编辑显示字段                                                                                                    |        |                                                   | ×    |
|----------------------------------------------------------------------------------------------------|--------|---------------------------------------------------|------|
| <ul> <li>除蔵字段</li> <li>销售目标</li> <li>锁定状态</li> <li>所属部门</li> <li>产品</li> <li>1月实际销售金額</li> <li>1月销售金額目标</li> <li>1月销售数量目标</li> </ul> | ><br>< | 显示字段<br>所有人<br>业务类型<br>创建人<br>创建日期<br>修改人<br>修改日期 | •    |
|                                                                                                    |        |                                                   | 保存设置 |

- 2. 全部导入失败
  - a. 全部导入失败结果显示

如果数据模板中的数据全部导入失败,则出现下图所示页面。

| 导入01产品销售目标          |              | ×    |
|---------------------|--------------|------|
| 上传文档                | 导入数据         | 完成   |
|                     | -            |      |
| 导入完成,共7条无一成         | 动 显示导入结果     | 100% |
| 下载错误报告,查看失则         | 如原因          |      |
| Ē                   |              |      |
| error_report.csv 也下 | 戴 点击此处下载错误报告 |      |
|                     |              | 关闭   |

#### b. 错误报告说明

导出的错误报告内容如下图所示,在原有数据模板的最左侧加入了一列"错误提示",用于显示每行数据导入失败的原因。

|    | A                         | В     | C     | D   | E        | F        | G        | Н        |
|----|---------------------------|-------|-------|-----|----------|----------|----------|----------|
| 1  | 错误提示:                     | 所有人   | 销售目标  | 产品  | 1月销售数量目标 | 1月销售金额目标 | 1月实际销售数量 | 1月实际销售金额 |
| 2  | 错误提示:所有人不存在:              | User1 | 23400 | 产品和 | 10       | 1500     | 8        | 1200     |
| 3  | 错误提示:销售目标[23400]关联的数据不存在: | 李宁    | 23400 | 产品B | 10       | 1500     | 7        | 1050     |
| 4  | 错误提示:所有人不存在:              | User1 | 23400 | 产品C | 10       | 1500     | 5        | 750      |
| 5  | 错误提示:所有人不存在;              | Vser1 | 23400 | 产品D | 10       | 1500     | 4        | 600      |
| 6  | 错误提示:所有人不存在:              | User1 | 23400 | 产品配 | 10       | 1500     | 3        | 450      |
| 7  | 错误提示:所有人不存在;              | Vseri | 23400 | 产品F | 10       | 1500     | 5        | 750      |
| 8  | 错误提示:所有人不存在;              | Vserl | 23400 | 产品G | 10       | 1500     | 2        | 300      |
| 9  |                           |       |       |     |          |          |          |          |
| 10 |                           |       |       |     |          |          |          |          |

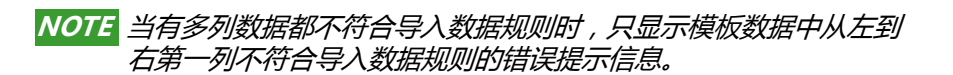

3. 部分导入失败

部分导入失败的页面及错误报告与全部导入失败基本相同,不同之处在于部分导入失败的错误报告中仅包含导入失败的数据,不包含已经导入成功的数据。

#### 五、查看历史导入日志

点击查看历史导入日志可以查看 \*\* 时间数据历史导入情况,如下图所示。

| 导入01产品销      | 售目标         |               |           | ×       |
|--------------|-------------|---------------|-----------|---------|
| 所有人          |             | •             | 1导入数据操作人员 | 5下载错误报告 |
| [2017-05-27] | 李宁01        | 尝试导入7个 , 未能成功 | -         | 下载错误报告  |
| [2017-05-26] | 李宁01        | 尝试导入7个,未能成功   |           | 下载错误报告  |
| [2017-05-26] | 李宁01        | 尝试导入7个,未能成功   |           | 下载错误报告  |
| [2017-05-26] | 李宁01        | 尝试导入7个,未能成功   |           | 下载错误报告  |
| [2017-05-26] | 李宁01        | 尝试导入7个,未能成功   |           | 下载错误报告  |
| [2017-05-26] | 李宁01        | 尝试导入7个,未能成功   |           | 下载错误报告  |
| 2导入数据操       | 马马入数        | 4导入数据结果       |           |         |
| 作日期          | 断架作人<br>员名称 |               |           | 返回      |

1. 导入数据操作人员

可根据选择的导入数据操作人员显示对应的历史导入日志,如下图红框部分所

| 导入01产品销售目标 |   | ×      |
|------------|---|--------|
| 所有人        | - |        |
| 所有人        |   | 下载错误报告 |
| 李宁01       |   | 下载错误报告 |
|            |   | 下载错误报告 |
|            |   | 下载错误报告 |
|            |   | 下裁错误报告 |
|            |   | 下载错误报告 |
|            |   |        |
|            |   | 返回     |

示,可以选择所有人或者某个具体人员。

NOTE 如果当前系统账号对应的职能为默认管理员,则可以看到所有人或者其他人的历史导入日志,否则只能看到自己的历史导入日志。

2. 导入数据操作日期

此列显示导入数据的操作日期。

3. 导入数据操作人员名称

此列显示导入数据操作人员名称,点击名称可查看该数据操作人员的详细信息。

4. 导入数据结果

此列显示数据导入的总结果。

5. 下载错误报告

点击**下载错误报告**可下载每次导入数据的错误报告,此处的错误报告内容与导入时下载的错误报告内容相同,详细介绍请参考全部导入失败和部分导入失败。

## 批量导入数据的其他限制

#### 业务对象支持

批量导入数据目前仅支持部分标准业务对象及所有自定义业务对象,下表给出了目前所有标准业务对象及自定义业务对象的支持情况和限制说明。

| 对象类型   | 对象名称    | 支持情况 | 其他说明                                |
|--------|---------|------|-------------------------------------|
| 标准业务对象 | 客户      | 支持   | 无                                   |
|        | 订单      | 支持   | 无                                   |
|        | 订单明细    | 不支持  | 订单与订单明细一起导入 ,<br>因此不存在订单明细的单独<br>入口 |
|        | 联系人     | 支持   | 无                                   |
|        | 销售机会    | 支持   | 无                                   |
|        | 商机明细    | 不支持  | 销售机会与商机明细一起导<br>入                   |
|        | 产品      | 支持   | 无                                   |
|        | 市场活动    | 不支持  | 无                                   |
|        | 合作伙伴    | 支持   | 无                                   |
|        | 竞争对手    | 不支持  | 无                                   |
|        | 销售线索    | 支持   | 无                                   |
|        | 服务个案    | 不支持  | 无                                   |
|        | 审批      | 不支持  | 无                                   |
|        | 合同      | 支持   | 无                                   |
|        | 商机报备    | 不支持  | 无                                   |
|        | 商机报备联系人 | 不支持  |                                     |
|        | 拜访计划    | 不支持  |                                     |
|        | 拜访计划明细  | 不支持  |                                     |

| 对象类型    | 对象名称    | 支持情况 | 其他说明 |
|---------|---------|------|------|
| 标准业务对象  | 拜访记录    | 不支持  |      |
|         | 价格表     | 不支持  |      |
|         | 价格表产品明细 | 不支持  |      |
|         | 报价单     | 不支持  |      |
|         | 报价单明细   | 不支持  |      |
|         | 语音记录    | 不支持  |      |
|         | 聊天      | 不支持  |      |
|         | 访客      | 支持   |      |
|         | 互动历史    | 不支持  |      |
| 自定义业务对象 | 全部      | 支持   |      |

#### 字段类型支持

批量导入数据目前仅支持部分字段类型,且不同字段类型在准备导入数据时限制不同,下表给出了目前所有字段类型的支持情况和限制说明。

| 字段类型      | 支持情况 | 其他说明                          |
|-----------|------|-------------------------------|
| ID        | 不支持  |                               |
| 主属性(Name) | 支持   |                               |
| 业务类型      | 不支持  | 在导入数据之前必须先选择对应的业<br>务类型       |
| 所有人       | 支持   |                               |
| 所属部门      | 不支持  |                               |
| 审批状态      | 支持   | 如果没有导入此字段,则赋默认值,<br>即 " 待提交 " |
| 锁定状态      | 不支持  |                               |
| 文本        | 支持   | 会进行最大长度与最小长度的校验               |

| 字段类型      | 支持情况 | 其他说明         |
|-----------|------|--------------|
| 单选        | 支持   |              |
| 多选        | 支持   |              |
| 文本域       | 支持   |              |
| 整数        | 支持   |              |
| 实数        | 支持   |              |
| 货币        | 支持   |              |
| 日期        | 支持   |              |
| 日期时间      | 支持   |              |
| 自动编号      | 不支持  |              |
| 关联关系      | 支持   |              |
| 主子明细      | 支持   |              |
| 引用字段      | 不支持  |              |
| 计算公式      | 不支持  |              |
| 计算公式 - 汇总 | 不支持  |              |
| 电话        | 支持   | 以文本处理,未做特殊处理 |
| 邮箱        | 支持   | 以文本处理,未做特殊处理 |
| 网址        | 支持   | 以文本处理,未做特殊处理 |
| 图片        | 不支持  |              |
| 百分比       | 支持   |              |
| 布尔型       | 支持   |              |
| 地理定位      | 支持   |              |

#### 部分准业务对象的特殊说明

| 对象名称 | 字段名称  | АРІ Кеу        |  |
|------|-------|----------------|--|
| 订单   | 原始金额  | initAmount     |  |
|      | 回款金额  | payments       |  |
|      | 未回款金额 | balance        |  |
|      | 回款状态  | paymentStatus  |  |
|      | 逾期状态  | overdueStatus  |  |
|      | 回款进度  | paymentPercent |  |
| 合同   | 回款金额  | payBack        |  |
|      | 未回款金额 | notPayment     |  |
|      | 回款状态  | paymentStatus  |  |
|      | 逾期状态  | overdueStatus  |  |
|      | 回款进度  | paymentPercent |  |

## 批量导出数据

#### 批量导出数据的方法

- 1. 登录销售易 https://crm.xiaoshouyi.com 进入销售易系统前台页面。
- 2. 在销售易前台页面,点击"CRM 菜单列表"中的"01 产品销售目标",首 先选择查看数据的范围,此处我们选择"全部 01 产品销售目标"如下图所示。

| 全部 | 全部01产品销售目标 ∨ 1 选择查看数据的范围 2 · 新建01产品… ∨ |       |        |       |            |       |            |  |
|----|----------------------------------------|-------|--------|-------|------------|-------|------------|--|
|    | 产品销售名称                                 | 所有人   | 业务类型   | 创建人   | 创建日期       | 修改人   | 修改日期 🗘     |  |
|    | 11                                     | 李宁    | 默认业务类型 | 李宁01  | 2017-05-27 | 李宁01  | 2017-05-27 |  |
|    | 10                                     | 李宁    | 默认业务类型 | 李宁01  | 2017-05-27 | 李宁01  | 2017-05-27 |  |
|    | 8                                      | 李宁    | 默认业务类型 | 李宁01  | 2017-05-27 | 李宁01  | 2017-05-27 |  |
|    | 6                                      | 李宁    | 默认业务类型 | 李宁01  | 2017-05-27 | 李宁01  | 2017-05-27 |  |
|    | 9                                      | 李宁    | 默认业务类型 | 李宁01  | 2017-05-27 | 李宁01  | 2017-05-27 |  |
|    | 5                                      | 李宁    | 默认业务类型 | 李宁01  | 2017-05-27 | 李宁01  | 2017-05-27 |  |
|    | 7                                      | 李宁    | 默认业务类型 | 李宁01  | 2017-05-27 | 李宁01  | 2017-05-27 |  |
|    | 4                                      | 李宁    | 默认业务类型 | 李宁01  | 2017-05-27 | 李宁01  | 2017-05-27 |  |
|    | 3                                      | 李宁    | 默认业务类型 | 李宁01  | 2017-05-27 | 李宁01  | 2017-05-27 |  |
|    | 2                                      | admin | 默认业务类型 | admin | 2016-05-30 | admin | 2016-05-30 |  |
|    | 1                                      | admin | 默认业务类型 | admin | 2016-05-30 | admin | 2016-05-30 |  |
- NOTE 1. 导出的数据为数据列表页面显示的所有数据,表头以及各条数据的顺序与页面显示保持一致。
  - 2. 当数据列表页面为多页时,如果数据条数在允许的数据条数范围内, 可以一次全部导出,不需要单独切换到每页单独导出。
  - 3. 由于数据列表页面默认仅显示部分字段,所以在导出时也仅导出显示 的字段。如果需要导出更多字段,可点击右上角的◎ 按钮,如下图所 示。将需要查看的字段从"隐藏字段"列移到"显示字段"列并 点击保存设置按钮即可。

| 编辑显示字段                                                                                                    |   |                                                   | ×                                |
|----------------------------------------------------------------------------------------------------|---|---------------------------------------------------|----------------------------------|
| <ul> <li>時識字段</li> <li>销售目标</li> <li>锁定状态</li> <li>所属部门</li> <li>产品</li> <li>1月实际销售金額</li> <li>1月销售金額目标</li> <li>1月销售数量目标</li> </ul> | > | 显示字段<br>所有人<br>业务类型<br>创建人<br>创建日期<br>修改人<br>修改日期 | <ul> <li>↑</li> <li>↓</li> </ul> |
|                                                                                                    |   |                                                   | 保存设置                             |

# 3. 在"01 产品销售目标"数据列表页,点击新建01 产品销售目标按钮左侧的

#### 📾 🕬 ,将出现下图所示页面。

| 导出    |                | ×  |
|-------|----------------|----|
| 编码格式  | GB18030 (简体中文) |    |
| 文件格式: | CSV            |    |
|       |                | 导出 |

下面对批量导出数据时的各项设置进行详细的介绍。

#### 一、选择编码格式

支持 GB18030(简体中文)和 UTF-8(多语言)两种编码格式。

#### 二、文件格式

目前只支持 CSV 格式, 默认为此格式, 不支持自定义格式。

# 三、导出

全部设置完成后,点击导出按钮进行数据的导出工作。

•导出文件存储路径

导出文件无法指定存储路径,默认存储在当前电脑系统登录用户的 Downloads 文件夹下。

• 导出文件名称 导出文件默认名称为:export。

## •导出文件内容

#### 导出的文件内容与数据列表页面显示内容相同,如下图所示。

|     |        |       | 1      |       |           |       |           |
|-----|--------|-------|--------|-------|-----------|-------|-----------|
| 1.1 | A      | В     | С      | D     | E         | F     | G         |
| 1   | 产品销售名称 | 所有人   | 业务类型   | 创建人   | 创建日期      | 修改人   | 修改日期      |
| 2   | 11     | 李宁    | 默认业务类型 | 李宁01  | 2017/5/27 | 李宁01  | 2017/5/27 |
| 3   | 10     | 李宁    | 默认业务类型 | 李宁01  | 2017/5/27 | 李宁01  | 2017/5/27 |
| 4   | 8      | 李宁    | 默认业务类型 | 李宁01  | 2017/5/27 | 李宁01  | 2017/5/27 |
| 5   | 6      | 李宁    | 默认业务类型 | 李宁01  | 2017/5/27 | 李宁01  | 2017/5/27 |
| 6   | 9      | 李宁    | 默认业务类型 | 李宁01  | 2017/5/27 | 李宁01  | 2017/5/27 |
| 7   | 5      | 李宁    | 默认业务类型 | 李宁01  | 2017/5/27 | 李宁01  | 2017/5/27 |
| 8   | 7      | 李宁    | 默认业务类型 | 李宁01  | 2017/5/27 | 李宁01  | 2017/5/27 |
| 9   | 4      | 李宁    | 默认业务类型 | 李宁01  | 2017/5/27 | 李宁01  | 2017/5/27 |
| 10  | 3      | 李宁    | 默认业务类型 | 李宁01  | 2017/5/27 | 李宁01  | 2017/5/27 |
| 11  | 2      | admin | 默认业务类型 | admin | 2016/5/30 | admin | 2016/5/30 |
| 12  | 1      | admin | 默认业务类型 | admin | 2016/5/30 | admin | 2016/5/30 |

# 批量导出数据的其他限制

### 业务对象支持

批量导出数据目前仅支持部分标准业务对象及所有自定义业务对象,下表给出了目前所有标准业务对象及自定义业务对象的支持情况和限制说明。

| 对象类型   | 对象名称 | 支持情况 | 其他说明      |
|--------|------|------|-----------|
| 标准业务对象 | 客户   | 支持   |           |
|        | 订单   | 支持   |           |
|        | 订单明细 | 不支持  |           |
|        | 联系人  | 支持   |           |
|        | 销售机会 | 支持   |           |
|        | 商机明细 | 不支持  |           |
|        | 产品   | 支持   |           |
|        | 市场活动 | 不支持  | 已支持二级列表导出 |
|        | 合作伙伴 | 不支持  |           |
|        | 竞争对手 | 支持   |           |

| 对象类型    | 对象名称    | 支持情况 | 其他说明 |
|---------|---------|------|------|
| 标准业务对象  | 销售线索    | 不支持  |      |
|         | 服务个案    | 不支持  |      |
|         | 审批      | 不支持  |      |
|         | 合同      | 支持   |      |
|         | 商机报备    | 支持   |      |
|         | 商机报备联系人 | 不支持  |      |
|         | 拜访计划    | 不支持  |      |
|         | 拜访计划明细  | 不支持  |      |
|         | 拜访记录    | 不支持  |      |
|         | 价格表     | 不支持  |      |
|         | 价格表产品明细 | 不支持  |      |
|         | 报价单     | 支持   |      |
|         | 报价单明细   | 不支持  |      |
|         | 语音记录    | 不支持  |      |
|         | 聊天      | 不支持  |      |
|         | 访客      | 不支持  |      |
|         | 互动历史    | 不支持  |      |
| 自定义业务对象 | -       | 支持   |      |

## 字段类型支持

批量导入数据目前仅支持部分字段类型,且不同字段类型在准备导入数据时限制不同,下表给出了目前所有字段类型的支持情况和限制说明。

| 字段类型 | 支持情况 |
|------|------|
| ID   | 不支持  |

| 字段类型      | 支持情况 |
|-----------|------|
| 主属性(Name) | 支持   |
| 所有人       | 支持   |
| 所属部门      | 支持   |
| 审批状态      | 支持   |
| 锁定状态      | 支持   |
| 文本        | 支持   |
| 单选        | 支持   |
| 多选        | 支持   |
| 文本域       | 支持   |
| 整数        | 支持   |
| 实数        | 支持   |
| 货币        | 支持   |
| 日期        | 支持   |
| 日期时间      | 支持   |
| 自动编号      | 支持   |
| 关联关系      | 支持   |
| 主子明细      | 支持   |
| 引用字段      | 支持   |
| 计算公式      | 支持   |
| 电话        | 支持   |
| 邮箱        | 支持   |
| 网址        | 支持   |
| 图片        | 不支持  |

| 字段类型 | 支持情况 |
|------|------|
| 百分比  | 支持   |
| 布尔型  | 支持   |
| 地理定位 | 支持   |

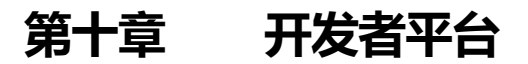

关于开发者平台的详细介绍请参考《销售易 CRM\_PaaS 平台开发手册》。

开发者平台 472